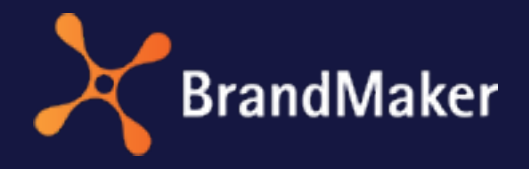

BrandMaker GmbH

## Administration Handbuch

Version 7.1

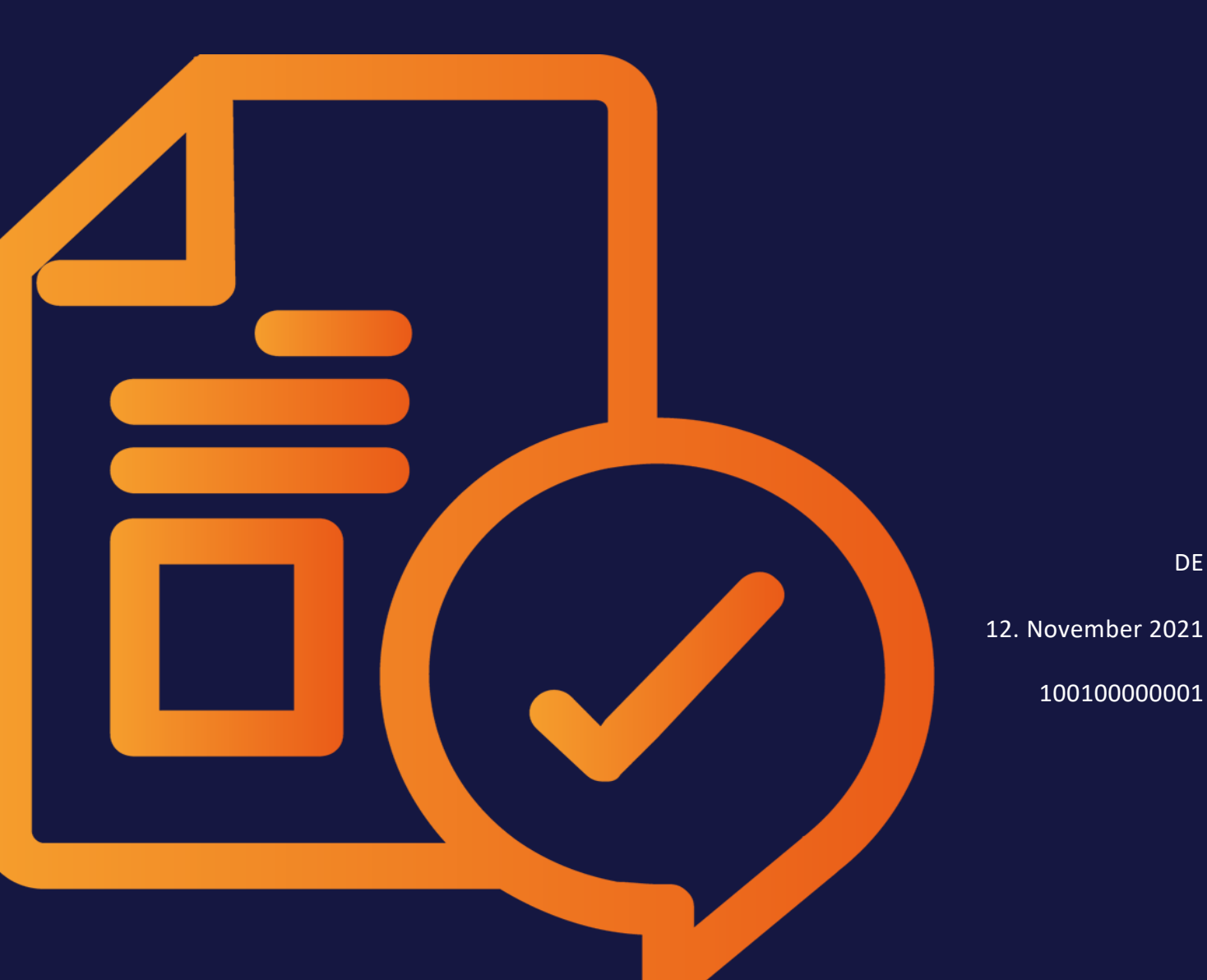

### Copyright

Die in diesem Dokument enthaltenen Angaben und Daten können ohne vorherige Ankündigung geändert werden. Die in den Beispielen verwendeten Namen und Daten sind frei erfunden, soweit nichts anderes angegeben ist. Ohne ausdrückliche schriftliche Erlaubnis der BrandMaker GmbH darf kein Teil dieser Unterlagen für irgendwelche Zwecke vervielfältigt oder übertragen werden, unabhängig davon, auf welche Art und Weise oder mit welchen Mitteln, elektronisch oder mechanisch, dies geschieht.

Copyright 2021 BrandMaker GmbH. Alle Rechte vorbehalten.

BrandMaker GmbH Rueppurrer Strasse 1 76137 Karlsruhe, Germany +49 721 97791-000

Sämtliche erwähnten Kennzeichen stehen ausschließlich den jeweiligen Inhabern zu.

#### Ihr Feedback ist uns wichtig!

Für Hinweise auf Fehler sind wir jederzeit dankbar. Senden Sie uns einfach eine E-Mail an documentation@brandmaker.com.

# CONTENTS

| 1 Nützl | iche Informationen zum Start                          | . 11  |
|---------|-------------------------------------------------------|-------|
| 2 Dater | nschutz                                               | 15    |
| 3 Benu  | tzerverwaltung                                        | . 19  |
| 3.1     | Benutzerangaben                                       | 21    |
| 3.2     | Verwaltung über die GUI                               | 25    |
| 3.3     | Verwaltung über die Import-/Exportschnittstelle       | 27    |
| 3.4     | Öffentliche Benutzer                                  | 30    |
| 3.5     | Benutzerkonto sperren                                 | 32    |
|         | 3.5.1 Beispiel: Benutzerkonten automatisch sperren    | 32    |
| 3.6     | Benutzergruppen                                       | 34    |
|         | 3.6.1 Benutzergruppen zuordnen                        | 35    |
|         | 3.6.2 Beispiel: Benutzer einer Benutzergruppe zuordne | n .35 |
|         | 3.6.3 Beispiel: Benutzer aus Benutzergruppe entfernen | 36    |
| 3.7     | Benutzerkonten-Anträge                                | 38    |

| 3.7.         | .1 Benutzerkonten-Anträge einsehen und bearbeiten | .39 |
|--------------|---------------------------------------------------|-----|
| 3.8 SSO-G    | Gruppen                                           | 41  |
| 3.8.         | .1 SSO-Gruppe erstellen                           | 42  |
| 3.8.         | .2 SSO-Gruppe kopieren                            | 43  |
| 3.8.         | .3 SSO-Gruppe bearbeiten                          | 43  |
| 3.8.         | .4 SSO-Gruppe löschen                             | 44  |
| 3.9 MPM-     | -Gruppen                                          | 45  |
| 3.9.         | .1 MPM-Gruppe anlegen                             | 45  |
| 3.9.         | .2 MPM-Gruppe bearbeiten                          | 45  |
| 3.9.         | .3 MPM-Gruppe löschen                             | 46  |
| 4 Zugriff un | d Sichtbarkeiten definieren                       | 47  |
| 4.1 Virtue   | elle Datenbanken                                  | 50  |
| 4.1.         | .1 Beispiel: Eine freigabepflichtige VDB anlegen  | 51  |
| 4.2 VDB-0    | Gruppen                                           | 53  |
| 4.2.         | .1 VDB-Gruppe erstellen                           | 53  |
| 4.2.         | .2 VDB-Gruppe bearbeiten                          | 54  |
| 4.2.         | .3 VDB-Gruppe löschen                             | 54  |
| 4.3 Organ    | nisationseinheiten                                | 56  |
| 4.4 Recht    | e und Rollen                                      | 58  |
| 4.4.         | .1 Rolle erstellen                                | 59  |
| 4.4.         | .2 Rolle kopieren                                 | 59  |
| 4.4.         | .3 Rolle bearbeiten                               | 60  |
| 4.4.         | .4 Rolle löschen                                  | 61  |
| 4.5 Kateg    | orien                                             | 62  |
| 4.5.         | .1 Baumstruktur der Kategorien                    | 64  |
| 4.5.         | .2 Eigenschaften einer Kategorie                  | 65  |
| 4.5.         | .3 Beispiel: Kategorie hinzufügen                 | 66  |

| 5 Datenstruk   | turen & Workflows                                    | 69  |
|----------------|------------------------------------------------------|-----|
| 5.1 Änderb     | are Objekte und Strukturen                           | 70  |
| 5.1.1          | Änderbare Strukturen                                 | 71  |
| 5.1.2          | Änderbare Objekte                                    | 74  |
| 5.1.3          | Änderungshistorie                                    | 75  |
| 5.1.4          | Import und Export                                    | 76  |
| 5.1.5          | Beispiele                                            | 81  |
|                | 5.1.5.1 Änderbare Struktur erstellen                 | 81  |
|                | 5.1.5.2 Änderbare Struktur als Datenquelle verwenden | 85  |
| 5.1.5.2.1 Schr | itt 1: Änderbare Struktur als Datenquelle zuweisen   | 85  |
| 5.1.5.2.2 Schr | itt 2: Mehrfach-Auswahl auf Datenblatt platzieren    | 86  |
|                | 5.1.5.3 Änderbare Struktur in Vorlage einbinden      | 87  |
|                | 5.1.5.4 Änderbare Strukturen verschachteln           | 91  |
| 5.2 Schlagw    | vorte                                                | 95  |
| 5.2.1          | Neues Schlagwort anlegen                             | 95  |
| 5.2.2          | Übersicht der Schlagworte                            | 96  |
| 5.2.3          | Schlagwort-Antrag bearbeiten                         | 97  |
| 5.2.4          | Schlagwort umbenennen                                | 98  |
| 5.2.5          | Schlagwort deaktivieren                              | 98  |
| 5.2.6          | Schlagwort löschen                                   | 98  |
| 5.2.7          | Export und Import                                    | 99  |
|                | 5.2.7.1 Schlagworte exportieren                      |     |
|                | 5.2.7.2 Aufbau des Schlagwort-Exports                | 99  |
|                | 5.2.7.3 Schlagworte importieren                      | 100 |
| 5.3 Workflo    |                                                      | 101 |

| 5.4     | Preislisten   |                                          | 105    |
|---------|---------------|------------------------------------------|--------|
| 6 Fusio | n             |                                          |        |
| 6.1     | Single Sign-c | n/SAML                                   |        |
| 6.2     | Registrierte  | Anwendungen                              |        |
|         | 6.2.1 Anv     | vendung registrieren                     |        |
|         | 6.2.2 Dat     | en der Registrierung einsehen            | 114    |
|         | 6.2.3 Reg     | istrierung löschen                       |        |
| 6.3     | UX Logic      |                                          | 115    |
| 7 Look  | & Feel        |                                          | 117    |
| 7.1     | Skinning      |                                          |        |
| 7.2     | Navigation .  |                                          |        |
|         | 7.2.1 Rei     | nenfolge ändern                          |        |
|         | 7.2.2 Anz     | eige von Modulen in der Navigation ände  | ern122 |
|         | 7.2.3 Glo     | bales Startmodul wählen                  |        |
|         | 7.2.4 Kur     | denspezifische Links hinzufügen          |        |
| 7.3     | Managemen     | t der Oberflächentexte                   |        |
|         | 7.3.1 Sta     | ndardsprachen verwalten                  |        |
|         | 7.3.2 Obe     | erflächentexte                           |        |
|         | 7.3           | 2.1 Oberflächtentexte anpassen           |        |
|         | 7.3           | 2.2 Weitere Oberflächtentexte anpassen   | 135    |
|         | 7.3.          | 2.3 Änderungen zurücksetzen              |        |
|         | 7.3.3 Kur     | denspezifische Sprachen                  |        |
|         | 7.3.          | 3.1 Kundenspezifische Sprache hinzufügen |        |
|         | 7.3.          | 3.2 Fallbacksprache festlegen            |        |
|         | 7.3.          | 3.3 Quellsprache herunterladen           |        |

|          |                | 7.3.3.4 Informationen für die Übersetzung     | 144 |
|----------|----------------|-----------------------------------------------|-----|
|          |                | 7.3.3.5 Übersetzung hochladen                 | 145 |
|          |                | 7.3.3.6 Kundenspezifische Sprache aktivieren  | 145 |
|          |                | 7.3.3.7 Kundenspezifische Sprache deaktvieren | 146 |
|          |                | 7.3.3.8 Kundenspezifische Sprache löschen     | 146 |
|          | 7.3.4 <i>A</i> | Applikations- und Modulnamen                  | 146 |
| 7.4 E    | -Mail-Vo       | orlagen                                       | 148 |
|          | 7.4.1 E        | Bearbeitungsmöglichkeiten                     | 148 |
|          | 7.4.2 E        | E-Mail-Vorlage bearbeiten                     | 150 |
|          | 7.4.3 (        | Geänderte E-Mail-Vorlage zurücksetzen         | 151 |
| 8 System | nkonfi         | iguration                                     | 153 |
| 8.1 L    | ogin-Kon       | nfiguration                                   | 155 |
|          | 8.1.1 F        | Funktion "Login merken"                       | 155 |
|          | 8.1.2 /        | Anmeldeformular für Benutzerkonten-Anträge .  | 156 |
|          | :              | 8.1.2.1 Beispiel: Gültige Länder definieren   | 157 |
|          | 8.1.3 F        | Funktion "Passwort vergessen?"                | 158 |
| 8.2 P    | assworts       | sicherheit                                    | 159 |
|          | 8.2.1 F        | Passwort-Sperrliste                           | 159 |
|          | 8.2.2 F        | Regeln für gültige Passwörter                 | 160 |
| 8.3 A    | llgemein       | ne Geschäftsbedingungen aktivieren            | 161 |
|          | 8.3.1 E        | Beispiel: AGB anlegen                         | 161 |
| 8.4 Sv   | ystemeir       | nstellungen                                   | 163 |
| 8.5 S    | ervice-M       | lenü                                          | 165 |
| 8.6 E    | -Mail-Se       | rvice                                         | 167 |
|          | ich-Text-      | -Editor                                       | 169 |
|          | 8.7.1          | Configuration                                 | 169 |
|          | 0.7.1          |                                               |     |

|                                          | 8.7.2                                                                                                    | Formate                                                                                                    |                                                                                  |
|------------------------------------------|----------------------------------------------------------------------------------------------------|----------------------------------------------------------------------------------------------------|----------------------------------------------------------------------------------|
|                                          |                                                                                                    | 8.7.2.1 Formate automatisch anlegen                                                                                                    |                                                                                  |
|                                          |                                                                                                    | 8.7.2.2 Zeichenformat                                                                                                    |                                                                                  |
|                                          |                                                                                                    | 8.7.2.3 Absatzformat                                                                                                    |                                                                                  |
|                                          |                                                                                                    | 8.7.2.4 Tabellenformat                                                                                                    |                                                                                  |
|                                          |                                                                                                    | 8.7.2.5 Zellenformat                                                                                                    |                                                                                  |
|                                          | 8.7.3                                                                                                    | Farbe erstellen                                                                                                    |                                                                                  |
| 9 Syster                                 | npfle                                                                                                    | ge                                                                                                    |                                                                                  |
| 9.1                                      | Systemna                                                                                                    | achrichten und Wartungsmeldungen                                                                                                    |                                                                                  |
|                                          | 9.1.1                                                                                                    | Beispiel: Benutzernachrichten an Orga-                                                                                                    |                                                                                  |
|                                          | nisatio                                                                                                    | nseinheit versenden                                                                                                    |                                                                                  |
|                                          | 9.1.2                                                                                                    | Beispiel: Wartungsmeldung einstellen                                                                                                    |                                                                                  |
| 9.2                                      | Wartung                                                                                                    | sfunktionen                                                                                                    |                                                                                  |
|                                          |                                                                                                    |                                                                                                    |                                                                                  |
| 10 Syste                                 | eminfo                                                                                                    | ormation                                                                                                    |                                                                                  |
| 10 Syste                                 | eminfo<br>Modulü                                                                                              | ormation                                                                                                    |                                                                                  |
| 10 Syste<br>10.1<br>10.2                 | eminfo<br>Modulü<br>Handbü                                                                                    | Ormation<br>bersicht<br>cher und API-Beschreibungen                                                                                                    | 195<br>196<br>197                                                                |
| 10 Syste<br>10.1<br>10.2<br>10.3         | eminfo<br>Modulü<br>Handbü<br>Systemi                                                                         | Ormation<br>Ibersicht<br>Icher und API-Beschreibungen<br>Information                                                                                                    | 195<br>196<br>197<br>198                                                         |
| 10 Syste<br>10.1<br>10.2<br>10.3<br>10.4 | eminfo<br>Modulü<br>Handbü<br>Systemi<br>Auswer                                                               | Ormation<br>Ibersicht<br>Icher und API-Beschreibungen<br>Information<br>tungen und Statistiken                                                                                                    | 195<br>196<br>197<br>198<br>199                                                  |
| 10 Syste<br>10.1<br>10.2<br>10.3<br>10.4 | eminfo<br>Modulü<br>Handbü<br>Systemi<br>Auswer<br>10.4.1                                                     | Drmation<br>Ibersicht<br>Icher und API-Beschreibungen<br>Information<br>tungen und Statistiken<br>Benutzeraktivität auswerten                                                                                                    | 195<br>196<br>197<br>198<br>199<br>199                                           |
| 10 Syste<br>10.1<br>10.2<br>10.3<br>10.4 | eminfo<br>Modulü<br>Handbü<br>Systemi<br>Auswer<br>10.4.1<br>10.4.2                                           | Drmation<br>Ibersicht<br>Icher und API-Beschreibungen<br>Information<br>tungen und Statistiken<br>Benutzeraktivität auswerten<br>Monatlichen Datenverkehr auswerten                                                                                                    | 195<br>196<br>197<br>198<br>199<br>199<br>200                                    |
| 10 Syste<br>10.1<br>10.2<br>10.3<br>10.4 | eminfo<br>Modulü<br>Handbü<br>Systemi<br>Auswer<br>10.4.1<br>10.4.2<br>Sonstige                               | Drmation<br>Ibersicht<br>Icher und API-Beschreibungen<br>Information<br>tungen und Statistiken<br>Benutzeraktivität auswerten<br>Monatlichen Datenverkehr auswerten<br>e Statistiken                                                                                             | 195<br>196<br>197<br>198<br>199<br>199<br>200<br>202                             |
| 10 Syste<br>10.1<br>10.2<br>10.3<br>10.4 | eminfo<br>Modulü<br>Handbü<br>Systemi<br>Auswer<br>10.4.1<br>10.4.2<br>Sonstigo<br>10.5.1                     | Drmation<br>Ibersicht<br>Incher und API-Beschreibungen<br>Information<br>tungen und Statistiken<br>Benutzeraktivität auswerten<br>Monatlichen Datenverkehr auswerten<br>e Statistiken<br>Statistiken Media Pool                                                                  | 195<br>196<br>197<br>198<br>199<br>199<br>200<br>202<br>202                      |
| 10 Syste<br>10.1<br>10.2<br>10.3<br>10.4 | eminfo<br>Modulü<br>Handbü<br>Systemi<br>Auswer<br>10.4.1<br>10.4.2<br>Sonstige<br>10.5.1<br>10.5.2           | Drmation<br>Ibersicht<br>Incher und API-Beschreibungen<br>Information<br>tungen und Statistiken<br>Benutzeraktivität auswerten<br>Monatlichen Datenverkehr auswerten<br>e Statistiken<br>Statistiken Media Pool<br>Statistiken Brand Template Builder                            | 195<br>196<br>197<br>198<br>199<br>199<br>200<br>202<br>202<br>202<br>203        |
| 10 Syste<br>10.1<br>10.2<br>10.3<br>10.4 | eminfo<br>Modulü<br>Handbü<br>Systemi<br>Auswer<br>10.4.1<br>10.4.2<br>Sonstige<br>10.5.1<br>10.5.2<br>10.5.3 | Drmation<br>Ibersicht<br>Icher und API-Beschreibungen<br>Information<br>tungen und Statistiken<br>Benutzeraktivität auswerten<br>Monatlichen Datenverkehr auswerten<br>e Statistiken<br>Statistiken Media Pool<br>Statistiken Brand Template Builder<br>Statistik Administration | 195<br>196<br>197<br>198<br>199<br>199<br>200<br>202<br>202<br>202<br>203<br>203 |

| 11 Anha | ang                                    |     |
|---------|----------------------------------------|-----|
| 11.1    | Rechte                                 |     |
|         | 11.1.1 Administration                  |     |
|         | 11.1.1.1 Benutzerbereich               | 208 |
|         | 11.1.1.2 Administrationsbereich        | 209 |
|         | 11.1.2 Media Pool                      |     |
|         | 11.1.3 Smart Access                    |     |
|         | 11.1.4 Brand Template Builder          |     |
|         | 11.1.5 Marketing Shop                  |     |
|         | 11.1.6 Marketing Planner               | 234 |
|         | 11.1.7 Job Manager                     |     |
|         | 11.1.8 Marketing Data Hub              |     |
|         | 11.1.9 Review Manager                  |     |
|         | 11.1.10 Brand Management Portal        |     |
|         | 11.1.11 Reporting Center               |     |
| 11.2    | Systemeinstellungen                    | 253 |
|         | 11.2.1 Administration                  |     |
|         | 11.2.2 Brand Management Portal         |     |
|         | 11.2.3 Job Manager, Marketing Data Hub |     |
|         | 11.2.4 Marketing Planner               |     |
|         | 11.2.5 Marketing Shop                  |     |
|         | 11.2.6 Media Pool                      |     |
|         | 11.2.7 Reporting Center                |     |
|         | 11.2.8 Review Manager                  |     |
|         | 11.2.9 Smart Access                    |     |
|         | 11.2.10 Brand Template Builder         |     |

This page has been intentionally left blank to ensure new chapters start on right (odd number) pages.

# Nützliche Informationen zum Start

Navigation in der Administration

Hier finden Sie einige Tipps und Informationen, die Sie dabei unterstützen, Aufgaben rund um die Administration effizient durchzuführen.

#### Unter > Administration erreichen Sie die Startseite der Administration: Suche = 90 III Übersicht Ø-8 ñ Benutzerkonten nstrukturen & Workflows Freigaben Media Pool > Benutzer & Gruppen enutzer, Rechte & Rollen, Benutzerkonten-Anträge, enutzergruppen verwalten AGB-Einstellungen Kategorien, Schlagworte, Benutzerkonten Änderbare Objekte, Kategorien, Workflow, Virtuelle Datenbank, Preislisten Dateiformate, Freitext-Felder, Ansichten, Assetlizenzen, Schemata Benutzerer > Datenstrukturen & Wo... nträge, rwalten, > Freigaben > Media Pool > Brand Template Builder Ś A B C 1 2 3 A B B > Datasheet Engine .... > Look & Feel Job Manager & Marketing Data Hub Marketing Shop Brand Template Builder Look & Feel Typen, Datenblatt-Layout, Objekt-ID, Aufgaben, Änderungen veröffentlichen Editoreinstellungen, Ausgabemethoden, Druckereien, Content-Services Konfigurierbare Felder, Skinning, Applikations- und > Systemkonfiguration Währungen, Länder, Artikeltypen, Lieferstatus, Statistikversand Modulnamen, Navigatio Oberflächensprachen > Systempflege > Systeminformation System Systempflege Systemeinstellungen, E-Mail-Service, SSO, Rich-Text-Editor Wartungsfunktionen, Systeminformation Wartungsmeldung, Benutzernachrichten Modulübersicht, Handbücher, Benutzeraktivität

Auf der linken Seite navigieren Sie durch die Menüpunkte der Administration. Falls Sie einen der oberen Menüpunkte direkt ansteuern möchten, klicken Sie auf der rechten Seite auf die entsprechende Kachel.

Wenn Sie ein Thema suchen, aber nicht wissen, in welchem Menüpunkt Sie das Thema finden, geben Sie das entsprechende Suchwort in die Suchzeile über dem Navigationsmenü ein.

### BEISPIEL

Sie möchten festlegen, in welchen Oberflächensprachen das System verwendet werden kann:

1. Tippen Sie in das Suchfeld Sprache.

Unter dem Suchfeld wird der entsprechende Link angezeigt:

#### act rediter seite auf ale e

|              | Suche<br>Sprache ×                                                        |  |
|--------------|---------------------------------------------------------------------------|--|
|              | ✓ Look & Feel                                                             |  |
|              | Oberflächen <mark>sprache</mark> n                                        |  |
| 2.<br>Die ge | Klicken Sie auf das gewünschte Ergebnis.<br>esuchte Seite wird angezeigt. |  |

### Wichtige Zusammenhänge

Um ein neues Benutzerkonto anzulegen, benötigen Sie:

- eine Organisationseinheit, die Sie dem Benutzer zuweisen können
- eine VDB-Gruppe, die Sie dem Benutzer zuweisen können
- eine *Rolle* für jedes Modul der Marketing Efficiency Cloud, dass der Benutzer verwenden soll

Um benötigte Aufgaben- und Benutzerprofile abzubilden, benötigen Sie:

• *Rollen*, die die benötigten Rechte zusammenfassen und den Benutzern zugewiesen werden können

Um eine VDB-Gruppe anzulegen, benötigen Sie:

• Mehrere *virtuelle Datenbanken (VDBs),* um sie zu einer VDB-Gruppe zusammenfassen zu können

Um Benutzer einer Benutzergruppe zuzuordnen, benötigen Sie:

• Organisationseinheiten

Um Rechte zu vergeben, benötigen Sie:

• *Rollen* für die eingesetzten Module der Marketing Efficiency Cloud, um verschiedene Rechte zusammenfassen zu können

Um nur geprüfte Assets im Media Pool vorzuhalten, benötigen Sie:

- eine als freigabepflichtig markierte VDB
- einen Workflow, um die einzelnen Prüfungsschritte abzubilden
- Benutzergruppen, um die einzelnen Workflow-Schritte zuweisen zu können
- mit den entsprechenden Rechten versehene *Rollen*, um die zur Freigabe benötigten Funktionen ausführen zu können

Um den Zugriff auf Assets einzuschränken, können Sie:

- den Zugriff mithilfe von VDB regeln
- Assets und Benutzer einer Filiale zuordnen
- Rollen definieren und mit entsprechenden Rechten versehen
- Kategorien zuweisen und die Sichtbarkeit einer Kategorie auf Organisationseinheiten beschränken

## Datenschutz

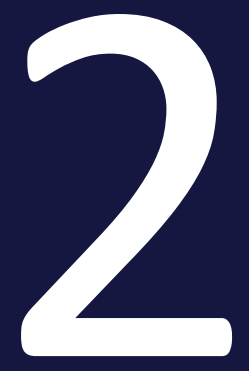

Die Datenschutz-Grundverordnung (DSGVO) ist eine Verordnung der Europäischen Union, mit der die Regeln zur Verarbeitung personenbezogener Daten durch private Unternehmen und öffentliche Stellen EU-weit vereinheitlicht werden. Damit Sie in Ihrem Unternehmen auch mit der BrandMaker Marketing Efficiency Cloud die DSGVO einhalten, beachten Sie die nachfolgenden Abschnitte.

### Personenbezogene Daten

Die Marketing Efficiency Cloud speichert die folgenden personenbezogenen Daten von Benutzern:

- Vor- und Nachname
- Geschlecht (durch Ansprache)
- Unternehmen
- Filiale
- Funktion
- Тур
- Benutzername
- E-Mail-Adresse
- Telefonnummern
- Adressdaten
- Bemerkungen des Benutzers
- Label
- Rollen in den Modulen
- Organisationseinheit
- Kataloggruppe
- VDB-Gruppe
- IP-Adresse
- Objekte mit explizitem Inhaltsbezug zur Person, z. B. Assets mit Bild eines Benutzers, Assets mit Unterschriften von Benutzern

### Sichtbarkeit von personenbezogenen Daten

Teil des normalen Arbeitsablaufs in der Marketing Efficiency Cloud ist, dass ein Benutzer mit anderen Benutzern im System zusammenarbeitet oder in Kontakt tritt, z. B. beim Beantragen eines Werbekostenzuschusses oder beim Versenden eines Assets per E-Mail. An diesen Stellen werden von anderen Benutzern nur der Vorname und der Nachname angezeigt.

Aufgrund der Rolle eines Benutzers im System kann es notwendig sein, dass der Benutzer einen erweiterten Zugriff auf personenbezogene Daten benötigt (Needto-know-Prinzip). Dies ist zum Beispiel für die Benutzerverwaltung der Fall. Dieser erweiterte Zugriff wird in der Marketing Efficiency Cloud durch bestehende Rechte geregelt.

Beachten Sie deshalb beim Erstellen der Rollen exakt auf die Zuweisung der Rechte und die damit einhergehende Sichtbarkeit von personenbezogenen Daten. Weisen Sie Rollen, die einen erweiterten Zugriff auf personenbezogene Daten ermöglichen, nur wenigen und entsprechend geschulten Benutzern zu!

Daneben kann es notwendig sein, bestimmten Benutzer einen erweiterten Zugriff unabhängig vom Need-to-know-Prinzip einzuräumen. Für diesen Fall weisen Sie der Rolle der jeweiligen Benutzer das Recht SEE\_ALL\_PERSONAL\_DATA zu. Dies ist ein Recht des Moduls *Administration*. Benutzer, deren Rolle dieses Recht zugewiesen ist, sehen wie in früheren Versionen der Marketing Efficiency Cloud nicht nur Vorname und Nachname anderer Benutzer, sondern zum Beispiel auch E-Mail-Adresse oder Organisationeinheit.

### Hinweis

Bitte beachten Sie: Bei einem Update eines bestehenden Systems auf die Version 6.1 wird das Recht zunächst allen Rollen automatisch hinzugefügt. Damit wird zunächst das bisherige Systemverhalten hergestellt. Prüfen Sie, welche Rollen dieses Recht tatsächlich benötigen und löschen Sie es, falls notwendig, aus den jeweiligen Rechtelisten.

### Löschbarkeit von personenbezogenen Daten

Wenn Sie als Administrator einen Benutzer löschen, werden alle personenbezogenen Daten aus der Datenbank der Marketing Efficiency Cloud gelöscht.

Allerdings kann es sein, dass personenbezogene Daten immer noch an anderen Stellen vorhanden sind, z. B. in Objekten mit explizitem Inhaltsbezug zur Person, z. B. Assets mit Bild eines Benutzers. Wie Sie diese Fälle lösen, um ein echtes *Recht auf Vergessenwerden* zu ermöglichen, beschreibt BrandMaker in einem separaten Dokument. Wenden Sie sich an Ihren Ansprechpartner. This page has been intentionally left blank to ensure new chapters start on right (odd number) pages.

## Benutzerverwaltung

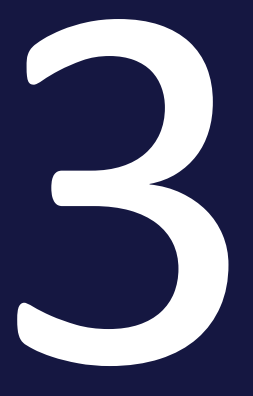

Im Bereich > Administration > Benutzer & Gruppen > Benutzer legen Sie neue Benutzer an oder ändern bereits angelegte Benutzer.

### Voraussetzungen

Sie haben das Recht MANAGE\_USER.

### Hinweis

Sie können die Benutzerverwaltung einschränken, indem Sie das Recht MANAGE\_USER\_OWN\_ORG einer Rolle zuweisen. Benutzer mit diesem Recht können den Menüpunkt > Benutzer & Gruppen > Benutzer aufrufen und bereits angelegte Benutzer der eigenen Organisationseinheit suchen und bearbeiten. Das Anlegen neuer Benutzer ist nicht möglich.

## 3.1 Benutzerangaben

Die für die Benutzerpflege benötigten Angaben hinterlegen Sie in einer tabellarischen Übersicht:

| Name                               | Beschreibung                                                                                                    |
|------------------------------------|----------------------------------------------------------------------------------------------------|
| Login                              | Sie legen den Benutzernamen fest, mit dem sich der Benutzer an der Marketing Efficiency Cloud anmelden muss.                                                                                                    |
| Passwort/Passwort wie-<br>derholen | Sie legen das Passwort fest, mit dem sich der Benutzer an der Mar-<br>keting Efficiency Cloud anmelden muss.<br>Unter > Benutzername > Benutzereinstellungen können Benutzer                                                                                                    |
|                                    | Hinweis: Die maximale Passwortlänge beträgt 128 Zeichen.                                                                                                    |
| Vorname/Nachname                   | Sie hinterlegen den Vor- und Nachnamen des Benutzers.<br>Hinweis: Unter > Benutzername > Benutzereinstellungen können<br>Vor- und Nachnamen geändert werden.                                                                                                    |
| E-Mail                             | Sie hinterlegen die E-Mail-Adresse des Benutzers.<br>Hinweis: Unter > Benutzername > Benutzereinstellungen kann eine<br>alternative E-Mail-Adresse hinterlegt werden.                                                                                                    |
| Anrede                             | Sie legen die Anrede für den Benutzer fest.<br>Hinweis: Unter > Benutzername > Benutzereinstellungen kann die<br>Anrede geändert werden.                                                                                                    |
| Organisationseinheit               | Sie legen die Organisationseinheit fest, der der Benutzer angehört.                                                                                                    |
| Mit SSO nicht über-<br>schreiben   | Aktivieren Sie die Checkbox, um die Zuordnung zur Orga-<br>nisationseinheit nicht zu überschreiben, wenn zur Anmeldung das<br>Single-Sign-on-Verfahren verwendet wird.                                                                                                    |
| Externer Benutzer                  | Aktivieren Sie die Checkbox, um einen externen Benutzer zu mar-<br>kieren. Der Account eines externen Benutzers muss von einem<br>internen Ansprechpartner freigegeben werden. Beachten Sie, dass<br>der Account eines externen Benutzers nicht automatisch gesperrt<br>werden kann. |

### 3 Benutzerverwaltung

| Name                                                                                                    | Beschreibung                                                                                                    |
|----------------------------------------------------------------------------------------------------|----------------------------------------------------------------------------------------------------|
| Gesperrt                                                                                                    | Aktivieren Sie die Checkbox, um einen Benutzer zu sperren.                                                                                                    |
|                                                                                                    | Anmeldung zu oft ein falsches Passwort eingegeben wird.                                                                                                    |
| Öffentlicher Benutzer                                                                                                    | Aktivieren Sie die Checkbox, wenn Sie einen Login für Personen<br>anlegen möchten, die ansonsten keinen Zugriff auf das System<br>haben. Beachten Sie <i>Öffentliche Benutzer</i> auf Seite 30. |
| Aktiver Benutzer                                                                                                    | Aktivieren Sie die Checkbox, um das Anmelden an der Marketing<br>Efficiency Cloud zu erlauben.                                                                                                  |
| Gültigkeitsdatum                                                                                                    | Legen Sie fest, bis zu welchem Datum sich der Benutzer an der Mar-<br>keting Efficiency Cloud anmelden kann.                                                                                    |
| Letzter Login am<br><datum> von <ip-< td=""><td>Angezeigt wird das Datum, an dem sich der Benutzer zuletzt an der<br/>Marketing Efficiency Cloud angemeldet hat. Außerdem werden die</td></ip-<></datum> | Angezeigt wird das Datum, an dem sich der Benutzer zuletzt an der<br>Marketing Efficiency Cloud angemeldet hat. Außerdem werden die                                                             |
| Adresse>                                                                                                    | IP-Adresse sowie die Art des Logins (manuell oder über SSO) ange-<br>zeigt.                                                                                                    |
| Automatische Account-<br>sperre am <datum></datum>                                                                                                    | Das angezeigte Datum wird automatisch, ausgehend von der letz-<br>ten Anmeldung des Benutzers, berechnet.                                                                                       |
|                                                                                                    | Voraussetzung:                                                                                                    |
|                                                                                                    | • Der Wert der Systemeinstellung brandmaker.login.days-to-<br>inactivity ist größer 0.                                                                                                    |
| Automatische Account-                                                                                                    | Der Hinweis wird angezeigt,                                                                                                    |
|                                                                                                    | <ul> <li>wenn Sie f ür einen Benutzer ein G ültigkeitsdatum gesetzt<br/>haben oder</li> </ul>                                                                                                   |
|                                                                                                    | <ul> <li>wenn der Wert der Systemeinstellung brand-<br/>maker.login.days-to-inactivity auf 0 gesetzt ist.</li> </ul>                                                                            |
| Anmerkungen                                                                                                    | Hinterlegen Sie weitere Informationen zum Benutzer.                                                                                                    |
| Kataloggruppe                                                                                                    | Sie weisen dem Benutzer eine Kataloggruppe zu und legen fest, auf<br>welche Artikel bzw. Kataloge der Benutzer im Modul Marketing<br>Shop zugreifen kann.                                       |
|                                                                                                    | Dieses Feld ist ein Pflichtfeld, wenn dem Benutzer eine Rolle im<br>Modul <i>Marketing Shop</i> zugewiesen wird.                                                                                |

### Administration

| Name                              | Beschreibung                                                                                                    |
|-----------------------------------|----------------------------------------------------------------------------------------------------|
| VDB-Gruppe                        | Sie weisen dem Benutzer eine VDB-Gruppe zu und legen fest, auf<br>welche Assets der Benutzer zugreifen kann bzw. welche Assets für<br>den Benutzer sichtbar sind.                                                                                                    |
| Firma                             | Sie hinterlegen den Namen der Firma.                                                                                                    |
| Lieferant                         | Sie weisen dem Benutzer einen im Marketing Shop angelegten Lie-<br>feranten zu. Der ausgewählte Lieferant wird standardmäßig bei<br>Bestellungen oder Druckaufträgen verwendet.                                                                                                    |
| Funktion                          | Sie hinterlegen eine Tätigkeitsbeschreibung.                                                                                                    |
|                                   | Hinweis: Unter > Benutzername > Benutzereinstellungen kann die<br>Funktion geändert werden.                                                                                                    |
| Gewählte Filial-ID                | Sie hinterlegen die Filial-ID, die dem Benutzer zugewiesen wird. Die<br>mit der Filial-ID verknüpften Informationen werden in anderen<br>Modulen automatisch verwendet.                                                                                                    |
| Filial-IDs (Komma-sepa-<br>riert) | Sie hinterlegen eine durch Kommas getrennte Auflistung von Filial-<br>IDs. Unter > <i>Benutzername &gt; Benutzereinstellungen</i> kann der Benut-<br>zer eine Filiale auswählen.                                                                                                    |
| Тур                               | Sie wählen den Benutzer-Typ, wie z. B. Agentur.                                                                                                    |
|                                   | Hinweis: Die Einträge der Auswahlliste werden in der änderbaren Struktur USER_TYPE definiert.                                                                                                    |
|                                   | Hinweis: Benutzer mit dem Recht EDIT_MY_DATA können den Ein-<br>trag in den Benutzereinstellungen anpassen.                                                                                                    |
| Titel                             | Sie hinterlegen einen Titel, z.B. den akademischen Grad, eines<br>Benutzers.                                                                                                    |
|                                   | Hinweis: Benutzer mit dem Recht EDIT_MY_DATA können den Ein-<br>trag unter > Benutzername > Benutzereinstellungen anpassen.                                                                                                    |
| Label                             | Hinterlegen Sie in diesem Feld erweiterte Information zum Benut-<br>zer , z. B. Partnerstatus oder Vertriebsregion. Mit diesem Feld ist es<br>möglich, im Modul <i>Brand Template Builder</i> änderbare Strukturen<br>benutzerabhängig zu filtern (siehe Brand Template Builder Admi-<br>nistrationshandbuch). Das Feld kann manuell oder per SSO befüllt<br>werden. |

#### 3 Benutzerverwaltung

### Hinweis

Zusätzlich kann für einen Benutzer die Eigenschaft *Kostenstelle* über per API gepflegt werden. Diese Eigenschaft kann im Modul *Marketing Shop* Bestellungen vereinfachen, die über eine Kostenstelle abgerechnet werden. Beachten Sie die entsprechende API-Dokumentation.

### Bereich Rollenzuweisung

Über die einzelnen Auswahllisten weisen Sie einem Benutzer für jedes Modul eine Rolle zu. Aktivieren Sie die Checkbox *Anmelden als Benutzer*, um anderen Benutzern zu erlauben, sich ohne Passworteingabe als dieser Benutzer anmelden zu können. Damit andere Benutzer sich als dieser Benutzer anmelden können, benötigen sie das Recht LOGIN\_AS\_USER.

### 3.2 Verwaltung über die GUI

Neben der Möglichkeit Benutzer über die Oberfläche anzulegen und zu verwalten, können Sie auch die Benutzerliste exportieren, bearbeiten und über die Import-Funktion wieder hochladen.

Um einen vorhandenen Benutzer zu ändern, müssen Sie zunächst über eine Suchmaske einen Benutzer suchen und auswählen. Sie können eine dieser Funktionen nutzen:

- Auch externe Benutzer anzeigen: Aktivieren Sie die Checkbox, um über die Auswahlliste auch die als extern markierten Benutzer auswählen zu können.
- *Benutzerlisten-Export*: Sie erstellen eine XLSX-Datei aller vorhandenen Benutzer.
- Als dieser Benutzer anmelden: Ist für den ausgewählten Benutzer die Checkbox Anmelden als Benutzer aktiviert, können Sie dessen Benutzerkonto verwenden und sich anmelden.

Hinweis: Nach dem Klick auf Als dieser Benutzer anmelden melden Sie sich von der Marketing Efficiency Cloud ab und mit den Benutzerdaten des ausgewählten Benutzers neu an.

• Löschen: Sie löschen den ausgewählten Benutzer.

Achtung: Das Löschen eines Benutzers kann nicht rückgängig gemacht werden.

- *Zurücksetzen*: Sie löschen die für den Benutzer hinterlegten Einstellungen und Informationen.
- *Aktualisieren*: Sie speichern die vorgenommenen Änderungen am Benutzer. Die Bearbeitungsmaske bleibt geöffnet.

| Benutzerlisten-Export        |
|------------------------------|
|                              |
|                              |
| anzeigen. Leeren Suche       |
|                              |
| <b>•</b>                     |
| Als dieser Benutzer anmelden |
|                              |

## 3.3 Verwaltung über die Import-/Exportschnittstelle

Sie haben die Möglichkeit über den Benutzerlisten-Export eine XLSX-Datei aller vorhandenen Benutzer zu erstellen und herunterzuladen. Diese können Sie lokal auf Ihrem Computer bearbeiten, Benutzer hinzufügen und über den Benutzerlisten-Import importieren.

Beachten Sie folgende Punkte:

- Die Referenz zum Abgleich von Aktualisierungen oder neu hinzugefügten Benutzern ist das Attribut *GUID* (Spalte B).
- Pflichtfelder müssen analog zur Oberfläche auch in der XLSX-Datei gepflegt werden, damit der Benutzerlisten-Import fehlerfrei funktioniert.
- Sie können sowohl einen Import mit den Daten aller Benutzer machen, als auch nur eine XLSX-Datei mit einzelnen Benutzern (also einzelnen Zeilen) hochladen.
- Die XLSX-Datei muss immer alle Spalten enthalten. Eine Datei mit fehlenden Spalten führt zu einem fehlerhaften Import. Spalten rechts der letzten Spalte *Delete user and substitute by* können hinzugefügt werden, werden aber bei einem Import entsprechend ignoriert.
- Es ist empfehlenswert, nur geänderte oder neu hinzugefügte Zeilen in der XLSX-Datei in das System zu importieren, um die Zeit, die das System für den Import braucht, zu reduzieren.

### Neue Benutzer anlegen oder löschen

- Sie legen einen neuen Benutzer an, indem Sie die Zeile inklusive aller Pflichtfelder ausfüllen. Die Spalte B GUID bleibt leer. Benutzer, denen in der XLSX-Datei keine GUID zugewiesen ist, werden neu im System angelegt.
- Wenn in der Spalte BY *Delete user and substitute by* ein gültiger Login eingetragen wird, wird der Benutzer gelöscht und Assets, Vorlagen, Dokumente und andere Objekte an den in die Spalte BY eingetragenen Benutzer übertragen.

Benutzer über den Benutzerlisten-Import anlegen ohne Freischalten im Nachgang: • Die Einstellung brandmaker.login.login-request.approval-required.internal "Account-Anträge intern Bestätigung" kann deaktiviert werden, um bei einem Massenimport von neuen Benutzern nicht jeden einzeln freigeben zu müssen. Die neuen Benutzer müssen lediglich ihre E-Mail-Adresse bestätigen und erhalten dann einen Zugangslink zum System per E-Mail.

Auszufüllende Felder in der Excel-Datei für einen korrekten Import

Für einen korrekten Import müssen Sie die folgende Felder ausfüllen:

- Pflichtfelder (Mit Stern gekennzeichnet): Login (Spalte C), Email (Spalte D), Organizational unit (Spalte AT), VDB Group (Spalte AU), Catalog Group (AV)
  - Beachten Sie, dass die Felder *Login* (Spalte C) und *Email* (Spalte D) eindeutige Werte haben müssen und im System mit den eingetragenen Werten noch nicht vorhanden sein dürfen.
  - In die Felder Organizational unit (Spalte AT), VDB Group (Spalte AU) und Catalog Group (AV) müssen korrekte, im System angelegte Werte eingetragen werden. Sie finden die korrekten Werte in der Excel-Datei auf dem Tabellenblatt Possible Values. Beachten Sie insbesondere Groß- und Kleinschreibung sowie Sonderzeichen.
- First Name (G), Last Name (H), Language (AP), Country/region (AQ), time zone(AR), Preferred unit of length>(AS)
  - In die Felder Language (AP), Country/region (AQ), time zone (AR) sowie Preferred unit of length (AS) müssen korrekte, im System angelegte Werte eingetragen werden. Zum Beispiel müssen die eingetragenen Sprachkürzel (Spalte AP, Language) gültig sein, z. B. de-DE für Deutsch oder en-US für Englisch (US). Sie finden die korrekten Werte in der Excel-Datei auf dem Tabellenblatt Possible Values. Beachten Sie insbesondere Groß- und Kleinschreibung sowie Sonderzeichen.
- Do not overwrite with SSO (BB), External user (BC), Locked user (BD), Active user (BE): Dies sind Boolean-Felder, tragen Sie folglich 1 für true und 0 für false ein. Beachten Sie, dass Zahlen generell von einem führenden Hochkomma maskiert werden müssen:

| <br>¢ |
|-------|
|       |
| '123  |

Tragen Sie für Boolean-Werte entsprechend '0 bzw. '1 ein.

 In der XLSX-Datei zugewiesene Rollen müssen im System existieren. Sie finden die korrekten Werte in der Excel-Datei auf dem Tabellenblatt *Possible Values*. Beachten Sie insbesondere Groß- und Kleinschreibung sowie Sonderzeichen.

## 3.4 Öffentliche Benutzer

In manchen Fällen kann es hilfreich sein, Personen, die nicht als Benutzer im System registriert sind, einen eingeschränkten Zugriff auf Inhalte und Funktionen zu gewähren. Beispiele sind der Zugriff auf Assets in Media Pool und Informationen in Brand Management Portal.

Um Inhalte nicht-registrierten Personen zugänglich zu machen, richten Sie einen oder bei Bedarf mehrere öffentliche Benutzer ein. Für einen öffentlichen Benutzer gelten die folgenden Bedingungen:

- Ein öffentlicher Benutzer hat nie Rechte für das Modul Administration.
- Ein öffentlicher Benutzer kann nicht zwischen Modulen wechseln.
- Innerhalb eines Moduls können Sie einem öffentlichen Benutzer jede beliebige Rolle zuweisen. Personen, die als öffentlicher Benutzer angemeldet sind, erreichen alle Funktionen gemäß dieser Rolle.

### Achtung

Personen erreichen das System als öffentliche Benutzer über einen Link. Sofern die Linkdaten bekannt sind, kann jede Person als öffentlicher Benutzer das System benutzen. Handlungen können aber über den öffentlichen Benutzer nicht konkret auf die ausführende Person zurückgeführt werden.

Prüfen Sie deshalb genau, welche Funktionen und welchen Zugriff auf Daten Sie mit einem öffentlichen Benutzer freischalten.

Informieren Sie die Benutzer, die die Linkdaten versenden, über dieses Verhalten.

Fordern Sie bei Bedarf die Personen auf, die die Linkdaten erhalten, diese nicht weiterzuverteilen.

Zugriff auf das System für nicht-registrierte Personen einrichten

- 1. Schalten Sie die Funktion in der Systemeinstellung Administration: Öffentliche Benutzer ein.
- 2. Legen Sie einen öffentlichen Benutzer an. Aktivieren Sie dazu beim Anlegen die Checkbox *Öffentlicher Benutzer*. Weisen Sie dem öffentlichen Benutzer für die benötigten Module nur Rollen zu, die ausschließlich benötigte Funktionen freischalten. Prüfen Sie außerdem den Zugriff auf Daten per VDBs bzw. Kataloge.
- 3. Legen Sie den Link an:

- Kopieren Sie den Link, auf den Sie nicht-registrierten Personen Zugriff gewähren möchten, z. B. die Startseite des Moduls Media Pool: https://IhrSystem.com/MediaPoolHomeAction.do
- Fügen Sie zwischen https://IhrSystem.com und /MediaPoolHomeAction.do folgenden Abschnitt ein: /AutoLogin.do?login=PublicUser&redirectUrl=. Ersetzen Sie dabei PublicUser durch den Login des öffentlicher Benutzers.

### BEISPIEL

Sie haben einen öffentlicher Benutzer mit dem Login john.doe erstellt. Der Link auf die Startseite des Media Pools lautet dann: https://lhrSystem.com/AutoLogin.do? login=john.doe&redirectUrl=/MediaPoolHomeAction.do

4. Verteilen Sie diesen Link an die Personen, die als öffentlicher Benutzer Zugriff haben sollen.

Wenn Personen den Link ausführen, werden sie als öffentliche Benutzer am System angemeldet, erhalten Zugriff auf die verlinkte Seite und können gemäß ihrer Rolle im Modul die Funktionen nutzen.

### 3.5 Benutzerkonto sperren

Um ein Benutzerkonto zu sperren, haben Sie verschiedene Möglichkeiten:

- Sie können einen Benutzer löschen.
- Sie können die Checkbox Gesperrt aktivieren.
- Sie können die Checkbox Aktive Benutzer deaktivieren.
- Sie können ein Gültigkeitsdatum festlegen. Nach Ablauf der Gültigkeit wird die Checkbox *Aktive Benutzer* automatisch deaktiviert.
- Sie können die Anzahl der Tage festlegen, die ein Benutzer inaktiv sein kann, ehe der Benutzer gesperrt wird.

### 3.5.1 Beispiel: Benutzerkonten automatisch sperren

Sie wollen festlegen, dass die Konten aller Benutzer, die sich 30Tage lang nicht an der Marketing Efficiency Cloud angemeldet haben, automatisch gesperrt werden. 7Tage vor Ablauf der Frist soll eine E-Mail an die Benutzer verschickt werden, deren Benutzerkonto gesperrt werden.

### Achtung

Über die Systemeinstellungen beeinflussen Sie den Betrieb der Marketing Efficiency Cloud. Fehlerhafte Einstellungen können zu unerwünschten Ergebnissen führen. Bei Fragen wenden Sie sich bitte an Ihren Ansprechpartner.

### Voraussetzungen

Sie haben das Recht APPLICATION\_CONFIGURATION\_BASIC.

### Benutzerkonten automatisch sperren

1. Klicken Sie > Administration > Systemkonfiguration > Systemeinstellungen.

Sie öffnen die Seite Systemeinstellungen, auf der die Systemeinstellungen mit den hinterlegten Werten aufgelistet werden.

- 2. Legen Sie für die Systemeinstellung *Account Deaktivierung* den Wert 30 fest.
- 3. Legen Sie für die Systemeinstellung *Account Deaktivierung Frist* den Wert 7 fest.

Sie haben die Systemeinstellungen bearbeitet. In der Übersicht eines ausgewählten Benutzers (> Benutzer & Gruppen > Benutzer) wird der Eintrag Automatische Accountsperre am < Datum> angezeigt.

### Hinweis

Eine Anmeldung über das Single-Sign-on-Verfahren wird als reguläre Anmeldung gewertet und setzt den Zähler für die inaktiven Tage zurück. Sobald ein Wert größer 0 für die Systemeinstellungen *Account Deaktivierung* und *Account Deaktivierung Frist* gesetzt wird, werden alle Benutzerkonten überprüft. Das Datum, zu dem die Konten automatisch gesperrt bzw. E-Mail-Nachrichten verschickt werden, wird bezogen auf das zuletzt gespeicherte Anmeldedatum berechnet. Ein manuell gesetztes Gültigkeitsdatum für ein Benutzerkonto überschreibt den über die Systemeinstellung *Account Deaktivierung* hinterlegten Wert. Ein Benutzerkonto, das wegen Inaktivität gesperrt werden würde, bleibt aktiviert, wenn ein manuelles Gültigkeitsdatum die Sperrfrist verlängert.

### 3.6 Benutzergruppen

Mehrere Benutzer werden in Benutzergruppen zusammengefasst. Mithilfe von Benutzergruppen können Sie:

- Zuständigkeiten abbilden, indem Sie einen Workflow-Schritt einer Benutzergruppe zuweisen,
- die Sichtbarkeiten von Job- oder Datenobjekt-Typen auf ausgewählte Benutzergruppen einschränken.

Klicken Sie > Administration > Benutzer & Gruppen > Benutzergruppen verwalten, um eine Übersicht der vorhandenen Benutzergruppen anzuzeigen.

### Voraussetzungen:

Sie haben das Recht CREATE\_USER\_GROUPS.

### Funktionen

Auf der Übersichtsseite können Sie diese Funktionen aufrufen:

| Name                | Beschreibung                                               |
|---------------------|------------------------------------------------------------|
| Neue Benutzergruppe | Sie legen eine neue Benutzergruppe an.                     |
| Bearbeiten          | Sie ändern den Namen der ausgewählten Benut-<br>zergruppe. |
| Löschen             | Sie löschen die ausgewählte Benutzergruppe.                |

### Hinweis

Eine Benutzergruppe, die einem Workflow-Schritt zugewiesen ist, kann nicht gelöscht werden. Ist eine Benutzergruppe einem Workflow-Schritt zugewiesen, müssen Sie vor dem Löschen im sich öffnenden Dialogfenster dem betroffenen Workflow-Schritt eine andere Benutzergruppe zuweisen.

| Benutzergruppen verwalten |            |         |                    |
|---------------------------|------------|---------|--------------------|
| Neue Benutzergruppe       |            |         |                    |
| Benutzergruppen           |            |         |                    |
| Extern                    | Bearbeiten | Löschen |                    |
| fachlich                  | Bearbeiten | Löschen |                    |
| global                    | Bearbeiten | Löschen |                    |
| rechtlich                 | Bearbeiten | Löschen |                    |
| technisch                 | Bearbeiten | Löschen |                    |
|                           |            |         |                    |
|                           |            |         | Zum Seitenanfang 🔳 |

### 3.6.1 Benutzergruppen zuordnen

Klicken Sie > Administration > Benutzer & Gruppen > Benutzerzuweisung verwalten. Sie können:

- Benutzer einer Benutzergruppe zuordnen,
- Benutzer aus einer Benutzergruppe entfernen,
- alle einer Benutzergruppe zugewiesenen Benutzer auflisten.

| Benutzerzuweisung verwalten              |                |                              |  |  |  |  |
|------------------------------------------|----------------|------------------------------|--|--|--|--|
| Benutzer einer Benutzergruppe zuweisen : |                |                              |  |  |  |  |
| 🕅 Alle Benutzer anzeigen                 |                |                              |  |  |  |  |
| Org. Einheit                             | Benutzergruppe |                              |  |  |  |  |
| Alle                                     | Alle           | Alle                         |  |  |  |  |
| Bemerkungen zur Zuständigkeit:*          |                |                              |  |  |  |  |
|                                          |                |                              |  |  |  |  |
|                                          |                | Änderungen übernehmen Leeren |  |  |  |  |
| Ergebnisse filtern nach :                |                |                              |  |  |  |  |
| Benutzergruppe                           | Org. Einheit   | Name                         |  |  |  |  |
| Alle                                     | Alle           | Alle                         |  |  |  |  |
|                                          |                | Filter anwenden Leeren       |  |  |  |  |

### 3.6.2 Beispiel: Benutzer einer Benutzergruppe zuordnen

Der Teamleiter der Organisationseinheit *BrandMaker* heißt *Dennis Demo*. Sie wollen *Dennis Demo* der Benutzergruppe *Fachlich* zuordnen und als Zuständigkeit *Teamleiter* eintragen. Außerdem wollen Sie den Benutzer *Manfred Mustermann* der Benutzergruppe *Extern-Fotograf* zuweisen. Als Zuständigkeit wollen Sie den Eintrag *Portrait* hinterlegen.

### Voraussetzungen

- Sie haben das Recht ASSIGN\_USER\_GROUPS.
- Die Benutzer und Benutzergruppen sind angelegt.

Benutzer einer Benutzergruppe zuordnen

- 1. *Optional:* Schränken Sie die Liste der auswählbaren Namen ein, indem Sie im Feld *Org.Einheit* die Organisationseinheit auswählen, der Dennis Demo zugeordnet ist.
- 2. Wählen Sie im Bereich *Benutzer einer Benutzergruppe zuweisen* aus der Auswahlliste *Name* den Eintrag *Dennis Demo*.
- 3. Wählen Sie aus der Auswahlliste *Benutzergruppe* den Eintrag *Fachlich*.
- 4. Optional: Tragen Sie *Teamleiter* in das Eingabefeld *Bemerkungen zur Zuständigkeit* ein.
- 5. Klicken Sie auf Änderungen übernehmen.

Sie haben den Benutzer *Dennis Demo* der Benutzergruppe *Fachlich* zugewiesen.

6. Klicken Sie auf *Leeren*.

Sie setzten die Auswahllisten zurück.

- 7. Wählen Sie aus der Auswahlliste Name den Eintrag Manfred Mustermann.
- 8. Wählen Sie aus der Auswahlliste *Benutzergruppe* den Eintrag *Extern-Fotograf*.
- 9. Optional: Tragen Sie *Portrait* in das Eingabefeld *Bemerkungen zur Zuständigkeit* ein.
- 10. Klicken Sie auf Änderungen übernehmen.

Sie haben den Benutzer *Manfred Mustermann* der Benutzergruppe *Extern-Fotograf* zugewiesen.

Sie haben die beiden Benutzer den jeweiligen Benutzergruppen zugewiesen.

### 3.6.3 Beispiel: Benutzer aus Benutzergruppe entfernen

Sie wollen den Benutzer *Manfred Mustermann* aus der Benutzergruppe *Extern-Fotograf* entfernen.

### Voraussetzungen
Sie haben das Recht ASSIGN\_USER\_GROUPS.

#### Benutzer aus Benutzergruppe entfernen

- 1. *Optional:* Schränken Sie die Liste der auswählbaren Namen ein, indem Sie im Feld *Benutzergruppe* den Eintrag *Extern-Fotograf* auswählen.
- 2. Wählen Sie im Bereich *Ergebnisse filtern nach* aus der Auswahlliste *Name* den Eintrag *Manfred Mustermann*

Der Benutzer wird angezeigt.

- 3. Klicken Sie in der Zeile Manfred Mustermann auf das Papierkorb-Symbol.
- 4. Bestätigen Sie im sich öffnenden Dialogfenster mit Ja.

Der Benutzer *Manfred Mustermann* wird aus der Benutzergruppe *Extern-Fotograf* entfernt.

# 3.7 Benutzerkonten-Anträge

Über den Link Zugang beantragen auf der Login-Seite der Marketing Efficiency Cloud wird ein Eingabeformular aufgerufen, über das ein neuer Zugang beantragt werden kann. Sie können im Administrationsbereich festlegen, welche Kontaktinformationen angezeigt und benötigt werden.

#### Hinweis

Formularfelder wie Ansprechpartner, Gewünschte Rolle im System oder Gewünschte Organisationseinheit werden standardmäßig - abhängig von der Benutzerart - eingeblendet. Die entsprechenden Einstellungen werden in den Systemeinstellungen unter > Administration > Systemkonfiguration > Systemeinstellungen vorgenommen. Dort wird unter anderem auch festgelegt, welche Benutzerarten (intern, extern, Filiale) auswählbar sind. Bei weiterführenden Fragen wenden Sie sich an Ihren Ansprechpartner.

Klicken Sie:

- > Administration > Benutzer & Gruppen > Benutzerkonten-Anträge, um das Eingabeformular für Benutzeranträge zu bearbeiten
- > Administration > Freigaben > Benutzerkonten, um eingegangene Benutzeranträge zu bearbeiten.

| Login anfordern                                                                                                 |                                                                                                    |                                                 |
|----------------------------------------------------------------------------------------------------|----------------------------------------------------------------------------------------------------|-------------------------------------------------|
| Wenn Sie noch keinen Benutzer-Account hab<br>Alle Benutzer bekommen weitere Informationer<br>genehmigen lassen. | in, können Sie hier die Zugangsdaten anfordern.<br>1 automatisch zugeschickt. Externe Benutzer müssen den Zugan | g zusätzlich von einem internen Ansprechpartner |
| Art des Benutzers                                                                                               | 🖲 Intern 💮 Extern 💮 Filiale                                                                                     |                                                 |
| Anrede                                                                                                    | 🔘 Herr 🛞 Frau                                                                                                   |                                                 |
| Titel                                                                                                    |                                                                                                    | ]                                               |
| Vorname *                                                                                                    |                                                                                                    | ]                                               |
| Nachname *                                                                                                    |                                                                                                    | ]                                               |
| Benutzername *                                                                                                  |                                                                                                    | ]                                               |
| E-Mail Adresse *                                                                                                |                                                                                                    | Bitte auswählen                                 |
| E-Mail Adresse wiederholen *                                                                                    |                                                                                                    | e                                               |
| Funktion *                                                                                                    |                                                                                                    | ]                                               |
| Telefonnummer *                                                                                                 |                                                                                                    | ]                                               |
| Gewünschte Rolle im System *                                                                                    | Bitte wählen                                                                                                    | ]                                               |
| Gewünschte Organisationseinheit *                                                                               | Bitte wählen                                                                                                    | ]                                               |
| AGB-Hinweis *                                                                                                   | 📄 Ich habe die <u>AGB</u> gelesen und bin damit einverstanden.                                                  |                                                 |
|                                                                                                    | Zu                                                                                                    | rück zur Login Seite Zugangsdaten anfordern     |

# 3.7.1 Benutzerkonten-Anträge einsehen und bearbeiten

Im Administrationsbereich des BrandMaker-Systems können Account-Anträge eingesehen und bearbeitet werden. Klicken Sie > Administration > Freigaben > Benutzerkonten. Sie öffnen eine Übersichtsliste der Account-Anträge.

#### Voraussetzungen

Um die Funktion > Administration > Freigaben > Benutzerkonten nutzen zu können, wird das Recht MANAGE\_ACCOUNT\_APPROVALS oder MANAGE\_ACCOUNT\_ APPROVALS\_OWN\_ORG benötigt.

| had day Daranta |                            |                                           |                                                                                          |                                                              |                                                                                                    |
|-----------------|----------------------------|-------------------------------------------|------------------------------------------------------------------------------------------|--------------------------------------------------------------|----------------------------------------------------------------------------------------------------|
| Art des Benutz  | Login                      | Anfrage von                               | fachlich OK                                                                              | Status                                                       | Informati                                                                                                    |
| Extern          | john.public                | Public, John (john.public@brandmaker.com) |                                                                                          | beantragt                                                    | ?                                                                                                    |
| Extern          |                            |                                           |                                                                                          | beantragt                                                    | ?                                                                                                    |
| Extern          | -                          |                                           | _                                                                                        | abgelehnt                                                    | ?                                                                                                    |
| Extern          | -                          |                                           | _                                                                                        | genehmigt                                                    | ?                                                                                                    |
|                 |                            |                                           |                                                                                          |                                                              |                                                                                                    |
|                 |                            |                                           |                                                                                          |                                                              |                                                                                                    |
|                 | Extern<br>Extern<br>Extern | Extern john public<br>Extern<br>Extern    | Extern john.public Public, John (john.public@brandmaker.com) Extern Extern Extern Extern | Extern john.public Public, John (john.public@brandmaker.com) | Extern john.public Public, John (john.public@brandmaker.com) beantragt<br>Extern beantragt<br>Extern abgelehnt<br>Extern genehmigt |

Die Übersichtsliste der Account-Anträge können Sie durch Aktivieren verschiedener Checkboxen filtern:

| Beantragt   | Aufgelistet werden alle beantragten, noch nicht genehmigten Anträge.                                                                                             |
|-------------|----------------------------------------------------------------------------------------------------|
| Genehmigt   | Aufgelistet werden alle genehmigten Anträge.                                                                                                    |
| Fachlich OK | Aufgelistet werden alle von einem befugten Benutzer (interner Ansprech-<br>partner eines externen Antragstellers) als fachlich ok markieren Account-<br>Anträge. |

Abgelehnt Aufgelistet werden alle abgelehnten Account-Anträge.

Klicken Sie auf eine Spaltenüberschrift, um den Spalteninhalt alphabetisch aufoder absteigend zu sortieren. Legen Sie außerdem fest, welche Spalten in der Übersichtsliste angezeigt werden.

In der Übersichtsliste der Account-Anträge können Sie verschiedene Spalten einblenden:

| Antragsdatum      | Anzeigt wird das Datum, an dem der Antrag gestellt wurde.                                                                                                    |
|-------------------|----------------------------------------------------------------------------------------------------|
| Art des Benutzers | Angezeigt wird, ob der Account von einem externen, internen oder Benut-<br>zer einer Filiale beantragt wurde.                                                        |
| Login             | Angezeigt wird der gewählte Benutzername.                                                                                                    |
| Anfrage von       | Angezeigt wird der Name des Antragstellers.                                                                                                    |
| Fachlich OK       | Angezeigt werden Name und E-Mail-Adresse des Benutzers, der den<br>Antrag als fachlich ok bestätigt hat. Die endgültige Freigabe erfolgt durch<br>den Administrator. |
| ?                 | Angezeigt werden Informationen zum Account-Antrag, wie z. B. Benut-<br>zertyp, E-Mail-Adresse oder die Begründung für den Antrag.                                    |

Mit einem Rechtsklick auf einen Account-Antrag öffnen Sie ein Kontextmenü, über das Sie den gewählten Antrag *Genehmigen, Ablehnen* oder *Löschen* können.

| Genehmigen | Der Antragsteller erhält eine E-Mail mit den Zugangsdaten zum Bran-<br>dMaker-System.                                                        |
|------------|----------------------------------------------------------------------------------------------------|
| Ablehnen   | Sie öffnen ein Dialogfenster, in das Sie den Ablehnungsgrund eintragen.<br>Dem Antragsteller wird per E-Mail der Ablehnungsgrund mitgeteilt. |
| Löschen    | Sie löschen den Benutzer samt Account-Antrag. Der Antrag muss zuvor abge-<br>lehnt werden.                                                   |

# 3.8 SSO-Gruppen

Neben dem manuellen Anlegen über > Benutzer & Gruppen > Benutzer können Benutzer auch von bzw. über einen SSO-Server (Single Sign-on) angelegt werden. Die Authentifizierung wird automatisch über einen vertrauenswürdigen Rechner im Intranet Ihres Unternehmens vorgenommen. Sie können z. B. Namen aus einem Active Directory direkt in die Marketing Efficiency Cloud übertragen und als neue Benutzer anlegen lassen. Die Active-Directory-Gruppen entsprechen den SSO-Gruppen.

# Hinweis

Um Single Sign-on für das Anmelden an der Marketing Efficiency Cloud nutzen zu können, sind weiterführende Konfigurationen notwendig. Bei Fragen wenden Sie sich an Ihren Ansprechpartner.

Klicken Sie > Administration > Benutzer & Gruppen > Single-Sign-On-Gruppen, um die benötigte Zuweisung der über einen SSO-Server übermittelten Benutzer an eine Rolle vorzunehmen. Sie können eine neue SSO-Gruppe erstellen und/oder eine bereits vorhandene SSO-Gruppe bearbeiten und aktualisieren.

### Voraussetzungen

- Es sind bereits Rollen für die einzelnen Module angelegt, die Sie über die Auswahllisten einer SSO-Gruppe zuweisen können.
- Es ist mindestens eine VDB-Gruppe angelegt, die Sie der SSO-Gruppe zuweisen können.
- Es ist mindestens eine Kataloggruppe für Marketing Shop angelegt, die Sie der SSO-Gruppe zuweisen können.

Durch Aktivieren der Checkbox *Als Standard SSO-Gruppe verwenden* legen Sie fest, dass die über die Schnittstelle angelegten Benutzer dieser SSO-Gruppe zugewiesen werden. Legen Sie über die Auswahlliste *Anmelden als dieser Benutzer* außerdem fest, ob die Funktion *Anmelden als Benutzer* für die Benutzer, die mit dieser SSO-Gruppe erstellt werden, aktiviert wird (*erlaubt*) oder nicht (*verboten*).

## Hinweis

Es kann immer nur eine SSO-Gruppe als Standard-SSO-Gruppe markiert sein. Beim Aktivieren der Checkbox wird die Markierung automatisch bei der bisherigen Standard-SSO-Gruppe entfernt.

| Sinale-Sian-On-Gruppen |                                           |
|------------------------|-------------------------------------------|
|                        |                                           |
|                        | Erstellen                                 |
| SSO-Gruppe             |                                           |
| Bitte auswählen        | <ul> <li>Aktualisieren Löschen</li> </ul> |
| VDB-Gruppe             |                                           |
| Bitte auswählen        | •                                         |
| Organisationseinheit   |                                           |
| Bitte auswählen        | •                                         |
| Kataloggruppe          | _                                         |
| Bitte auswählen        | •                                         |
| Media Pool Rolle       | _                                         |
| Bitte auswählen        | •                                         |

# 3.8.1 SSO-Gruppe erstellen

#### Voraussetzungen

- Es sind bereits Rollen für die einzelnen Module angelegt, die Sie über die Auswahllisten einer SSO-Gruppe zuweisen können.
- Es ist mindestens eine VDB-Gruppe angelegt, die Sie der SSO-Gruppe zuweisen können.
- Es ist mindestens eine Kataloggruppe für Marketing Shop angelegt, die Sie der SSO-Gruppe zuweisen können.

#### SSO-Gruppe erstellen

- 1. Klicken Sie > Administration > Benutzer & Gruppen > Single-Sign-On-Gruppen.
- 2. Tragen Sie in das Eingabefeld die Bezeichnung der neuen SSO-Gruppe ein.
- 3. Bearbeiten Sie die Felder unterhalb der Auswahlliste SSO-Gruppe.
- 4. Klicken Sie Erstellen.

Sie haben die SSO-Gruppe erstellt.

# 3.8.2 SSO-Gruppe kopieren

#### Voraussetzungen

Es ist eine SSO-Gruppe angelegt.

#### SSO-Gruppe kopieren

- 1. Klicken Sie > Administration > Benutzer & Gruppen > Single-Sign-On-Gruppen.
- 2. Wählen Sie in der Auswahlliste *SSO-Gruppe* die SSO-Gruppe, die Sie kopieren möchten.

Der Name der SSO-Gruppe wird im Eingabefeld über der Auswahlliste angezeigt.

- 3. Ändern Sie den Namen, der im Eingabefeld über der Auswahlliste angezeigt wird.
- 4. Optional: Ändern Sie die Einstellung der Felder unterhalb der Auswahlliste.
- 5. Klicken Sie Erstellen.

Sie haben die SSO-Gruppe kopiert.

## 3.8.3 SSO-Gruppe bearbeiten

#### Voraussetzungen

Es ist eine SSO-Gruppe angelegt.

#### SSO-Gruppe bearbeiten

- 1. Klicken Sie > Administration > Benutzer & Gruppen > Single-Sign-On-Gruppen.
- 2. Wählen Sie in der Auswahlliste *SSO-Gruppe* die SSO-Gruppe, die Sie bearbeiten möchten.

Der Name der SSO-Gruppe wird im Eingabefeld über der Auswahlliste angezeigt.

3. *Optional*: Ändern Sie den Namen, der im Eingabefeld über der Auswahlliste angezeigt wird.

- 4. Optional: Ändern Sie die Einstellung der Felder unterhalb der Auswahlliste.
- 5. Klicken Sie Aktualisieren.

Sie haben die SSO-Gruppe bearbeitet.

# 3.8.4 SSO-Gruppe löschen

#### Achtung

Das Löschen kann nicht rückgängig gemacht werden.

#### Voraussetzungen

Es ist eine SSO-Gruppe angelegt.

#### SSO-Gruppe löschen

- 1. Klicken Sie > Administration > Benutzer & Gruppen > Single-Sign-On-Gruppen.
- 2. Wählen Sie in der Auswahlliste *SSO-Gruppe* die SSO-Gruppe, die Sie löschen möchten.
- 3. Klicken Sie *Löschen*.

Sie haben die SSO-Gruppe gelöscht.

# 3.9 MPM-Gruppen

Unter > Administration > Benutzer & Gruppen > MPM-Gruppen legen Sie Benutzergruppen für Media Pool Mobile und Sales Enablement Workbench an. Jeder Gruppe erhält eine der Rollen Administrator, Reader oder Anonymous. In der Benutzerverwaltung können Sie dem Benutzer dann eine MPM-Gruppe und damit eine Rolle zuweisen.

### Zugehörige Aufgaben

- MPM-Gruppe anlegen
- MPM-Gruppe bearbeiten
- MPM-Gruppe löschen

# 3.9.1 MPM-Gruppe anlegen

- 1. Klicken Sie > Administration > Benutzer & Gruppen > MPM-Gruppen.
- 2. Klicken Sie Gruppe hinzufügen.

Der Dialog Gruppe anlegen wird angezeigt.

- 3. Geben Sie einen Namen ein.
- 4. Weisen Sie der Gruppe eine Rolle zu, entweder *Administrator*, *Leser* oder *Anonym*.
- 5. Klicken Sie Gruppe speichern.

Die Gruppe wird in der Liste angezeigt.

- 6. Klicken Sie in der Liste auf die Gruppe.
- 7. Aktivieren Sie im Kategorienbaum auf der rechten Seite die Kategorien, die Sie der Gruppe zuweisen möchten.

Sie haben die Gruppe angelegt.

# 3.9.2 MPM-Gruppe bearbeiten

- 1. Klicken Sie > Administration > Benutzer & Gruppen > MPM-Gruppen.
- 2. Setzen Sie in der Gruppenliste den Cursor auf die Gruppe, die Sie bearbeiten möchten.

Das Stiftsymbol wird angezeigt.

3. Klicken Sie das Stiftsymbol.

Der Dialog Gruppe bearbeiten wird angezeigt.

- 4. Optional: Bearbeiten Sie den Namen.
- 5. Optional: Bearbeiten Sie die zugewiesene Rolle.
- 6. Klicken Sie Gruppe speichern.

Die Gruppe wird in der Liste angezeigt.

- 7. Klicken Sie in der Liste auf die Gruppe.
- 8. Optional: Bearbeiten Sie im Kategorienbaum auf der rechten Seite die der Gruppe zugewiesenen Kategorien.

Sie haben die Gruppe bearbeitet.

# 3.9.3 MPM-Gruppe löschen

- 1. Klicken Sie > Administration > Benutzer & Gruppen > MPM-Gruppen.
- 2. Setzen Sie in der Gruppenliste den Cursor auf die Gruppe, die Sie bearbeiten möchten.

Das Papierkorbsymbol wird angezeigt.

3. Klicken Sie das Papierkorbsymbol.

Der Dialog Gruppe entfernen wird angezeigt.

4. Klicken Sie Bestätigen.

Sie haben die Gruppe gelöscht.

Zugriff und Sichtbarkeiten definieren Die Marketing Efficiency Cloud bietet verschiedene Möglichkeiten, um den Zugriff auf Assets oder das Nutzen von Funktionen einschränken zu können. Die verschiedenen Möglichkeiten lassen sich miteinander kombinieren. So können unterschiedliche Anforderungs- und Benutzerprofile abgebildet werden.

- *Rechte* legen fest, welche Funktionen und Bereiche genutzt werden können.
- *Rollen* beschreiben Aufgabenprofile und fassen die Rechte zusammen, die für das Erledigen der Aufgaben benötigt werden.
- In *virtuellen Datenbanken* (VDB) werden Assets abgelegt. Ein Asset ist genau einer VDB zugewiesen.
- Mehrere VDBs werden zu einer VDB-Gruppe zusammengefasst. Jeder Benutzer wird einer VDB-Gruppe zugewiesen und erhält so Zugriff auf die zur Gruppe gehörenden VDBs und den darin abgelegten Assets.
- Mithilfe von *Themen* lassen sich Assets strukturieren und kategorisieren. Durch das Zuweisen einer Organisationseinheit kann die Sichtbarkeit von Themen und der den Themen zugewiesenen Assets geregelt werden.
- Organisationseinheiten bilden hierarchische Strukturen eines Unternehmens ab. Benutzer werden einer Organisationseinheit zugewiesen.
- Assets und Benutzer können einer oder mehreren *Filialen* zugewiesen werden. Sie können festlegen, dass Benutzer nur auf Assets der eigenen Filiale zugreifen können.

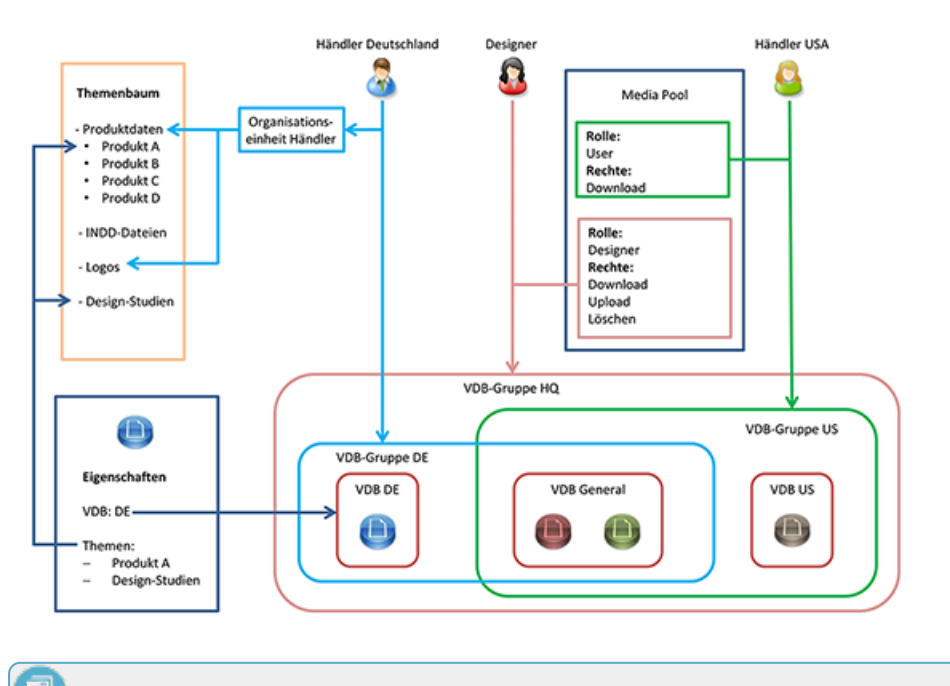

Hinweis

Bei weiterführenden Fragen wenden Sie sich an Ihren Ansprechpartner.

8

# 4.1 Virtuelle Datenbanken

Klicken Sie > Administration > Datenstrukturen & Workflows > Virtuelle Datenbanken, um eine Übersicht der bereits angelegten virtuellen Datenbanken (VDB) aufzurufen oder um eine neue VDB anzulegen.

#### Voraussetzungen

Sie haben das Recht MANAGE\_VIRTUAL\_DATABASES.

#### Hinweis

Die VDBs erweitert, intern, Massenimport, Mediabase Medien, neu hochgeladen, Papierkorb sowie BrandMaker Demo Contents werden standardmäßig angelegt und können nicht bearbeitet oder gelöscht werden.

| Virtuelle Datenbanken         |                                                            |           |
|-------------------------------|------------------------------------------------------------|-----------|
| Name                          | Geprüfte Bilder                                            |           |
| Weitere Einstellungen         | ✓ Freigabepflichtig                                        |           |
|                               | Metadaten-Wasserzeichen für heruntergeladene Medien setzen |           |
|                               | Visuelles Wasserzeichen für heruntergeladene Medien setzen |           |
| Freigabe für Medien<br>wählen | Medienfreigabe                                             |           |
| Freigabe für Vorlagen         | Template approval                                          |           |
| wählen                        |                                                            | Speichern |
|                               |                                                            |           |
| Name                          |                                                            |           |
| erweitert                     |                                                            |           |
| intern                        |                                                            |           |
| Mediabase Medien              |                                                            |           |
| neu hochgeladen               |                                                            |           |
| Papierkorb                    |                                                            |           |
| Uploadverzeichnis             |                                                            |           |
| Allgemein verfügbare Date     | en                                                         | Löschen   |
| E Geprüfte Bilder (F)         |                                                            | Löschen   |
| Presse                        |                                                            | Löschen   |

Durch Klicken auf den Namen einer VDB laden Sie die ausgewählte VDB in die obere Bearbeitungsmaske. Sie können den Namen bearbeiten oder benötige Sprachversionen für die Benennung anlegen. Weitere Einstellungen legen Sie durch Aktivieren der Checkboxen fest:

• Freigabepflichtig: Assets oder Vorlagen im Modul Brand Template Builder, die in die VDB importiert werden, müssen zuvor von entsprechend berechtigten Benutzern freigegeben werden. Freigabepflichtige VDBs werden in der Übersicht mit einem "F" markiert. Über die Auswahllisten Freigabe für Asset wählen und Freigabe für Vorlagen wählen legen Sie den verwendeten Workflow fest.

- *Metadaten-Wasserzeichen für heruntergeladene Assets setzen*: Beim Herunterladen oder Versenden eines Assets werden verschiedene Informationen verschlüsselt im Ausgabeformat hinterlegt.
- Visuelles Wasserzeichen f
  ür heruntergeladene Assets setzen: Beim Herunterladen oder Versenden wird in das Ausgabeformat (Pixelbilder wie JPG oder GIF) ein Wasserzeichen gerendert. Vektorgrafiken, PSD-Dateien, Video- und Audio-Dateien können mit keinem visuellen Wasserzeichen versehen werden.

Sie können eine vorhandene VDB durch Klicken auf *Löschen* entfernen. Beachten Sie, dass eine VDB nur gelöscht werden kann, wenn ihr keine Assets zugewiesen sind.

#### Achtung

Das Löschen einer VDB kann nicht rückgängig gemacht werden.

# 4.1.1 Beispiel: Eine freigabepflichtige VDB anlegen

Sie wollen eine VDB anlegen, in der Assets erst nach einer Prüfung bzw. nach Durchlaufen eines Workflows zugänglich sind.

#### Voraussetzungen:

- Sie haben das Recht MANAGE\_VIRTUAL\_DATABASES.
- Sie benötigen einen Workflow, den Sie für die Freigabe von Assets und/oder Vorlagen verwenden wollen.
- Sie benötigen eine Benutzergruppe, in der Sie die berechtigten Benutzer zusammenfassen und der Sie die Workflow-Schritte zuweisen.

#### Freigabepflichtige VDB anlegen

- 1. Klicken Sie > Administration > Benutzer & Gruppen > Virtuelle Datenbanken.
- 2. Tragen Sie den *Namen* der VDB in das Eingabefeld ein. Hinterlegen Sie benötigte Sprachversionen.
- 3. Aktivieren Sie die Checkbox Freigabepflichtig.

Die Bearbeitungsmaske wird um die Auswahllisten Freigabe für Assets wählen und Freigabe für Vorlagen wählen erweitert.

- 4. Wählen Sie aus der Auswahlliste *Freigabe für Assets wählen* einen Workflow aus.
- 5. Klicken Sie Speichern.

Die freigabepflichtige VDB wird erstellt und in der Übersicht der vorhandenen VDBs angezeigt.

# 4.2 VDB-Gruppen

Klicken Sie > Administration > Datenstrukturen & Workflows > Virtuelle Datenbankgruppen. Sie können mehrere VDBs zu einer VDB-Gruppe zusammenfassen. Jeder Benutzer wird einer VDB-Gruppe zugewiesen und erhält so Zugriff auf die zur Gruppe gehörenden VDBs und den darin abgelegten Assets.

Sie legen außerdem fest, welche Benutzer die Assets einer VDB nur über das Modul Marketing Shop bestellen können. Wenn Sie die Checkbox *Bestellung über Shop verpflichtend* aktivieren, legen die Benutzer, die der VDB-Gruppe zugewiesen sind, das Asset beim Herunterladen in den Warenkorb. Anschließend müssen sie das Asset bestellen.

| Virtuelle Datenbank | gruppen                            |     |    |                |
|---------------------|------------------------------------|-----|----|----------------|
|                     | Allgemein verfügbare Daten         |     |    |                |
| VDB-Gruppe          | Allgemein verfügbare Daten         | •   |    |                |
|                     | Allgemein verfügbare Daten         | Ī   |    |                |
|                     | Bestellung über Shop verpflichtend |     |    |                |
|                     | Geprüfte Bilder                    | TĪĪ |    |                |
|                     | Bestellung über Shop verpflichtend |     |    |                |
|                     | Presse                             | Ī   |    |                |
|                     | Bestellung über Shop verpflichtend |     |    |                |
| VDB                 | Bitte auswählen                    | •   |    |                |
|                     |                                    |     |    |                |
|                     |                                    |     |    |                |
|                     |                                    |     | Li | oschen Aktuali |

# 4.2.1 VDB-Gruppe erstellen

## Voraussetzungen

- Sie haben das Recht MANAGE\_VDB\_GROUPS.
- Es sind bereits VDBs angelegt.

## VDB-Gruppe erstellen

- 1. Klicken Sie > Administration > Datenstrukturen & Workflows > Virtuelle Datenbankgruppen.
- 2. Tragen Sie in das Eingabefeld den Namen der neuen VDB-Gruppe ein.
- 3. Wählen Sie aus der Auswahlliste *VDB* die virtuellen Datenbanken aus, die zu der Gruppe gehören sollen. Klicken Sie auf das Mülleimer-Symbol, um eine VDB zu entfernen.

- 4. Optional: Bearbeiten Sie Checkbox *Bestellung über Shop verpflichtend*.
- 5. Klicken Sie Erstellen.

Sie haben die VDB-Gruppe erstellt.

# 4.2.2 VDB-Gruppe bearbeiten

#### Voraussetzungen

- Sie haben das Recht MANAGE\_VDB\_GROUPS.
- Es ist eine VDB-Gruppe angelegt.

#### VDB-Gruppe bearbeiten

- 1. Klicken Sie > Administration > Datenstrukturen & Workflows > Virtuelle Datenbankgruppen.
- 2. Wählen Sie in der Auswahlliste *VDB-Gruppe* die VDB-Gruppe, die Sie bearbeiten möchten.

Der Name der VDB-Gruppe wird im Eingabefeld über der Auswahlliste angezeigt.

- 3. Optional: Ändern Sie den Namen der VDB-Gruppe im Eingabefeld.
- 4. Optional: Wählen Sie aus der Auswahlliste *VDB* die virtuellen Datenbanken aus, die zu der Gruppe gehören sollen.
- 5. Optional: Klicken Sie auf das Mülleimer-Symbol, um eine VDB aus der Gruppe zu entfernen.
- 6. Optional: Bearbeiten Sie die Checkbox Bestellung über Shop verpflichtend.
- 7. Klicken Sie Aktualisieren.

Sie haben die VDB-Gruppe bearbeitet.

# 4.2.3 VDB-Gruppe löschen

#### Achtung

Das Löschen kann nicht rückgängig gemacht werden.

#### Voraussetzungen

- Sie haben das Recht MANAGE\_VDB\_GROUPS.
- Es ist eine VDB-Gruppe angelegt.

#### VDB-Gruppe löschen

- 1. Klicken Sie > Administration > Datenstrukturen & Workflows > Virtuelle Datenbankgruppen.
- 2. Wählen Sie in der Auswahlliste *VDB-Gruppe* die VDB-Gruppe, die Sie löschen möchten.
- 3. Klicken Sie *Löschen*.

Sie haben die VDB-Gruppe gelöscht.

# 4.3 Organisationseinheiten

Klicken Sie > Administration > Benutzer & Gruppen > Organisationseinheiten. Über Organisationseinheiten bilden Sie die hierarchische Struktur Ihres Unternehmens oder Ihrer Abteilung ab. Sie können Organisationseinheiten nutzen, um:

- die Sichtbarkeit von Assets einzuschränken, in dem Sie den Zugriff auf ausgewählte Themen nur für bestimmte Organisationseinheiten freigeben,
- den Zugriff auf Druckagenturen nur für ausgewählte Organisationseinheiten freigeben,
- die Sichtbarkeit von Smart Access-Kacheln einzuschränken, in dem Sie den Zugriff nur für bestimmte Organisationseinheiten freigeben,
- die Sichtbarkeit von Typen (Job Manager und/oder Marketing Data Hub) einzuschränken, in dem Sie den Zugriff nur für bestimmte Organisationseinheiten freigeben.

| Organisationseinheiten  |                   |
|-------------------------|-------------------|
| Neue Organisationseinh  | eit erstellen :   |
|                         | Erstellen         |
|                         |                   |
| Organisationseinheit :  |                   |
| BrandMaker              | ~                 |
| Abkürzung*:             | BrandMaker        |
| Vollständiger Name*:    | BrandMaker        |
| SSO-Schlüssel:          | brandmaker        |
| Übergeordnete Einheit : |                   |
| Bitte wählen            | ~                 |
| Interne Beschreibung:   |                   |
|                         |                   |
|                         |                   |
|                         |                   |
|                         |                   |
|                         |                   |
|                         |                   |
|                         | Löschen Speichern |

Wählen Sie über die Auswahlliste *Organisationseinheit* eine bereits vorhandene Organisationseinheit aus. Sie laden die ausgewählte Organisationseinheit in die Bearbeitungsmaske.

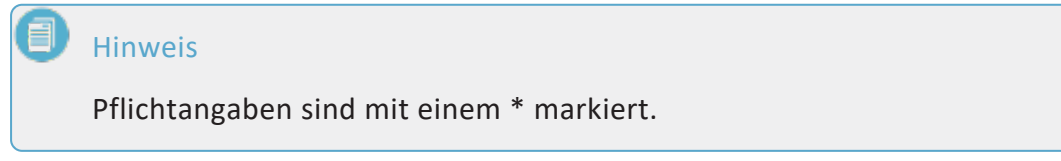

| Name                      | Beschreibung                                                                                                    |
|---------------------------|----------------------------------------------------------------------------------------------------|
| Abkürzung                 | Tragen Sie die Abkürzung ein.<br>Hinweis: Beim Erstellen einer neuer Organisationseinheit wird der ein-<br>gegebene Name automatisch als Abkürzung übernommen.                                                                                                    |
| Vollständiger<br>Name     | Tragen Sie den vollständigen Namen ein.<br>Hinweis: Beim Erstellen einer neuer Organisationseinheit wird der ein-<br>gegebene Name automatisch als vollständiger Name übernommen.                                                                                                    |
| SSO-Schlüssel             | Die Angabe des SSO-Schlüssels wird benötigt, wenn Sie zur Anmeldung<br>das Single-Sign-on-Verfahren verwenden. Der SSO-Schlüssel wird über<br>eine Schnittstelle übergeben und bei der Anmeldung überprüft.<br>Hinweis: Beim Erstellen einer neuer Organisationseinheit wird der ein-<br>gegebene Name automatisch als SSO-Schlüssel übernommen. |
| Übergeordnete<br>Einheit  | Wählen Sie aus der Auswahlliste einen Eintrag, um die Orga-<br>nisationseinheit hierarchisch einzuordnen.                                                                                                    |
| Interne Beschrei-<br>bung | Hinterlegen Sie weitere benötigte Informationen.                                                                                                    |

# 4.4 Rechte und Rollen

Über ein Rechte- und Rollenkonzept legen Sie fest, welche Funktionen der Marketing Efficiency Cloud ein Benutzer ausführen kann. Rollen beschreiben die Aufgabenprofile und fassen die Rechte zusammen, die für das Erledigen der Aufgaben benötigt werden. Jeder Benutzer wird mit einer Rolle je Modul verknüpft (Ausnahme: Marketing Planner).

#### Hinweis

Wir empfehlen Rollen für *Administration, Power User, Casual User* sowie Rollen für externe Benutzer wie Agenturen oder Druckereien.

| Hi | in | Ŵ | e | is |
|----|----|---|---|----|

Das Rechte- und Rollenkonzept wird kundenindividuell umgesetzt. Bei weiterführenden Fragen wenden Sie sich an Ihren Ansprechpartner.

| Rechte & Rollen                                                        |
|------------------------------------------------------------------------|
| Auf dieser Seite verwalten Sie Rollen für jedes Modul. Indem Sie einer |
| Rolle Rechte zuweisen, legen Sie fest, welche Funktionen Benutzer mit  |
| dieser Rolle erreichen.                                                |
| Modul                                                                  |
| Media Pool                                                             |
|                                                                        |
| Rolle                                                                  |
| Approver                                                               |
| Rollenbezeichnung                                                      |
| Approver                                                               |
| Erstellen Aktualisieren Löschen                                        |
| ACCESS_OLD_VERSIONS                                                    |
| ADVANCED_IMAGE_MODIFICATION                                            |
| CAN_DOWNLOAD_HIRES                                                     |
| DOWNLOAD_MEDIA                                                         |
| DOWNLOAD_ORIGINAL                                                      |
|                                                                        |
|                                                                        |
|                                                                        |
| Rechte                                                                 |
| Bitte auswählen                                                        |
|                                                                        |

# 4.4.1 Rolle erstellen

#### Voraussetzungen

Sie haben das Recht MANAGE\_ROLES.

#### Rolle anlegen

- 1. Klicken Sie > Administration > Benutzer & Gruppen > Rechte & Rollen.
- 2. Wählen Sie aus der Auswahlliste *Modul* das Modul, dem Sie eine Rolle hinzufügen möchten.
- Tragen Sie den Namen der Rolle in das Eingabefeld Rollenbezeichnung ein.
   Der Button Erstellen wird aktiv.
- 4. Wählen Sie aus der Auswahlliste *Rechte* nacheinander die für die Rolle vorgesehenen Rechte aus.

Die ausgewählten Rechte werden im Fensterbereich aufgelistet.

- 5. Optional: Klicken Sie auf das rot umrandete *X*, um ein Recht aus dem Bereich zu entfernen.
- 6. Klicken Sie Erstellen.

Sie haben die Rolle erstellt.

## 4.4.2 Rolle kopieren

#### Voraussetzungen

- Sie haben das Recht MANAGE\_ROLES.
- Es ist eine Rolle angelegt.

#### Rolle kopieren

- 1. Klicken Sie > Administration > Benutzer & Gruppen > Rechte & Rollen.
- 2. Wählen Sie aus der Auswahlliste *Modul* das Modul, dessen Rolle Sie kopieren möchten.
- 3. Wählen Sie aus der Auswahlliste *Rolle* die Rolle, die Sie kopieren möchten.
- 4. Ändern Sie im Feld Rollenbezeichnung den Rollennamen ab.

Der Button Erstellen wird aktiv.

- 5. Passen Sie die Rechtezuweisung an:
  - 1. Wählen Sie aus der Auswahlliste *Rechte* nacheinander die für die Rolle zusätzlich vorgesehenen Rechte aus.

Die ausgewählten Rechte werden im Fensterbereich aufgelistet.

- 2. Klicken Sie auf das rot umrandete *X*, um ein Recht aus dem Bereich zu entfernen.
- 6. Das Recht wird aus dem Fensterbereich entfernt.
- 7. Klicken Sie Erstellen.

Sie haben die Rolle kopiert.

# 4.4.3 Rolle bearbeiten

#### Voraussetzungen

- Sie haben das Recht MANAGE\_ROLES.
- Es ist eine Rolle angelegt.

#### Rolle bearbeiten

- 1. Klicken Sie > Administration > Benutzer & Gruppen > Rechte & Rollen.
- 2. Wählen Sie aus der Auswahlliste *Modul* das Modul, dessen Rolle Sie bearbeiten möchten.
- 3. Wählen Sie aus der Auswahlliste *Rolle* die Rolle, die Sie bearbeiten möchten.
- 4. Optional: Ändern Sie im Feld *Rollenbezeichnung* den Rollennamen ab.
- 5. Optional: Wählen Sie aus der Auswahlliste *Rechte* nacheinander die für die Rolle vorgesehenen Rechte aus.

Die ausgewählten Rechte werden im Fensterbereich aufgelistet.

6. Optional: Klicken Sie auf das rot umrandete *X*, um ein Recht aus dem Bereich zu entfernen.

Das Recht wird aus dem Fensterbereich entfernt.

7. Klicken Sie Aktualisieren.

Sie haben die Rolle bearbeitet.

# 4.4.4 Rolle löschen

#### Achtung

Das Löschen kann nicht rückgängig gemacht werden.

#### Voraussetzungen

- Sie haben das Recht MANAGE\_ROLES.
- Es ist eine Rolle angelegt.

#### Rolle löschen

- 1. Klicken Sie > Administration > Benutzer & Gruppen > Rechte & Rollen.
- 2. Wählen Sie aus der Auswahlliste *Modul* das Modul, dessen Rolle Sie löschen möchten.
- 3. Wählen Sie aus der Auswahlliste *Rolle* die Rolle, die Sie löschen möchten.
- 4. Klicken Sie *Löschen*.

Sie haben die Rolle gelöscht.

# 4.5 Kategorien

Assets werden nach unterschiedlichen Merkmalen gruppiert. Ein Dokument kann zum Beispiel durch den Inhalt (z. B. Produkt A), die Zielgruppe (z. B. Familien) und die Dokumentenart (z. B. Broschüre) charakterisiert werden. Kategorien ermöglichen es Ihnen, Assets nach diesen unterschiedlichen Charakteristika zu klassifizieren und wiederzufinden.

In einem entsprechend angelegten Kategorienbaum könnte das Dokument in folgenden Ästen gefunden werden:

- Portfolio > Produktgruppe X > Produktreihe Y > Produkt A: Mit dem Dokument werden z. B. Grafiken und Fotos zu Produkt A sowie Broschüren für andere Zielgruppen angezeigt.
- Zielgruppe > Familien: Angezeigt werden neben dem Dokument z. B. Fotos von Familien, sowie ein Flyer über das Produkt B, dessen Zielgruppe ebenfalls Familien sind.
- Werbemittel > Broschüren: Angezeigt werden auch Broschüren, die z. B. für Produkt C mit der Zielgruppe Kinder angelegt wurde.

Wenn Sie anhand der Kategorien suchen möchten, klicken Sie im linken Seitenbereich *In Kategorien suchen*. Wählen Sie eine Kategorie aus. In der Trefferliste werden automatisch alle Assets aufgelistet, die aktuell der ausgewählten Kategorie zugewiesen sind - unabhängig von weiteren Kriterien. Sie können das Ergebnis durch die Suchmerkmale weiter einschränken.

## Hinweis

Beachten Sie, dass Kategorien kundenindividuell angelegt werden. Wenden Sie sich bei Fragen an Ihren Systemadministrator.

Sie können Kategorien auch verwenden, um den Zugriff auf Assets einzuschränken. Sie können eine Kategorie:

- gezielt für einzelne Module freigeben (die Kategorie wird nur in den freigegebenen Modulen angezeigt),
- gezielt für ausgewählte Benutzer freigeben (die Kategorie ist nur für die ausgewählten Benutzer sichtbar),
- gezielt für ausgewählte Organisationseinheiten freigeben (die Kategorie ist nur für die Benutzer der ausgewählten Organisationseinheit sichtbar).

Genutzt werden Kategorien in folgenden Modulen:

- Job Manager
- Media Pool
- Brand Template Builder
- Marketing Shop
- Marketing Data Hub

Klicken Sie > Administration > Datenstrukturen & Workflows > Kategorien, um eine neue Kategorie anzulegen oder eine vorhandene Kategorie zu bearbeiten. Sie können für jede Systemsprache per Drag-and-drop eine eigene Reihenfolge der Kategorien anlegen.

# Hinweis

Die individuelle Sortierung des Kategorienbaums wird aktuell nur in den Modulen *Media Pool* und *Brand Template Builder* unterstützt. In den anderen Modulen werden die Kategorien alphabetisch sortiert angezeigt.

#### Voraussetzungen

- Sie haben das Recht MANAGE\_THEME\_TREE.
- Sie haben das Recht ADD\_THEME.

|      |     |                        |        |        |            |               | _ |
|------|-----|------------------------|--------|--------|------------|---------------|---|
| O Hr | nzu | fügen 🖉 Bearbeiten 🔞 L | öschen |        |            |               |   |
| * 1  | v   | Themen                 |        | Medien | Module     | Übersetzungen |   |
| 1    | V   | Themen                 |        |        |            | 3             | 1 |
| Ξ.`` |     | 🖃 Bidwelt              |        | 11     | Media Pool | 3             | : |
| =    |     | Kinder                 |        | 0      |            | 3             | - |
| =    |     | Business               |        | 0      | Media Pool | 3             |   |
|      |     | Events                 |        | 1      | Media Pool | 3             |   |
|      |     | Gebäude                |        | 4      | Media Pool | 3             |   |
|      |     | Gegenstände            |        | 1      | Media Pool | 3             |   |
| =    |     | Natur                  |        | 18     | Media Pool | 3             |   |
|      |     | Partner                |        | 2      | Media Pool | 3             |   |
|      |     | Personen               |        | 1      | Media Pool | 3             |   |
| -    |     | Produkte               |        | 1      | Media Pool | 3             | * |

# 4.5.1 Baumstruktur der Kategorien

Klicken Sie > Administration > Datenstrukturen & Workflows > Kategorien, um die tabellarische Übersicht der vorhandenen Kategorien zu öffnen. Über die obere Auswahlliste können Sie die Systemsprache auswählen, die die tabellarische Übersicht anzeigen soll. Die Übersicht enthält die folgenden Spalten:

| Spalte        | Beschreibung                                                                                                    |
|---------------|----------------------------------------------------------------------------------------------------|
| *             | Diese Spalte dient dazu, Kategorien innerhalb der Baumstruktur zu ver-<br>schieben:                                                                                                    |
|               | Klicken Sie in der Zeile der Kategorie, die Sie verschieben möchten, auf<br>das E-Symbol in dieser Spalte. Ziehen Sie die Kategorie per Drag-and-<br>Drop zu der Stelle in der Baumstruktur, an der Sie es einsortieren möch-<br>ten. Beachten Sie die Anweisungen, die am Cursor angezeigt werden. |
| Y             | <ul> <li>In dieser Spalte sortieren Sie die Kategorien alphabetisch. Klicken Sie dazu in der Zeile einer Kategorie auf das Symbol in dieser Spalte. Sortiert werden alle Unterkategorien:</li> <li>▲: aufsteigend von A nach Z</li> <li>▼: absteigend von Z nach A</li> </ul>                       |
| Kategorien    | Angezeigt wird der Name der Kategorie. Über das Plus- bzw. Minus-Sym-<br>bol können die Unterkategorien ein- und ausgeblendet werden.                                                                                                    |
| Assets        | Angezeigt wird die Anzahl der Assets, die mit der Kategorie verknüpft sind.                                                                                                    |
| Module        | Angezeigt werden die Module, in denen die Kategorie sichtbar ist.                                                                                                    |
| Übersetzungen | Angezeigt wird, ob für die Kategorienbezeichnung eine Übersetzung exis-<br>tiert: gegrautes Symbol = keine Übersetzung vorhanden, schwarzes Sym-<br>bol = mindestens eine Übersetzung ist vorhanden.                                                                                                |

#### Hinweis

Sie können die Spalten Assets, Module und Übersetzungen der tabellarischen Übersicht ein- oder ausblenden. Führen Sie dazu den Cursor auf die Kopfzeile im Bereich der Spalten Kategorien, Assets, Module oder Übersetzungen . Am rechten Rand der Zelle erscheint die Schaltfläche . Klicken Sie > > > Columns und deaktivieren bzw. aktivieren Sie die Checkboxen der Spalten gemäß der gewünschten Anzeige.

#### Weitere Funktionen:

| Button       | Beschreibung                                                                                                    |
|--------------|----------------------------------------------------------------------------------------------------|
| Hinzufügen   | Sie erstellen für die markierte Kategorie ein neue Unterkategorie.                                                                                                    |
| P Bearbeiten | Sie öffnen ein Dialogfenster, in dem Sie die Grunddaten, den Zugriff<br>durch Module, den Zugriff durch Benutzer und den Zugriff durch<br>Organisationseinheiten für die Kategorie festlegen können. |
| 🛛 Löschen    | Sie löschen die markierte Kategorie. Die Kategorie wird bei den<br>betroffenen Assets aus den Eigenschaften entfernt.                                                                                |

#### Hinweis

Der oberste Eintrag *Kategorien* wird standardmäßig angelegt und wird zwingend benötigt. Er kann nicht bearbeitet oder gelöscht werden, ist für kein Modul freigegeben und somit "unsichtbar".

# 4.5.2 Eigenschaften einer Kategorie

Klicken Sie in der Übersicht den Button *Bearbeiten*, um in einem neuen Dialogfenster die Eigenschaften der ausgewählten Kategorie zu bearbeiten. Auch beim *Hinzufügen* einer neuen Kategorie bearbeiten Sie zuerst dessen Eigenschaften. Sie legen fest:

 Grunddaten: Tragen Sie den Namen der Kategorie ein. Hinterlegen Sie benötigte Sprachversionen sowie eine Beschreibung. Sie können außerdem ein Asset aus dem Media Pool oder eine lokal gespeicherte Bilddatei als Vorschaubild hochladen.

Hinweis: Der Kategorienname und seine Sprachversionen dürfen nicht das Zeichen "/" enthalten.

Hinweis: Falls Sie die Kategorie im Modul *Brand Template Builder* einem Smart Grid zuweisen möchten, ist das Vorschaubild zwingend erforderlich.

- *Zugriff durch Module*: Aktivieren Sie die Checkboxen der Module, in denen die Kategorie sichtbar sein soll.
- *Zugriff durch Nutzer*: Hinterlegen Sie die Benutzer, die auf die Kategorie zugreifen können.

Hinweis: Werden keine Benutzer ausgewählt, ist die Kategorie für alle Benutzer sichtbar, sofern keine anderen Einschränkungen festgelegt sind.

• *Zugriff durch Organisationseinheiten*: Aktivieren Sie die Checkboxen der Organisationseinheiten, die auf die Kategorie zugreifen können.

Hinweis: Werden keine Organisationseinheiten ausgewählt, ist die Kategorie für alle Organisationseinheiten sichtbar, sofern keine anderen Einschränkungen festgelegt sind.

| Grunddaten    | Zugriff durch Module | Zugriff durch Nutzer                               | Zugriff durch Organisationseinheiten | · |
|---------------|----------------------|----------------------------------------------------|--------------------------------------|---|
| Name: *       | Natur                |                                                    |                                      |   |
| Beschreibung: | Verknü               | Verknüpfen Sie Landschaftsbilder mit diesem Thema. |                                      |   |
| Bild:         |                      | Imp                                                | oort von lokaler Festplatte          |   |
|               |                      | Bit                                                | d aus dem Media Pool wählen          |   |
|               |                      | Ent                                                | fernen                               |   |
|               |                      |                                                    |                                      |   |
|               |                      |                                                    |                                      |   |
|               |                      |                                                    |                                      |   |
|               |                      |                                                    |                                      |   |

# 4.5.3 Beispiel: Kategorie hinzufügen

Sie wollen die Kategorie *Werbemittel* der Baumstruktur hinzufügen. Die Kategorie *Werbemittel* soll in den Modulen *Media Pool* und *Brand Template Builder* sichtbar sein. Außerdem wollen Sie festlegen, dass die Kategorie *Werbemittel* nur für die Organisationseinheit *Marketing* sichtbar ist. Danach wollen Sie für die Kategorie *Werbemittel* die Unterkategorien *Broschüren* und *Flyer* anlegen. Für die Unterkategorien sollen die gleichen Sichtbarkeiten gelten. Außerdem soll die Unterkategorie*Flyer* in der Baumstruktur oberhalb der Kategorie *Broschüren* angezeigt werden.

#### Hinweis

Die individuelle Sortierung des Kategorienbaums wird aktuell nur in den Modulen *Media Pool* und *Brand Template Builder* unterstützt. In den anderen Modulen werden die Kategorien alphabetisch sortiert angezeigt.

#### Voraussetzungen

- Sie haben das Recht ADD\_THEME.
- Sie haben das Recht MANAGE\_THEME\_TREE.
- Die Organisationseinheit Marketing ist angelegt.

#### Kategorie hinzufügen

- Klicken Sie > Administration > Datenstrukturen & Workflows > Kategorien.
   Sie öffnen die Übersichtsseite Kategorien.
- 2. Markieren Sie den Eintrag Kategorien.

Hinweis: Der Eintrag *Kategorien* wird standardmäßig angelegt und wird zwingend benötigt. Er kann nicht bearbeitet oder gelöscht werden und ist für kein Modul freigegeben und somit "unsichtbar".

3. Klicken Sie Hinzufügen.

Sie öffnen ein neues Dialogfenster.

- 4. Tragen Sie im Reiter Grunddaten den Namen Werbemittel ein.
- 5. Optional: Hinterlegen Sie benötigte Sprachversionen, eine Beschreibung und ein Vorschaubild.
- 6. Wechseln Sie auf den Reiter Zugriff durch Module.
- 7. Aktivieren Sie die Checkboxen Media Pool und Brand Template Builder.
- 8. Wechseln Sie auf den Reiter Zugriff durch Organisationseinheiten.
- 9. Aktivieren Sie die Checkbox der Organisationseinheit Marketing.
- 10. Klicken Sie OK.

Sie haben die Kategorie *Werbemittel* unterhalb des Eintrags *Kategorien* angelegt. Sie können bei Bedarf die Position der Kategorie per Drag-anddrop verändern.

- 11. Markieren Sie den Eintrag Werbemittel.
- 12. Klicken Sie Hinzufügen.

Sie öffnen ein neues Dialogfenster.

- 13. Tragen Sie im Reiter Grunddaten den Namen Broschüren ein.
- 14. Wiederholen Sie die Schritte 5 bis 10.
- 15. Markieren Sie den Eintrag Werbemittel.
- 16. Klicken Sie Hinzufügen.

- 17. Tragen Sie im Reiter *Grunddaten* den Namen *Flyer* ein.
- 18. Wiederholen Sie die Schritte 5 bis 10.
- 19. Ziehen Sie die Kategorie *Flyer* per Drag-and-drop und platzieren Sie es oberhalb des Eintrags *Broschüren*.
- 20. Bestätigen Sie die Hinweismeldung mit Ja.

Sie haben die Kategorie *Werbemittel* sowie die Unterkategorien *Broschüren* und *Flyer* angelegt.

# Daten- Strukturen & Workflows

# 5.1 Änderbare Objekte und Strukturen

Mithilfe von änderbaren Objekten und Strukturen können Sie Werte für Auswahllisten zentral festlegen, auswählbare Inhalte von Text- und Bildboxen für Dokumente im Modul *Brand Template Builder* bereitstellen sowie Varianten von Vorlagen im Modul *Brand Template Builder* konfigurieren. Änderbare Strukturen können modulübergreifend verwendet werden:

- Datasheet Engine: Nutzen Sie änderbare Strukturen als Datenquelle für die Variablen Einfach-Auswahl, Mehrfach-Auswahl, Datumsauswahl, Einfaches Textfeld, Mehrzeiliges Textfeld, Kombinationsfeld.
- Brand Template Builder (Vorlagen): Nutzen Sie änderbare Strukturen als Datenquelle für Template Dropdowns und Smart Dropdowns.
- *Brand Template Builder (Dokumente)*: Nutzen Sie änderbare Strukturen als Datenquelle für auswählbare Textbausteine oder Bilder.

# Verschachtelte änderbare Strukturen

Sie können änderbare Strukturen miteinander verschachteln, um zwei Strukturen miteinander in Beziehung zu setzen. Erstellen Sie z. B. eine änderbare Struktur (Unsere Filialen), um die Adressinformationen von Filialen zu hinterlegen. In einer zweiten änderbaren Struktur (Unsere Abteilungen) können Sie Informationen zu den einzelnen Abteilungen, wie z. B. Namen der Abteilungen und der Abteilungsleiter, anlegen. Da jede Abteilung einer Filiale zugeordnet ist, können Sie die beiden änderbaren Strukturen verschachteln. So können Sie z. B. verschachtelte änderbare Strukturen nutzen, um das Bearbeiten von Dokumenten im Modul *Brand Template Builder* zu vereinfachen. Die Benutzer können über eine Auswahlliste zunächst eine Filiale und danach passende Abtei-lungsinformationen auswählen, um automatisch die richtigen Informationen im Dokument zu verwenden.

## Verwalten

Um änderbare Objekte und Strukturen anzulegen und zu verwalten, klicken Sie > Administration > Datenstrukturen & Workflows > Änderbare Objekte und Strukturen:

| Name               | Beschreibung                                                         |
|--------------------|----------------------------------------------------------------------|
| > Änderbare Struk- | Sie erstellen eine neue änderbare Struktur oder bearbeiten eine vor- |
| turen              | handene Struktur.                                                    |

| Name                   | Beschreibung                                                                                                    |
|------------------------|----------------------------------------------------------------------------------------------------|
| > Änderbare<br>Objekte | Sie fügen einer änderbaren Struktur neue änderbare Objekte hinzu oder bearbeiten die vorhandenen Objekte einer änderbaren Struktur.                                                                                                    |
| > Import/Export        | Sie exportieren die änderbaren Objekte und/oder Strukturen und können<br>durch den Import einer Excel-Datei vorhandene Strukturen und Objekte<br>aktualisieren oder neue anlegen.                                                                                            |
| > Filialstrukturen     | Diese Seite ist nur relevant, wenn die änderbaren Objekte von Mit-<br>arbeitern einer Filiale bzw. berechtigten Benutzern bearbeitet werden<br>können. Über die Seite können die zur Bearbeitung freigegebenen Struk-<br>turen und Objekte ausgewählt und bearbeitet werden. |

# 5.1.1 Änderbare Strukturen

Um eine änderbare Struktur anzulegen, geben Sie in das Feld *Neue Struktur erstellen:* eine Bezeichnung ein. Beachten Sie, dass der Name mit "PM\_" beginnen muss, falls Sie die änderbare Struktur im Job Manager oder in Marketing Data Hub verwenden möchten. Der angezeigte Name kann von dieser Bezeichnung abweichen. Wählen Sie anschließend die Art der änderbaren Struktur. In der Marketing Efficiency Cloud wird zwischen zwei Arten von änderbaren Strukturen unterschieden:

• *System*: Mithilfe dieser änderbaren Strukturen werden systemrelevante Einstellungen, wie z. B. Ausgabemethode oder Farbe für Vorlagen im Modul *Brand Template Builder* (Vorlagen-Gestaltung Schritt 1) hinterlegt.

Hinweis: Diese änderbaren Strukturen werden in der Regel bei der Konfiguration der Marketing Efficiency Cloud angelegt. Bei weiteren Fragen wenden Sie sich an Ihren Ansprechpartner.

• *Default*: Mithilfe dieser änderbaren Strukturen können Sie eigene änderbare Strukturen und Objekte erstellen, um z. B. auswählbare Textbausteine für Dokumente im Modul *Brand Template Builder* zu hinterlegen.

Klicken Sie auf *Erstellen*, um die änderbare Struktur anzulegen. Anschließend können Sie die änderbare Struktur im Feld vorhandene Struktur auswählen und bearbeiten.

Weitere Konfigurationsoptionen für änderbare Strukturen

Sie können weitere Optionen für änderbare Strukturen bei deren Erstellung festlegen:

- Sie können voneinander abhängige änderbare Strukturen anlegen, um z. B. eine Auswahlliste zu erstellen, über die Benutzer zuerst ein Bundesland und anschließend aus einer Liste passender Städte auswählen können.
- Sie können festlegen, ob die der änderbaren Struktur hinzugefügten änderbaren Objekte von berechtigten Benutzern, z. B. den Mitarbeitern einer Filiale, bearbeitet werden können.

| Name                   | Beschreibung                                                                                                    |
|------------------------|----------------------------------------------------------------------------------------------------|
| Obere Struktur         | Weisen Sie der Struktur eine obere Struktur zu, wenn Sie ein Aus-<br>wahlfeld anlegen wollen, das abhängig von einer zuvor getroffenen<br>Auswahl ist. Wählen Sie die änderbare Struktur als obere Struktur,<br>von der das Auswahlfeld abhängig sein soll.                                                                                                    |
| Filiale/Filialstruktur | <ul> <li>Legen Sie fest, ob die änderbaren Objekte der Struktur von einer<br/>Filiale bearbeitet werden können:</li> <li><i>Keine Filialstruktur</i>: Die änderbaren Objekte können nicht<br/>bearbeitet werden.</li> <li><i>Filialstruktur mit 1 Objekt</i>: Das der änderbaren Struktur hin-<br/>zugefügte änderbare Objekt kann bearbeitet werden.</li> <li>Hinweis: Berechtigte Benutzer können keine neuen änder-<br/>baren Objekte erstellen, da die Anzahl der änderbaren<br/>Objekte auf 1 begrenzt ist.</li> <li><i>Filialstruktur mit mehreren Objekten</i>: Alle der änderbaren<br/>Struktur hinzugefügten änderbaren Objekte können bear-<br/>beitet werden.</li> <li>Hinweis: Berechtigte Benutzer können die zur Bearbeitung frei-<br/>gegebenen änderbaren Strukturen über &gt; Administration &gt; Daten-<br/>strukturen &amp; Workflows &gt; Änderare Objekte und Strukturen &gt;<br/><i>Filialstrukturen</i> bearbeiten.</li> </ul> |
| Standardobjekt         | Legen Sie ein der Struktur hinzugefügtes änderbares Objekt als Stan-<br>dardeintrag fest.                                                                                                    |

• Sie können einen Standardeintrag für Auswahllisten festlegen.
| Name*:                      |                                                                       | PM_UnsereFilalen           |                  |  |
|-----------------------------|-----------------------------------------------------------------------|----------------------------|------------------|--|
| Angezeigter Name*:          |                                                                       | Unsere Filalen             |                  |  |
| Obere Struktur :            | Filiale :                                                             |                            | Standardobjekt : |  |
| Bitte auswählen             | ★ Keine Filalstruktur                                                 | -                          | Bitte auswählen  |  |
| Neues Attribut hinzufügen : | Keine Filalstruktur<br>Filalstruktur mit 1 O<br>Filalstruktur mit mel | bjekt 🕞<br>hreren Objekten |                  |  |
|                             |                                                                       | Text 💌 Hinzufügen          |                  |  |

## Attribute

Eine änderbare Struktur besitzt Attribute, die dann die eigentlichen "Inhalte", wie z. B. Texte oder Bilder, bereitstellen. Attribute können sein:

| Name                | Beschreibung                                                                                                    |
|---------------------|----------------------------------------------------------------------------------------------------|
| Text                | Über das Attribut wird ein einfaches Textfeld ohne For-<br>matierungsmöglichkeit für die änderbaren Objekte bereitgestellt.                                                                                                    |
| Rich Text           | Über das Attribut wird ein Textfeld mit Formatierungsmöglichkeiten (z. B.<br>fett, kursiv, unterstrichen, hoch- und tiefgestellt, Tabelle) für die änder-<br>baren Objekte bereitgestellt. Welche Formatierungsmöglichkeiten der<br>Benutzer hat, legen Sie durch die Auswahl einer Editor-Konfiguration fest<br>(s. <u>Editor-Konfiguration</u> ).<br>Die maximale Zeichenanzahl für ein Rich-Text-Attribut ist mindestens so<br>hoch, dass Sie 26 DIN-A4-Seiten befüllen können. |
| Bild                | Über das Attribut kann einem änderbaren Objekt ein Asset aus dem Media<br>Pool oder ein lokal gespeichertes Bild hinzugefügt werden.<br>Aktivieren Sie die Checkbox <i>Dieses Bild-Attribut als Auswahlmöglichkeit nut-</i><br><i>zen</i> , um das Objekt als Dropdown in einer Vorlage im Modul Brand Tem-<br>plate Builder verwenden zu können.<br>Hinweis: Die Checkbox kann nur für das erste Bild-Attribut verwendet wer-<br>den.                                             |
| Datum               | Über das Attribut wird ein Datumsfeld mit Datumswähler für die änder-<br>baren Objekte bereitgestellt.                                                                                                    |
| Gleitkomma-<br>Zahl | Über das Attribut wird ein Eingabefeld für Gleitkommazahlen für die änder-<br>baren Objekte bereitgestellt.                                                                                                    |
| Ganze Zahl          | Über das Attribut wird ein Eingabefeld für ganze Zahlen für die änderbaren<br>Objekte bereitgestellt.                                                                                                    |

| Neues Attribut hinzufügen :              |                                                    |  |
|------------------------------------------|----------------------------------------------------|--|
|                                          | Text 💌 Hinzufügen                                  |  |
| Attribute :                              |                                                    |  |
| Postanschrift                            | E Löschen                                          |  |
| Name*:                                   | Postanschrift                                      |  |
| Angezeigter Name*:                       | Postanschrift                                      |  |
| Kommentar : Position : 1 Typ : Rich Text |                                                    |  |
| 🖂 Gebäudeansicht (Bild)                  | E Löschen                                          |  |
| Name*:                                   | EinBid                                             |  |
| Angezeigter Name*:                       | Gebäudeansicht (Bid)                               |  |
|                                          | Dieses Bild-Attribut als Auswahlmöglichkeit nutzen |  |
| Kommentar :                              | Position : 2 Typ : Bid                             |  |
|                                          |                                                    |  |

#### Achtung

Löschen Sie keine Attribute, die bereits verwendet werden. Objekte, die gelöschte Attribute verwenden, können nicht mehr eingesetzt werden. Legen Sie über den Status eines änderbaren Objekts fest, dass das Objekt nicht mehr verwendet wird.

## 5.1.2 Änderbare Objekte

Einer änderbaren Struktur fügen Sie änderbare Objekte hinzu. Über die Attribute der änderbaren Struktur hinterlegen Sie zu jedem änderbaren Objekt die benötigten Informationen, z. B. einen Textbaustein oder ein Asset.

| Attribute :                           |                        |  |
|---------------------------------------|------------------------|--|
| Postanschrift [Rich Text]:            |                        |  |
| B / U   X <sub>2</sub> X <sup>2</sup> | _                      |  |
|                                       |                        |  |
|                                       |                        |  |
|                                       | li.                    |  |
| 🖃 Gebäudeansicht (Bild) [Bild]:       |                        |  |
|                                       | Neues Medium hochladen |  |
|                                       |                        |  |
| ×                                     |                        |  |

| Über den | Status legen | Sie fest, wi | e das ände | erbare Obje | ekt verwende | et werden |
|----------|--------------|--------------|------------|-------------|--------------|-----------|
| kann:    |              |              |            |             |              |           |

| Name                                     | Beschreibung                                                                                                    |
|------------------------------------------|----------------------------------------------------------------------------------------------------|
| Verfügbar für<br>Neu und Bear-<br>beiten | Das änderbare Objekt kann in neu erstellten und vorhandenen Dokumenten verwendet werden.                                                                                                    |
| Verfügbar nur<br>zum Bear-<br>beiten     | Für neu angelegte Dokumente kann das Objekt nicht verwendet werden. Das<br>Objekt wird bei vorhandenen Dokumenten angezeigt, wenn es schon aus-<br>gewählt war, bevor dieser Status gesetzt wurde. Wird die Auswahl geändert,<br>wird das änderbare Objekt ausgeblendet.                              |
| Nicht ver-<br>fügbar                     | Das Objekt kann weder für neue noch für vorhandene Dokumente verwendet<br>werden.<br>Hinweis: Bereits verwendete Attribute können nicht gelöscht werden. Um zu<br>verhindern, dass nicht mehr benötigte Objekte verwendet werden, müssen<br>Sie das Objekt auf den Status auf Nicht verfügbar setzen. |

## 5.1.3 Änderungshistorie

Um die Bearbeitung der änderbaren Objekte nachvollziehen zu können, werden Änderungen in einer Änderungshistorie gespeichert. Sie können Änderungen der letzten 30 Tage, 6 Monate oder alle Änderungen seit der Erstellung aufrufen. Klicken Sie > Administration > Datenstrukturen & Workflows > Änderbare Objekte und Strukturen > Änderbare Objekte und wählen Sie:

- *Globale Änderungshistorie:* Sie rufen die Änderungshistorie aller änderbaren Objekte aller änderbaren Strukturen auf.
- *Änderungshistorie*: Sie rufen die Änderungshistorie des ausgewählten änderbaren Objekts auf.

Markieren Sie eine Zeile der tabellarischen Übersicht, um den alten und neuen Wert in den unteren Bereich des Dialogfensters zu laden.

#### 5 Datenstrukturen & Workflows

|                                    | Bendens            |                             | ABARTINA            | Management        | 40000          |  |
|------------------------------------|--------------------|-----------------------------|---------------------|-------------------|----------------|--|
| atumvZeit                          | Benutzer           | тур                         | Ater wert           | Neuer Wert        | Attribut       |  |
| 18.10.2013 10:49: R                | alf Demo changed C | Custom Object "Beispiel Tov | vn"                 |                   |                |  |
| 8.10.2013 10:49                    | Ralf Demo          | ATTRIBUTE_VALUE             |                     | 123.0             | GletkommaZahl  |  |
| 18.10.2013 10:37: R                | alf Demo changed C | Custom Object "Beispiel Tov | vn"                 |                   |                |  |
| 3.10.2013 10:37                    | Ralf Demo          | ATTRIBUTE_FIELD_A           |                     | FLOAT             | GleitkommaZahl |  |
| 3.10.2013 10:37                    | Ralf Demo          | ATTRIBUTE_FIELD_A           |                     | DATE              | Datum          |  |
| 18.10.2013 10:19: R                | alf Demo changed C | Custom Object "Beispiel Tov | vn"                 |                   |                |  |
| 3.10.2013 10:19                    | Ralf Demo          | ATTRIBUTE_VALUE             | [MEDIA_GUID=1441;   | [MEDIA_GUID=1604; | EinBild        |  |
| 3.10.2013 10:19                    | Ralf Demo          | ATTRIBUTE_VALUE             |                     |                   | Postanschrift  |  |
| 18.10.2013 10:14: R                | alf Demo changed C | Custom Object "Beispiel Tov | vn"                 |                   |                |  |
| 3.10.2013 10:14                    | Ralf Demo          | ATTRIBUTE_FELD_P            | 2                   |                   | Test           |  |
| 8.10.2013 10:14                    | Ralf Demo          | ATTRIBUTE_FIELD_P           |                     | 2                 | Ein Bild       |  |
| 17.10.2013 16:07: R                | alf Demo changed C | Custom Object "Beispiel Tov | vn"                 |                   |                |  |
| *****                              | 0.40               | ATTOOLTE CELO A             |                     | LIFE/A            |                |  |
| itum/Zeit: 18.10.2013<br>iter Wert | 10:19 Benutzer: R  | Raif Demo                   | Neuer Wert          |                   |                |  |
| MEDIA GUID-1441/MEDIA VERSION-01   |                    |                             | INFDIA GUID+1604 ME | DIA VERSION=01    |                |  |

## 5.1.4 Import und Export

Sie können änderbare Objekte und Strukturen als XLSX-Datei exportieren und eine bearbeitete Datei wieder importieren. Klicken Sie > Administration > Datenstrukturen & Workflows > Änderbare Objekte und Strukturen > Import & Export.

| Import & Export                                                                                                    |                             |
|----------------------------------------------------------------------------------------------------|-----------------------------|
| Hier können Sie alle änderbaren Strukturen in eine Microsoft Excel-Datei ex<br>importieren oder Bestehende aktualisieren. | xportieren, neue Strukturen |
| XLSX-Datei mit änderbaren Strukturen importieren : Durchsuchen                                                            | Importieren                 |
| Exportieren                                                                                                    |                             |
|                                                                                                    | In Excel-Datei exportieren  |
|                                                                                                    |                             |
| Import und Export von änderbaren Objekten                                                                                 |                             |
| Hier können Sie alle änderbaren Objekte in eine Microsoft Excel-Datei expo<br>importieren oder Bestehende aktualisieren.  | rtieren, neue Strukturen    |
| XLSX-Datei mit änderbaren Objekten importieren : Durchsuchen                                                              | Importieren                 |
| Exportieren                                                                                                    |                             |
|                                                                                                    | In Excel-Datei exportieren  |

#### Funktionsweise

Beim Export werden alle vorhandenen änderbaren Strukturen und ihre Objekte berücksichtigt. Der Export wird im Hintergrund generiert. Solange der Export läuft, wird dies im Header der Anwendung am Glockensymbol angezeigt:

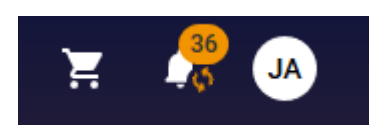

Wenn der Export abgeschlossen ist, erscheint im Header der Anwendung am Glockensymbol ein Haken:

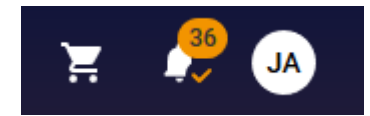

Nach Abschluss des Exports wird die Datei automatisch heruntergeladen. Folgen Sie den Anweisungen Ihres Betriebssystems.

Falls Sie die Datei manuell herunterladen möchten, klicken Sie auf das Glockensymbol. Es wird ein Menü geöffnet, in dem das Ergebnis des Exports sowie die jüngsten Nachrichten angezeigt werden. Um das Exportergebnis herunterzuladen, bewegen Sie den Cursor auf den Namen des Exports. Dann werden zwei Buttons eingeblendet: Klicken Sie *Herunterladen*, um den Export herunterzuladen. Klicken Sie *Verwerfen*, um das Ergebnis zu löschen. Der Download-Link ist 3 Stunden gültig.

Auch ein Import wird im Hintergrund verarbeitet, d.h. Sie stoßen den Vorgang an und können dann die Seite > Administration > Datenstrukturen & Workflows > Änderbare Objekte & Strukturen > Import & Export verlassen. Solange der Import läuft, wird dies wie beim Export am Glockensymbol im Header der Anwendung angezeigt. Den Status erreichen Sie im Menü des Glockensymbols.

Sie können durch einen Import keine änderbaren Strukturen oder Objekte löschen. Die Daten der Excel-Datei werden mit den im System vorhandenen Daten verglichen: Im System vorhandene Daten werden überschrieben; im System nicht vorhandene Daten werden mit den Informationen der Excel-Datei neu angelegt. Aus Gründen der Übersichtlichkeit empfiehlt es sich meistens, Datensätze, die nicht geändert werden sollen, aus der Export-Datei zu löschen und nur geänderte und neue Daten zu importieren.

Sie können nur XLSX-Dateien mit zwei Datenblättern importieren: das erste Datenblatt muss *structures* heißen und die Daten der änderbaren Strukturen und der Attribute enthalten. Beachten Sie den nachfolgenden Abschnitt *Datenblatt structures*. Das zweite Datenblatt muss *objects* benannt sein und mit den Daten der änderbaren Objekte befüllt sein. Beachten Sie den nachfolgenden Abschnitt *Datenblatt objects*.

Beachten Sie beim Export der änderbaren Strukturen und Objekte die Einschränkungen hinsichtlich der maximalen Anzahl von Zeilen bei Microsoft Excel. Übersteigen die Einträge die maximale Anzahl von Zeilen, können Sie die Daten auf mehrere Excel-Dateien verteilen und importieren.

## Datenblatt structures

Beachten Sie zur Erläuterung auch das Kapitel Änderbare Strukturen auf Seite 71.

| Spalte    | Beschreibung                                              |
|-----------|-----------------------------------------------------------|
| Listen-ID | Name der änderbaren Struktur; darf nicht geändert werden. |

| Spalte                              | Beschreibung                                                                                                    |
|-------------------------------------|----------------------------------------------------------------------------------------------------|
| Lis-<br>tenname                     | <ul> <li>Angezeigter Name der änderbaren Struktur in folgender Notation:</li> <li>einsprachiger Eintrag: {"default":nnnn"}</li> <li>mehrsprachiger Eintrag: {"default": "nnnn1", "de-de": "nnnn2", "it-<br/>IT":"nnnn3", "fr-FR": "nnnn3"}</li> </ul> |
| Тур                                 | Typ der änderbaren Struktur: DEFAULT oder SYSTEM                                                                                                    |
| ID der<br>Elternliste               | Listen-ID der oberen Struktur                                                                                                    |
| Name des<br>Default-<br>Eintrags    | Standardobjekt                                                                                                    |
| Affiliate<br>type                   | <ul> <li>Filialtyp:</li> <li>NON_AFFILIATE_STRUCTURE: Keine Filialstruktur</li> <li>SINGLE_OBJECT_AFFILIATE_STRUCTURE: Filialstruktur mit 1 Objekt</li> <li>MULTI_OBJECT_AFFILIATE_STRUCTURE: Filialstruktur mit mehreren Objekten</li> </ul>         |
| Show pre-<br>view for<br>list entry | Eigenschaft <i>Dieses Bild-Attribut als Auswahlmöglichkeit nutzen:</i> Eingetragen ist VALUE_MEDIA_XX, wobei XX durch die Nummer des Bildattributs ersetzt wird, das in Auswahlen verwendet wird, siehe nachfolgende Zeile                            |

## 5 Datenstrukturen & Workflows

| Spalte    | Beschreibung                                                                                                    |
|-----------|----------------------------------------------------------------------------------------------------|
|           | Definition der Attribute mit folgender Notation:                                                                                                    |
| Attribute | <pre>[{"num-<br/>ber":x,"na-<br/>me":"nnnn","la-<br/>bel":"IIIII","comment":"ccccccc","order":y,"type":"TEXT","props":null},{}]<br/>number: vom System vergebene Nummer des Attributs (x)<br/>name: eindeutiger Name des Attributs (nnnn)<br/>label: angezeigter Name (IIIII)<br/>comment: Kommentar (cccccc)<br/>order: Position des Attributs (y)<br/>type: Attributtyp; Mögliche Werte:<br/>TEXT: Text ohne Formatierung<br/>RICHTEXT: Text mit Formatierung<br/>RICHTEXT: Text mit Formatierung<br/>MEDIA: Bild<br/>DATETIME: Datum<br/>FLOAT: Gleitkommazahl<br/>INT: Ganze Zahl<br/>props:<br/>Attributtyp RICHTEXT: ID der gewählten Editorkonfiguration, z. B.<br/>"props":{"ckeditor_id":"1"};<br/>andere Attributtypen: "props":null</pre> |

## Datenblatt objects

## Beachten Sie zur Erläuterung auch das Kapitel Änderbare Objekte auf Seite 74.

| Spalte    | Beschreibung                                              |
|-----------|-----------------------------------------------------------|
| Listen-ID | ID der änderbaren Struktur, der das Objekt zugeordnet ist |
| Name      | Eindeutiger Name des änderbaren Objekts                   |

| Spalte                       | Beschreibung                                                                                                    |  |  |  |  |
|------------------------------|----------------------------------------------------------------------------------------------------|--|--|--|--|
| Anzeigenname                 | <ul> <li>Angezeigter Name des änderbaren Objekts in folgender Notation:</li> <li>einsprachiger Eintrag: {"default":nnnn"}</li> <li>mehrsprachiger Eintrag: {"default": "nnnn1", "de-de": "nnnn2",<br/>"IT":"nnnn3", "FR": "nnnn3"}</li> </ul>                                                                                                    |  |  |  |  |
| Name des Elter-<br>neintrags | Übergeordnetes Objekt                                                                                                    |  |  |  |  |
| Status                       | <ul> <li>Status des änderbaren Objekts; mögliche Werte:</li> <li>EDIT_AND_ADD: Verfügbar für Neu und Bearbeiten</li> <li>ONLY_EDIT: Verfügbar nur zum Bearbeiten</li> <li>ONLY_DELETE: Nicht verfügbar</li> </ul>                                                                                                    |  |  |  |  |
| Filiale                      | ID der zugeordneten Filiale                                                                                                    |  |  |  |  |
| Attribute                    | <ul> <li>Werte der Attribute in folgender Notation:</li> <li>[{"number":x,"attributeName":"nnnn","value":"VVVVV","type":"TEXT"},</li> <li>{},]</li> <li>number: vom System vergebene Nummer des Attributs (x), siehe Tabelle für Datenblatt <i>structures</i></li> <li>attributeName: eindeutiger Name des Attributs (nnnn), siehe Tabelle für Datenblatt <i>structures</i></li> <li>value: Wert des Attributes (VVVVV)</li> <li>type: Attributtyp; Mögliche Werte siehe Tabelle für Datenblatt <i>structures</i></li> </ul> |  |  |  |  |

## 5.1.5 Beispiele

## 5.1.5.1 Änderbare Struktur erstellen

Sie wollen, dass Benutzer die Filialen *Musterstadt, Demo City* und *Beispiel Town* über Auswahllisten auswählen können. Deshalb benötigen Sie die änderbare Struktur *Unsere Filialen* (technischer Name *PM\_UnsereFilialen*) mit den Filialen als zugehörige änderbare Objekte, um Sie als Datenquelle für die Auswahllisten verwenden zu können. Da die *Kontaktinformationen* der drei Filialen (*Post-* *anschrift, Webseite* und *Telefonnummer*) automatisch übernommen werden sollen, müssen Sie die *Kontaktinformationen* in den Attributen der änderbaren Objekte hinterlegen.

## Hinweis

Um eine änderbare Struktur als Datenquelle im Job Manager oder in Marketing Data Hub auswählen zu können, muss der "technische" Namen mit "PM\_" beginnen.

## Voraussetzungen

- Sie haben das Recht MANAGE\_CUSTOM\_OBJECTS.
- Sie haben das Recht MANAGE\_CUSTOM\_STRUCTURES.

## Änderbare Struktur erstellen

#### Teil 1

- 1. Klicken Sie > Administration > Datenstrukturen & Workflows > Änderbare Objekte und Strukturen > Änderbare Strukturen.
- 2. Tragen Sie *PM\_UnsereFilialen* als Namen in das Eingabefeld *Neue Struktur erstellen* ein.

Hinweis: Sie können den Namen sowie den angezeigten Namen der änderbaren Struktur auch nachträglich ändern.

- 3. Wählen Sie aus der Auswahlliste neben dem Eingabefeld den Eintrag Default.
- 4. Klicken Sie Erstellen.

Sie erstellen die änderbare Struktur *PM\_UnsereFilialen*. Die Eingabefelder *Name* und *Angezeigter Name* sind vorbefüllt.

5. Tragen Sie Unsere Filialen in das Eingabefeld Angezeigter Name ein.

Hinweis: Sie können den hinterlegten (technischen) *Namen* bei Bedarf ändern. Umlaute und Sonderzeichen können nicht verwendet werden.

- 6. Lassen Sie die Auswahllisten *Obere Struktur, Filiale* und *Standardobjekt* leer.
- 7. Tragen Sie Postanschrift in das Eingabefeld Neues Attribute hinzufügen ein.

8. Wählen Sie aus der Auswahlliste neben dem Eingabefeld den Eintrag *Rich Text*.

Hinweis: Falls Sie den Text des Attributs nicht formatieren wollen, wählen Sie den Eintrag *Text*.

9. Klicken Sie Hinzufügen.

Sie haben das Attribut Postanschrift angelegt.

Hinweis: Sie können über das Eingabefeld *Position* die Reihenfolge der Attribute bestimmen. Das Attribut mit der Position 1 wird zuoberst angezeigt. Klicken Sie auf das *Plus*-Symbol eines Attributs, um das Eingabefeld *Position* einzublenden.

- 10. Wiederholen Sie für das Attribut *Webseite* die Schritte 6 bis 8.
- 11. Wiederholen Sie für das Attribut *Telefonnummer* die Schritte 6 bis 8. Wählen Sie für das Attribut *Telefonnummer* in Schritt 7 den Eintrag *Text*.
- 12. Klicken Sie Speichern.

Sie haben die änderbare Struktur Unsere Filialen und die Attribute Postanschrift, Webseite und Telefonnummer angelegt.

| Name*:             |                   | PM_Unsere   | Filialen        |                  |  |  |  |
|--------------------|-------------------|-------------|-----------------|------------------|--|--|--|
| Angezeigter Name*: |                   | Unsere File | Unsere Filialen |                  |  |  |  |
| Obere Struktur :   | Filiale :         |             |                 | Standardobjekt : |  |  |  |
| Bitte auswählen    | Keine Filalstrukt | lur         |                 | Bitte auswählen  |  |  |  |
| Attribute :        |                   |             |                 | ► Löschen        |  |  |  |
| Telefonnummer      |                   |             |                 | E Löschen        |  |  |  |
| 🕀 Webseite         |                   |             |                 | 🖹 Löschen        |  |  |  |
|                    |                   |             |                 |                  |  |  |  |

#### Teil 2

Jetzt wollen Sie die änderbaren Objekte für die änderbare Struktur Unsere Filialen erstellen.

- 1. Klicken Sie > Administration > Datenstrukturen & Workflows > Änderbare Objekte und Strukturen > Änderbare Objekte.
- 2. Wählen Sie aus der Auswahlliste Änderbare Struktur auswählen den Eintrag Unsere Filialen.

Der Eintrag Unsere Filialen wird automatisch in das untere Eingabefeld übernommen.

Hinweis: Der "technische" Name *PM\_UnsereFilialen* wird in Klammern angezeigt. Sie können den hinterlegten technischen Namen bei Bedarf ändern. Beachten Sie, dass Sie nur die Zeichen [a-z], [A-Z], [0-9], \_ verwenden dürfen.

- 3. Klicken Sie Auswählen.
- 4. Das Eingabefeld Neues änderbares Objekt erstellen wird eingeblendet.
- 5. Tragen Sie die Filiale *Musterstadt* in das Eingabefeld *Neues änderbares Objekt erstellen* ein.
- 6. Klicken Sie Erstellen.

Es werden weitere Eingabefelder eingeblendet und vorbefüllt.

- 7. Wählen Sie für die Auswahlliste *Status* den Eintrag *Verfügbar für Neu und Bearbeiten*.
- 8. Optional: Sie können den *Namen* und den *angezeigten Namen* bearbeiten.
- 9. Tragen Sie die für die Attribute *Postanschrift, Telefonnummer* und *Webseite* benötigten Informationen in die jeweiligen Eingabemasken.

Hinweis: Für die als Rich Text angelegten Attribute *Postanschrift* und *Webseite* können Sie die angezeigten Formatierungen verwenden.

- 10. Klicken Sie Speichern.
- 11. Wiederholen Sie für die Filialen *Demo City* und *Beispiel Town* die Schritte 4 bis 9.

Sie haben die Filialen *Musterstadt, Demo City* und *Beispiel Town* inklusive der jeweiligen Kontaktinformationen als änderbare Objekte der änderbaren Struktur *Unsere Filialen* angelegt.

| Beispiel To             | wn (Beispiel Town)                                                                  | Änderungshistorie 🔻                |
|-------------------------|-------------------------------------------------------------------------------------|------------------------------------|
| Bitte ausw              | rählen                                                                              | 2                                  |
| Beispiel To             | wn (Beispiel Town)                                                                  |                                    |
| Mustersta               | (Demo City)<br>dt (Musterstadt)                                                     | Verfügbar für Neu und Bearbeiten 🗨 |
| lame * :                | Beispiel Town                                                                       |                                    |
| Angezeigt               | er Name*:                                                                           |                                    |
|                         | · · · · · · · · · · · · · · · · · · ·                                               |                                    |
|                         | Beispiel Town                                                                       |                                    |
| Attribute :<br>— Postan | Beispiel Town<br>schrift [Rich Text]:                                               |                                    |
| Attribute :<br>Postan   | Beispiel Town<br>schrift [Rich Text]:<br>$I  \underline{U}  X_2  X^2  \blacksquare$ | _                                  |

## 5.1.5.2 Änderbare Struktur als Datenquelle verwenden

#### 5.1.5.2.1 Schritt 1: Änderbare Struktur als Datenquelle zuweisen

Sie haben die änderbare Struktur Unsere Filialen erstellt und die Filialen Musterstadt, Demo City und Beispiel Town als änderbare Objekte hinzugefügt. Jetzt wollen Sie die änderbare Struktur als Datenquelle für eine Mehrfach-Auswahl auf dem Datenblatt des Job-Typs Sonderaktionen Filialen verwenden, damit die Benutzer die Filiale beim Erstellen eines neuen Jobs auswählen können.

#### Voraussetzungen

- Sie haben die für das Konfigurieren eines Datenblatts benötigten Rechte.
- Der "technische" Name der änderbaren Struktur Unsere Filialen beginnt mit "PM\_" (PM\_UnsereFilialen).
- Sie haben bereits den Job-Typen Sonderaktionen Filialen angelegt.

Änderbare Struktur als Datenquelle zuweisen

- 1. Klicken Sie > Administration > Datasheet Engine > Variablen.
- Wählen Sie aus der oberen Auswahlliste den Typen Sonderaktionen Filialen.
   Die bereits vorhandenen Variablen werden aufgelistet.
- 3. Klicken Sie Neu.

Sie öffnen das Dialogfenster Variable bearbeiten.

4. Wählen Sie aus der Auswahlliste Art den Eintrag Mehrfach-Auswahl.

Die für das Erstellen der Variablen benötigten Eingabefelder werden eingeblendet.

- 5. Tragen Sie den Namen ein, mit dem die Auswahlliste auf dem Datenblatt angezeigt werden soll (z. B. *Filiale wählen*).
- 6. Wählen Sie die Darstellungsart für die Mehrfach-Auswahl:
  - CheckBoxArea

Hinweis: Wenn Sie die als Darstellungsart *CheckBoxAreaWithImages* wählen, wird ein vorhandenes Bild-Attribut als Vorschaubild angezeigt.

- 7. Wählen Sie als Datenquelle die änderbare Struktur Unsere Filialen.
- 8. Optional: Wählen Sie einen Default-Wert für die Mehrfach-Auswahl.
- 9. Optional: Legen Sie fest, ob die Sichtbarkeit der Mehrfach-Auswahl von einer anderen Variablen abhängig sein soll.
- 10. Klicken Sie Speichern.

Sie haben eine Mehrfach-Auswahl angelegt und die änderbare Struktur *Unsere Filialen* als Datenquelle dafür festgelegt. Sie können die Mehrfach-Auswahl auf dem Datenblatt platzieren und verwenden.

## 5.1.5.2.2 Schritt 2: Mehrfach-Auswahl auf Datenblatt platzieren

Sie wollen die erstellte Mehrfach-Auswahl *Filiale wählen* auf dem Datenblatt *Sonderaktionen Filialen* platzieren und verwenden.

#### Voraussetzungen

Sie haben die für das Konfigurieren eines Datenblatts benötigten Rechte.

Mehrfach-Auswahl auf Datenblatt platzieren

- Klicken Sie > Administration > Datasheet Engine > Datenblatt-Layout.
   Sie öffnen die Übersicht der vorhandenen Typen.
- 2. Klicken Sie auf das *Bleistift*-Symbol beim Typen *Sonderaktionen Filialen*.

Sie öffnen das Datenblatt zur Bearbeitung. Die Mehrfach-Auswahl *Filiale wählen* wird unterhalb der *verfügbaren Variablen* angezeigt.

- 3. Wechseln Sie den Reiter, auf dem Sie die Mehrfach-Auswahl platzieren wollen.
- 4. Ziehen Sie die Mehrfach-Auswahl *Filiale wählen* per Drag-and-drop auf das Datenblatt.

Hinweis: Eine gestrichelte Linie unterstützt Sie beim Platzieren der Mehrfach-Auswahl.

|                |     |                |            | Grafik Elemente  |        |
|----------------|-----|----------------|------------|------------------|--------|
| Filiale wählen | \$· | Job Typ:       | Doku-Typ   | Neuer Abschnitt  |        |
| Job Name:      |     | Workflow:      |            |                  |        |
| Beschreibung:  |     | Ersteller:     | Demo, Ralf |                  |        |
|                |     | Bearbeiter:    | Demo, Ralf | verfühltare Vari | ablen. |
|                |     | Status:        |            | Preis            | ۰.     |
|                |     | Erstel-Datum:  |            | Themes           |        |
|                |     | and the second |            | II Themen        | *.     |

5. Klicken Sie Speichern.

Sie verlassen den Bearbeitungsmodus des Datenblatts. Sie haben die Mehrfach-Auswahl auf dem Datenblatt platziert.

Hinweis

Klicken Sie > Administration > Datasheet Engine > Änderungen veröffentlichen, damit die Bearbeitung des Datenblatts endgültig zu aktivieren. Beachten Sie, dass auch andere vorgenommene Änderungen für die Module Job Manager und Marketing Data Hub wirksam werden.

## 5.1.5.3 Änderbare Struktur in Vorlage einbinden

In der änderbaren Struktur Unsere Filialen haben Sie die Kontaktinformationen der Filialen (Postanschrift, Webseite und Telefonnummer) hinterlegt. Jetzt wollen Sie die änderbare Struktur Unsere Filialen in der Vorlage für Visitenkarten im Modul Brand Template Builder verwenden. Die Benutzer sollen so einfach ihre Filiale auswählen können. Die hinterlegten Kontaktinformationen sollen automatisch in die entsprechenden Felder übertragen werden.

## Hinweis

Die Vorlagen-Gestaltung im Modul *Brand Template Builder* ist in sechs Arbeitsschritte unterteilt. Im Folgenden werden nur die für änderbare Strukturen relevanten Einstellungen in *Schritt 3* (Text- und Bildboxen konfigurieren) und *Schritt 4* (Alternative Bilder und Textvorschläge den Boxen und Platzhaltern zuweisen) beschrieben.

## Voraussetzungen

- Sie haben das Recht MODUL\_ACCESS für das Modul *Brand Template Builder*.
- Sie haben das Recht ACCESS\_TEMPLATE\_OPERATIONS, um die Funktionen der Vorlagen-Gestaltung im Modul *Brand Template Builder* aufzurufen.
- Sie sind berechtigt, vorhandene Vorlagen im Modul Brand Template Builder zu bearbeiten (z. B. über das Recht EDIT\_ALL\_TEMPLATES oder EDIT\_OWN\_ ORG\_TEMPLATES).
- Eine geeignete Vorlage ist vorhanden. Für die Kontaktinformationen sind in der Vorlage Textboxen für die *Postanschrift, Webseite* und *Telefonnummer* angelegt.

## Änderbare Struktur in Vorlage einbinden

Schritt 3 der Vorlagengestaltung: Text- und Bildboxen konfigurieren

- 1. Öffnen Sie die Vorlage Visitenkarten in der Vorlagen-Gestaltung.
- 2. Wechseln Sie auf *Schritt 3* der Vorlagen-Gestaltung.
- 3. Wählen Sie aus der oberen Auswahlliste die Textbox aus, in die *Post- anschrift* hinterlegt werden soll.

Im Vorschaubild im rechten Bereich wird die aktuell ausgewählte Box farblich markiert.

| Schritt 3: Text- und Bildboxen konfigurieren              |                                                                                                    |  |  |  |  |  |
|-----------------------------------------------------------|----------------------------------------------------------------------------------------------------|--|--|--|--|--|
| 1 2 3 4 5 6                                               |                                                                                                    |  |  |  |  |  |
|                                                           | livein                                                                                                    |  |  |  |  |  |
| Adresse 💌 🤇 🗲                                             | Thomas Schmidt<br>Sales Manager                                                                                           |  |  |  |  |  |
| Name der Box:<br>Adresse                                  | Wendelsschriptitz 4 – 77755 Oberbingen   Tel.: 0753 437 95 16<br>Fax: 0753 437 95 13   info@ikeNide   www.ike-in-model.de |  |  |  |  |  |
| Position: 14,2 mm / 133,1 mm<br>Größe: 212,6 mm / 14,4 mm |                                                                                                    |  |  |  |  |  |

- 4. Optional: Tragen Sie in das Eingabefeld *Name der Box* den Namen ein, mit dem das Feld im Dokument angezeigt wird.
- 5. Wählen Sie im Bereich der Optionsfelder die Option teilweise änderbar.

6. Markieren Sie im Textfeld *Originaltext der Box* die Passage, die mit den in der änderbaren Struktur hinterlegten Informationen geändert werden sollen (wie z. B. *Postanschrift, Telefonnummer, Webseite*).

Hinweis: Sie können nur einzeilige Textpassagen markieren.

7. Klicken Sie Variable erstellen.

Unterhalb des Textfelds wird eine Variable erstellt. Das Feld *Variablen-Name* wird zunächst mit z. B. *var\_\_1* vorbefüllt.

| nicht änderbar                                                                                                    |                  |  |  |  |  |
|----------------------------------------------------------------------------------------------------|------------------|--|--|--|--|
| teilweise änderbar                                                                                                    |                  |  |  |  |  |
| Dynamischer Service                                                                                                    | - 2              |  |  |  |  |
| komplett änderbar                                                                                                    |                  |  |  |  |  |
| Smart Grid                                                                                                    | X Thema wählen ? |  |  |  |  |
| Originaltext der Box Variable erstellen Wendelssohnplatz 4 – 77755 Oberbingen   Tel.: 0753 437 95 16 Fax: 0753 437 95 13   info@livelN.de   www.live-in-moebel.de |                  |  |  |  |  |
| Variablen-Name Originaltext der Variable                                                                                                    |                  |  |  |  |  |
| Variablen-Name                                                                                                    |                  |  |  |  |  |

- 8. Tragen Sie in die Felder *Variablen-Namen* die Bezeichnungen ein, mit denen die Felder angezeigt werden sollen (z. B. *Filialadresse*).
- 9. Klicken Sie im unteren Bildschirmbereich auf Weiter.

Sie wechseln auf Schritt 4 der Vorlagen-Gestaltung.

Schritt 4 der Vorlagengestaltung: Alternative Bilder und Textvorschläge den Boxen und Platzhaltern zuweisen

1. Wählen Sie aus der oberen Auswahlliste die gerade bearbeitete Textbox (*Filialadresse*) aus.

Der Original-Text wird in das Textfeld im Bereich Inhalt geladen.

2. Klicken Sie im Bereich Struktur und Attribut zuweisen auf das Pfeil-Symbol.

Sie öffnen das Dialogfenster Template Dropdowns.

Hinweis: Im Modul *Brand Template Builder* werden zwei Arten von Dropdowns unterschieden. Template Dropdowns sind nur für die aktuelle Vorlage gültig. Smart Dropdowns können in allen Vorlagen verwendet werden.

3. Klicken Sie Dropdowns verwalten.

Sie öffnen das Dialogfenster Dropdowns verwalten.

4. Klicken Sie Neues Dropdown erstellen.

Sie öffnen ein neues Dialogfenster.

5. Tragen Sie in das erste Eingabefeld den Namen ein (z. B. Filialadresse), mit dem die Auswahlliste beim Bearbeiten eines Dokuments angezeigt wird. Wählen Sie in der Auswahlliste die änderbare Struktur Unsere Filialen aus. Wählen Sie in der nächsten Auswahlliste den Eintrag 1 aus. Wählen Sie in der nächsten Auswahlliste die Variable aus, die Sie für die Textbox erstellt haben (Filialadresse). Wählen Sie aus der letzten Auswahlliste den Eintrag Dropdown.

| Filaladresse | <b>3</b> 4 | Unsere Filialen | ~ | 1 | ~ | Féaladresse | ~ | Dropdown    | ~        |
|--------------|------------|-----------------|---|---|---|-------------|---|-------------|----------|
|              |            |                 |   |   |   |             | A | bbrechen Sp | seichern |

Hinweis: Durch das Auswählen des Werts 1 legen Sie fest, dass die von Ihnen erstellte Auswahlliste (Filialadressen) beim Bearbeiten des Dokuments (Schritt 3) angezeigt wird. Wählen Sie den Eintrag 0, um die Auswahl der Filialadresse in Schritt 1 (Variante wählen) vornehmen zu lassen.

6. Klicken Sie Speichern.

Sie kehren auf das Dialogfenster Dropdowns verwalten zurück.

7. Klicken Sie auf das X-Symbol, um das Dialogfenster zu schließen.

Sie kehren zurück auf das Dialogfenster Template Dropdowns.

- 8. Aktivieren Sie den Eintrag Filialadresse.
- 9. Wählen Sie aus der Auswahlliste Attribut der gewählten Variable den Eintrag Postanschrift.
- 10. Klicken Sie Bestätigen und Fenster schließen.

| emplate Dropdowns               | IVein                                      |
|---------------------------------|--------------------------------------------|
| Name der Variable               |                                            |
| Page 1: Filialadresse           |                                            |
| ●Filialadresse                  |                                            |
|                                 |                                            |
|                                 |                                            |
|                                 |                                            |
|                                 |                                            |
|                                 |                                            |
|                                 |                                            |
|                                 | Dropdowns verwallen                        |
|                                 |                                            |
| Attribut der gewählten Variable |                                            |
| Postanschrift                   | ×                                          |
|                                 | Abbrechen Bestätigen und Fenster schließen |
|                                 | 10                                         |

Das Dialogfenster wird geschlossen. Sie haben der Textbox das Attribut *Post-anschrift* zugewiesen. Die Filialanschrift wird beim Erstellen eines Dokuments als Variante ausgewählt.

| Variante wählen                         |                                 | (T-397 / I-1106) 🗙 |
|-----------------------------------------|---------------------------------|--------------------|
| Bitte wählen Sie die Varianten für dies | es Dokument aus                 |                    |
| Filialadresse                           | Bitte auswählen (Filialadresse) | <i>I</i> .,        |
|                                         | Bitte auswählen (Filialadresse) |                    |
|                                         | Beispiel Town                   | راس Speichern      |
|                                         | Demo City                       |                    |
|                                         | Musterstadt                     |                    |

## 5.1.5.4 Änderbare Strukturen verschachteln

Sie wollen die änderbaren Strukturen *Unsere Filialen* und *Unsere Abteilungen* miteinander verschachteln. Die verschachtelte Struktur kann z. B. in eine Vorlage im Modul *Brand Template Builder* eingebunden werden. Die Benutzer können dann über eine Auswahlliste zunächst eine Filiale und danach passende Abteilungsinformationen (wie z. B. *Abteilungsname, Name des Abteilungsleiters, Abteilungskürzel*) auswählen, um automatisch die richtigen Informationen im Dokument im Modul *Brand Template Builder* zu verwenden.

#### Voraussetzungen

- Sie haben die änderbare Struktur Unsere Filialen bereits angelegt.
- Sie haben das Recht MANAGE\_CUSTOM\_OBJECTS.

• Sie haben das Recht MANAGE\_CUSTOM\_STRUCTURES.

## Änderbare Strukturen verschachteln

Änderbare Struktur Unsere Abteilungen und zugehörige Attribute anlegen

- 1. Klicken Sie > Administration > Datenstrukturen & Workflows > Änderbare Objekte und Strukturen > Änderbare Strukturen.
- 2. Tragen Sie Unsere Abteilungen als Namen in das Eingabefeld Neue Struktur erstellen ein.

Hinweis: Sie können den Namen sowie den angezeigten Namen der änderbaren Struktur auch nachträglich ändern.

- 3. Wählen Sie aus der Auswahlliste neben dem Eingabefeld den Eintrag Default.
- 4. Klicken Sie Erstellen.

Sie haben die änderbare Struktur Unsere Abteilungen angelegt und in die Auswahlliste Vorhandene Struktur auswählen geladen.

- 5. Wählen Sie aus der Auswahlliste Obere Struktur den Eintrag Unsere Filialen.
- 6. Klicken Sie *Speichern*.

Sie haben die änderbare Struktur *Unsere Abteilungen* der Struktur *Unsere Filialen* untergeordnet.

7. Fügen Sie der Struktur *Abteilungsname*, *Abteilungsleiter* und *Abteilungskürzel* als Text-Attribut hinzu.

| Status * :                              | Verfügbar für Neu und Bearbeiten 💌               |
|-----------------------------------------|--------------------------------------------------|
| Name*: Marketing                        |                                                  |
| Angezeigter Name*:                      |                                                  |
| Marketing                               |                                                  |
| Übergeordnetes Objekt *:<br>Attribute : | Beispiel Town (Beispiel Town)<br>Bitte auswählen |
| 🗄 Abteilungskürzel [Text]:              |                                                  |
| $\pm$ Abteilungsname [Text]:            |                                                  |
| Hateilungsleiter [Text]:                |                                                  |
|                                         | Löschen Speichern                                |

8. Klicken Sie Speichern.

Sie haben die änderbare Struktur Unsere Abteilungen und die Attribute Abteilungsname, Abteilungsleiter und Abteilungskürzel angelegt.

Änderbare Objekte für die Struktur Unsere Abteilungen anlegen und zuordnen

- 1. Klicken Sie > Administration > Datenstrukturen & Workflows > Änderbare Objekte und Strukturen > Änderbare Objekte.
- 2. Wählen Sie aus der Auswahlliste Änderbare Struktur auswählen den Eintrag Unsere Filialen.

Eine weitere Auswahlliste wird eingeblendet.

- 3. Wählen Sie aus der Auswahlliste den Eintrag Unsere Abteilungen.
- 4. Klicken Sie Auswählen.

Das Eingabefeld Neues änderbares Objekt wird eingeblendet.

- Tragen Sie den Namen des änderbaren Objekts in das Eingabefeld (z. B. Marketing). Der Name des änderbaren Objekts entspricht den Abteilungsnamen.
- 6. Klicken Sie Erstellen.

Die Bearbeitungsmaske wird erweitert.

7. Wählen Sie aus der Auswahlliste Übergeordnetes Objekt die Filiale aus (Beispiel Town, Demo City, Musterstadt), der Sie das änderbare Objekt Marketing zuweisen wollen.

| Status*:                   |                 | Verfügbar für Neu und Bearbeiten 💌                                                                                          |
|----------------------------|-----------------|----------------------------------------------------------------------------------------------------|
| Name*: N                   | Marketing       |                                                                                                    |
| Angezeigter                | Name*:          |                                                                                                    |
| I                          | Marketing       |                                                                                                    |
| Übergeordne<br>Attribute : | tes Objekt *:   | Beispiel Town (Beispiel Town) Bitte auswählen Beispiel Town (Beispiel Town) Demo City (Demo City) Musterstadt (Musterstadt) |
| ± Abteilung                | skürzel [Text]  |                                                                                                    |
| 🗄 Abteilung                | sname [Text]:   |                                                                                                    |
| 🕂 Abteilung                | sleiter [Text]: |                                                                                                    |
|                            |                 | Löschen Speichern                                                                                                    |

- 8. Tragen Sie die Informationen für die Attribute *Abteilungsname, Abteilungsleiter* und *Abteilungskürzel* in die Eingabefelder ein.
- 9. Klicken Sie Speichern.
- 10. Wiederholen Sie die Schritte 5 bis 9, um alle benötigten Abteilungen einer Filiale zuzuordnen.

Sie haben die änderbaren Objekte der änderbaren Struktur *Unsere Abteilungen* angelegt und den Objekten der Struktur *Unsere Filialen* zugeordnet.

# 5.2 Schlagworte

Mit Schlagworten charakterisieren Sie Assets, z. B. nach Zielgruppe oder dem zugehörigen Produkt. Dabei pflegt der Administrator die Schlagwörter und kontrolliert die verwendete Terminologie. Der Benutzer kann neue Schlagworte beantragen, die der Administrator genehmigt oder ablehnt. Der Vorteil dieser Funktion liegt darin, dass Schlagworte systematisch angelegt und kontrolliert werden. Der Nachteil kann sein, dass die gegebene Struktur nicht auf alle Assets gleichermaßen anwendbar ist.

## Hinweis

Bitte beachten Sie, dass Sie mit Tags ebenso Assets beschreiben können. In diesem Fall kann jeder Benutzer Schlagworte ohne Reglementierung eintragen. Der Vorteil ist, dass Benutzer Assets einfach und individuell charakterisieren können. Der Nachteil liegt darin, dass eine Vielzahl von Schlagworten ohne Systematik entstehen können, die möglicherweise unterschiedlich verwendet werden.

Sie haben die Möglichkeit Tags und Schlagworte gleichzeitig zu nutzen. Dies hebt jedoch die jeweiligen Vorteile auf. BrandMaker empfiehlt Ihnen daher, nur eine Methode einzusetzen.

## 5.2.1 Neues Schlagwort anlegen

## Einzelnes Schlagwort anlegen

1. Klicken Sie auf > Administration > Freigaben > Schlagworte.

Eine Übersicht über die Schlagworte öffnet sich.

- 2. Klicken Sie auf den Button Neues Schlagwort unten in der Übersicht.
- 3. Geben Sie das Schlagwort ein.
- 4. Klicken Sie auf den Button Speichern.

Das Schlagwort wurde angelegt und kann sofort verwendet werden.

## Mehrere Schlagwörter anlegen

Klicken Sie auf > Administration > Freigaben > Schlagworte.
 Eine Übersicht über die Schlagworte öffnet sich.

- 2. Klicken Sie auf den Button Mehrere Schlagwörter unten in der Übersicht.
- 3. Geben Sie die Schlagworte ein und drücken Sie nach jedem Schlagwort die Enter-Taste.
- 4. Klicken Sie auf den Button Speichern.

Die Schlagworte wurden angelegt und können sofort verwendet werden.

## 5.2.2 Übersicht der Schlagworte

Unter > Administration > Freigaben > Schlagworte werden in der Übersicht alle Schlagworte aufgelistet, die beantragt oder abgelehnt, offiziell (genehmigt) oder obsolet (deaktiviert) sind.

| Strukturierte Schlagworte                                     |           |                                     |                  |            |                                   |  |  |  |
|---------------------------------------------------------------|-----------|-------------------------------------|------------------|------------|-----------------------------------|--|--|--|
| Gefiltert nach: 📄 Abgelehnt 📄 Beantragt 🔽 Offiziell 📄 Obsolet |           |                                     |                  |            |                                   |  |  |  |
| Schlagworte                                                   |           |                                     |                  |            |                                   |  |  |  |
|                                                               |           | swählen Genehmigen Ablehnen Löschen |                  |            |                                   |  |  |  |
| Name                                                          | Status    | Datum 🔺                             | Antrags-Medium   | Häufigkeit | Aktionen                          |  |  |  |
| Schulung                                                      | Offiziell | 26. Februar 2015                    |                  | 0          | Löschen Umbenennen Obsolet setzen |  |  |  |
| Umwelt                                                        | Offiziell | 26. Februar 2015                    |                  | 2          | Löschen Umbenennen Obsolet setzen |  |  |  |
| Stellenanzeige                                                | Offiziell | 04. März 2015                       |                  | 0          | Löschen Umbenennen Obsolet setzen |  |  |  |
| Produkte                                                      | Offiziell | 04. März 2015                       |                  | 1          | Löschen Umbenennen Obsolet setzen |  |  |  |
| Reisen                                                        | Offiziell | 04. März 2015                       |                  | 0          | Löschen Umbenennen Obsolet setzen |  |  |  |
| Werbegeschenke                                                | Offiziell | 04. März 2015                       | Details anzeigen | 4          | Löschen Umbenennen Obsolet setzen |  |  |  |
| Menschen                                                      | Offiziell | 04. März 2015                       | Details anzeigen | 2          | Löschen Umbenennen Obsolet setzen |  |  |  |

## Beschreibung der Übersichtsspalten

| Spalte             | Beschreibung                                                                                            |
|--------------------|----------------------------------------------------------------------------------------------------|
| Name               | Enthält das Schlagwort.                                                                                 |
| Status             | Zeigt an, ob das Schlagwort abgelehnt, beantragt, offiziell (genehmigt) oder obsolet (deaktiviert) ist. |
| Datum              | Der Zeitpunkt der Beantragung                                                                           |
| Antrags-<br>Medium | Öffnet die Detailansicht des Assets, für das dieses Schlagwort beantragt<br>wurde.                      |

| Spalte     | Beschreibung                                                                                                    |
|------------|----------------------------------------------------------------------------------------------------|
| Häufigkeit | Häufigkeit der Verwendung. Beachten Sie, dass beantragte, aber noch nicht genehmigte Schlagwörter ebenfalls verwendet werden können.                              |
| Aktionen   | Aktionen, die für dieses Schlagwort möglich sind. Welche Aktionen möglich<br>sind, hängt vom Status des Schlagworts ab. Beachten Sie die nachfolgende<br>Tabelle. |

#### Aktionen

| Status    | Aktionen                            |
|-----------|-------------------------------------|
| Abgelehnt | Genehmigen, Löschen                 |
| Beantragt | Genehmigen, Ablehnen                |
| Offiziell | Löschen, Umbenennen, Obsolet setzen |
| Obsolet   | Löschen, Reaktivieren               |

## 5.2.3 Schlagwort-Antrag bearbeiten

Als Administrator verwalten Sie Schlagwort-Anträge und genehmigen diese bzw. lehnen diese ab.

1. Klicken Sie auf > Administration > Freigaben > Schlagworte.

Eine Übersicht über die Schlagworte öffnet sich.

2. Aktivieren Sie unter *Gefiltert nach:* nur die Checkbox *Beantragt*.

Nur die beantragten Schlagwörter werden Ihnen angezeigt.

- 3. Sie haben folgende Möglichkeiten:
  - Um einen Antrag zu bearbeiten, klicken Sie hinter dem gewünschten Schlagwort auf die Buttons *Genehmigen* oder *Ablehnen*.
  - Um mehrere Schlagwort-Anträge gesammelt zu bearbeiten, aktivieren Sie die Checkbox rechts neben den gewünschten Einträgen und klicken Sie in der oberen Leiste der Übersicht auf die Buttons *Genehmigen* oder *Ablehnen*.

## 5.2.4 Schlagwort umbenennen

Sie können Schlagworte jederzeit umbenennen. Die Zuordnung des Schlagwortes zu Assets ändert sich hierbei nicht.

1. Klicken Sie auf > Administration > Freigaben > Schlagworte.

Eine Übersicht über die Schlagworte öffnet sich.

- 2. Filtern Sie nach Schlagworten im Status Offiziell.
- 3. Um ein Schlagwort zu ändern, klicken Sie hinter dem gewünschten Schlagwort auf den Button *Umbenennen*.
- 4. Geben Sie die gewünschten Änderungen ein.
- 5. Klicken Sie auf den Button Speichern.

Das Schlagwort ist umbenannt.

## 5.2.5 Schlagwort deaktivieren

Sie können ein Schlagwort auf den Status "obsolet" setzen und es damit deaktivieren. Es kann dann nicht mehr vergeben, aber immer noch in der erweiterten Suche als Suchkriterium verwendet werden. Zudem kann es jederzeit wieder reaktiviert werden.

1. Klicken Sie auf > Administration > Freigaben > Schlagworte.

Eine Übersicht über die Schlagworte öffnet sich.

- 2. Filtern Sie nach Schlagworten im Status Offiziell.
- 3. Um ein Schlagwort zu deaktivieren, klicken Sie hinter dem gewünschten Schlagwort auf den Button *Obsolet setzen*.

Das Schlagwort hat ab sofort den Status *Obsolet* und kann nicht mehr vergeben werden.

Mit der Aktion *Reaktivieren* können Sie das Schlagwort wieder aktivieren und in den Status *Offiziell* setzen.

## 5.2.6 Schlagwort löschen

Achtung

Das Löschen eines Schlagworts kann nicht mehr rückgängig gemacht werden. Gelöschte Schlagworte können nicht mehr in der erweiterten Suche verwendet werden.

1. Klicken Sie auf > Administration > Freigaben > Schlagworte.

Eine Übersicht über die Schlagworte öffnet sich.

- 2. Filtern Sie nach Schlagworten im Status Abgelehnt, Offiziell oder Obsolet.
- 3. Sie haben folgende Möglichkeiten:
  - Um ein Schlagwort zu löschen, klicken Sie hinter dem gewünschten Schlagwort auf den Button *Löschen*.
  - Um mehrere Schlagworte auf einmal zu löschen, aktivieren Sie die Checkbox rechts neben den gewünschten Einträgen und klicken Sie in der oberen Leiste der Übersicht auf den Button *Löschen*.

Eine Sicherheitsabfrage öffnet sich.

4. Klicken Sie auf OK.

Das Schlagwort wurde gelöscht.

## 5.2.7 Export und Import

## 5.2.7.1 Schlagworte exportieren

Sie haben die Möglichkeit, die im BrandMaker-System vorhandenen Schlagworte zu exportieren und lokal zu bearbeiten. Sie können z. B. die Schlagworte exportieren und direkt in der Excel-Liste die Systemsprachen nachtragen. Beim Importieren der Liste werden die übersetzten Schlagworte bzw. die Sprachen angelegt.

1. Klicken Sie > Administration > Freigaben > Schlagworte.

Eine Übersicht über die Schlagworte öffnet sich.

- 2. Aktivieren Sie die Checkbox rechts neben den Einträgen, die Sie exportieren möchten.
- 3. Klicken Sie auf den Button Schlagworte exportieren.

Es wurde eine XLS-Datei erstellt und auf Ihrem Computer gespeichert.

## 5.2.7.2 Aufbau des Schlagwort-Exports

Beim Exportieren von Schlagworten werden folgende Informationen in die Spalten der Excel-Datei geschrieben:

- Die ID des Schlagworts, anhand der das Schlagwort beim Importieren identifiziert und zugewiesen wird.
- Die nicht zugewiesene Sprache (Undefined language).
- Die jeweils bearbeiteten Sprachen des Schlagworts (Name\_DE, Name\_EN etc.).
- Der aktuelle Status des Schlagworts (abgelehnt, beantragt, offiziell, obsolet).
- Der Grund für die Ablehnung.

## Hinweis

Sie können über die Excel-Liste den Status eines Schlagworts bearbeiten. Beim Import wird der Status automatisch im BrandMaker-System geändert.

## 5.2.7.3 Schlagworte importieren

## Hinweis

Das Importieren von bis zu 10.000 Schlagworten wird unterstützt. Größere Mengen sind grundsätzlich möglich. Hierbei kann es aber während des Imports zu Performanceeinbußen kommen.

1. Klicken Sie auf > Administration > Freigaben > Schlagworte.

Eine Übersicht über die Schlagworte öffnet sich.

- 2. Klicken Sie im Bereich *Import* auf den Button *Durchsuchen…* und wählen Sie eine Datei von Ihrem Computer aus.
- 3. Klicken Sie auf den Button Schlagworte importieren.

Die Schlagworte werden anhand der ID in der Datei identifiziert und aktualisiert. Schlagworte ohne ID werden beim Importieren als neue Schlagworte angelegt.

## 5.3 Workflows

Über einen Workflow legen Sie die Reihenfolge und Zuständigkeiten einzelner Arbeitsschritte eindeutig fest und beschreiben die jeweiligen Aufgaben und Zuständigkeiten. Mithilfe eines Workflows können Sie "Projekt-Blaupausen" erstellen und nutzen, um standardisiert die einzelnen Phasen und den Zeitplan eines Projekts abzubilden.

Sie erstellen einen neuen Workflow unter > Administration > Datenstrukturen & Workflows > Workflows.

## Voraussetzungen

Sie haben das Recht MANAGE\_WORKFLOWS

## Eigenschaften eines Workflows

| Beim Erstellen eines | Workflows | legen Sie | fest: |
|----------------------|-----------|-----------|-------|
|----------------------|-----------|-----------|-------|

| Name                                                   | Beschreibung                                                                                                    |
|--------------------------------------------------------|----------------------------------------------------------------------------------------------------|
| Name des Workflows<br>*                                | Tragen Sie den Namen des Workflows ein.                                                                                                    |
| Workflow darf kopiert<br>und wiederverwendet<br>werden | Aktivieren Sie die Checkbox, um den Workflow als Vorlage ver-<br>wenden zu können. In der Workflow-Übersicht können Sie den Work-<br>flow dann kopieren.                                          |
| Beschreibung                                           | Hinterlegen Sie zusätzliche Informationen zum Workflow.                                                                                                    |
| Neue Freigabe benö-<br>tigt bei                        | Legen Sie fest, bei welchen Änderungen der Workflow nochmals<br>durchlaufen werden muss:                                                                                                    |
|                                                        | <ul> <li>Nie, d.h. keine erneute Freigabe bei Anderung eines Assets<br/>oder dessen Metadaten.</li> </ul>                                                                                         |
|                                                        | <ul> <li>Änderung der Metadaten, d. h. bei Änderung der Metadaten<br/>eines Assets oder eines Dokuments bzw. einer Vorlage muss<br/>der Workflow neu gestartet und durchlaufen werden.</li> </ul> |
|                                                        | <ul> <li>Änderungen der Version, d. h. bei Änderung eines ver-<br/>wendeten Assets.</li> </ul>                                                                                                    |
|                                                        | <ul> <li>Allen Änderungen, d. h. bei allen Änderungen muss der Work-<br/>flow neu gestartet und durchlaufen werden.</li> </ul>                                                                    |
|                                                        | Hinweis: Diese Option wird nur im Modul Media Pool verwendet.                                                                                                    |

## Eigenschaften eines Workflow-Schritts

## Die folgenden Einstellungen werden für jeden angelegten Workflow-Schritt vorgenommen.

| Name                                                                                                    | Beschreibung                                                                                                    |
|----------------------------------------------------------------------------------------------------|----------------------------------------------------------------------------------------------------|
| Name des Workflow-<br>Schritts                                                                                | Hinterlegen Sie den Namen des Workflow-Schritts.                                                                                                    |
| Benutzergruppe                                                                                                | Wählen Sie die Benutzergruppe, die für den Workflow-Schritt ver-<br>antwortlich sein soll. Ein Mitglied der Benutzergruppe kann als Bear-<br>beiter ausgewählt werden. Falls Sie mehrere Benutzergruppen<br>eintragen, muss beim Weiterleiten in diesen Workflow-Step aus<br>jeder Benutzergruppe ein Benutzer gewählt werden. Um das Objekt<br>in den nächsten Workflow-Step zu leiten, müssen alle eingetragenen<br>Benutzer diesen Workflow-Step abschließen und weiterleiten. Falls<br>ein Benutzer das Objekt in den vorherigen Workflow-Step zurück-<br>gibt, wird der gesamt Workflow in diesen Step zurückgesetzt.<br>Hinweis: Beachten Sie, dass in den Module <i>Media Pool</i> und <i>Brand</i><br><i>Template Builder</i> nur eine Benutzergruppe für einen Workflow-<br>Schritt verantwortlich sein kann. Falls mehrere Benutzergruppen ein- |
|                                                                                                    | Builder nur die erste Benutzergruppe verwendet.                                                                                                    |
| Beim Weiterleiten<br>Gruppenzuweisung<br>erzwingen, Benutzer-<br>zuweisung erzwingen,<br>oder beides erlauben | <ul> <li>Hinweis: Nur im Job Manager wirksam.</li> <li>Mit dieser Option entscheiden Sie, wie ein Job in den nächsten<br/>Schritt weitergeleitet wird: <ul> <li>Benutzerzuweisung erzwingen: Bei der Weiterleitung muss<br/>ein Benutzer als Bearbeiter gewählt werden.</li> <li>Gruppenzuweisung erzwingen: Bei der Weiterleitung wird<br/>eine Gruppe gewählt. Der Job wird dann bei allen Mitgliedern<br/>der Gruppe im Dashlet <i>Verfügbare Jobs und Aufgaben</i> ange-<br/>zeigt. Jedes Mitglied kann den Job selbst annehmen oder</li> </ul> </li> </ul>                                                                                                    |
|                                                                                                    | <ul> <li>einem anderen Mitglied zuweisen.</li> <li>Gruppenzuweisung und Benutzerzuweisung erlauben: Bei der<br/>Weiterleitung des Jobs ist es möglich, sowohl direkt einen<br/>Benutzer als Bearbeiter zu wählen als auch den Job der<br/>Gruppe zuzuweisen, sodass jedes Mitglied den Job annehmen<br/>kann.</li> </ul>                                                                                                    |

#### Administration

| Name                                                                                                    | Beschreibung                                                                                                    |
|----------------------------------------------------------------------------------------------------|----------------------------------------------------------------------------------------------------|
| Bei Ablehnung müssen<br>in vorhergehenden<br>Schritten erteilte Frei-<br>gaben erneut erteilt<br>werden: | Aktivieren Sie die Checkbox und legen Sie fest, dass bereits frei-<br>gegebene Workflow-Schritte erneut durchlaufen werden müssen.                                                                                                    |
| Bei Ablehnung zurück<br>zu Workflow-Schritt                                                              | Legen Sie fest, zu welchem Workflow-Schritt bei der Ablehnung<br>zurück gesprungen werden soll.<br>Hinweis: Diese Option wird in den Modulen <i>Brand Template Builder</i><br>und <i>Media Pool</i> verwendet.                                                                                                    |
| Bei Ablehnung ist Ziel-<br>Schritt nicht änderbar                                                        | Aktivieren Sie die Checkbox und legen Sie fest, dass bei der Ableh-<br>nung des Workflow-Schritts zwingend zum angegebenen Schritt<br>zurückgekehrt wird. Wenn Sie die Checkbox nicht aktivieren, kann<br>der für den Workflow-Schritt zuständige Benutzer den Schritt frei<br>wählen, zu dem nach Ablehnung zurückgekehrt werden soll.<br>Hinweis: Diese Option wird in den Modulen <i>Brand Template Builder</i><br>und <i>Media Pool</i> verwendet. |
| Der Freigeber darf das<br>Dokument her-<br>unterladen und bear-<br>beiten                                | Aktivieren Sie die Checkbox, um dem für den Workflow-Schritt<br>zuständigen Benutzer das Herunterladen und Bearbeiten des Doku-<br>ments zu erlauben.<br>Hinweis: Diese Option wird in den Modulen <i>Brand Template Builder</i><br>und <i>Media Pool</i> verwendet.                                                                                                    |
| Standard-Laufzeit in<br>Tagen (Wochenenden<br>und Feiertage ein-<br>berechnet)                           | Legen Sie die Bearbeitungszeit (Anzahl der Tage) für den Workflow-<br>Schritt fest.                                                                                                    |
| Geschätzter Zei-<br>taufwand (Woche-<br>nenden nicht<br>einbezogen)                                      | Falls Sie den geschätzten Zeitaufwand dokumentieren möchten, tra-<br>gen Sie die geschätzte Zeit für die Bearbeitung des Workflow-<br>Schritts ein.                                                                                                    |
| Entferne diesen Schritt                                                                                  | Sie löschen den Workflow-Schritt.                                                                                                    |

Hinweis

© BrandMaker GmbH 2021 | 103

Falls ein verwendeter Workflow geändert wird, werden alle Objekte, die dem Workflow zugeordnet sind, zum Ersteller zurückgesetzt. Die Ersteller der Objekte werden über diesen Vorgang per E-Mail benachrichtigt.

#### Hinweis

Beachten Sie, dass ein Workflow nicht gleichzeitig in Media Pool und in Job Manager bzw. Marketing Data Hub verwendet werden kann.

#### Verwendung von Workflows im Job Manager und Marketing Data Hub

Jeder Job und jedes Datenobjekt ist einem Workflow zugewiesen. Ein Workflow besteht aus verschiedenen Workflow-Schritten, wobei jeder Workflow-Schritt einer Benutzergruppe zugewiesen ist. Die Mitglieder einer Benutzergruppe können als für den Workflow-Schritt verantwortliche Person ausgewählt werden. Zusätzlich können jedem Workflow-Schritt Aufgaben hinzugefügt werden, um typische Aktivitäten automatisch beim Erstellen eines Jobs bzw. Datenobjekts anzulegen.

#### Verwendung von Workflows im Media Pool

Virtuelle Datenbanken (VDB) können als freigabepflichtig markiert werden. Um ein Asset oder eine Vorlage im Modul *Brand Template Builder* in eine freigabepflichtige VDB importieren oder ablegen zu können, muss zunächst ein definierter Workflow durchlaufen werden.

# 5.4 Preislisten

Mithilfe von Preislisten können die Produktionskosten für Werbemittel automatisch berechnet werden. Sie können eine Vorlage für eine Preisliste im Excel-Format herunterladen, um die benötigten Angaben korrekt anzugeben. Aus der hochgeladenen Preisliste werden diese Informationen ausgelesen:

- *Name der Preisliste*: Hinterlegen Sie den Namen, mit dem die Preisliste angezeigt wird.
- Währung: Geben Sie die Währung für die Kosten an.
- *Limit* und *Preis*: Hinterlegen Sie eine Zahlenfolge, um unterschiedliche Preise abhängig von der Menge abzubilden.

| Name                     | Beschreibung                                                                                |
|--------------------------|---------------------------------------------------------------------------------------------|
| Name der Preis-<br>liste | Der angezeigte Name wird aus der hochgeladenen Excel-Datei ausgelesen.                      |
| Ersteller                | Angezeigt wird der Benutzer, der die Preisliste hochgeladen hat.                            |
| Aktualisiert von         | Angezeigt wird der Benutzer, der eine geänderte Preisliste hochgeladen hat.                 |
| Erstellt                 | Angezeigt wird das Datum, zu dem die Preisliste erstmals hochgeladen wurde.                 |
| Aktualisiert             | Angezeigt wird das Datum, zu dem die Preisliste zuletzt geändert bzw.<br>hochgeladen wurde. |
| Währung                  | Die angezeigte Währung wird aus der hochgeladenen Excel-Datei aus-<br>gelesen.              |

Die Übersicht der vorhandenen Preisliste informiert Sie über:

## Hinweis

Falls Sie konfigurierbare Werbemittel mit Shopartikeln verknüpfen wollen, müssen alle Preise auf der Preisliste in Netto eingestellt werden. Außerdem muss die Währung in der Preisliste mit der für den Lieferanten hinterlegten Währung übereinstimmen. This page has been intentionally left blank to ensure new chapters start on right (odd number) pages.

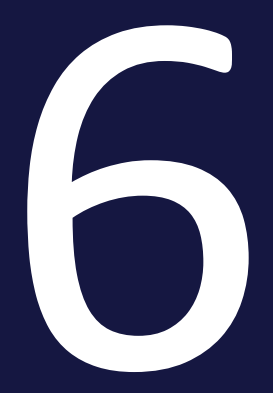

# Fusion

Dieses Kapitel fasst Themen zur Integration des BrandMaker-Systems mit anderen Systemen zusammen.

- Single Sign-on/SAML auf der gegenüberliegenden Seite
- *Registrierte Anwendungen* auf Seite 112
# 6.1 Single Sign-on/SAML

Auf der Seite > Administration > Fusion > Single Sign-On / SAML konfigurieren Sie das BrandMaker-System als Service Provider für die Anmeldung per SSO via SAML. Sie können Konfigurationen für die Anmeldung über mehrere Identity Provider anlegen.

Neue Konfiguration erstellen

1. Klicken Sie > Administration > Fusion > Single Sign-On / SAML.

Falls keine Konfiguration angelegt ist, werden Sie direkt auf die zu bearbeitenden Felder geführt. Falls bereits mindestens eine Konfiguration existiert, wird folgende Seite angezeigt:

| ADD ENTRY(DE) |                                                                                     |                             |
|---------------|-------------------------------------------------------------------------------------|-----------------------------|
| Name          | EntityID                                                                            | Ablaufdatum der Zertifikats |
| Standard US   | https://app.onelogin.com<br>/sami/metadata/d94d6a6e-0190-4e1b-<br>8543-d6475fa803cc | Jan 9, 2021, 11:21:37 AM    |
| Test          | https://app.onelogin.com<br>/saml/metadata/7592870f-f2ec-42af-<br>a268-85033cc28d04 | Mar 30, 2021, 12:51:54 AM   |
| Standard EU   | https://pingone.com/idp/brandmaker                                                  | Apr 23, 2021, 4:34:44 AM    |

- 2. Klicken Sie Erstellen.
- 3. Die zu bearbeitenden Felder auf dem Reiter SAML-Einstellungen werden angezeigt:

| Add new entry(DE)                                                                                                    |                                                                                                    |
|----------------------------------------------------------------------------------------------------|----------------------------------------------------------------------------------------------------|
| SAM-ENSTELLINGEN                                                                                                    | ATTREUTMAPPING                                                                                                    |
| P METADATENIAL                                                                                                    |                                                                                                    |
| Gra können das Formular mitnille der IdP Metadaten-Idit, Ostel vorsefüllen.                                                                                                |                                                                                                    |
| EnttyD*                                                                                                    |                                                                                                    |
| (Erforderlich) Eine Ently (D) ist ein global eindeutger Name für einen SHM, Identity Provider, Oblicherweise handet es sich dabei um die Identity Provider UR              | L                                                                                                    |
| Name                                                                                                    |                                                                                                    |
| Wepsten Sie für die SASL Abstigunation einen Name.                                                                                                    |                                                                                                    |
| Endpunkt des Identity Providers (IdP)*                                                                                                    |                                                                                                    |
| (Erforderich) Der SID Endputit, zu dem Branditatiar Auftentifizierungsanftagen weiterleiten wird.                                                                          |                                                                                                    |
| IdP-Zertifikat (X509)*                                                                                                    |                                                                                                    |
|                                                                                                    |                                                                                                    |
|                                                                                                    |                                                                                                    |
|                                                                                                    |                                                                                                    |
|                                                                                                    |                                                                                                    |
| (chordenicit) Das 1502 petitival des lotents Provides, Cres web von than data er peruits un inters vold-europ der Antragen und Antechen Vertrauen zum<br>Protokoli-Version | rdently Provider autobasen, titte entremen tre die titum und tindraga jedes zentikata, kuberbein cart das zentikat keine zenerumonische entratien, |
| SAML v2.0                                                                                                    |                                                                                                    |
| O SAME VI.1                                                                                                    |                                                                                                    |
| Scholenich Die Skill, Protein investion, Brandstater untersticht 2.0 und 1.1.                                                                                              |                                                                                                    |
| Bindungsart                                                                                                    |                                                                                                    |
|                                                                                                    | ABRORN STORM                                                                                                    |

4. Füllen Sie die Felder, indem Sie die XML-Datei der IdP-Metadaten hochladen oder bearbeiten Sie die benötigten Parameter manuell: Hinweis: Welche Einstellungen Sie bearbeiten müssen, hängt von der Einstellung Ihres Identity Providers ab.

- *Konfigurationsname (entityID):* Tragen Sie die Entity ID Ihres Identity Providers ein. Eine Entity ID ist der global eindeutige Name für einen SAML Identity Provider. Üblicherweise handelt es sich dabei um die Identity-Provider-URL.
- Name: Tragen Sie einen Namen für die Konfiguration ein.
- Endpunkt des Identity Providers (IdP)
   Tragen Sie die vollständige URL ein, unter der Ihr Identity Provider SSO-Nachrichten empfängt.
- IdP-Zertifikat (X509)
   Tragen Sie das Public-Key-Zertifikat Ihres Identity Providers (X.509)
   im PEM-Format ein.
- Protokollversion

Wählen Sie die SAML-Protokollversion, die zwischen BrandMaker (SP) und Ihrem Identity Provider verwendet wird: SAML 1.x oder SAML 2.0. SAML 2.0 wird empfohlen.

• Bindungsart

Wählen Sie den Transporttyp, der zwischen BrandMaker (SP) und Ihrem Identity Provider verwendet wird: POST oder REDIRECT. REDIRECT entspricht HTTP-GET.

#### • Signaturunterstützung

Nachrichten können zur Absicherung (im Sinne von Vertrauen herstellen) signiert werden.

Wählen Sie, ob die Signaturunterstützung zwischen BrandMaker (SP) und Ihrem Identity Provider eingeschaltet ist.

- Service Provider Zertifikats-Schlüsselgröße Legen Sie die Schlüsselgröße für das Service-Provider-Zertifikat fest.
- SP-Zertifikatsgültigkeit in Tagen Legen Sie die Gültigkeit des Service-Provider-Zertifikats in Tagen fest.
- NamelD-Format Wählen Sie das NamelD-Format. Ihr SAML Identity Provider muss das Format in seinen Metadaten deklarieren.
- Systemeinstellungen Aktivieren Sie die Checkbox SSO-Service URL aktualisieren, falls Sie

sich die manuelle Eintragung in die Systemeinstellung sparen möchten. Wenn Sie die Checkbox aktivieren, wird die Systemeinstellung automatisch mit den Daten aus der Konfiguration aktualisiert. Beachten Sie, dass im Setting immer die Daten der zuletzt gespeicheten Konfiguration eingetragen werden.

- 5. Optional: Falls Sie ein Mapping Ihrer Attribute auf die SAML-Attribute der Marketing Efficiency Cloud benötigen:
  - a. Wechseln Sie auf den Reiter Attribute-Mapping.
  - b. Wählen Sie in der Auswahlliste die benötigten SAML-Attribut der Marketing Efficiency Cloud aus, indem Sie die Checkboxen aktivieren.
  - c. Klicken Sie außerhalb der Auswahlliste, um die Liste zu schließen.
  - d. Alle ausgewählten Attribute werden im Dialog angezeigt.
  - e. Tragen Sie für jedes Attribut den Namen des passenden Parameters in Ihrem System ein.
- 6. Klicken Sie Speichern.

BrandMaker ist als Service Provider für SSO via SAML konfiguriert.

### Hinweis

Falls sich die IdP-Konfiguration ändert, müssen Sie gegebenenfalls die SAML-Konfiguration für BrandMaker anpassen.

# 6.2 Registrierte Anwendungen

Für eine sichere Authentifizierung von Drittanwendungen an einer BrandMaker-Instanz wird der oAuth2-Standard eingesetzt. Für Details zur Umsetzung beachten Sie die entsprechende Seite im <u>BrandMaker Developer-Portal</u>. Sie registrieren eine Drittanwendung unter > Administration > Fusion > Registrierte Anwendungen.

# Hinweis

Beachten Sie dabei, dass der im Abschnitt Anwendung registrieren auf der gegenüberliegenden Seite nur den ersten Teil der Registrierung beschreibt. Beachten Sie die vollständige Beschreibung unter <u>BrandMaker</u> <u>Developer-Portal</u>.

Für die Registrierung benötigen Sie die folgenden Angaben:

- Eindeutiger Name: Geben Sie den Namen der Anwendung ein. Unter allen registrierten Anwendungen muss der Name eindeutig sein.
- Client-URI: Tragen Sie die URI der Drittanwendung ein. Dies ist die Basis-Adresse Ihrer Anwendung, die auf das BrandMaker-System zugreifen möchte, z. B. "https://www.meinservice.com".
- Eigentümer: Geben Sie den Eigentümer an. Der Eigentümer muss kein Benutzer im BrandMaker-System sein. Die Angabe dient lediglich der Information und wird nur hier zur Anzeige verwendet.
- Redirect-URI: Geben Sie eine Redirect-URI an. Bei Bedarf können Sie mehrere Redirect-URIs angeben. Die Redirect URI zeigt auf den oAuth2-Client in der Anwendung, die sich am BrandMaker-System anmelden möchte, z. B. "https://www.meinservice.com/tokenexchang.do".
- Falls Sie die Drittanwendung durch ein Logo optisch repräsentieren möchten, benötigen Sie eine URI des Logos. Die URL muss direkt auf ein SVG, PNG oder JPG Bild verweisen. Optimalerweise ist dieses Bild Quadratisch und nicht größer als 400x400 Pixel.

# Zugehörige Aufgaben

- Anwendung registrieren auf der gegenüberliegenden Seite
- Daten der Registrierung einsehen auf Seite 114
- Registrierung löschen auf Seite 114

# 6.2.1 Anwendung registrieren

- 1. Klicken Sie > Administration > Fusion > Registrierte Anwendungen.
- 2. Klicken Sie Anwendung registrieren.

Der Dialog Anwendung registrieren wird angezeigt.

- 3. Bearbeiten Sie die Pflichtfelder.
- 4. Optional: Geben Sie eine Logo-URI an.
- 5. Klicken Sie Registrieren.
- 6. Sie haben die Anwendung registriert. Der folgende Dialog wird angezeigt:

| Please copy client secr<br>after you close this dia | et and save it on your side. You will no<br>log | ot be able to get client secret |
|-----------------------------------------------------|-------------------------------------------------|---------------------------------|
| Client Name                                         |                                                 |                                 |
| ConfidentialClient1                                 |                                                 |                                 |
| Client ID                                           |                                                 |                                 |
| 8c9b6beb-23f3-40e9-9a                               | a18-3d94a68147c5                                |                                 |
| Client Secret                                       |                                                 |                                 |
| wJy39ulRQZoRVfGXZql                                 | bg0EWuHx                                        |                                 |

7. Sichern Sie die Daten, insbesondere das Client Secret: Klicken Sie 🖭, um die Daten in die Zwischenablage zu kopieren und an einer anderen sicheren Stelle zu speichern.

#### Achtung!

Das Client Secret wird nur zu diesem Zeitpunkt und in diesem Dialog angezeigt und kann nicht wieder hergestellt werden. Wenn Sie den Dialog schließen, ohne das Client Secret zu sichern, können Sie die Registrierung nicht abschließen.

8. Klicken Sie Schließen.

Sie haben den ersten Teil der Registrierung abgeschlossen. Verfahren Sie weiter, wie unter <u>BrandMaker Developer-Portal</u> beschrieben.

# 6.2.2 Daten der Registrierung einsehen

- 1. Klicken Sie > Administration > Fusion > Registrierte Anwendung.
- 2. Setzen Sie in der Liste den Cursor auf die Registrierung, deren Daten Sie einsehen möchten.

Das Augensymbol wird angezeigt.

3. Klicken Sie das Augensymbol.

Der Dialog [Anwendungsname] Details wird angezeigt.

- Falls Sie ein Datum kopieren möchten, klicken Sie am Ende der jeweiligen Zeile das Symbol
- 5. Kopieren Sie das Datum an die benötigte Stelle.
- 6. Wiederholen Sie bei Bedarf die Schritte 4 und 5.
- 7. Klicken Sie Schließen.

Sie haben die Daten der Registrierung eingesehen und bei Bedarf die Daten kopiert.

# 6.2.3 Registrierung löschen

- 1. Klicken Sie > Administration > Fusion > Registrierte Anwendung.
- 2. Setzen Sie in der Liste den Cursor auf die Registrierung, die Sie löschen möchten.

Das Papierkorbsymbol wird angezeigt.

3. Klicken Sie das Papierkorbsymbol.

Eine Sicherheitsabfrage wird angezeigt.

4. Klicken Sie Bestätigen.

Sie haben die Registrierung gelöscht.

# 6.3 UX Logic

Diese Funktion ermöglicht es, Web-Komponenten in das BrandMaker-System zu importieren und an verschiedenen Stellen, sogenannten Slots, in den Modulen aufzurufen. Dadurch können zum Beispiel Daten von Drittsystem im BrandMaker-System angezeigt werden. Dies ermöglicht die folgenden Lösungen:

- Das Darstellen von Informationen aus Anwendungen von Drittanbietern und deren Anzeige, z. B. durch Abfragen in externen Datenbanken
- Das Einbinden angepasster, eigener Eingabe-Elemente oder Berechnungsfunktionen, d. h. Ergebnisse können mit Hilfe von Funktionen, die von den Page Slots bereitgestellt werden, zurückgeschrieben werden.
- Die Visualisierung vorhandener Informationen in einer angepassten Komponente, z. B. mit Hilfe von Diagrammen

Unter > Administration > Fusion > UX Logix > Verwaltung importieren Sie Web-Komponenten und verwalten ihre Verwendung im System. Unter > Administration > Fusion > UX Logix > Verwendung legt der Administrator die Verwendung der Komponenten fest. Sie haben Zugriff auf diese Seiten, wenn Ihrer Rolle das Recht MANAGE\_FUSION\_APPS zugewiesen ist.

Beachten Sie für die korrekte Programmierung, Verwaltung und Anwendung der Web-Komponenten die <u>Entwickler-Dokumentation</u>.

This page has been intentionally left blank to ensure new chapters start on right (odd number) pages.

# Look & Feel

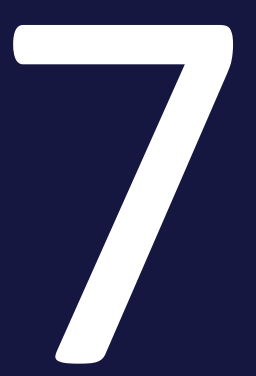

# 7.1 Skinning

Auf der Seite > Administration > Look & Feel > Skinning nehmen Sie Skinning-Änderungen vor, z. B. Logos und Farben. Wenn Sie Ihre Änderungen vorgenommen haben, klicken Sie unten auf der Seite rechts Speichern. Beim Speichern wird die Seite automatisch neu geladen , sodass Ihre Änderungen direkt sichtbar sind.

Falls Sie die Einstellungen auf den Default zurücksetzen möchten, klicken Sie unten auf der Seite links *Zur Voreinstellung zurücksetzen*.

| Skinning                                                                                                    |                                                                                                    | 505 O                                                                | +         |
|----------------------------------------------------------------------------------------------------|----------------------------------------------------------------------------------------------------|----------------------------------------------------------------------|-----------|
| Auf dieser Seite nehmen Sie grundlegende Änderungen ar<br>Anmeldeseite und Bilder. Wenn Sie ihre Änderungen abge | m Skinning vor. Ändem Sie die Highlight-Farbe, die Darstellung der<br>schlossen haben, käcken Sie Speichern. | default                                                              | •         |
| HINTERGRAPERATEIN UND -BLD                                                                                       |                                                                                                    |                                                                      |           |
| Im Hintergrund wird ein Farbverlauf angezeigt, der durch o                                                       | se Startfarbe oben und die Endfarbe unten gebildet wird. Zusätziki                                           | h können Sie ein Hintergrundbild für die Anmeldeseite konfigurieren. |           |
| c Statfaste                                                                                                    | - Detwor                                                                                                    | Vorschau                                                             |           |
| rgba(18,21,58,0.94)                                                                                              | epse(237,113,30,0.87)                                                                                        | *                                                                    | 1000      |
| Sintergrund der Anmeklesselte                                                                                    |                                                                                                    |                                                                      |           |
| Für einen Upload ziehen Sie ein                                                                                  | e Datei an diese Stelle oder klicken Sie, um eine Datei zu auchen.                                           | The second second                                                    |           |
|                                                                                                    |                                                                                                    |                                                                      |           |
| Die empfohlene Breite beträgt 1900 px und die Höhe sol                                                           | Ite 1200 px entsprechen.                                                                                     |                                                                      |           |
| PENÄNNE                                                                                                    |                                                                                                    |                                                                      |           |
| Die Primärfarbe wird zum Hervorheben von Buttons und                                                             | Texten verwendet.                                                                                            |                                                                      |           |
| - hinafade                                                                                                    | Vonschau                                                                                                    |                                                                      |           |
| rgba(242,148,0,1)                                                                                                | BUTTON                                                                                                    |                                                                      |           |
| AND/CHE BR.DCH                                                                                                   |                                                                                                    |                                                                      |           |
| Logo                                                                                                    | fer Micken Ne, um eine Datei zu suchen.                                                                      | Logo für BrandMäker One                                              | 2u suchen |
|                                                                                                    |                                                                                                    |                                                                      |           |

# Hintergrundfarben und -bild

Sie haben die Möglichkeit die Farbe des Anwendungshintergrund und ein Hintergrundbild für die Anmeldeseite festzulegen.

- Farbe des Anwendungshintergrunds: Sie können zwei Farben festlegen, eine Start- und eine Endfarbe. Die Anwendung zeigt im Hintergrund einen Farbverlauf von der Startfarbe oben zur Endfarbe unten. Klicken Sie auf das Palettensymbol, um den Farbpicker zu öffnen. Beachten Sie, dass Sie für beide Farben den Alphawert kleiner 100 % angeben sollten, wenn ein Hintergrundbild verwendet wird, da sonst die Farben das Bild vollständig überdecken.
- Hintergrundbild auf der Anmeldeseite: Laden Sie ein Bild hoch, das auf der Anmeldeseite als Hintergrundbild gezeigt wird. Die empfohlene Breite beträgt 1900 px, die Höhe 1200 px.
   Bitte achten Sie darauf, dass die auf der Login-Seite angezeigten Texte les-

bar bleiben, z. B. durch eine vorherige Umwandlung in ein Bild in Graustufen oder ein Abdunkeln oder Aufhellen.

#### Primärfarbe

Die Primärfarbe wird zum Hervorheben von Buttons und Texten verwendet. Klicken Sie auf das Palettensymbol, um den Farbpicker zu öffnen. Beachten Sie, dass Sie für die Primärfarbe keine Transparenz einstellen können.

#### Andere Bilder

Zusätzlich können Sie Bilder für folgende Verwendungszwecke hochladen:

- Logo: Ändern Sie das Logo, das im Kopfbereich der Anwendung angezeigt wird. Die Datei muss ein transparentes PNG oder SVG sein. Die Höhe muss mindestens 50 px betragen. Die maximale Breite beträgt 150 px; bei breiteren Logos wird das Bild eingepasst, d. h. die Höhe wird reduziert, um das Logo vollständig zeigen zu können.
- Logo für BrandMaker One:

Hinweis: Beachten Sie, dass die Funktion in der Administration angelegt, aber noch nicht mit der App BrandMaker One verbunden ist. Dies wird in einer kommenden Version ergänzt werden. Ändern Sie das Logo in der mobilen App BrandMaker One. Die empfohlene Breite beträgt 812 px und die Höhe sollte 456 px betragen.

- Grafik der Kopfzeile in PDF-Dateien: Ändern Sie die Grafik in der Kopfzeile von PDF-Dateien. Die empfohlene Breite beträgt 1559 px und die Höhe sollte 467 px entsprechen. Die Datei muss das Format PNG haben.
- Favicon: Ändern Sie das Fav-Icon. Das Fav-Icon muss 16 x 16 Pixel groß sein und im ico-Format vorliegen. Klicken Sie *Durchsuchen...*, um eine Datei auszuwählen.

#### **Mehrere Skins**

Falls zu Ihrem Unternehmen mehrere Marken gehören, können Sie für jede Marke einen Skin anlegen. Damit ein Benutzer die Applikation in der Anmutung der Marke sieht, muss die Applikation im Account des Benutzers einmal entsprechend aufgerufen werden: Beim Aufruf der Anwendung muss ?skinn=skinname an die Anwendungsadresse angefügt werden, zum Beispiel www.systemname.brandmaker.com?skin=skinname. Um die Anwendung wieder in der normalen Anmutung zu sehen, muss ?skin=default angegeben werden. Der Skin *default* ist immer verfügbar.

Sie legen einen weiteren Skin folgendermaßen an:

1. Klicken Sie auf > Administration > Look & Feel > Skinning oben rechts das Pluszeichen.

Der Dialog Skin-Formular wird geöffnet.

- 2. Tragen Sie einen Skin-Namen ein.
- 3. Klicken Sie Speichern.

Der Dialog wird geschlossen. Die Seite zeigt die Default-Einstellungen für Skins an.

- 4. Passen Sie die Skinning-Einstellungen an.
- 5. Klicken Sie unten auf der Seite rechts Speichern.

Sie haben einen weiteren Skin angelegt. Über die Auswahlliste oben rechts können Sie zwischen mehreren Skins wechseln.

Falls Sie einen Skin löschen möchten, wählen Sie den Skin aus und klicken Sie *Löschen* unten auf der Seite. Beachten Sie, dass Sie den Skin *Default* nicht löschen können.

### Testsysteme

Sie können für den Benutzer erkennbar machen, ob sich der Benutzer in einem Test- oder einem Produktivsystem befindet. Dazu laden Sie im Testsystem unter > Administration > Look & Feel > Oberflächensprachen die Dateien der benötigten Sprachen herunter. Geben Sie in jeder Sprachdatei in dem Key system.test-system.name die Bezeichnung für das Testsystem ein, z. B. Testumgebung. Laden Sie anschließend die Sprachdateien mit dem Eintrag wieder hoch. Die Bezeichnung wird dann als rotes Label auf der Login-Seite und im System im Header angezeigt.

# 7.2 Navigation

Mit der Modulnavigation wechselt der Benutzer jederzeit zwischen den für ihn freigeschalteten Modulen. Die Modulnavigation befindet sich im Header des System links:

| Smart Access                                                                       | Service 🗸                                                                            |                                                                            |                                                                                                    |                                                                                           | ¥ 📌 🐠                                                                                         |
|------------------------------------------------------------------------------------|--------------------------------------------------------------------------------------|----------------------------------------------------------------------------|----------------------------------------------------------------------------------------------------|-------------------------------------------------------------------------------------------|-----------------------------------------------------------------------------------------------|
| Smart Access<br>Vereinfachen Sie den<br>Einstieg in die Anwendung                  | Marketing Planner<br>Verwalten und überwachen<br>Sie Ihre Aktivitäten und<br>Budgets | Job Manager<br>Starten Sie ihre Workflows<br>und verwalten Sie<br>Aufgaben | Marketing Data<br>Hub<br>Speichern Sie Ihre<br>Marketinginformationen für<br>die Nutzung in BrandMaker | Media Pool<br>Speichern Sie ihre digitalen<br>Assets zentral, strukturiert<br>und sicher. | Brand Template<br>Builder<br>Erstellen Sie ihre eigenen<br>CD-konformen<br>Marketingdokumente |
| Marketing Shop<br>Bestellen Sie Ihre<br>Marketingartikel und<br>-dienstleistlungen | Reports<br>Überwachen Sie die<br>Leistung ihrer<br>Marketingaktivitäten              | Review Manager<br>Prüfen Sie erstellte Inhalte                             | Brand<br>Management<br>Portal<br>Stellen Sie<br>Unternehmensmaterial für<br>jeden Touchpoint bereit    | Administration<br>Passen Sie Ihre<br>Anwendungs- und<br>Benutzereinstellungen an          |                                                                                               |
| Smart Access                                                                       |                                                                                      |                                                                            |                                                                                                    |                                                                                           |                                                                                               |
| Campaigns                                                                          | Budget                                                                               | Imagery                                                                    |                                                                                                    | Marke                                                                                     |                                                                                               |
| Campaigns                                                                          | Budget                                                                               | iiii Imager                                                                | у 🛃 В                                                                                                  | Brand Elements                                                                            |                                                                                               |

Sie können die Modulnavigation folgendermaßen anpassen:

- Reihenfolge ändern unten
- Anzeige von Modulen in der Navigation ändern auf der nächsten Seite
- *Globales Startmodul wählen* auf Seite 124, das nach dem Anmelden im System angezeigt wird
- *Kundenspezifische Links hinzufügen* auf Seite 125, die auf Fremdmodule oder weitere Webseiten führen können

Diese Anpassungen führen Sie aus unter > Administration > Look & Feel > Navigation.

# Hinweis

Bitte beachten Sie, dass Sie auch die Bezeichnungen der Module in der Navigation ändern können. Modulnamen legen Sie für die gesamte Anwendung und sprachabhängig unter > Administration > Look & Feel > Applikations- und Modulnamen fest.

# 7.2.1 Reihenfolge ändern

#### Voraussetzungen

Sie haben das Recht MANAGE\_MODULE\_NAVIGATION.

#### Reihenfolge ändern

#### Achtung

Bitte beachten Sie: Ihre Änderungen sind sofort für alle Benutzer wirksam!

1. Klicken Sie > Administration > Look & Feel > Navigation.

Die folgende Oberfläche wird angezeigt:

| Na | vigation                |            |                                         |         |   |       |
|----|-------------------------|------------|-----------------------------------------|---------|---|-------|
|    | + ADD                   |            |                                         |         |   |       |
|    | Smart Access            | Modul-Name | /DisplayTiledView.do?action=view        | Default | - | Aktiv |
|    | Marketing Planner       | Modul-Name | /LoadExternalModule.do?module=maps      |         | - | Aktiv |
|    | Job Manager             | Modul-Name | /dse/web/DseJobOverview.jsp             |         | - | Aktiv |
|    | Marketing Data Hub      | Modul-Name | /FindProducts.do                        |         | - | Aktiv |
|    | Media Pool              | Modul-Name | /web/mp/search                          |         | - | Aktiv |
|    | Brand Template Builder  | Modul-Name | /web/wp/overview                        |         | - | Aktiv |
|    | Marketing Shop          | Modul-Name | /content/shop/WebShopRedirect.jsp       |         | - | Aktiv |
|    | Reports                 | Modul-Name | /LoadExternalModule.do?module=reporting |         | - | Aktiv |
|    | Review Manager          | Modul-Name | /FindReviews.do                         |         | - | Aktiv |
|    | Brand Management Portal | Modul-Name | /CiPortal.do                            |         | - | Aktiv |
| =  | SEW                     | Modul-Name | /SEW.do                                 |         | - | Aktiv |
|    | Dashboard               | Modul-Name | /web/dashboard/                         |         | - | Aktiv |
|    | Administration          | Modul-Name | /web/admin/overview                     |         | • | Aktiv |

 Ändern Sie die Reihenfolge der Module, indem Sie einen Eintrag per Dragand-Drop auf die gewünschte Position in der Liste bewegen. Klicken Sie dazu in der ersten Spalte auf den Anfasser in eines Moduls.

Sie haben die Reihenfolge geändert. Eventuell müssen Sie Ihren Bildschirm aktualisieren, damit auch Sie die Änderung sehen.

# 7.2.2 Anzeige von Modulen in der Navigation ändern

Gegebenenfalls kann es sinnvoll sein, Module in der Modulnavigation auszublenden. Dies ist zum Beispiel der Fall, wenn ein Modul ausschließlich über andere Module aufgerufen wird, zum Beispiel wenn der *Media Pool* nur über *Smart Access* oder *Brand Template Builder* nur über *Marketing Shop* erreicht werden soll.

#### Voraussetzungen

Sie haben das Recht MANAGE\_MODULE\_NAVIGATION.

#### Anzeige ändern

#### Achtung

Bitte beachten Sie: Ihre Änderungen sind sofort für alle Benutzer wirksam!

1. Klicken Sie > Administration > Look & Feel > Navigation.

Die folgende Oberfläche wird angezeigt:

| Na | vigation                |            |                                         |             |   |        |
|----|-------------------------|------------|-----------------------------------------|-------------|---|--------|
| -  |                         | Madad Nama | Minda Window do basilan ta'uu           | a article d | _ | Alatio |
|    | Marketing Planner       | Modul-Name | /LoadExternalModule.do?module=maps      | Uerauit (   |   | Aktiv  |
|    | Job Manager             | Modul-Name | /dse/web/DseJobOverview.jsp             |             |   | Aktiv  |
|    | Marketing Data Hub      | Modul-Name | /FindProducts.do                        | •           |   | Aktiv  |
| =  | Media Pool              | Modul-Name | /web/mp/search                          | •           |   | Aktiv  |
|    | Brand Template Builder  | Modul-Name | /web/wp/overview                        | •           | • | Aktiv  |
|    | Marketing Shop          | Modul-Name | /content/shop/WebShopRedirect.jsp       | •           |   | Aktiv  |
|    | Reports                 | Modul-Name | /LoadExternalModule.do?module=reporting | •           | • | Aktiv  |
|    | Review Manager          | Modul-Name | /FindReviews.do                         | •           | • | Aktiv  |
|    | Brand Management Portal | Modul-Name | /CiPortal.do                            | •           |   | Aktiv  |
|    | SEW                     | Modul-Name | /SEW.do                                 | •           |   | Aktiv  |
|    | Dashboard               | Modul-Name | /web/dashboard/                         | •           |   | Aktiv  |
|    | Administration          | Modul-Name | /web/admin/overview                     | •           |   | Aktiv  |

- 2. Ändern Sie die Anzeige, indem Sie in der Zeile eines Moduls in der letzten Spalte auf den Schalter klicken:
  - Orangener Schalter: Das Modul ist in der Modulnavigation erreichbar.
  - Grauer Schalter: Das Modul ist in der Modulnavigation nicht sichtbar.

Sie haben die Anzeige geändert. Eventuell müssen Sie Ihren Bildschirm aktualisieren, damit auch Sie die Änderung sehen.

# 7.2.3 Globales Startmodul wählen

Das globale Startmodul ist das Modul, das für alle Benutzer nach dem ersten Login angezeigt wird. Sie erkennen das aktuelle globale Startmodul am Eintrag *Default* in der zweiten Spalte von rechts.

Diese Einstellung ist für alle Benutzer gültig. Falls ein Benutzer ein persönliches Startmodul einstellen möchte, kann er dies unter > *Ihr Benutzername* > *Einstellungen* > Bereich *Allgemeine Einstellungen* > *Startmodul* auswählen.

#### Voraussetzungen

Sie haben das Recht MANAGE\_MODULE\_NAVIGATION.

#### Globales Startmodul wählen

1. Klicken Sie > Administration > Look & Feel > Navigation.

Die folgende Oberfläche wird angezeigt:

| Na | vigation                |            |                                         |           |   |       |
|----|-------------------------|------------|-----------------------------------------|-----------|---|-------|
|    | + ADD                   |            |                                         |           |   |       |
|    | Smart Access            | Modul-Name | /DisplayTiledView.do?action=view        | Default ( | • | Aktiv |
|    | Marketing Planner       | Modul-Name | /LoadExternalModule.do?module=maps      | •         | • | Aktiv |
|    | Job Manager             | Modul-Name | /dse/web/DseJobOverview.jsp             | •         | • | Aktiv |
|    | Marketing Data Hub      | Modul-Name | /FindProducts.do                        | •         | • | Aktiv |
|    | Media Pool              | Modul-Name | /web/mp/search                          | •         | • | Aktiv |
|    | Brand Template Builder  | Modul-Name | /web/wp/overview                        | •         | ٠ | Aktiv |
|    | Marketing Shop          | Modul-Name | /content/shop/WebShopRedirect.jsp       | •         | • | Aktiv |
|    | Reports                 | Modul-Name | /LoadExternalModule.do?module=reporting | •         | • | Aktiv |
|    | Review Manager          | Modul-Name | /FindReviews.do                         | •         | • | Aktiv |
|    | Brand Management Portal | Modul-Name | /CiPortal.do                            | •         | • | Aktiv |
|    | SEW                     | Modul-Name | /SEW.do                                 | •         | • | Aktiv |
|    | Dashboard               | Modul-Name | /web/dashboard/                         | •         | • | Aktiv |
|    | Administration          | Modul-Name | /web/admin/overview                     | •         | • | Aktiv |

2. Bewegen Sie den Cursor bei dem Modul, das Sie zum globalen Startmodul machen möchten, auf die zweiten Spalte von rechts (neben den Aktivierungsschalter).

Ein grauer Default-Eintrag wird angezeigt.

3. Klicken Sie auf den grauen Default-Eintrag.

Sie haben das Modul als Startmodul festgelegt. Der Eintrag *Default* wird orange und nur noch für dieses Modul angezeigt.

# 7.2.4 Kundenspezifische Links hinzufügen

Voraussetzungen

- Sie haben das Recht MANAGE\_MODULE\_NAVIGATION.
- Sie kennen die vollständige URL des Objekts, auf das der Link verweisen soll.

#### Kundenspezifische Links hinzufügen

| Hin | MO  | ic |
|-----|-----|----|
|     | vvC | 15 |

Kundenspezifische Links können aktuell nicht um eine Beschreibung ergänzt werden.

1. Klicken Sie > Administration > Look & Feel > Navigation.

Die folgende Oberfläche wird angezeigt:

| Na | vigation                |            |                                         |           |   |       |
|----|-------------------------|------------|-----------------------------------------|-----------|---|-------|
|    | + ADD                   |            |                                         |           |   |       |
|    | Smart Access            | Modul-Name | /DisplayTiledView.do?action=view        | 🖲 Default | - | Aktiv |
|    | Marketing Planner       | Modul-Name | /LoadExternalModule.do?module=maps      |           | - | Aktiv |
|    | Job Manager             | Modul-Name | /dse/web/DseJobOverview.jsp             |           | - | Aktiv |
| :  | Marketing Data Hub      | Modul-Name | /FindProducts.do                        |           | - | Aktiv |
| :  | Media Pool              | Modul-Name | /web/mp/search                          |           | - | Aktiv |
|    | Brand Template Builder  | Modul-Name | /web/wp/overview                        |           | - | Aktiv |
|    | Marketing Shop          | Modul-Name | /content/shop/WebShopRedirect.jsp       |           | - | Aktiv |
|    | Reports                 | Modul-Name | /LoadExternalModule.do?module=reporting |           | - | Aktiv |
|    | Review Manager          | Modul-Name | /FindReviews.do                         |           | - | Aktiv |
| 8  | Brand Management Portal | Modul-Name | /CiPortal.do                            |           | - | Aktiv |
|    | SEW                     | Modul-Name | /SEW.do                                 |           | - | Aktiv |
| :  | Dashboard               | Modul-Name | /web/dashboard/                         |           | - | Aktiv |
|    | Administration          | Modul-Name | /web/admin/overview                     |           | - | Aktiv |

2. Klicken Sie Hinzufügen.

Der folgende Dialog wird angezeigt:

| NAVIGATION                      | SICHTBARKEIT FESTLEGEN |
|---------------------------------|------------------------|
|                                 |                        |
| Name *                          |                        |
| No translation yet              |                        |
| URL *                           |                        |
| No translation yet              |                        |
| Zielfenster*                    |                        |
| Dieses Modul als Startmodul fes | stlegen                |
| Markieren Sie dieses Modul als  | aktiv.                 |
|                                 | SPEICHERN ABBRECHEN    |

3. Bearbeiten Sie die Felder. Die mit \* gekennzeichneten Felder sind Pflichtfelder.

Reiter Navigation:

- Name\*: Tragen Sie den Namen des Links ein. Klicken Sie Alle Sprachen bearbeiten, um Übersetzungen hinzuzufügen.
- URL\*: Geben Sie die vollständige URL des Links ein, z. B. http://www.brandmaker.com/de.html.
- Zielfenster\*: Wählen Sie Ganzes Fenster, falls das Ziel auf der aktuellen Registerkarte des Browsers angezeigt werden und den gesamten Bereich ausfüllen soll. Wählen Sie Neues Fenster, falls das Ziel auf einer neuen Registerkarte oder in einem neuen Fenster angezeigt werden soll (abhängig von den Browsereinstellungen). Falls Sie Integriert wählen, wird das Ziel auf der aktuellen Registerkarte unterhalb der Modulnavigation integriert.
- *Dieses Modul als Startmodul festlegen*: Aktivieren Sie die Checkbox, falls Sie das Ziel des Links als globales Startmodul festlegen möchten.

• *Markieren Sie dieses Modul als aktiv*: Aktivieren Sie die Checkbox, falls Sie den Link in der Modulnavigation anzeigen lassen wollen.

#### Reiter Sichtbarkeit festlegen:

Nehmen Sie keine Änderungen vor, falls alle Benutzer den Link sehen sollen. Falls nur bestimmte Benutzer den Link sehen sollen, können Sie dies in Abhängigkeit von den vorhandenen BrandMaker-Modulen und den dort verfügbaren Rollen einstellen: Wählen Sie in der linken Liste ein BrandMaker-Modul aus, wählen Sie dann in der rechten Auswahlliste eine zugehörige Rolle. Klicken Sie abschließend *Übernehmen*. Die Kombination aus Modul und Rolle wird darunter angezeigt. Wiederholen Sie den Vorgang, bis alle notwendigen Rollen eingetragen sind. Beachten Sie, dass ein Benutzer nur einer der gewählten Rollen zugewiesen sein muss, um den Link sehen zu können.

4. Klicken Sie Speichern.

Sie haben einen Link hinzugefügt, der in der Liste entweder für alle Module oder für bestimmte Rollen angezeigt wird. Falls der Link in der Modulnavigation sichtbar ist, erreicht der Benutzer durch Klicken auf den Link das verlinkte Fremdmodul bzw. die Webseite.

# 7.3 Management der Oberflächentexte

Sie haben die Möglichkeit, die Texte in der Benutzeroberfläche der Applikation anzupassen, Ihre kundenspezifischen Sprachen hinzuzufügen sowie die Namen der Applikation und der Module zu ändern.

## Standardsprachen

Das BrandMaker-System bringt die Oberflächentexte in 12 Standardsprachen mit. Sie können frei entscheiden, welche der Standardsprachen Sie im System nutzen. Beachten Sie für weitere Informationen *Standardsprachen verwalten* unten.

## Oberflächentexte

BrandMaker stellt mit einem spezifischen Wording bereit. Falls Sie Texte ändern möchten, um zum Beispiel die Terminologie Ihres Unternehmens umzusetzen, können Sie dies für jede der 12 Standardsprachen tun. Weitere Informationen siehe *Oberflächentexte* auf Seite 131.

## Kundenspezifische Sprachen

Zusätzlich zu den 12 Standardsprachen können Sie bis zu 13 kundenspezifische Sprachen ergänzen. Beachten Sie, dass Sie dabei die Oberflächentexte in die jeweilige kundenspezifische Sprache selbst übersetzen lassen müssen. Beachten Sie außerdem, dass das System nur die Darstellung sogenannter rechtsläufiger Sprachen (left-to-right languages) unterstützt, wie zum Beispiel für lateinische oder kyrillische Schriften. Auch asiatische Schriften werden rechtsläufig angezeigt. Sie können zwar linksläufige, kundenspezifische Sprachen anlegen, diese werden aber vom System rechtsläufig angezeigt. Weitere Informationen siehe *Kundenspezifische Sprachen* auf Seite 138.

# Applikations- und Modulnamen

Sie haben außerdem die Möglichkeit, die Namen der Applikation und der Module zu ändern. Die geänderten Namen werden dann konsistent an verschiedenen Stellen im System verwendet. Weitere Informationen siehe *Applikations- und Modulnamen* auf Seite 146.

# 7.3.1 Standardsprachen verwalten

Das BrandMaker-System bringt die Oberflächentexte in 12 Standardsprachen mit:

- Chinesisch (Vereinfacht)
- Deutsch (Deutschland)
- Englisch (Vereinigte Staaten)
- Französisch (Frankreich)
- Italienisch (Italien)
- Japanisch (Japan)
- Koreanisch (Südkorea)
- Niederländisch (Niederlande)
- Norwegisch Bokmal (Norwegen)
- Portugiesisch (Brasilien)
- Russisch (Russland)
- Spanisch (Spanien)

Sie können frei entscheiden, welche der Standardsprachen Sie im System nutzen.

Sie verwalten die Standardsprachen unter > Administration > Look & Feel > Oberflächensprachen:

| Oberflächensprachen<br>Auf dieser Seite konfigurieren Sie die Sprachen, in denen die Oberflächentexte angezeigt werden. Aktivieren<br>oder deaktivieren Sie die Standardsprachen und passen Sie bei Bedarf die Oberflächentexte an. Außerdem<br>können Sie bis zu 13 weitere Sprachen hinzufügen, indem Sie die Texte einer Standardsprache übersetzen<br>lassen. Definieren Sie die Fallback-Sprache, wenn es für eine hinzugefügte Sprache keine Treffer gibt, bzw.<br>Übersetzungen fehlen. Beachten Sie: Änderungen werden umgehend angewendet. |                                        |             |         |            |  |  |
|----------------------------------------------------------------------------------------------------|----------------------------------------|-------------|---------|------------|--|--|
| Standardsp                                                                                                    | rachen                                 |             |         |            |  |  |
|                                                                                                    | SPRACHE                                | CODE        | HINWEIS |            |  |  |
|                                                                                                    | Chinesisch (Vereinfacht)               | zh-Hans     |         | 🖉 ANPASSEN |  |  |
|                                                                                                    | Deutsch (Deutschland)                  | de-DE       |         | ANPASSEN   |  |  |
|                                                                                                    | Englisch (Vereinigte Staaten)          | en-US       |         | ANPASSEN   |  |  |
|                                                                                                    | Französisch (Frankreich)               | fr-FR       |         | ANPASSEN   |  |  |
|                                                                                                    | Italienisch (Italien)                  | it-IT       |         | ANPASSEN   |  |  |
|                                                                                                    | Japanisch (Japan)                      | ja-JP       |         | ANPASSEN   |  |  |
|                                                                                                    | Koreanisch (Südkorea)                  | ko-KR       |         | ANPASSEN   |  |  |
|                                                                                                    | Niederländisch (Niederlande)           | nl-NL       |         | ANPASSEN   |  |  |
|                                                                                                    | Norwegisch Bokmål (Norwegen)           | nb-NO       |         | ANPASSEN   |  |  |
|                                                                                                    | Portugiesisch (Brasilien)              | pt-BR       |         | ANPASSEN   |  |  |
|                                                                                                    | Russisch (Russland)                    | ru-RU       |         | 🖉 ANPASSEN |  |  |
|                                                                                                    | Spanisch (Spanien)                     | es-ES       |         | ANPASSEN   |  |  |
| Ihre kundenspezifischen Sprachen                                                                                                    |                                        |             |         |            |  |  |
|                                                                                                    | SPBACHE                                | CODE        | HINWEIS |            |  |  |
| <b>i</b> Information<br>Geändert (\) 06                                                                                                    | n Bisher sind keine kundenspezifischen | Sprachen an | gelegt. |            |  |  |

Die oberste Tabelle zeigt die 12 Standardsprachen. In der ersten Spalte entscheiden Sie mit dem Schalter, ob die Sprache in Ihrem System verwendet wird:

- E : Die Sprache ist deaktiviert.
- Die Sprache ist aktiviert.

Aktivierte Sprachen kann der Benutzer zum Beispiel auf der Login-Seite oder unter > Benutzername > Einstellungen > Bereich "Allgemeine Einstellungen" > Sprache wählen.

Die Default-Sprache Ihres Systems legen Sie unter > Administration > Systemkonfiguration > Systemeinstellung in der Einstellung Sprache Default Benutzeroberfläche fest.

# 7.3.2 Oberflächentexte

BrandMaker stellt mit einem spezifischen Wording bereit. Falls Sie Texte ändern möchten, um zum Beispiel die Terminologie Ihres Unternehmens umzusetzen, können Sie dies für jede der 12 Standardsprachen tun. Sie passen eine Sprache unter > Administration > Look & Feel > Oberflächensprachen an:

| Auf dieser Seit<br>oder deaktivie<br>können Sie bis<br>lassen. Definie<br>Übersetzunge | te konfigurieren Sie die Sprachen, in dener<br>ren Sie die Standardsprachen und passen<br>s zu 13 weitere Sprachen hinzufügen, inde<br>eren Sie die Fallback-Sprache, wenn es für<br>n fehlen. Beachten Sie: Änderungen werde | n die Oberflächentexte ang<br>Sie bei Bedarf die Oberflä<br>m Sie die Texte einer Stan<br>eine hinzugefügte Sprach<br>en umgehend angewendet | jezeigt werden. Aktivieren<br>chentexte an. Außerdem<br>dardsprache übersetzen<br>e keine Treffer gibt, bzw. |
|----------------------------------------------------------------------------------------|----------------------------------------------------------------------------------------------------|----------------------------------------------------------------------------------------------------|----------------------------------------------------------------------------------------------------|
| Standards                                                                              | prachen                                                                                                    |                                                                                                    |                                                                                                    |
|                                                                                        | SPRACHE                                                                                                    | CODE HINWEIS                                                                                                    |                                                                                                    |
|                                                                                        | Chinesisch (Vereinfacht)                                                                                                    | zh-Hans                                                                                                    | ANPASSEN                                                                                                    |
|                                                                                        | Deutsch (Deutschland)                                                                                                    | de-DE                                                                                                    | ANPASSEN                                                                                                    |
|                                                                                        | Englisch (Vereinigte Staaten)                                                                                                    | en-US                                                                                                    | ANPASSEN                                                                                                    |
|                                                                                        | Französisch (Frankreich)                                                                                                    | fr-FR                                                                                                    | 🖉 ANPASSEN                                                                                                   |
|                                                                                        | Italienisch (Italien)                                                                                                    | it-IT                                                                                                    | ANPASSEN                                                                                                    |
|                                                                                        | Japanisch (Japan)                                                                                                    | ja-JP                                                                                                    | ANPASSEN                                                                                                    |
|                                                                                        | Koreanisch (Südkorea)                                                                                                    | ko-KR                                                                                                    | ANPASSEN                                                                                                    |
|                                                                                        | Niederländisch (Niederlande)                                                                                                    | nl-NL                                                                                                    | ANPASSEN                                                                                                    |
|                                                                                        | Norwegisch Bokmål (Norwegen)                                                                                                    | nb-NO                                                                                                    | ANPASSEN                                                                                                    |
|                                                                                        | Portugiesisch (Brasilien)                                                                                                    | pt-BR                                                                                                    | ANPASSEN                                                                                                    |
|                                                                                        | Russisch (Russland)                                                                                                    | ru-RU                                                                                                    | ANPASSEN                                                                                                    |
|                                                                                        | Spanisch (Spanien)                                                                                                    | es-ES                                                                                                    | ANPASSEN                                                                                                    |
| Ihre kunde                                                                             | nspezifischen Sprachen                                                                                                    |                                                                                                    |                                                                                                    |
| SPRACHE H                                                                              | INZUFÜGEN                                                                                                    |                                                                                                    |                                                                                                    |
|                                                                                        | SPRACHE                                                                                                    | CODE HINWEIS                                                                                                    |                                                                                                    |
| Informatio                                                                             | on Bisher sind keine kundenspezifischen                                                                                                    | Sprachen angelegt.                                                                                                    |                                                                                                    |

### Funktionsweise

Sie haben die Möglichkeit, die originalen Oberflächentexte herunterzuladen, anzupassen und die Datei mit den geänderten Texten wieder hochzuladen. Die Oberflächentexte werden beim Download in einer Excel-Datei mit dem Format XSLX gespeichert. In der Excel-Datei sind auf dem ersten Blatt die Spalten A und B befüllt. Spalte A enthält die Keys, anhand derer die Texte der richtigen Stelle in der Oberfläche zugewiesen werden.

#### Achtung

Ändern Sie nicht die Keys in der Spalte A! Bei falschen oder fehlenden Keys kann das System den jeweiligen Text nicht mehr korrekt zuordnen!

In Spalte B wird der zugehörige Text eingetragen. Diese Texte können Sie ändern. Beachten Sie dabei aber die folgenden Besonderheiten:

- *Tags*: In den Oberflächentexten kommen Tags vor, zum Beispiel <br/>, <a>, </a> oder <i>.
- Variablen: Außerden sind weitere Variablen in der Form {x} oder in der Form [%Bezeichnung%] eingetragen.

#### Achtung

Lassen Sie die Tags und die Variablen unverändert und fügen Sie keine Tags oder Variablen hinzu, da dies die Bedeutung und das Layout des Texts verändert.

Wenn Sie die Texte gemäß Ihrer Wünsche angepasst haben, speichern Sie die Excel-Datei und laden Sie die Datei hoch. Das System prüft, welche Texte geändert wurden und speichert die Änderungen. Diese Änderungen sind sofort wirksam.

Falls Sie weitere Änderungen vornehmen möchten, laden Sie die zuvor hochgeladene Datei herunter, da diese nur die geänderten Texte enthält. Diese ergänzen Sie mit weiteren, geänderten Oberflächentexten. Beachten Sie *Weitere Oberflächtentexte anpassen* auf Seite 135. Falls Sie die Änderungen zurücksetzen möchten, löschen Sie die Datei mit den Änderungen. Das System verwendet dann wieder die originalen Texte. Weitere Informationen siehe *Änderungen zurücksetzen* auf Seite 137.

### Bei einem Systemupdate

Wenn Ihr System auf eine neue Version aktualisiert wird, beachten Sie für Oberflächentexte folgende Fälle:

• *Oberflächtentexte fallen weg*: Wenn Texte nicht mehr benötigt werden, entfallen die entsprechenden Eintragungen in den Excel-Dateien. Für Sie besteht kein Handlungsbedarf.

- Oberflächtentexte kommen hinzu: Wenn neue Texte benötigt werden, werden diese den originalen Oberflächentexten hinzugefügt. Sie können bei Bedarf die neuen Texte wie in Weitere Oberflächtentexte anpassen auf Seite 135 beschrieben anpassen und bestehenden Änderungen hinzufügen.
- Bestehende Oberflächtentexte ändern sich, aber diese Oberflächtentexte haben Sie in Ihrem System nicht geändert: Auch in diesem Fall besteht kein Handlungsbedarf für Sie; die Änderungen werden automatisch in Ihrem System angezeigt.
- Bestehende Oberflächtentexte ändern sich und diese Oberflächtentexte hatten Sie in Ihrem System bereits geändert: In diesem Fall werden die Änderungen zwar in den originalen Oberflächtentexten gespeichert, aber es werden weiterhin Ihre geänderten Texte verwendet. Prüfen Sie Ihre Änderungen, ob Sie ggf. Anpassungen vornehmen müssen.

## Zugehörige Aufgaben

- Oberflächtentexte anpassen unten
- Weitere Oberflächtentexte anpassen auf Seite 135
- Änderungen zurücksetzen auf Seite 137

# 7.3.2.1 Oberflächtentexte anpassen

- 1. Wechseln Sie auf die Seite > Administration > Look & Feel > Oberflächensprachen.
- 2. Klicken Sie in der Zeile der anzupassenden Standardsprache den Button Anpassen.

Ein Dialog wird auf der rechten Seite geöffnet.

| Englisch (Vereinigte Staaten)   Aktiviert  Default-Sprachdaten  Die Default-Daten für diese Sprache werden von BrandMaker zur Verfügung gestellt und mit jer neuen Release aktualisiert. Laden Sie die Datei herunter und tragen Sie Ihre Änderungen ein.                                                                                                    |                                                                                                    |
|----------------------------------------------------------------------------------------------------|----------------------------------------------------------------------------------------------------|
| Aktiviert  Default-Sprachdaten  Die Default-Daten für diese Sprache werden von BrandMaker zur Verfügung gestellt und mit jed neuen Release aktualisiert. Laden Sie die Datei herunter und tragen Sie Ihre Änderungen ein.  KISS brandmaker-default-language-data-en-US.xIsx 14897 Datensätze J DOWNLOAD  Angepasste Sprachdaten Sie passen die Default-Texte durch Hochladen einer XLSX-Datei mit geänderten Texten an. Jed Datensatz in Ihrer XLSX-Datei überlagert den entsprechenden Default-Text. Indem Sie die XLSX-Datei löschen, machen Sie Ihre Änderungen rückgängig. Wir empfehlen Ihnen, Ihre geänderten Texte nach jedem Systemupdate zu prüfen und mit den Default-Texten zu vergleich                                                                                                    |                                                                                                    |
| Default-Sprachdaten<br>Die Default-Daten für diese Sprache werden von BrandMaker zur Verfügung gestellt und mit jer<br>neuen Release aktualisiert. Laden Sie die Datei herunter und tragen Sie Ihre Änderungen ein.<br><b>XLSX brandmaker-default-language-data-en-US.xIsx</b><br>14897 Datensätze<br><b>J DOWNLOAD</b><br>Angepasste Sprachdaten<br>Sie passen die Default-Texte durch Hochladen einer XLSX-Datei mit geänderten Texten an. Jed<br>Datensatz in Ihrer XLSX-Datei überlagert den entsprechenden Default-Text. Indem Sie die<br>XLSX-Datei löschen, machen Sie Ihre Änderungen rückgängig. Wir empfehlen Ihnen, Ihre<br>geänderten Texte nach jedem Systemupdate zu prüfen und mit den Default-Texten zu vergleich<br>Ersetzen Sie die bestehende Datei, indem Sie<br>eine Datei per Drag-and-Drop hier platzieren<br>oder klicken Sie um eine Datei auszuwählen                                                                                                    |                                                                                                    |
| Die Default-Daten für diese Sprache werden von BrandMaker zur Verfügung gestellt und mit jer<br>neuen Release aktualisiert. Laden Sie die Datei herunter und tragen Sie Ihre Änderungen ein.<br><b>XLSX brandmaker-default-language-data-en-US.xIsx</b><br>14897 Datensätze<br><b>DOWNLOAD</b><br>Angepasste Sprachdaten<br>Sie passen die Default-Texte durch Hochladen einer XLSX-Datei mit geänderten Texten an. Jed<br>Datensatz in Ihrer XLSX-Datei überlagert den entsprechenden Default-Text. Indem Sie die<br>XLSX-Datei löschen, machen Sie Ihre Änderungen rückgängig. Wir empfehlen Ihnen, Ihre<br>geänderten Texte nach jedem Systemupdate zu prüfen und mit den Default-Texten zu vergleich<br><b>L</b><br>Ersetzen Sie die bestehende Datei, indem Sie<br>eine Datei per Drag-and-Drop hier platzieren<br>oder klicken Sie um eine Datei auszuwählen                                                                                                    |                                                                                                    |
| Image: Standmaker-default-language-data-en-US.xlsx         14897 Datensätze         Image: DOWNLOAD         Angepasste Sprachdaten         Sie passen die Default-Texte durch Hochladen einer XLSX-Datei mit geänderten Texten an. Jed Datensatz in Ihrer XLSX-Datei überlagert den entsprechenden Default-Text. Indem Sie die XLSX-Datei löschen, machen Sie Ihre Änderungen rückgängig. Wir empfehlen Ihnen, Ihre geänderten Texten ach jedem Systemupdate zu prüfen und mit den Default-Texten zu vergleich         Image: Image: Im | Verfügung gestellt und mit jede<br>en Sie Ihre Änderungen ein.                                                               |
| 14897 Datensätze                                                                                                    |                                                                                                    |
| Li DOWNLOAD Angepasste Sprachdaten Sie passen die Default-Texte durch Hochladen einer XLSX-Datei mit geänderten Texten an. Jed Datensatz in ihrer XLSX-Datei überlagert den entsprechenden Default-Text. Indem Sie die XLSX-Datei löschen, machen Sie Ihre Änderungen rückgängig. Wir empfehlen ihnen, Ihre geänderten Texte nach jedem Systemupdate zu prüfen und mit den Default-Texten zu vergleich Ersetzen Sie die bestehende Datei, indem Sie eine Datei per Drag-and-Drop hier platzieren oder klicken Sie um eine Datei auszuwählen                                                                                                    |                                                                                                    |
| Angepasste Sprachdaten<br>Sie passen die Default-Texte durch Hochladen einer XLSX-Datei mit geänderten Texten an. Jed<br>Datensatz in Ihrer XLSX-Datei überlagert den entsprechenden Default-Text. Indem Sie die<br>XLSX-Datei löschen, machen Sie Ihre Änderungen rückgängig. Wir empfehlen Ihnen, Ihre<br>geänderten Texte nach jedem Systemupdate zu prüfen und mit den Default-Texten zu vergleich<br>Ersetzen Sie die bestehende Datei, indem Sie<br>eine Datei per Drag-and-Drop hier platzieren<br>oder klicken Sie um eine Datei auszuwählen                                                                                                    |                                                                                                    |
| Sie passen die Default-Texte durch Hochladen einer XLSX-Datei mit geänderten Texten an. Jed<br>Datensatz in Ihrer XLSX-Datei überlagert den entsprechenden Default-Text. Indem Sie die<br>XLSX-Datei löschen, machen Sie Ihre Änderungen rückgängig. Wir empfehlen ihnen, Ihre<br>geänderten Texte nach jedem Systemupdate zu prüfen und mit den Default-Texten zu vergleich<br>Ersetzen Sie die bestehende Datei, indem Sie<br>eine Datei per Drag-and-Drop hier platzieren<br>oder klicken Sie um eine Datei auszuwählen                                                                                                    |                                                                                                    |
| Ersetzen Sie die bestehende Datei, indem Sie<br>eine Datei per Drag-and-Drop hier platzieren<br>oder klicken Sie um eine Datei auszuwählen                                                                                                    | tit geänderten Texten an. Jeder<br>fault-Text. Indem Sie die<br>ir empfehlen Ihnen, Ihre<br>in Default-Texten zu vergleicher |
| Ersetzen Sie die bestehende Datei, indem Sie<br>eine Datei per Drag-and-Drop hier platzieren<br>oder klicken Sie um eine Datei auszuwählen                                                                                                    |                                                                                                    |
| eine Datei per Drag-and-Drop hier platzieren<br>oder klicken Sie um eine Datei auszuwählen                                                                                                    | em Sie                                                                                                    |
| oder klicken Sie um eine Datei auszuwählen                                                                                                    | zieren                                                                                                    |
|                                                                                                    | ählen                                                                                                    |

- 3. Klicken Sie *Download*, um die Oberflächentexte herunterzuladen.
- 4. Speichern und öffnen Sie die Excel-Datei.
- 5. Suchen Sie nach den Texten, die Sie anpassen möchten und ändern Sie die Texte entsprechend ab.
- 6. Speichern und schließen Sie die Excel-Datei mit Ihren Änderungen.
- 7. Wechseln Sie zurück zum System. Falls Sie den Anpassen-Dialog geschlossen haben, öffnen Sie Ihn erneut durch einen Klick auf *Anpassen* in der Zeile der Standardsprache.
- 8. Laden Sie die angepasste Excel-Datei hoch:
  - Ziehen Sie die Datei per Drag-and-Drop auf den unteren Bereich des Dialogs.

ODER

• Klicken Sie auf den unteren Bereich und wählen Sie die Excel-Datei

aus.

Die Datei wird hochgeladen.

9. Schließen Sie den Dialog, indem Sie das X rechts oben klicken.

Die geänderten Texte sind sofort wirksam und mit der nächsten Aktualisierung Ihres Browsers sichtbar. Wieviele Texte geändert wurden, wird unter > Administration > Look & Feel > Oberflächensprachen in der Tabelle der Standardsprachen für die jeweilige Sprache angezeigt.

#### 7.3.2.2 Weitere Oberflächtentexte anpassen

- 1. Wechseln Sie auf die Seite > Administration > Look & Feel > Oberflächensprachen.
- 2. Klicken Sie in der Zeile der anzupassenden Standardsprache den Button *Anpassen*.

Ein Dialog wird auf der rechten Seite geöffnet.

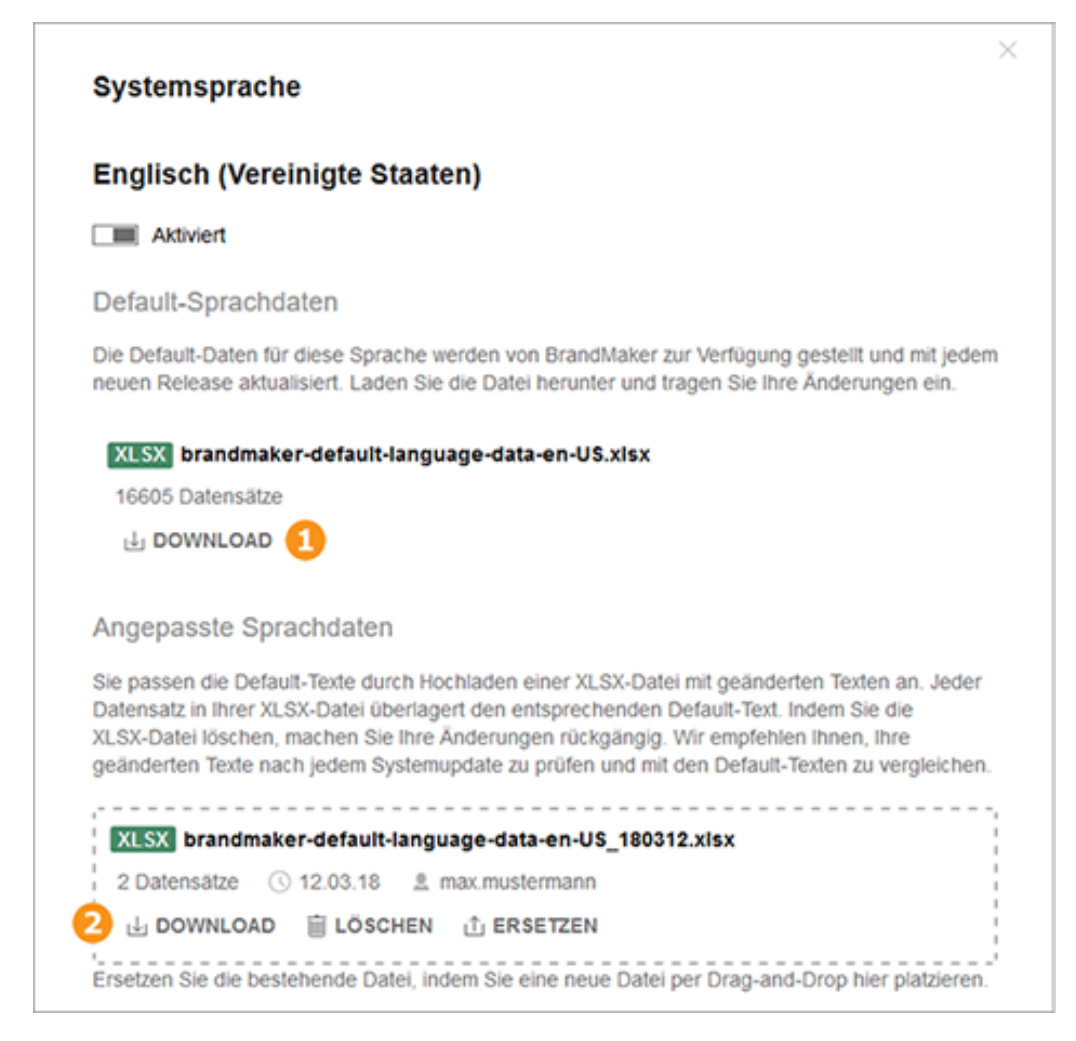

3. Klicken Sie *Download* im oberen Bereich 🤜

Sie laden die originalen Oberflächentexte herunter.

- 4. Speichern Sie die Excel-Datei.
- 5. Klicken Sie *Download* im unteren Bereich 🥌

Sie laden eine Datei herunter, die nur geänderte Oberflächentexte enthält.

- 6. Speichern Sie die Excel-Datei.
- 7. Öffnen Sie beide Excel-Dateien.
- 8. Suchen Sie in den originalen Oberflächtentexten diejenigen Eintragungen, die Sie anpassen möchten und ändern Sie die Texte entsprechend ab.
- 9. Übertragen Sie die geänderten Zeilen vollständig in die zweite Datei, die nur die bisherigen Änderungen enthält. Beachten Sie, dass Sie den Inhalt aus Spalte A (Key) und Spalte B (Text) übertragen müssen.
- 10. Speichern und schließen Sie die Excel-Datei mit den übertragenen Änderungen.
- 11. Wechseln Sie zurück zum System. Falls Sie den Anpassen-Dialog geschlossen haben, öffnen Sie Ihn erneut durch einen Klick auf *Anpassen* in der Zeile der Standardsprache.
- 12. Laden Sie die Excel-Datei mit den übertragenen Änderungen hoch:
  - Ziehen Sie die Datei per Drag-and-Drop auf den unteren Bereich des Dialogs (2).

ODER

• Klicken Sie im unteren Bereich *Ersetzen* und wählen Sie die Excel-Datei aus.

Die Datei wird hochgeladen.

13. Schließen Sie den Dialog, indem Sie das X rechts oben klicken.

Die geänderten Texte sind sofort wirksam und mit der nächsten Aktualisierung Ihres Browsers sichtbar. Wieviele Texte geändert wurden, wird unter > Administration > Look & Feel > Oberflächensprachen in der Tabelle der Standardsprachen für die jeweilige Sprache angezeigt.

# 7.3.2.3 Änderungen zurücksetzen

#### Achtung

Wenn Sie Änderungen zurücksetzen, löschen Sie alle geänderten Texte. Das Löschen kann nicht rückgängig gemacht werden!

- 1. Wechseln Sie auf die Seite > Administration > Look & Feel > Oberflächensprachen.
- 2. Klicken Sie in der Zeile der Standardsprache, bei der Sie Änderungen zurücksetzen möchten, den Button *Anpassen*.

| Systemsprache         Englisch (Vereinigte Staaten)         Image: Aktiviert         Default-Sprachdaten         Die Default-Daten für diese Sprache werden von BrandMaker zur Verfügung gestellt und mit jedem neuen Release aktualisiert. Laden Sie die Datei herunter und tragen Sie Ihre Änderungen ein.         Image: Image: |                                                                                                    |                                                                                             |
|----------------------------------------------------------------------------------------------------|----------------------------------------------------------------------------------------------------|---------------------------------------------------------------------------------------------|
| Englisch (Vereinigte Staaten)  Aktiviert  Default-Sprachdaten  Die Default-Daten für diese Sprache werden von BrandMaker zur Verfügung gesteilt und mit jedem neuen Release aktualisiert. Laden Sie die Datei herunter und tragen Sie Ihre Anderungen ein.  Stisst brandmaker-default-language-data-en-US.xlsx 16605 Datensätze  J DOWNLOAD  Angepasste Sprachdaten Sie passen die Default-Texte durch Hochladen einer XLSX-Datei mit geänderten Texten an. Jeder Datensatz in Ihrer XLSX-Datei überlagert den entsprechenden Default-Text. Indem Sie die XLSX-Datei löschen, machen Sie Ihre Änderungen rückgängig. Wir empfehlen Ihnen, Ihre geänderten Texte nach jedem Systemupdate zu prüfen und mit den Default-Texten zu vergleichen.  Stisst brandmaker-default-language-data-en-US_180312(1).xlsx 3 Datensätze DOWNLOAT Die LÖSCHEN Componentiese                                                                                                    | Systemsprache                                                                                                    | >                                                                                           |
| Aktiviert Default-Sprachdaten Die Default-Daten für diese Sprache werden von BrandMaker zur Verfügung gestellt und mit jedem neuen Release aktualisiert. Laden Sie die Datei herunter und tragen Sie Ihre Änderungen ein.  Sie paradmaker-default-language-data-en-US.xIsx 16605 Datensätze J DOWNLOAD  Angepasste Sprachdaten Sie passen die Default-Texte durch Hochladen einer XLSX-Datei mit geänderten Texten an. Jeder Datensatz in Ihrer XLSX-Datei überlagert den entsprechenden Default-Text. Indem Sie die XLSX-Datei löschen, machen Sie Ihre Änderungen rückgängig. Wir empfehlen Ihnen, Ihre geänderten Texte nach jedem Systemupdate zu prüfen und mit den Default-Texten zu vergleichen.  Stess brandmaker-default-language-data-en-US_180312(1).xIsx 3 Datensätze DOWNLOAT Dim LÖSCHEN C ERSETZEN                                                                                                    | Englisch (Vereinigte Staaten)                                                                                                    |                                                                                             |
| Default-Sprachdaten<br>Die Default-Daten für diese Sprache werden von BrandMaker zur Verfügung gestellt und mit jedem<br>neuen Release aktualisiert. Laden Sie die Datei herunter und tragen Sie Ihre Änderungen ein.<br><b>XLSX brandmaker-default-language-data-en-US.xlsx</b><br>16605 Datensätze<br><b>DOWNLOAD</b><br>Angepasste Sprachdaten<br>Sie passen die Default-Texte durch Hochladen einer XLSX-Datei mit geänderten Texten an. Jeder<br>Datensatz in Ihrer XLSX-Datei überlagert den entsprechenden Default-Text. Indem Sie die<br>XLSX-Datei löschen, machen Sie Ihre Änderungen rückgängig. Wir empfehlen Ihnen, Ihre<br>geänderten Texte nach jedem Systemupdate zu prüfen und mit den Default-Texten zu vergleichen.<br><b>XLSX brandmaker-default-language-data-en-US_180312(1).xlsx</b><br>3 Datensätze ③ 12.03.18 ▲ max.mustermann<br><b>M DOWNLOAT</b> ① <b>ERSETZEN</b>                                                                                                    | Aktiviert                                                                                                    |                                                                                             |
| Die Default-Daten für diese Sprache werden von BrandMaker zur Verfügung gestellt und mit jedem<br>neuen Release aktualisiert. Laden Sie die Datei herunter und tragen Sie Ihre Änderungen ein.<br><b>XLSX brandmaker-default-language-data-en-US.xlsx</b><br>16605 Datensätze                                                                                                    | Default-Sprachdaten                                                                                                    |                                                                                             |
| Image: Interview of the state         Image: Interview of the state         Image: Interview of the state<                                                                                                    | Die Default-Daten für diese Sprache werden von BrandMaker zur Verfügun<br>neuen Release aktualisiert. Laden Sie die Datei herunter und tragen Sie Ih                                                                                                    | ng gestellt und mit jedem<br>nre Änderungen ein.                                            |
| 16605 Datensätze         J DOWNLOAD         Angepasste Sprachdaten         Sie passen die Default-Texte durch Hochladen einer XLSX-Datei mit geänderten Texten an. Jeder Datensatz in Ihrer XLSX-Datei überlagert den entsprechenden Default-Text. Indem Sie die XLSX-Datei löschen, machen Sie Ihre Änderungen rückgängig. Wir empfehlen Ihnen, Ihre geänderten Texte nach jedem Systemupdate zu prüfen und mit den Default-Texten zu vergleichen.         XLSX brandmaker-default-language-data-en-US_180312(1).xlsx         3 Datensätze       ① 12.03.18       ▲ max.mustermann         J DOWNLOAT       ① ERSETZEN                                                                                                    | XLSX brandmaker-default-language-data-en-US.xlsx                                                                                                    |                                                                                             |
| LownLOAD  Angepasste Sprachdaten  Sie passen die Default-Texte durch Hochladen einer XLSX-Datei mit geänderten Texten an. Jeder Datensatz in Ihrer XLSX-Datei überlagert den entsprechenden Default-Text. Indem Sie die XLSX-Datei löschen, machen Sie Ihre Änderungen rückgängig. Wir empfehlen Ihnen, Ihre geänderten Texte nach jedem Systemupdate zu prüfen und mit den Default-Texten zu vergleichen.   KLSX brandmaker-default-language-data-en-US_180312(1).xIsx 3 Datensätze ③ 12.03.18 ≜ max.mustermann      LÖSCHEN ① ERSETZEN                                                                                                    | 16605 Datensätze                                                                                                    |                                                                                             |
| Angepasste Sprachdaten<br>Sie passen die Default-Texte durch Hochladen einer XLSX-Datei mit geänderten Texten an. Jeder<br>Datensatz in Ihrer XLSX-Datei überlagert den entsprechenden Default-Text. Indem Sie die<br>XLSX-Datei löschen, machen Sie Ihre Änderungen rückgängig. Wir empfehlen Ihnen, Ihre<br>geänderten Texte nach jedem Systemupdate zu prüfen und mit den Default-Texten zu vergleichen.<br>XLSX brandmaker-default-language-data-en-US_180312(1).xlsx<br>3 Datensätze ③ 12.03.18                                                                                                    | U DOWNLOAD                                                                                                    |                                                                                             |
| Sie passen die Default-Texte durch Hochladen einer XLSX-Datei mit geänderten Texten an. Jeder<br>Datensatz in Ihrer XLSX-Datei überlagert den entsprechenden Default-Text. Indem Sie die<br>XLSX-Datei löschen, machen Sie Ihre Änderungen rückgängig. Wir empfehlen Ihnen, Ihre<br>geänderten Texte nach jedem Systemupdate zu prüfen und mit den Default-Texten zu vergleichen.<br><b>XLSX brandmaker-default-language-data-en-US_180312(1).xIsx</b><br>3 Datensätze ③ 12.03.18                                                                                                    | Angepasste Sprachdaten                                                                                                    |                                                                                             |
| XLSX       brandmaker-default-language-data-en-US_180312(1).xlsx         3 Datensätze       ③ 12.03.18                                                                                                    | Sie passen die Default-Texte durch Hochladen einer XLSX-Datei mit geänd<br>Datensatz in Ihrer XLSX-Datei überlagert den entsprechenden Default-Text<br>XLSX-Datei löschen, machen Sie Ihre Änderungen rückgängig. Wir empfeh<br>geänderten Texte nach jedem Systemupdate zu prüfen und mit den Default | ierten Texten an. Jeder<br>I. Indem Sie die<br>Ilen Ihnen, Ihre<br>t-Texten zu vergleichen. |
| 3 Datensätze ③ 12.03.18 ≗ max.mustermann<br>J DOWNLOAT                                                                                                    | XUSX brandmaker-default-language-data-en-US 180312(1),xisx                                                                                                    |                                                                                             |
| ⊌ DOWNLOAI 1 II LÖSCHEN ① ERSETZEN                                                                                                    | 3 Datensätze 🕔 12.03.18 🚊 max.mustermann                                                                                                    |                                                                                             |
|                                                                                                    | I DOWNLOAI                                                                                                    |                                                                                             |
|                                                                                                    |                                                                                                    |                                                                                             |

Ein Dialog wird auf der rechten Seite geöffnet.

3. Klicken Sie Löschen im unteren Bereich

<sub>h</sub> 🚺

Die geänderten Texte werden gelöscht. Mit der nächsten Aktualisierung Ihres Browsers werden die originalen Texte angezeigt.

# 7.3.3 Kundenspezifische Sprachen

Zusätzlich zu den 12 Standardsprachen können Sie bis zu 13 kundenspezifische Sprachen ergänzen. Beachten Sie, dass Sie dabei die Oberflächentexte in die jeweilige kundenspezifische Sprache selbst übersetzen lassen müssen.

Beachten Sie außerdem, dass das System nur die Darstellung sogenannter rechtsläufiger Sprachen (left-to-right languages) unterstützt, wie zum Beispiel für lateinische oder kyrillische Schriften. Auch asiatische Schriften werden rechtsläufig angezeigt. Sie können zwar linksläufige kundenspezifische Sprachen anlegen, diese werden aber vom System rechtsläufig angezeigt.

#### Prozess

Um kundenspezifische Sprachen im BrandMaker-System anzulegen, durchlaufen Sie den folgenden Prozess:

- 1. *Kundenspezifische Sprache hinzufügen* auf der gegenüberliegenden Seite: Legen Sie die Verwaltungsstruktur für die kundenspezifische Sprache an.
- Quellsprache festlegen: Prüfen Sie, von welcher Standardsprache ausgehend die kundenspezifische Sprache übersetzt wird. Dies erfordert keine Handlung im System, sondern ist lediglich eine Prüfung, von welchen Quellsprache aus Ihr Übersetzungsdienstleister in die gewünschte Zielsprache übersetzen kann. Wenden Sie sich bei Fragen ggf. an einen Übersetzungsverantwortlichen in Ihrem Unternehmen. Beachten Sie, dass die Quellsprache immer eine Standardsprache sein sollte. Beachten Sie außerdem, dass Anpassungen in der Standardsprache nur berücksichtigt werden, wenn Sie die Anpassungen manuell in die zu übersetzende Datei einfügen.
- 3. *Fallbacksprache festlegen* auf Seite 140: Legen Sie die sogenannte Fallbacksprache fest. Die Fallbacksprache wird verwendet, falls ein Text nicht in der kundenspezifischen Sprache vorhanden ist. Die Fallbacksprache ist immer eine der Standardsprachen.

Idealerweise ist die Fallbacksprache auch Quellsprache.4. *Quellsprache herunterladen* auf Seite 143: Laden Sie die Quellsprache her-

- 4. Queilspräche herunteridden auf Seite 143: Laden Sie die Queilspräche herunter und lassen Sie in die kundenspezifische Sprache übersetzen. Der für die Übersetzung verantwortliche Mitarbeiter benötigt die Informationen im Abschnitt Informationen für die Übersetzung auf Seite 144.
- 5. *Übersetzung hochladen* auf Seite 145: Laden Sie die übersetzten Texte hoch.

6. *Kundenspezifische Sprache aktivieren* auf Seite 145: Aktivieren Sie die nun übersetzte Sprache.

Anschließend können die Benutzer Ihres Systems die kundenspezifische Sprache zum Beispiel auf der Login-Seite oder unter > *Benutzername* > *Einstellungen* > *Bereich "Allgemeine Einstellungen"* > *Sprache* wählen.

### Weitere Aufgaben

- Kundenspezifische Sprache deaktvieren auf Seite 146
- Kundenspezifische Sprache löschen auf Seite 146

#### 7.3.3.1 Kundenspezifische Sprache hinzufügen

- 1. Wechseln Sie auf die Seite > Administration > Look & Feel > Oberflächensprachen.
- 2. Klicken Sie im Bereich *Ihre kundenspezifischen Sprachen* den Button *Sprache hinzufügen*.

Der Dialog Sprache hinzufügen wird angezeigt:

| Bitte wählen Sie die | Sprache, die Sie hinzufügen möchten. Beachte   |
|----------------------|------------------------------------------------|
| Sie, dass Sie damit  | nur die Verwaltung der Sprache anlegen. Sie    |
| müssen anschließe    | nd die Texte aus einer anderen Sprache in die  |
| gewünschte Sprach    | e übersetzen und in die Sprachdatei eintragen. |
| Beachten Sie auße    | rdem, dass die Anwendung keine linksläufigen   |
| Sprachen (sogenar    | inte Right-to-Left-Sprachen) unterstützt.      |
|                      |                                                |

3. Wählen Sie eine Sprache aus.

Hinweis: Beachten Sie, dass Sie zwar sogenannte linksläufige Sprachen (right-to-left languages) wie Arabisch auswählen können. Die Anzeige im System wird aber nicht entsprechend umgestellt, sondern bleibt wie für rechtsläufige Sprache, zum Beispiel Englisch oder Deutsch.

4. Klicken Sie *Hinzufügen*.

Die Sprache wird im Bereich *Ihre kundenspezifischen Sprachen* hinzugefügt. Die Sprache ist nicht aktiviert, d.h. die Benutzer des Systems können die Sprache noch nicht als Oberflächensprache auswählen. In der Spalte *Hinweis* wird vermerkt, dass noch keine übersetzten Texte importiert wurden.

# Nächster Schritt

Legen Sie mit einem Übersetzungsverantwortlichen in Ihrem Unternehmen eine der Standardsprachen als Quellsprache für die Übersetzung fest. Dies erfordert keine Handlung im System. Definieren Sie anschließend die Fallbacksprache. Die Fallbacksprache wird verwendet, falls ein Text nicht in der kundenspezifischen Sprache vorhanden ist. Die Fallbacksprache ist immer eine der Standardsprachen. Idealerweise ist die Fallbacksprache auch Quellsprache. Beachten Sie *Fallbacksprache festlegen* unten.

# 7.3.3.2 Fallbacksprache festlegen

Legen Sie die sogenannte Fallbacksprache fest. Die Fallbacksprache wird verwendet, falls ein Text nicht in der kundenspezifischen Sprache vorhanden ist. Die Fallbacksprache ist immer eine der Standardsprachen und idealerweise ist die Fallbacksprache auch Quellsprache. Voreingestellt ist die Standardsprache Englisch (Vereinigte Staaten).

### Voraussetzung

Sie haben mindestens eine kundenspezifische Sprache hinzugefügt. Weitere Informationen siehe *Kundenspezifische Sprache hinzufügen* auf der vorherigen Seite.

# Fallbacksprache festlegen

- 1. Wechseln Sie auf die Seite > Administration > Look & Feel > Oberflächensprachen.
- 2. Klicken Sie im Bereich *Ihre kundenspezifischen Sprachen* bei der Sprache, für die Sie die Fallbacksprache festlegen möchten, den Button *Anpassen*.

Der Dialog Ihre Sprache wird geöffnet:

| Portugies                                                                                   | sisch (Portugal)                                                                                                    |
|---------------------------------------------------------------------------------------------|----------------------------------------------------------------------------------------------------|
| Deakth                                                                                      | riert                                                                                                    |
| Fallback-S                                                                                  | prache                                                                                                    |
| Jeder Text, de<br>angezeigt. Die<br>der Software<br>XLSX herunte                            | er nicht in dieser Sprache zur Verfügung steht, wird in der Fallback-Sprache<br>e Fallback-Sprache ist eine der Standardsprachen und wird mit jeder neuen Versior<br>aktualisiert. Laden Sie die Fallback-Sprache oder eine andere Standardsprache als<br>r, um sie als Ausgangspunkt für Ihre Übersetzung zu nutzen.                                                                                                    |
| XLSX bra                                                                                    | ndmaker-default-language-data-en-US.xisx                                                                                                    |
| 10005 0                                                                                     |                                                                                                    |
| 16605 Date                                                                                  | ensatze                                                                                                    |
| 16605 Date                                                                                  | LOAD C <sup>e</sup> FALLBACK-SPRACHE ÄNDERN <u>(</u> )                                                                                                    |
| 16605 Date                                                                                  | LOAD C <sup>e</sup> FALLBACK-SPRACHE ÄNDERN 1                                                                                                    |
| 16605 Date                                                                                  | LOAD C <sup>*</sup> FALLBACK-SPRACHE ÄNDERN 1                                                                                                    |
| Ubersetzte                                                                                  | LOAD C' FALLBACK-SPRACHE ÄNDERN (1)<br>e Sprachdaten                                                                                                    |
| Übersetzte                                                                                  | IOAD C <sup>*</sup> FALLBACK-SPRACHE ÄNDERN 1<br>Sprachdaten<br>Die Sprache ist noch nicht übersetzt. Die Fallback-Sprache wird verwendet.                                                                                                    |
| Ubersetzte<br>Warnung<br>Stellen Sie Ihr<br>Sprache oder<br>übersetzten T<br>zu vergleicher | IDAD C <sup>I</sup> FALLBACK-SPRACHE ÄNDERN  Sprachdaten Die Sprache ist noch nicht übersetzt. Die Fallback-Sprache wird verwendet. Die Übersetzungen im XLSX-Format zur Verfügung. Bitte verwenden Sie die Fallback eine andere Standardsprache für die Übersetzung. Wir empfehlen Ihnen, Ihre exte nach jedem Systemupdate zu prüfen und mit den Texten der Fallback-Sprache n.                                                                                                    |
| Ubersetzte<br>Warnung<br>Stellen Sie Ihr<br>Sprache oder<br>übersetzten T<br>zu vergleicher | IDAD C' FALLBACK-SPRACHE ÄNDERN  Sprachdaten Die Sprache ist noch nicht übersetzt. Die Fallback-Sprache wird verwendet. Te Übersetzungen im XLSX-Format zur Verfügung. Bitte verwenden Sie die Fallback eine andere Standardsprache für die Übersetzung. Wir empfehlen Ihnen, Ihre fexte nach jedem Systemupdate zu prüfen und mit den Texten der Fallback-Sprache n.                                                                                                    |
| Ubersetzte<br>Warnung<br>Stellen Sie Ihr<br>Sprache oder<br>übersetzten T<br>zu vergleicher | IDAD C <sup>*</sup> FALLBACK-SPRACHE ÄNDERN  Sprachdaten Die Sprache ist noch nicht übersetzt. Die Fallback-Sprache wird verwendet. Te Übersetzungen im XLSX-Format zur Verfügung. Bitte verwenden Sie die Fallback- eine andere Standardsprache für die Übersetzung. Wir empfehlen Ihnen, Ihre exte nach jedem Systemupdate zu prüfen und mit den Texten der Fallback-Sprache n.                                                                                                    |
| Übersetzte                                                                                  | IDAD C' FALLBACK-SPRACHE ÄNDERN  Sprachdaten Die Sprache ist noch nicht übersetzt. Die Fallback-Sprache wird verwendet. Te Übersetzungen im XLSX-Format zur Verfügung. Bitte verwenden Sie die Fallback eine andere Standardsprache für die Übersetzung. Wir empfehlen Ihnen, Ihre exte nach jedem Systemupdate zu prüfen und mit den Texten der Fallback-Sprache n.                                                                                                    |
| Übersetzte<br>Warnung<br>Stellen Sie Ihr<br>Sprache oder<br>übersetzten T<br>zu vergleicher | IDAD C' FALLBACK-SPRACHE ÄNDERN  Sprachdaten Die Sprache ist noch nicht übersetzt. Die Fallback-Sprache wird verwendet. Te Übersetzungen im XLSX-Format zur Verfügung. Bitte verwenden Sie die Fallback eine andere Standardsprache für die Übersetzung. Wir empfehlen Ihnen, Ihne texte nach jedem Systemupdate zu prüfen und mit den Texten der Fallback-Sprache n.  Ersetzen Sie die bestehende Datei, indem Sie eine Datei per Drag-and-Drop hier platzieren oder klicken Sie um eine Datei auszuwählten |

3. Falls die voreingestellte Fallbacksprache Englisch (Vereinigte Staaten) nicht

passt, klicken Sie Fallbacksprache ändern (<sup>1</sup>). Der Dialog Fallbacksprache wählen wird angezeigt.

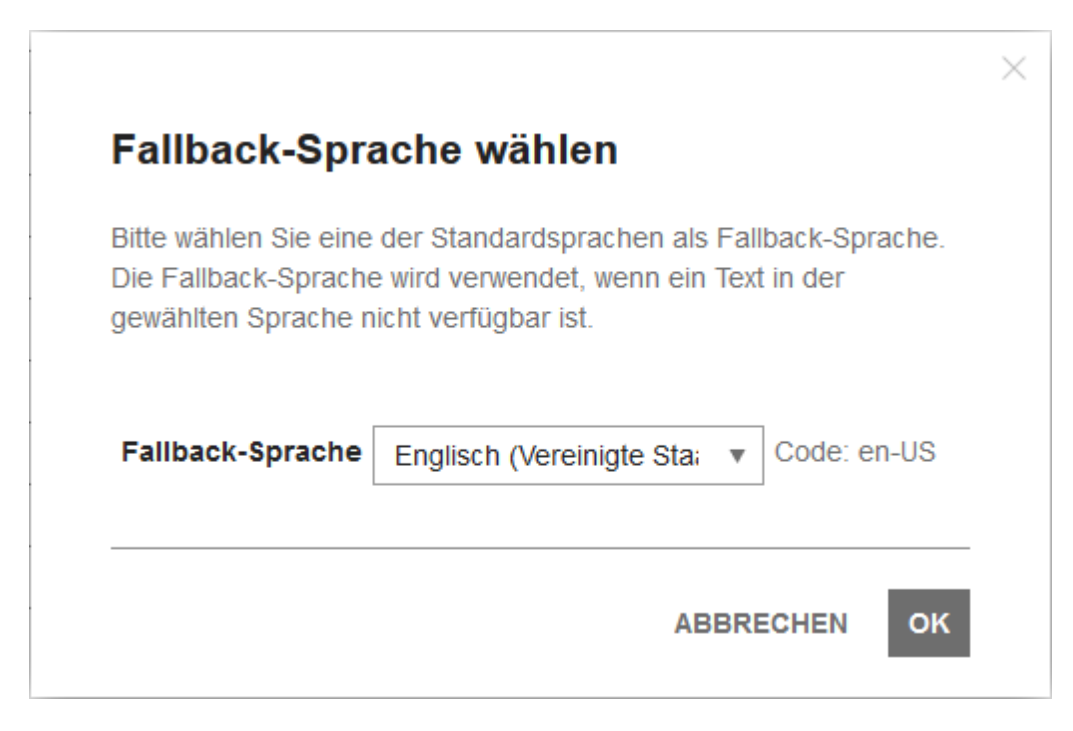

- 4. Wählen Sie in der Auswahlliste eine der Standardsprachen als Fallbacksprache aus.
- 5. Klicken Sie OK.

Der Dialog Ihre Sprache wird wieder angezeigt.

6. Klicken Sie das X in der rechten, oberen Ecke.

Der Dialog wird geschlossen.

Sie haben die Fallback-Sprache geändert.

#### Nächster Schritt

Laden Sie im nächsten Schritt die Quellsprache herunter. Weitere Informationen unter *Quellsprache herunterladen* auf der gegenüberliegenden Seite.

# 7.3.3.3 Quellsprache herunterladen

### Hinweis

Beachten Sie, dass Sie durch die folgenden Handlungsanweisungen die originalen Oberflächentexte herunterladen. Falls Sie die Übersetzung ausgehend von einer angepassten Standardsprache durchführen möchten, laden Sie außerdem die Datei mit den Änderungen herunter. Führen Sie beide Dateien zusammen und lassen Sie die zusammengeführte Datei übersetzen.

Bedenken Sie, dass Sie selbst dafür verantwortlich sind, die Anpassungen in den Standardsprachen in die kundenspezifischen Sprachen zu übertragen.

Falls die Quellsprache nicht die Fallbacksprache ist

- 1. Wechseln Sie auf die Seite > Administration > Look & Feel > Oberflächensprachen.
- Klicken Sie im Bereich Standardsprachen bei der Quellsprache Anpassen.
   Der Dialog Standardsprache wird geöffnet.
- 3. Klicken Sie im Bereich Default-Sprachdaten den Button Download.
- 4. Speichern Sie die Datei

Sie haben die Oberflächentexte in der Quellsprache heruntergeladen. Lassen Sie die Datei übersetzen. Beachten Sie, dass die für die Übersetzung verantwortlichen Mitarbeiter die Informationen in *Informationen für die Übersetzung* auf der nächsten Seite benötigen.

Falls die Quellsprache auch die Fallbacksprache ist

- 1. Wechseln Sie auf die Seite > Administration > Look & Feel > Oberflächensprachen.
- 2. Klicken Sie im Bereich *Ihre kundenspezifischen Sprachen* bei der Sprache, in die Sie übersetzen möchten, den Button *Anpassen*.

Der Dialog Ihre Sprache wird geöffnet.

- 3. Klicken Sie im Bereich Fallbacksprache den Button Download.
- 4. Speichern Sie die Datei.

Sie haben die Oberflächentexte in der Quellsprache heruntergeladen. Lassen Sie die Datei übersetzen. Beachten Sie, dass die für die Übersetzung verantwortlichen Mitarbeiter die Informationen in *Informationen für die Übersetzung* unten benötigen.

#### Nächster Schritt

Laden Sie die übersetze Datei hoch, weitere Informationen unter Übersetzung hochladen auf der gegenüberliegenden Seite.

### 7.3.3.4 Informationen für die Übersetzung

Falls Sie die Übersetzung der Oberflächentexte der BrandMaker-Applikation veranlassen, benötigen Sie bzw. der Übersetzer folgende Informationen:

#### Struktur der Datei

Die Oberflächentexte werden beim Herunterladen in einer Excel-Datei mit dem Format XSLX gespeichert. In der Excel-Datei sind auf dem ersten Blatt die Spalten A und B befüllt. Spalte A enthält die Keys, anhand derer die Texte der richtigen Stelle in der Oberfläche zugewiesen werden.

#### Achtung

Ändern Sie nicht die Keys in der Spalte A! Bei falschen oder fehlenden Keys kann das System den jeweiligen Text nicht mehr korrekt zuordnen!

Falls die Übersetzung mit einem CAT-Tool (Computer Aided Translation) durchgeführt wird, z. B. einem Translation-Memory-System, prüfen Sie, ob Sie die Bearbeitung der Spalte A sperren können.

In Spalte B ist der zu übersetzende Text eingetragen.

#### Tags und Variablen

Beachten Sie bei den zu übersetzenden Texten die folgenden Besonderheiten:

- Tags: In den Oberflächentexten kommen Tags vor, zum Beispiel <br/>, <a>,</a> oder <i>.
- Variablen: Außerdem sind weitere Variablen in der Form {x} oder in der Form [%Bezeichnung%] eingetragen.

#### Achtung
Lassen Sie die Tags und die Variablen unverändert und fügen Sie keine Tags oder Variablen hinzu, da dies die Bedeutung und das Layout des Texts verändert.

#### 7.3.3.5 Übersetzung hochladen

- 1. Wechseln Sie auf die Seite > Administration > Look & Feel > Oberflächensprachen.
- 2. Klicken Sie im Bereich *Ihre kundenspezifischen Sprachen* bei der Sprache, in die Sie übersetzen möchten, den Button *Anpassen*.

Der Dialog Ihre Sprache wird geöffnet.

- 3. Laden Sie die übersetzte Excel-Datei hoch:
  - Ziehen Sie die Datei per Drag-and-Drop auf den unteren Bereich des Dialogs.

ODER

• Klicken Sie auf den unteren Bereich und wählen Sie die Excel-Datei aus.

Die Datei wird hochgeladen.

4. Schließen Sie den Dialog, indem Sie das X rechts oben klicken.

Sie haben die Übersetzung hochgeladen.

#### Nächster Schritt

Aktivieren Sie im nächsten - und letzten - Schritt die kundenspezifische Sprache, siehe *Kundenspezifische Sprache aktivieren* unten.

#### 7.3.3.6 Kundenspezifische Sprache aktivieren

- 1. Wechseln Sie auf die Seite > Administration > Look & Feel > Oberflächensprachen.
- 2. Klicken Sie im Bereich *Kundenspezifische Sprachen* in der Zeile der Sprache, die Sie aktivieren möchten, in der ersten Spalte auf den Schalter.

Der Schalter wird folgendermaßen angezeigt:

Sie haben die kundenspezifische Sprache aktiviert. Aktivierte Sprachen kann der Benutzer zum Beispiel auf der Login-Seite oder unter > *Benutzername* > *Einstellungen* > *Bereich* "*Allgemeine Einstellungen*" > *Sprache* wählen.

#### 7.3.3.7 Kundenspezifische Sprache deaktvieren

- 1. Wechseln Sie auf die Seite > Administration > Look & Feel > Oberflächensprachen.
- 2. Klicken Sie im Bereich *Kundenspezifische Sprachen* in der Zeile der Sprache, die Sie deaktivieren möchten, in der ersten Spalte auf den Schalter.

Der Schalter wird folgendermaßen angezeigt:

Sie haben die kundenspezifische Sprache deaktiviert. Deaktivierte Sprachen kann der Benutzer nicht mehr als Oberflächensprache wählen

#### 7.3.3.8 Kundenspezifische Sprache löschen

- 1. Wechseln Sie auf die Seite > Administration > Look & Feel > Oberflächensprachen.
- 2. Klicken Sie im Bereich *Kundenspezifische Sprachen* in der Zeile der Sprache, die Sie löschen möchten, den Button *Anpassen*.

Der Dialog Ihre Sprache wird angezeigt.

3. Klicken Sie im unteren Bereich Sprache löschen.

Sie haben die kundenspezifische Sprache gelöscht. Die Oberflächentexte werden in der Defaultsprache angezeigt.

### 7.3.4 Applikations- und Modulnamen

Die Namen der Applikation und der Module werden im System an vielen Stellen verwendet, zum Beispiel in der Navigation, aber auch in Feldbezeichnungen wie *Verwendbar in Brand Template Builder* (Eigenschaft eines Assets in Media Pool). Sie haben die Möglichkeit, diese Bezeichnungen zentral und sprachabhängig zu ändern. Ihre neuen Namen werden dann in allen Oberflächentexten verwendet, in Abhängigkeit von der eingestellten Oberflächensprache.

Sie ändern die Namen unter > Administration > Look & Feel > Applikations- und Modulnamen:

| nen werden an vielen Stellen in der An<br>sam werden. Mit 🖾 <u>Advanced Text M</u> | wendung verwendet.<br>anagement(DE) könn | Bitte beachten Sie, dass Änderungen sofort<br>en Sie weitere Texte der Anwendung anpass |
|------------------------------------------------------------------------------------|------------------------------------------|-----------------------------------------------------------------------------------------|
| upassender Applikations- oder Modu<br>oplikation                                   | Ilname<br>T                              |                                                                                         |
| Anpassen Applikation                                                               |                                          |                                                                                         |
| SPRACHE                                                                            | DEFAULT-NAME                             | IHR NAME                                                                                |
| Deutsch (Deutschland)                                                              | BrandMaker                               | (default)                                                                               |
| Englisch (Vereinigte Staaten)                                                      | BrandMaker                               | (default)                                                                               |
| Spanisch (Spanien)                                                                 | BrandMaker                               | (default)                                                                               |
| Französisch (Frankreich)                                                           | BrandMaker                               | (default)                                                                               |
| Italienisch (Italien)                                                              | BrandMaker                               | (default)                                                                               |
| Japanisch (Japan)                                                                  | BrandMaker                               | (default)                                                                               |
| Koreanisch (Südkorea)                                                              | BrandMaker                               | (default)                                                                               |
| Norwegisch Bokmål (Norwegen)                                                       | BrandMaker                               | (default)                                                                               |
| Niederländisch (Niederlande)                                                       | BrandMaker                               | (default)                                                                               |
| Portugiesisch (Brasilien)                                                          | BrandMaker                               | (default)                                                                               |
| Russisch (Russland)                                                                | BrandMaker                               | (default)                                                                               |
| Chinesisch (Vereinfacht)                                                           | BrandMaker                               | (default)                                                                               |

Die Tabelle zeigt die Liste der Standardsprachen und der im System angelegten kundenspezifischen Sprachen. Aktivierte Sprachen werden hervorgehoben.

Wählen Sie in der Auswahlliste die Applikation oder ein Modul aus. Geben Sie dann in der Tabelle die neuen Namen für die benötigten Oberflächensprachen ein. Wenn ein Feld leer ist, verwendet das System den Namen, der in der Spalte *Default-Name* angezeigt wird.

Gehen Sie nacheinander alle benötigten Module und die Applikation durch und tragen Sie Ihre Änderungen ein. Klicken Sie anschließend unterhalb der Tabelle *Speichern,* um Ihre Eintragungen zu übernehmen. Ihre Änderungen werden sofort wirksam und sind mit der nächsten Aktualisierung Ihres Browsers sichtbar.

Falls Sie Ihre aktuellen Anpassungen zurücksetzen möchten, klicken Sie Verwerfen. Dann verwendet das System den zuletzt gespeicherten Stand.

# 7.4 E-Mail-Vorlagen

Die Marketing Efficiency Cloud versendet bei verschiedenen Ereignissen Benachrichtigungen an Benutzer. Beispiele für solche Ereignisse sind das Beantragen eines Passwort-Resets oder die Warnung vor der baldigen Account-Deaktivierung. Unter > Administration > Look & Feel > E-Mail-Vorlagen haben Sie die Möglichkeit, die Vorlagen für diese E-Mails für jede Sprache zu bearbeiten.

#### Hinweis

Aktuell können Sie nur die E-Mail-Vorlagen bearbeiten, die die Administration verwendet.

#### Bearbeitungsmöglichkeiten

Welche Möglichkeiten Sie bei der Anpassung der E-Mail-Vorlagen haben, beschreibt das Kapitel *Bearbeitungsmöglichkeiten* unten.

#### Zugehörige Aufgaben

- E-Mail-Vorlage bearbeiten auf Seite 150
- Geänderte E-Mail-Vorlage zurücksetzen auf Seite 151

# 7.4.1 Bearbeitungsmöglichkeiten

Die E-Mail-Vorlage wird in folgendem Dialog geöffnet:

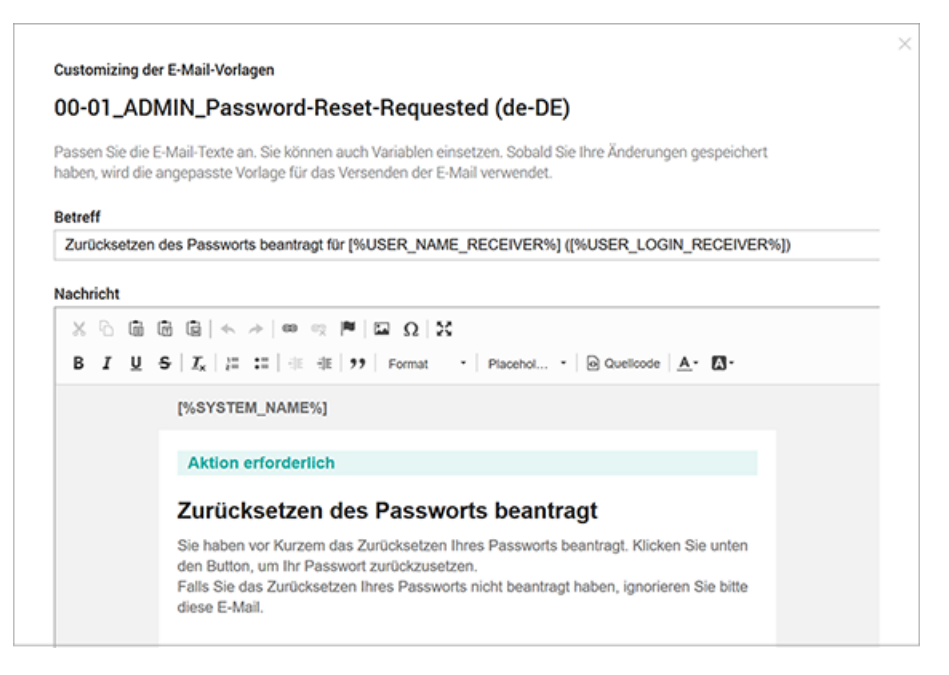

Sie haben die Möglichkeit den Betreff, unter dem die Benachrichtigung versendet wird, und den Nachrichtentext zu bearbeiten.

Der Nachrichtentext wird in einem Editor geöffnet. Der Editor bietet Ihnen folgende Funktionen:

#### Bearbeitung

| Button | Beschreibung                                       |
|--------|----------------------------------------------------|
| ×      | Ausschneiden                                       |
| G      | Kopieren                                           |
| Ē      | Einfügen                                           |
|        | Als Klartext einfügen                              |
|        | Aus Word einfügen                                  |
| * *    | Änderungen rückgängig machen oder wiederherstellen |

### Objekte

| Objekt | Beschreibung               |
|--------|----------------------------|
| e      | Link einfügen/bearbeiten   |
| ez.    | Link entfernen             |
|        | Anker erstellen/bearbeiten |
|        | Bild einfügen/bearbeiten   |
| Ω      | Sonderzeichen einfügen     |

#### Darstellung

| Objekt | Beschreibung                     |
|--------|----------------------------------|
| 23     | Vollbildanzeige ein-/ausschalten |

| Objekt    | Beschreibung                    |
|-----------|---------------------------------|
| Quellcode | Anzeige der E-Mail im Quellcode |

#### Formatierung

| Objekt                          | Beschreibung                  |  |
|---------------------------------|-------------------------------|--|
| В                               | Fett                          |  |
| I                               | Kursiv                        |  |
| U                               | Unterstrichen                 |  |
| <u>I</u> <sub>×</sub>           | Formatierung entfernen        |  |
| Nummerierung einfügen/entfernen |                               |  |
| •=<br>•=                        | Aufzählung einfügen/entfernen |  |
| HE HE                           | Einzug verkleinern/vergrößern |  |
| <b>99</b>                       | Absatz als Zitatblock         |  |
| Format 🝷                        | Absatzformat ändern           |  |
| Placehol                        | Variable einfügen             |  |
| <u>A</u> -                      | Textfarbe ändern              |  |
| <b>A</b> -                      | Hintergrundfarbe ändern       |  |

# 7.4.2 E-Mail-Vorlage bearbeiten

- 1. Klicken Sie > Administration > Look & Feel > E-Mail-Vorlagen.
- 2. Wählen Sie das Modul, dessen E-Mail-Vorlage Sie ändern möchten.

3. Wählen Sie die anzupassende E-Mail-Vorlage.

Die Tabelle zeigt die Vorlagen für alle Systemsprachen.

4. Klicken Sie in der Zeile der Sprache, dessen Vorlage Sie ändern möchten, den Button *Bearbeiten*.

Die E-Mail-Vorlage wird rechts geöffnet.

- 5. Bearbeiten Sie die Vorlage. Beachten Sie die *Bearbeitungsmöglichkeiten* auf Seite 148.
- 6. Optional: Um Ihre Änderungen zu testen, klicken Sie Test-E-Mail senden.

Das System schickt die E-Mail mit Ihren Anpassungen an Ihre E-Mail-Adresse.

7. Klicken Sie Speichern.

Sie haben die E-Mail-Vorlage angepasst. Absofort verwendet das System die geänderte E-Mail-Vorlage.

#### 7.4.3 Geänderte E-Mail-Vorlage zurücksetzen

- 1. Klicken Sie > Administration > Look & Feel > E-Mail-Vorlagen.
- 2. Wählen Sie das Modul, dessen geänderte E-Mail-Vorlage Sie zurücksetzen möchten.
- 3. Wählen Sie die E-Mail-Vorlage.

Die Tabelle zeigt die Vorlagen für alle Systemsprachen.

4. Klicken Sie in der Zeile der Sprache, dessen Vorlage Sie zurücksetzen möchten, den Button *Bearbeiten*.

Die E-Mail-Vorlage wird rechts geöffnet.

- 5. Klicken Sie Zurücksetzen.
- 6. Eine Meldung wird angezeigt
- 7. Klicken Sie OK.

Sie haben die geänderte E-Mail-Vorlage zurückgesetzt. Absofort verwendet das System die Standard-E-Mail-Vorlage.

This page has been intentionally left blank to ensure new chapters start on right (odd number) pages.

# Systemkonfiguration

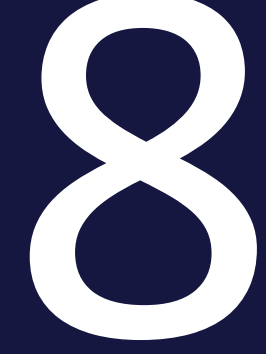

Dieses Kapitel beschreibt wie Sie das System an Ihre Anforderungen anpassen, z. B. den Anmeldevorgang konfigurieren oder die Modulnavigation anpassen.

# 8.1 Login-Konfiguration

Sie haben verschiedene Möglichkeiten den Login für die Authentifizierung der Benutzer am System zu konfigurieren:

- *Manueller Login*: Der Benutzer gibt einen gültigen, aktiven Benutzernamen und das zugeordnete Passwort ein. Durch einen Klick auf Login wird er angemeldet. Der manuelle Login sollte nur abgeschaltet werden, wenn die Anmeldung für jeden Benutzer per SSO durchgeführt werden kann.
- Ein-Klick-Login: Der Benutzer klickt auf den Button *Ein-Klick-Login* und wird per Single Sign-On (SSO) am System angemeldet. Wenden Sie sich bei weiterführenden Fragen an Ihren Ansprechpartner.
- Funktion Login merken: Wenn der Benutzer bei einem Login diese Funktion aktiviert, merkt sich das System den Login für eine eingestellte Zeit. Sofern der Benutzer sich nicht ausloggt, ist innerhalb dieser Zeit weder ein manueller Login noch eine manuelle Authentifizierung über Single Sign-On notwendig. Der Benutzer wird bei einem Aufruf des Systems direkt auf die Startseite geführt. Beachten Sie das Kapitel *Funktion "Login merken"* unten.
- Funktion Zugang beantragen: Wenn Personen, die keine Zugangsdaten haben, die Login-Seite besuchen, können sie über diese Funktion ein Benutzerkonto beantragen. Unter > Administration > Benutzer & Gruppen > Benutzerkonto-Anträge konfigurieren Sie, welche zusätzlichen Daten abgefragt werden (siehe Kapitel Anmeldeformular für Benutzerkonten-Anträge auf der nächsten Seite). Ein Administrator gibt die Anträge frei unter > Administration > Freigaben > Benutzerkonten.
- Funktion *Passwort vergessen*?: Falls Benutzer ihr Passwort vergessen haben, können sie über diese Funktion das Passwort zurücksetzen. Die Funktion kann ein- bzw. ausgeschaltet werden. Beachten Sie das Kapitel *Funktion "Passwort vergessen?"* auf Seite 158.

# 8.1.1 Funktion "Login merken"

Wenn der Benutzer bei einem Login diese Funktion aktiviert, merkt sich das System den Login für eine eingestellte Zeit. Sofern der Benutzer sich nicht ausloggt, ist innerhalb dieser Zeit weder ein manueller Login noch eine manueller Authentifizierung über Single Sign-On notwendig. Der Benutzer wird bei einem Aufruf des Systems direkt auf die Startseite geführt.

### Voraussetzungen

Beachten Sie, dass für die erwartungsgemäße Ausführung dieser Funktion mit Single Sign-On ein Identity Provider mit derselben Funktionalität verwendet werden muss.

#### Einstellung

Die Funktion wird in der Systemeinstellung *Administration: Login merken* eingerichtet. Folgende Werte sind möglich:

- Tragen Sie die Anzahl an Tagen ein, die sich das System die Logins der Benutzer merken kann, z. B. 14 für 14 Tage.
- 0: Die Logins werden für immer gemerkt.
- -1: Die Funktion ist deaktiviert.

### 8.1.2 Anmeldeformular für Benutzerkonten-Anträge

Unter > Administration > Benutzer & Gruppen > Benutzerkonten-Anträge definieren Sie, welche Informationen nach einem Benutzerkonten-Antrag zusätzlich vom Benutzer abgefragt werden. Sie legen durch Aktivieren der einzelnen Checkboxen fest,

- welche Kontaktinformationen abgefragt werden und
- welche Angaben Pflichtfelder sind.

Sie können außerdem festlegen, welche Länder über die Auswahlliste *Land* ausgewählt werden können. Die Auswahlliste wird auch in den Adressinformationen im Benutzerbereich angezeigt.

#### Voraussetzungen

Sie haben das Recht MANAGE\_ACCOUNT\_REGISTRATION.

#### Hinweis

Die Benutzerdaten können nachträglich durch den Benutzer selbst (> Ihr Benutzername) oder von einem Administrator (> Administration > Benutzer & Gruppen > Benutzer) bearbeitet werden.

| Benutzerkonten-Anträge                                  |                   |             |                   |             |              |             |
|---------------------------------------------------------|-------------------|-------------|-------------------|-------------|--------------|-------------|
|                                                         | Interner Benutzer |             | Externer Benutzer |             | Filiale      |             |
| Kontaktinformationen                                    | Sichtbarkeit      | Pflichtfeld | Sichtbarkeit      | Pflichtfeld | Sichtbarkeit | Pflichtfeld |
| Telefon (geschäftlich)                                  | $\checkmark$      |             |                   |             | $\checkmark$ |             |
| Telefon (privat)                                        |                   |             |                   |             |              |             |
| Telefon (mobil)                                         | $\checkmark$      |             |                   |             |              |             |
| Fax                                                     |                   |             |                   |             |              |             |
| Alternative E-Mail                                      | <b>V</b>          |             |                   |             |              |             |
| Postanschrift                                           |                   |             |                   |             |              |             |
| Straße, Hausnummer                                      | $\checkmark$      | <b>V</b>    |                   |             |              |             |
| PLZ, Stadt                                              | $\checkmark$      | 1           |                   |             |              |             |
| Land                                                    |                   |             | <b>V</b>          |             |              |             |
| Rechnungsanschrift (falls unterschiedlich von Postans   | schrift)          |             |                   |             |              |             |
| Straße, Hausnummer                                      |                   |             |                   |             |              |             |
| PLZ, Stadt                                              |                   |             |                   |             |              |             |
| Land                                                    |                   |             |                   |             |              |             |
| Lieferadresse (falls unterschiedlich von Postanschrift) |                   |             |                   |             |              |             |
| Straße, Hausnummer                                      | $\checkmark$      |             |                   |             |              |             |
| PLZ, Stadt                                              | $\checkmark$      |             |                   |             |              |             |
| Land                                                    |                   |             |                   |             |              |             |

#### 8.1.2.1 Beispiel: Gültige Länder definieren

Sie wollen festlegen, dass die Benutzer im Bereich *Meine Daten > Einstellungen* für die *Rechnungsanschrift*, *Lieferanschrift* und *Postanschrift* nur die folgenden Länder auswählen können: *Deutschland*, *Frankreich*, *Großbritannien*, *Vereinigte Staaten*.

#### Voraussetzungen

- Sie besitzen das Recht MANAGE\_ACCOUNT\_REGISTRATION, um den Bereich > Administration > Systemkonfiguration > Benutzerkonten-Anträge aufrufen zu können.
- Benutzer benötigen das Recht EDIT\_MY\_DATA, um über den Benutzernamen den Bereich *Meine Daten* aufrufen zu können.

#### Gültige Länder definieren

- 1. Klicken Sie > Administration > Systemkonfiguration > Benutzerkonten-Anträge.
- 2. Wählen Sie in der Auswahlliste *Wählen Sie ein Land* nacheinander die Einträge *Deutschland, Frankreich, Großbritannien, Vereinigte Staaten*.

3. Klicken Sie Speichern, um Ihre Auswahl zu bestätigen.

Hinweis: Falls Sie erstmals gültige Länder festlegen, informiert Sie eine Hinweismeldung, dass nach dem endgültigen Speichern alle vorhandenen Einträge in den Eingabefeldern *Land* im Bereich *Meine Daten* gelöscht werden. Benutzerinformationen, die über die SSO-Schnittstelle eingespielt werden, sind davon nicht betroffen.

Sie haben die gültigen Länder festgelegt, die die Benutzer im Bereich Meine Daten > Einstellungen für die Rechnungsanschrift, Lieferanschrift und Postanschrift und bei einem Account-Antrag auswählen können.

| Länderverwaltung    |                    |             |           |
|---------------------|--------------------|-------------|-----------|
| Wählen Sie ein Land |                    | <i>I</i> ., |           |
| Gültige Länder      | Deutschland        | 0           |           |
|                     | Frankreich         | 8           |           |
|                     | Vereinigte Staaten | 0           |           |
|                     | Großbritannien     | 8           |           |
|                     |                    |             |           |
|                     |                    |             |           |
|                     |                    |             | Speichern |

# 8.1.3 Funktion "Passwort vergessen?"

Falls Sie den Benutzern die Möglichkeit geben wollen, das Passwort zurücksetzen zu können, bearbeiten Sie die Systemeinstellung *Administration: Passwort-Button Login-Seite*. Wenn die Systemeinstellung aktiviert ist, ist die Funktion für die Benutzer erreichbar.

# 8.2 Passwortsicherheit

Um die Sicherheit der verwendeten Passwörter zu erhöhen, haben Sie folgende Möglichkeiten:

- Sie können einfache Passwörter wie admin oder 12345 auf die Passwort-Sperrliste setzen. Eingetragene Passwörter können nicht verwendet werden (*Passwort-Sperrliste* unten).
- Sie definieren in den Systemeinstellungen Regeln für gültige Passwörter (*Regeln für gültige Passwörter* auf der nächsten Seite).

# 8.2.1 Passwort-Sperrliste

Um unbefugte Zugriffe auf Ihr System zu vermeiden, können Sie ein Passwort-Sperrliste erstellen. Passwörter, die in die Sperrliste eingetragen sind, können beim Anlegen oder Ändern eines Passworts nicht verwendet werden. Beispiele:

- 12345
- abcdef
- admin

#### Voraussetzungen

Sie haben das Recht MANAGE\_ACCOUNT\_REGISTRATION.

#### Passwort sperren

- 1. Klicken Sie > Administration > Benutzer & Gruppen > Passwort-Sperrliste.
- 2. Tragen Sie in das Feld *Fügen Sie ein Passwort zur Sperrliste hinzu* das Passwort ein, das nicht verwendet werden darf.
- 3. Klicken Sie das Pluszeichen am rechten Rand des Felds.

Das Passwort ist auf der Sperrliste unterhalb des Felds eingetragen.

Falls Sie das Passwort von der Sperrliste löschen wollen, klicken Sie auf das Symbol 💌.

# 8.2.2 Regeln für gültige Passwörter

In den folgenden Systemeinstellungen legen Sie die Regeln für gültige Passwörter fest.

| Systemeinstellung                            | Beschreibung                                                                                                    |
|----------------------------------------------|----------------------------------------------------------------------------------------------------|
| Passwort Anzahl alte Pass-<br>wörter         | Tragen Sie die Anzahl an alten Passwörtern ein, die nicht wie-<br>derverwendet werden dürfen. Der Wert 0 bedeutet, dass es<br>keine Einschränkungen gibt.                                     |
| Passwort Auto-<br>vervollständigung          | Schalten Sie die Autovervollständigung für Passwort-Felder ein bzw. aus.                                                                                                    |
| Passwort Gültigkeit                          | Tragen die Gültigkeitsdauer des Passworts in Tagen ein. Der Wert<br>O bedeutet, dass das Passwort unbegrenzt gültig ist.                                                                      |
| Passwort Maximalanzahl<br>Passwortänderungen | Tragen Sie die maximale Anzahl an erlaubten Pass-<br>wortänderungen pro Tag ein. Der Wert 0 bedeutet, dass es keine<br>Einschränkungen gibt.                                                  |
| Passwort Mindestanzahl<br>Großbuchstaben     | Tragen Sie die Mindestanzahl an Großbuchstaben im Passwort<br>ein. Der Wert 0 bedeutet, dass es keine Einschränkungen gibt.<br>Negative Werte oder keine Angaben werden als 0 interpretiert.  |
| Passwort Mindestanzahl<br>Kleinbuchstaben    | Tragen Sie die Mindestanzahl an Kleinbuchstaben im Passwort<br>ein. Der Wert 0 bedeutet, dass es keine Einschränkungen gibt.<br>Negative Werte oder keine Angaben werden als 0 interpretiert. |
| Passwort Mindestanzahl<br>Sonderzeichen      | Tragen Sie die Mindestanzahl an Sonderzeichen im Passwort ein.<br>Der Wert 0 bedeutet, dass es keine Einschränkungen gibt. Nega-<br>tive Werte oder keine Angaben werden als 0 interpretiert. |
| Passwort Mindestanzahl<br>Zahlen             | Tragen Sie die Mindestanzahl an Zahlen im Passwort ein. Der<br>Wert 0 bedeutet, dass es keine Einschränkungen gibt. Negative<br>Werte oder keine Angaben werden als 0 interpretiert.          |
| Passwort Mindestlänge                        | Tragen Sie die Mindestlänge des Passworts ein. Der Wert 0<br>bedeutet, dass es keine Einschränkungen gibt. Negative Werte<br>oder keine Angaben werden als 0 interpretiert.                   |

# 8.3 Allgemeine Geschäftsbedingungen aktivieren

In den allgemeinen Geschäftsbedingungen (AGB) werden die Bedingungen formuliert, die Benutzer akzeptieren müssen, um die in der Marketing Efficiency Cloud bereitgestellten Inhalte und Informationen nutzen zu können. Klicken Sie > Administration > Benutzer & Gruppen > AGB-Einstellungen, um den Text der AGBs in den benötigten Sprachversionen anzulegen und zu bearbeiten.

#### Voraussetzungen

- Sie haben das Recht MANAGE\_GENERAL\_TERMS\_AND\_CONDITIONS.
- Die Systemeinstellung Administration: Allgemeine Geschäftsbedingungen hat den Wert "true".

| AGB-Einstellun                                                                                           | gen                                                                                     |                                                                          |                                                                                                    |                                                                            |                                                                                                    |
|----------------------------------------------------------------------------------------------------|-----------------------------------------------------------------------------------------|--------------------------------------------------------------------------|----------------------------------------------------------------------------------------------------|----------------------------------------------------------------------------|----------------------------------------------------------------------------------------------------|
| AGB-Text *                                                                                               |                                                                                         |                                                                          |                                                                                                    |                                                                            |                                                                                                    |
| B I <u>U</u>                                                                                             | <del>S</del> <u>I</u> <sub>×</sub>                                                      | 1= °<br>2= °                                                             |                                                                                                    | <u>A</u> -                                                                 |                                                                                                    |
| <ol> <li>Allgeme<br/>1. Lorem ip<br/>aliquyam e<br/>takimata s<br/>eirmod ten<br/>et ea rebur</li> </ol> | eine Bedir<br>osum dolor<br>rat, sed dia<br>anctus est<br>apor invidun<br>n. Stet clita | ngungen<br>sit amet,<br>am volupt<br>Lorem ip<br>t ut labor<br>a kasd gu | zur Nutzung<br>consetetur sa<br>ua. At vero eo<br>sum dolor sit<br>e et dolore m<br>ibergren, no s | von Date<br>adipscing<br>s et accu<br>amet. Lor<br>agna aliqu<br>ea takima | en (gültig ab Oktober 2015)<br>elitr, sed diam nonumy eirmod tempor invidunt ut labore et dolore magna<br>sam et justo duo dolores et ea rebum. Stet clita kasd gubergren, no sea<br>em ipsum dolor sit amet, consetetur sadipscing elitr, sed diam nonumy<br>yam erat, sed diam voluptua. At vero eos et accusam et justo duo dolores<br>ta sanctus est Lorem ipsum dolor sit amet. |
|                                                                                                    |                                                                                         |                                                                          |                                                                                                    |                                                                            | Abbrechen Speichern                                                                                                    |

### 8.3.1 Beispiel: AGB anlegen

Sie wollen die AGB in den Systemsprachen Deutsch, Englisch und Französisch anlegen. Beim Anmelden an die Marketing Efficiency Cloud soll den AGB einmalig zugestimmt werden müssen.

Voraussetzungen

- Sie haben das Recht MANAGE\_GENERAL\_TERMS\_AND\_CONDITIONS.
- Die Systemeinstellung Administration: Allgemeine Geschäftsbedingungen hat den Wert "true".

AGB anlegen

- 1. Klicken Sie > Administration > Benutzer & Gruppen > AGB-Einstellungen.
- 2. Wählen Sie aus der Auswahlliste im rechten Bereich den Eintrag DE.
- 3. Klicken Sie *Bearbeiten*.

Sie öffnen einen Editor.

- 4. Hinterlegen Sie den Text für die deutschen AGB.
- 5. Klicken Sie Speichern.
- 6. Wählen Sie aus der Auswahlliste im rechten Bereich den Eintrag EN.
- 7. Wiederholen Sie Schritt 3 bis 5.
- 8. Wählen Sie aus der Auswahlliste im rechten Bereich den Eintrag FR.
- 9. Wiederholen Sie Schritt 3 bis 5.
- 10. Klicken Sie den Button Zustimmung verlangen.

Sie haben die AGB in den ausgewählten Systemnachrichten angelegt. Jeder Benutzer muss den AGB nach dem Anmelden einmalig zustimmen.

#### Hinweis

Wenn die hinterlegten AGB geändert und bearbeitet werden und der Button *Zustimmung verlangen* geklickt wird, dann muss jeder Benutzer den AGB erneut zustimmen.

# 8.4 Systemeinstellungen

Über die Seite > Administration > Systemkonfiguration > Systemeinstellungen verwalten Sie Einstellungen für folgende Module:

- Administration
- Brand Management Portal
- Job Manager
- Marketing Data Hub
- Marketing Planner
- Marketing Shop
- Media Pool
- Reporting Center
- Review Manager
- Smart Access
- Brand Template Builder

#### Systemeinstellungen

Auf dieser Seite erhalten Sie Zugriff auf die Systemeinstellungen für die Module Administration, Media Pool und Web-to-Publish sowie deren Beschreibung. Suchen Sie nach Einstellungen im Suchfeld über der Liste und ändern Sie den Wert. Wenn Sie den Wert geändert haben, ist er sofort aktiv. Die Eingabe in ein Textfeld müssen Sie mit Enter bestätigen. Hinweise: Wenn Sie eine Systemeinstellung auf den Defaultwert zurücksetzen möchten, klicken Sie mit der rechten Maustaste auf die Zeile des Settings. Es öffnet sich ein Kontextmenü, in dem Sie das Zurücksetzen aktivieren können. Name Wert Beschreibung Nach Tags filtern Alle Einstellungen Suche NAME WERT BESCHREIBUNG Marketing Planer (10 Elemente) E-Mail Name BrandMaker Wenn Marketing Planer eine Nachricht sendet, wird der eingetragene E-Mail-Typ activated Wählen Sie, ob der Marketing Planner HTML-E-Mails oder Text-E-Mai. Aufgaben-Modus activated Wählen Sie, wie eine Aufgabe angelegt wird: activated = Eine Aufgab. Budget-Einstellungen ausblenden activated Wählen Sie, ob der Reiter Budget in den Einstellungen sichtbar ist: a. CMS activated Schalten Sie den Zugang zum CMS im Marketing Planer ein bzw. aus. Deeplinks in E-Mails activated Schalten Sie die Deeplink-Funktion in E-Mails ein bzw. aus Initial aufgeklappte Ebenen der ... 3 Tragen Sie ein, wieviele Ebenen beim ersten öffnen der Baumstruktur . Name der CMS-Vorlage activated Tragen Sie die Bezeichnung der CMS-Vorlage ein, die im Marketing ... Werbekostenzuschuss activated Schalten Sie die Funktion Werbekostenzuschuss ein bzw. aus. Zulässige IP-Adressen all Tragen Sie in dieses Feld die IP-Adressen ein, über die ein Zugriff auf. Media Pool (39 Elemente) Abbonement activated Schalten Sie die Abonnement-Funktion ein bzw. aus. Wenn Sie die Einstellung ändern, wird die Änderung nach der Eingabe automatisch gespeichert. Sie speichern Einstellungen im Textformat, indem S Die Tabelle zeigt Name, Wert und eine Beschreibung der Einstellungen. Falls die Beschreibung nicht vollständig in einer Zeile angezeigt werden kann, setzen Sie den Mauszeiger auf die Beschreibung. Die vollständige Beschreibung wird dann in einem Tooltip angzeigt.

Mit dem Suchfeld über der Liste suchen Sie gezielt nach Einstellungen. Mit den Checkboxen über der Liste schalten Sie die Suche in der jeweiligen Spalte ein bzw. aus. Mit der Liste *Nach Tags filtern* schränken Sie die angezeigten Systemeinstellungen auf vorgegebene thematische Schwerpunkte.

Falls Sie eine Einstellung im Textformat ändern, drücken Sie Enter, um die Änderung zu übernehmen. Änderungen in anderen Formaten werden sofort übernommen. Um eine Einstellung rückgängig zu machen, klicken Sie mit der rechten Maustaste ein Setting und wählen Sie entweder *Standardwert setzen* oder *Rückgängig*. Wenn Sie *Standardwert setzen* klicken, wird die Systemeinstellung auf den Defaultwert gesetzt. Wenn Sie *Rückgängig* klicken, wird der zuletzt gespeicherte Wert gesetzt.

#### Hinweis

Beachten Sie, dass eine geänderte Einstellung sofort wirksam ist. Ein Systemneustart ist nicht mehr notwendig.

Eine vollständige Auflistung aller verfügbarer Systemeinstellungen finden Sie in Kapitel *Systemeinstellungen* auf Seite 253.

# 8.5 Service-Menü

Jedes Modul verfügt über ein Service-Menü, in dem für den Benutzer verschiedene Service-Links zur Verfügung gestellt werden, z. B. auf das Benutzerhandbuch des Moduls oder einen Kontakt bei weiterführenden Fragen. Das Service-Menü besteht aus zwei Abschnitten: im oberen Teil haben Sie die Möglichkeit, bis zu drei Standard-Links zu aktivieren. Im unteren Teil können Sie bis zu 10 kundenspezifische Links einfügen.

Sie konfigurieren das Service-Menü für jedes Modul und jede Sprache unter > Administration > Systemkonfiguration > Service-Menü.

| Service-Menü                                                                                                    |                                                                                                    |
|----------------------------------------------------------------------------------------------------|----------------------------------------------------------------------------------------------------|
| Auf dieser Sede konfigurieren Sie das Service-Nenü. Sie konnen Listenenträge für jedes Modu<br>dass Anderungen sofort wirksam sind. | i und jede Sprache einzeln aktivieren oder deaktivieren und zusätzliche Links hinzufügen. Beachten Sie, |
| Administration • Germany) •                                                                                                    |                                                                                                    |
| Standard-Hilfe & Info-Links                                                                                                    | Kundenspezifische Service-Links Umranzaniuca                                                            |
| C Manual                                                                                                    | 🗄 🥶 www.brandmaker.com http://www.brandmaker.com 🖌 🖥                                                    |
| ID Contact                                                                                                    | E 🔲 Unser Unternehmen http://www.unser-<br>unternehmen.com                                              |
|                                                                                                    |                                                                                                    |

#### Modul und Sprache

Wählen Sie im oberen Bereich zunächst das Modul und die Oberflächensprache, für die Sie das Service-Menü bearbeiten möchten.

#### Standard-Links

Links finden Sie die Standard-Links für den oberen Teil des Service-Menüs. Folgende Standard-Links sind verfügbar:

- Manual: Der Benutzer erreicht im Service-Menü das Benutzerhandbuch (Ausnahme: Smart Access). Wenn die Oberflächensprache *Deutsch* eingestellt ist, wird das deutsche Handbuch angezeigt. Bei allen anderen Oberflächensprache wird das englische Handbuch aufgerufen (Ausnahme: Digital Marketing Center, nur deutsches Handbuch).
   Der Link auf das Benutzerhandbuch ist im Default aktiviert.
- Contact: Über diesen Link erreicht der Benutzer einen Dialog, in dem Sie die internen Ansprechpartner Ihres Unternehmens für weiterführende Fragen auflisten können, zum Beispiel mit Telefonnummern und E-Mail-

Adressen. Klicken Sie auf das Stift-Symbol in der Zeile. Dann öffnet sich ein Dialog, in dem Sie die internen Ansprechpartner eintragen können. Der Link ist im Default deaktiviert.

 About BrandMaker: Dieser Link führt auf den About-Brandmaker-Dialog.
 Darin erfährt der Benutzer zum Beispiel die eingesetzte Version des BrandMaker-Systems.

#### Kundenspezifische Links

Im rechten Bereich fügen Sie bis zu 10 kundenspezifische Links pro Modul ein. Klicken Sie *Link hinzufügen*, dann öffnet sich der entsprechende Bearbeitungsdialog. Geben Sie an, ob der Link nur im Service-Menü des gewählten Moduls oder bei allen Modulen eingetragen werden soll. Wählen Sie außerdem, ob der Link nur bei der gewählten oder allen Oberflächensprachen in den Service-Menüs angezeigt werden soll. Geben Sie anschließend einen Anzeigename und die Ziel-URL ein und klicken Sie *Hinzufügen*. Die Links werden untereinander aufgelistet. Durch Drag-and-Drop ändern Sie die Anzeigenreihenfolge.

Wenn Sie den Link bearbeiten (Stift-Symbol), können Sie dies nur für das gewählte Modul und die gewählte Oberflächensprache, nicht mehr pauschal für alle Module und alle Sprachen.

# 8.6 E-Mail-Service

Unter > Administration > Systemkonfiguration > E-Mail-Service verwalten Sie die SMTP-Server-und grundsätzlichen E-Mail-Einstellungen.

Bearbeiten Sie Ihre Einstellungen auf der Seite > Administration > Systemkonfiguration > E-Mail-Service und sichern Sie Ihre Eingaben mit Speichern. Wenn Sie Wiederherstellen klicken, werden Einstellungen auf die Defaultwerte zurückgesetzt.

#### Bereich Einstellungen des E-Mail-Service

| Einstellung                                        | Beschreibung                                                                                                    |
|----------------------------------------------------|----------------------------------------------------------------------------------------------------|
| Vorbelegung für die<br>Absender-E-Mail-<br>Adresse | Geben Sie die E-Mail-Adresse ein, unter der E-Mails versendet wer-<br>den, z. B eine noreply@-Adresse.                                       |
| Maximale Größe des<br>Anhangs (MB)                 | Tragen Sie die maximale Größe von Anhängen in MB ein. Anhänge,<br>die die erlaubte Größe überschreiten, werden vor dem Senden ent-<br>fernt. |

#### Bereich Einstellungen des SMTP-Servers

| Einstellung                                     | Beschreibung                                                                                                    |
|-------------------------------------------------|----------------------------------------------------------------------------------------------------|
| Server-Adresse                                  | Tagen Sie den Hostnamen des SMTP-Servers ein, der von der Appli-<br>kation verwendet wird.                                                                                                    |
| SSL/TLS                                         | Falls aktiviert wird die Verbindung zum E-Mail-Server per TLS-Ver-<br>schlüsselung abgesichert. Falls der E-Mail-Server STARTTLS nicht unter-<br>stützt, wird die Verbindung ohne TLS-Verschlüsselung fortgesetzt. |
| SMTP-Authen-<br>tifizierung                     | Schalten Sie die Authentifizierung für den SMTP-Server ein bzw. aus.                                                                                                    |
| Benutzername bei<br>SMTP-Authen-<br>tifizierung | Hinweis: Nur bei aktivierter Authentifizierung am SMTP-Server.<br>Tragen Sie den Benutzernamen für die Authentifizierung am SMTP-Server ein.                                                                       |
| Passwort bei SMTP-<br>Authentifizierung         | Hinweis: Nur bei aktivierter Authentifizierung am SMTP-Server.<br>Tragen Sie das Passwort für die Authentifizierung am SMTP-Server ein.                                                                            |

#### Test-E-Mail versenden

Wenn Sie testen möchten, ob Ihre Eingaben korrekt sind, klicken Sie im unteren Bereich *Einstellungen testen* den Button *Test-E-Mail senden*.

# 8.7 Rich-Text-Editor

Die Marketing Efficiency Cloud setzt an verschiedenen Stellen einen Rich-Text-Editor ein. Sie können den Editor für den Einsatz an den folgenden Stellen konfigurieren:

- In Vorlagen im Modul Brand Template Builder.
- In änderbaren Strukturen für Attribute des Typs Rich Text.
- In Marketing Data Hub und Job Manager für Variablen des Typs *Mehr*zeiliges Textfeld.

Die nachfolgenden Abschnitte beschreiben, welche Konfigurationen Sie vornehmen können.

# 8.7.1 Konfiguration

Die nachfolgende Handlungsanweisung beschreibt, wie Sie eine neue Konfiguration des Rich-Text-Editors erstellen.

#### Voraussetzungen

Sie haben das Recht MANAGE\_EDITOR\_CONFIGURATION.

#### Schritt für Schritt

1. Klicken Sie > Administration > Systemkonfiguration > Rich-Text-Editor > Konfiguration.

Die Liste der Konfigurationen wird geöffnet.

- Klicken Sie unterhalb der Liste Neue Editorkonfiguration erstellen.
   Der Dialog Neue Editorkonfiguration erstellen wird geöffnet.
- 3. Tragen Sie im Feld Name des Editors eine Bezeichnung ein.
- 4. Ergänzen Sie ggf. einen Hilfetext.
- 5. Aktivieren Sie die Checkboxen, um die Editor-Konfiguration zu erstellen. Beachten Sie die Beschreibungen in den nachfolgenden Tabellen.
- 6. Klicken Sie Editor-Vorschau zeigen, um Ihre Einstellungen zu kontrollieren.
- 7. Beenden Sie die Editor-Vorschau mit Abbrechen.
- 8. Klicken Sie Speichern.

Sie haben eine neue Editorkonfiguration erstellt, die in der Liste der Editor-Konfigurationen angezeigt wird. Sie können die Konfiguration jederzeit bearbeiten, indem Sie in der Listenzeile auf die Schaltfläche 🖉 klicken. Mit der Schaltfläche 🖻 löschen Sie die Editor-Konfiguration. Falls die Editor-Konfiguration bereits verwendet wird, öffnet sich ein Dialog, in dem Sie eine andere Editor-Konfiguration auswählen, die die zu löschende Konfiguration ersetzt. In der Spalte *Verwendet in Brand Template Builder* öffnen Sie mit der Schaltfläche <table-cell> eine Vorschau der Vorlagen im Modul *Brand Template Builder*, die den Rich-Text-Editor mit dieser Konfiguration verwenden.

| Neue Editorkonfiguration erstellen |                                                                            |                                                                                                    | ×      |
|------------------------------------|----------------------------------------------------------------------------|----------------------------------------------------------------------------------------------------|--------|
| Name des Editors *<br>Hilfetext    |                                                                            |                                                                                                    |        |
| Textformatierung                   | Fett                                                                       | 🕅 Kursiv                                                                                                    |        |
| InDesign Steuerzeichen             | <ul> <li>Hochgestellt</li> <li>Tabulator</li> <li>Rahmenumbruch</li> </ul> | Durchgestrichen     Tabulator für Einzug     rechts     Soaltenumbruch                                                                                                    | E      |
| Objekte                            | Sonderzeichen                                                              | Aufzählungszeichen                                                                                                    |        |
| Vordefinierte Formate              | Tabelle                                                                    | Medien-Link  Anpassen  Bitte auswählen  Anpassen                                                                                                    |        |
|                                    | Absatzformate                                                              | Bitte auswählen     Image: Constraint of the second second s | Ŧ      |
| Editor-Vorschau zeigen             |                                                                            | Abbrechen                                                                                                    | eichem |

#### Hinweis

In der Übersicht der vorhandenen Editor-Konfigurationen wird die Anzahl der Vorlagen im Modul Brand *Template Builder* angezeigt, in denen die Editor-Konfiguration verwendet wird.

| Name             | Beschreibung                                                               |
|------------------|----------------------------------------------------------------------------|
| Name des Editors | Legen Sie den Namen fest, mit dem die Editor-Konfiguration angezeigt wird. |

#### Administration

| Name                   | Beschreibung                                                                                                    |
|------------------------|----------------------------------------------------------------------------------------------------|
| Hilfetext              | Hinterlegen Sie zusätzliche Informationen, wie z. B. zur Verwendung.                                                                                                    |
| Textformatierung       | Aktivieren Sie die Checkboxen, um Textformatierungen zu erlauben.                                                                                                    |
| Objekte einfügen       | Aktivieren Sie die Checkboxen, um das Einfügen von Objekten wie<br>Tabellen, Hyperlinks oder Sonderzeichen im Texteditor zu erlauben.                                                                                                    |
| Vordefinierte Stile    | Legen Sie die Textfarbe fest. Wählen Sie für Absatz-, Zeichen-, Tabel-<br>len- und Zellenformate aus den Auswahllisten:                                                                                                    |
|                        | • Angepasste Auswahl: Wählen Sie die Zeichen- und Absatz-<br>formate aus, die im Texteditor verwendet werden können.                                                                                                    |
|                        | <ul> <li>Vordefinierte Stile: Sie können alle vorhandenen Formate im<br/>Texteditor verwenden.</li> </ul>                                                                                                    |
|                        | <ul> <li>Dokumenten-Stile: Wenn Sie die Konfiguration im Modul Brand<br/>Template Builder verwenden, können Sie die Formate ver-<br/>wenden, die im InDesign-Dokument angelegt sind. Falls Sie die<br/>Konfiguration in einem anderen BrandMaker-Modul ver-<br/>wenden, können Sie alle vordefinierten Formate verwenden.</li> <li>Textbox-Stile: Wenn Sie die Konfiguration im Modul Brand Tem-<br/>plate Builder verwenden, können Sie die Formate der aktiven<br/>Textbox verwenden. Falls Sie die Konfiguration in einem ande-<br/>ren BrandMaker-Modul verwenden, können Sie alle vor-<br/>definierten Formate verwenden.</li> </ul> |
| Ansichtoptionen        | Aktivieren Sie die Checkboxen, um das Anzeigen des Quelltexts und das Maximieren des Texteditors zu erlauben.                                                                                                    |
| Suchen                 | Aktivieren Sie die Checkbox, um das Suchen und Ersetzen im Editor zu erlauben.                                                                                                    |
| Editor-Vorschau zeigen | Die Vorschau wird entsprechend der vorgenommenen Einstellungen erstellt.                                                                                                    |

### J Hinweis

Beachten Sie, dass der Benutzer im Rich-Text-Editor unabhängig von der Konfiguration des Editors die gängige Tastenkombination verwenden kann, um Text einzufügen, zum Beispiel für Windows STRG + V. Beim Einfügen von Texten aus Word werden Formatierungen, die auch für den Rich-Text-Editor angelegt sind, übernommen. Dies gilt auch für Inhalte aus Excel-Tabellen. Beachten Sie, dass beim Einfügen aus Excel die Tabelle ohne Formatierung übernommen wird.

### 8.7.2 Formate

#### Hinweis

Beachten Sie, dass die Formate des Rich-Text-Editors nur für die Darstellung von Texten im Rich-Text-Editor verwendet werden. Text, der in Dokumenten im Modul *Brand Template Builder* eingetragen wird, wird bei der Eingabe über den Rich-Text-Editor ebenfalls in diesen Formaten angezeigt. Im fertiggestellten Dokument wird der Text allerdings in den Formaten der Vorlagen dargestellt.

#### Austauschformate

Typischerweise decken Fonts nicht den gesamten Unicode-Zeichensatz ab. Um für jedes Gebietsschema den korrekten Zeichensatz zu verwenden, besteht die Möglichkeit, sogenannte Austauschformate festzulegen. Austauschformate gelten immer im Kontext eines oder mehrerer durch den Administrator festgelegten Gebietsschemata.

#### Hinweis

Bitte beachten Sie, dass Austauschformate zzt. nur im Modul Brand Template Builder verwendet werden.

Das folgende Beispiel zeigt ein mehrsprachiges Dokument im Modul *Brand Template Builder*, das ein Produkt mit Bild und ID, sowie textuelle, sprachabhängige Informationen als Headline, Description und Facts aufführt. Headline, Description und Facts haben in den beiden Spalten jeweils dieselben Formate:

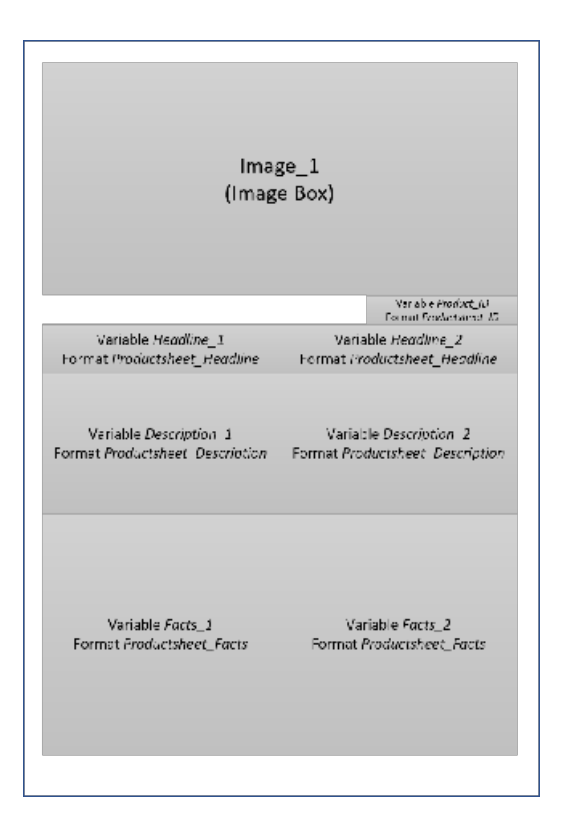

Falls diesen Formaten ein Font zugewiesen ist, der zum Beispiel lateinische, aber keine kyrillischen und asiatischen Zeichen enthält, können in diesem Dokument Sprachkombinationen wie en-US mit de-DE fehlerfrei abgebildet werden. Um auch Kombinationen wie en-US mit zh-Hans oder ru-RU darzustellen, legt der Administrator Austauschformate für die benötigen Sprachen bzw. Gebietsschemata an.

Wenn der Dokumentenersteller nun die Kombination en-US mit zh-Hans wählt, verwendet das Modul *Brand Template Builder* automatisch die konfigurierten Austauschformate:

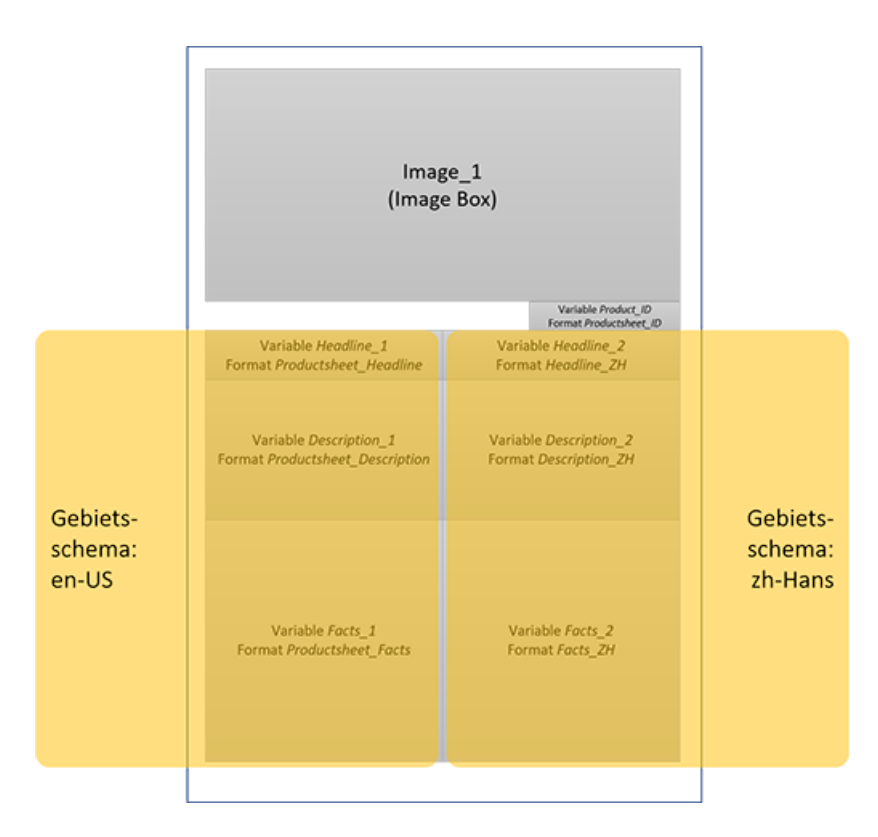

Austauschformate werden unter > Administration > Systemkonfiguration > Rich-Text-Editor > Formate angelegt. Beim Erstellen oder Bearbeiten eines Formats kann der Administrator in einer Liste definieren, bei welchem Gebietsschema welches andere Formate verwendet wird.

Zusätzlich können Formate auch als reine Austauschformate angelegt werden. In diesem Fall stehen die Formate nur in der Auswahlliste für die Austauschformate zur Verfügung und können an keiner anderen Stelle selektiert werden.

### 8.7.2.1 Formate automatisch anlegen

Auf der Seite > Administration > Systemkonfiguration > Rich-Text-Editor > Formate > Formate extrahieren steht Ihnen eine Extrahierungsfunktion zur Verfügung, die die Übernahme bestehender Formate aus InDesign-Dokumenten automatisiert.

#### Datei auswählen und analysieren

Wenn Sie eine Datei aus dem Media Pool auswählen, analysiert das System das Dokument. Das Ergebnis zeigt die gefundenen Formate gruppiert nach Formattypen, z. B. Absatzformat. Falls Sie keine Berechtigung für die Verwaltung bestimmter Formattypen haben, weil Ihre Rolle zum Beispiel nicht über das Recht MANAGE\_CHARACTER\_STYLES verfügt, werden die Formate dieses Typs nicht in der Liste angezeigt.

| Formate extrahieren aus Datei Bitte wählen Sie aus dem Media Pool Ar |                |                          | Auswäh      |   |                                                             |
|----------------------------------------------------------------------|----------------|--------------------------|-------------|---|-------------------------------------------------------------|
| Auswahl                                                              | Formattyp      | Formatname               | Gruppenname |   | Status                                                      |
| V                                                                    | Absatzformat   | Copytext Einleitung      | Standard    | ¥ |                                                             |
| V                                                                    | Absatzformat   | Copytext Produkte links  | Standard    | v |                                                             |
| V                                                                    | Absatzformat   | Copytext Produkte rechts | Standard    | v |                                                             |
| V                                                                    | Absatzformat   | Copytext hinten          | Standard    | Ŧ |                                                             |
|                                                                      | Absatzformat   | Headline Einleitung      | Standard    | Ψ | Dieses Format existient beneits als : "Headline Einleitung" |
| <b></b>                                                              | Absatzformat   | Headline gross           | Standard    | Ŧ | Dieses Format existient beneits als : "Headline gross"      |
| <b>v</b>                                                             | Absatzformat   | Preise                   | Standard    | × |                                                             |
| V                                                                    | Absatzformat   | Produktname links        | Standard    | ¥ |                                                             |
| <b>v</b>                                                             | Absatzformat   | Produktname rechts       | Standard    | ¥ |                                                             |
| V                                                                    | Absatzformat   | liveIN_Stoerer_Head      | Standard    | ¥ |                                                             |
| <b>v</b>                                                             | Absatzformat   | liveIN_Storer_Copy       | Standard    | Ŧ |                                                             |
| 1                                                                    | Zeichen format | bold                     | Standard    | v |                                                             |

Formate, die noch nicht angelegt sind, werden in der ersten Spalte vorausgewählt. Falls ein Format bereits angelegt ist, erhalten Sie entsprechende Information in der Spalte *Status*. Sie können das Format trotzdem auswählen, um zum Beispiel Formatänderungen in einem neuen Format anzulegen. Beachten Sie, dass bestehende Formate nicht überschrieben werden.

Eventuell existieren in der InDesign-Datei Formate desselben Typs mit denselben Namen, die in der InDesign-Datei in verschiedenen Gruppen angelegt sind. Solche Fälle werden entsprechend in den Spalten *Gruppenname* und *Status* angezeigt. Wählen Sie, welches Format übernommen werden soll.

Bei der Analyse werden auch die Namen der Formate in der InDesign-Datei geprüft. Falls Formatnamen nicht den Vorgaben entsprechen, können die Formate nicht angelegt werden. Diese Formate werden in der Liste ausgegraut dargestellt. Beachten Sie zu den Vorgaben die Beschreibungen in den nachfolgenden Kapiteln.

#### Formate anlegen

Wählen Sie die benötigten Formate in der ersten Spalte aus und klicken Sie *Speichern*. Das System legt die Formate an und übernimmt die Formatierungen weitestgehend. Kontrollieren Sie anschließend, ob die Formatierungen korrekt angelegt sind.

#### 8.7.2.2 Zeichenformat

Um bereits beim Individualisieren von Werbemitteln mit einem möglichst originalgetreuen Dokument zu arbeiten, können Sie die entsprechenden Zeichenformate für den Text-Editor anlegen.

#### Voraussetzungen

Sie haben das Recht MANAGE\_CHARACTER\_STYLES.

#### Schritt für Schritt

1. Klicken Sie > Administration > Systemkonfiguration > Rich-Text-Editor > Formate > Zeichenformate.

Die Liste der Zeichenformate wird angezeigt.

2. Klicken Sie unterhalb der Liste Neues Zeichenformat erstellen.

Der Dialog Format erstellen wird geöffnet.

- 3. Bearbeiten Sie die Felder. Pflichtangaben sind mit einem \* markiert. Beachten Sie die Beschreibung der Felder in der nachfolgenden Tabelle.
- 4. Klicken Sie Speichern.

Sie haben ein Zeichenformat angelegt. Um ein bestehendes Zeichenformat zu ändern, klicken Sie in der Listenzeile des Zeichenformats die Schaltfläche ∠. Mit der Schaltfläche 10 löschen Sie das Zeichenformat.

| Name                     | Beschreibung                                                                                                    |
|--------------------------|----------------------------------------------------------------------------------------------------|
| Name                     | Tragen Sie den Namen ein, mit dem das Format angezeigt wird.                                                                                                    |
| INDD-Name                | Tragen Sie den Namen ein, unter dem das Format im InDesign-Doku-<br>ment angelegt ist. Verwenden Sie ausschließlich folgende Zeichen: a-z,<br>A-Z, 0-9, Unterstrich (_) und Bindestrich (-). Innerhalb der INDD-Datei<br>muss der Name eindeutig sein. |
| Nur Aus-<br>tauschformat | Wenn Sie die Checkbox aktivieren, kann das Format nur als Aus-<br>tauschformat für andere Formate eingesetzt werden, siehe <i>Formate</i> auf<br>Seite 172. Dann entfallen auch alle nachfolgend beschriebenen Ein-<br>stellungen.                     |
| Schriftart               | Wählen Sie die Schriftart aus der Auswahlliste.                                                                                                    |

| Name                       | Beschreibung                                                                                                    |
|----------------------------|----------------------------------------------------------------------------------------------------|
| Schriftgewicht             | Wählen Sie das Schriftgewicht aus der Auswahlliste, z.B. Normal oder<br>Fett.                                                                                                    |
| Schriftgröße               | Wählen Sie die Schriftgröße aus der Auswahlliste (in pt).                                                                                                    |
| Schriftlage                | Wählen Sie die Neigung der Schrift aus der Auswahlliste.                                                                                                    |
| Textdekoration             | Wählen Sie aus der Auswahlliste, ob der Text unterstrichen, durch-<br>gestrichen oder überstrichen dargestellt werden soll.                                                                                                    |
| Vertikale Aus-<br>richtung | Wählen Sie aus der Auswahlliste die vertikale Ausrichtung des Textes, z.<br>B. hoch- oder tiefgestellt.                                                                                                    |
| Schriftfarbe               | Legen Sie die Schriftfarbe fest. Verwenden Sie den Farbpicker 🗷, um den Farbwert komfortabel auswählen oder in anderen Farbsystemen eintragen zu können.                                                                                                    |
| Rand oberhalb              | Legen Sie den Abstand nach oben fest.                                                                                                    |
| Rand unterhalb             | Legen Sie den Abstand nach unten fest.                                                                                                    |
| Gebietsschema              | Tragen Sie in dieser Tabelle ein, bei welchem Gebietsschema das For-<br>mat durch welches andere Format ersetzt werden soll, siehe Abschnitt<br><i>Austauschformate</i> in Kapitel <i>Formate</i> auf Seite 172.<br>Wenn das Format, das Sie gerade anlegen bzw. bearbeiten, nur latei-<br>nische Zeichen enthält, können Sie z. B. für das Gebietsschema zh-Hans<br>ein Format mit chinesischem Font und für das Gebietsschema ru-RU ein<br>Format mit kyrillischem Font definieren. |
|                            | 1. Klicken Sie Austauschformat hinzufügen.                                                                                                    |
|                            | Ein Dialog wird geöffnet.                                                                                                    |
|                            | <ol> <li>Wählen Sie in den Auswahllisten ein Gebietsschema<br/>und ein Format aus.</li> </ol>                                                                                                    |
|                            | 3. Klicken Sie <i>Speichern</i> .                                                                                                    |
|                            | Sie haben ein Austauschformat angelegt. Wenn Sie das Aus-<br>tauschformat bearbeiten möchten, klicken Sie in der Tabelle das Stift-<br>symbol. Falls Sie das Austauschformat löschen möchten, klicken Sie das<br>Papierkorb-Symbol. Beachten Sie, dass Sie ein Austauschformat nur<br>löschen können, wenn es nicht verwendet wird.                                                                                                    |

#### Hinweis

Die Namen der Formate müssen genau mit den Namen der in der Vorlage im Modul *Brand Template Builder* verwendeten Formate (Feld *INDD-Name*) übereinstimmen. Die eigentliche Formatierung der Texte wird von den verknüpften Formaten im InDesign-Dokument vorgenommen.

#### 8.7.2.3 Absatzformat

Um bereits beim Individualisieren von Werbemitteln mit einem möglichst "originalgetreuen" Dokument zu arbeiten, können Sie die entsprechenden Absatzformate für den Text-Editor anlegen.

#### Voraussetzungen

Sie haben das Recht MANAGE\_PARAGRAPH\_STYLES.

#### Schritt für Schritt

1. Klicken Sie > Administration > Systemkonfiguration > Rich-Text-Editor > Formate > Absatzformate.

Die Liste der Absatzformate wird angezeigt.

2. Klicken Sie unterhalb der Liste Neues Absatzformat erstellen.

Der Dialog Format erstellen wird geöffnet.

- 3. Bearbeiten Sie die Felder. Pflichtangaben sind mit einem \* markiert. Beachten Sie die Beschreibung der Felder in der nachfolgenden Tabelle.
- 4. Klicken Sie Speichern.

Sie haben ein Absatzformat angelegt. Um ein bestehendes Absatzformat zu ändern, klicken Sie in der Listenzeile des Absatzformats die Schaltfläche 🖉. Mit der Schaltfläche 🏛 löschen Sie das Absatzformat.

| Name      | Beschreibung                                                                                                    |
|-----------|----------------------------------------------------------------------------------------------------|
| Name      | Tragen Sie den Namen ein, mit dem das Format angezeigt wird.                                                                                                    |
| INDD-Name | Tragen Sie den Namen ein, unter dem das Format im InDesign-Doku-<br>ment angelegt ist. Verwenden Sie ausschließlich folgende Zeichen: a-z,<br>A-Z, 0-9, Unterstrich (_) und Bindestrich (-). Innerhalb der INDD-Datei<br>muss der Name eindeutig sein. |

# Administration

| Name                     | Beschreibung                                                                                                    |
|--------------------------|----------------------------------------------------------------------------------------------------|
| Nur Aus-<br>tauschformat | Wenn Sie die Checkbox aktivieren, kann das Format nur als Aus-<br>tauschformat für andere Formate eingesetzt werden, siehe <i>Formate</i> auf<br>Seite 172. Dann entfallen auch alle nachfolgend beschriebenen Ein-<br>stellungen.                                                                   |
| Schriftart               | Wählen Sie die Schriftart aus der Auswahlliste.                                                                                                    |
| Schriftgewicht           | Wählen Sie das Schriftgewicht aus der Auswahlliste, z.B. Normal oder<br>Fett.                                                                                                    |
| Schriftgröße             | Wählen Sie die Schriftgröße aus der Auswahlliste.                                                                                                    |
| Schriftlage              | Wählen Sie die Neigung der Schrift aus der Auswahlliste.                                                                                                    |
| Textdekoration           | Wählen Sie aus der Auswahlliste, ob der Text unterstrichen, durch-<br>gestrichen oder überstrichen dargestellt werden soll.                                                                                                    |
| Ausrichtung              | Wählen Sie aus der Auswahlliste die Ausrichtung des Textes, z.B. links-<br>bündig oder zentriert.                                                                                                    |
| Schriftfarbe             | Legen Sie die Schriftfarbe fest. Verwenden Sie den Farbpicker 🗷, um<br>den Farbwert komfortabel auswählen oder in anderen Farbsystemen<br>eintragen zu können.                                                                                                    |
| Rand oberhalb            | Legen Sie den Abstand nach oben fest.                                                                                                    |
| Rand unterhalb           | Legen Sie den Abstand nach unten fest.                                                                                                    |
| Rand links               | Legen Sie den Abstand nach links fest.                                                                                                    |
| Aufzählung               | Aktivieren Sie bei Bedarf eine Aufzählung. Sie können zwischen Listen (Radio Button <i>Zeichen</i> ) und nummerierten Aufzählungen (Radio Button <i>Nummeriert</i> ) wählen. Wählen Sie entsprechend ein Aufzählungzeichen oder eine Nummerierung aus. Mit dem Farbpicker Stellen Sie die Farbe ein. |

#### 8 Systemkonfiguration

| GebietsschemaTragen Sie in dieser Tabelle ein,<br>mat durch welches andere Form<br>Austauschformate in Kapitel Form<br>Austauschformate in Kapitel Form<br>Wenn das Format, das Sie gerach<br>nische Zeichen enthält, können<br>ein Format mit chinesischem For<br>Format mit kyrillischem Font der<br>1. Klicken Sie Austauschfor<br>2. Ein Dialog wird geöffnet<br>3. Wählen Sie in den Auswarm<br>mat aus.<br>4. Klicken Sie Speichern.Sie haben ein Austauschformat<br>tauschformat bearbeiten möcht<br>symbol. Falls Sie das Austausch<br>Dapierkorb-Symbol. Beachten S<br>löschen können, wenn es nicht | , bei welchem Gebietsschema das For-<br>mat ersetzt werden soll, siehe Abschnitt<br>armate auf Seite 172.<br>de anlegen bzw. bearbeiten, nur latei-<br>Sie z. B. für das Gebietsschema zh-Hans<br>ont und für das Gebietsschema ru-RU ein<br>efinieren.<br><i>Immat hinzufügen</i> .<br>ahllisten ein Gebietsschema und ein For-<br>e angelegt. Wenn Sie das Aus-<br>ten, klicken Sie in der Tabelle das Stift-<br>format löschen möchten, klicken Sie das<br>Sie, dass Sie ein Austauschformat nur<br>verwendet wird. |
|----------------------------------------------------------------------------------------------------|----------------------------------------------------------------------------------------------------|

#### Hinweis

Die Namen der Formate müssen genau mit den Namen der in der Vorlage (im Modul *Brand Template Builder*) verwendeten Formate (Feld *INDD-Name*) übereinstimmen. Die eigentliche Formatierung der Texte wird von den verknüpften Stilen im InDesign-Dokument vorgenommen.

#### 8.7.2.4 Tabellenformat

Um bereits beim Individualisieren von Werbemitteln mit einem möglichst "originalgetreuen" Dokument zu arbeiten, können Sie die entsprechenden Tabellenformate für den Text-Editor anlegen.

Voraussetzungen

Sie haben das Recht MANAGE\_TABLE\_STYLES.

Schritt für Schritt
1. Klicken Sie > Administration > Systemkonfiguration > Rich-Text-Editor > Formate > Tabellenformate.

Die Liste der Tabellenformate wird angezeigt.

2. Klicken Sie unterhalb der Liste Neues Tabellenformat erstellen.

Der Dialog Format erstellen wird geöffnet.

- 3. Tragen Sie den Namen ein, mit dem das Format angezeigt wird.
- 4. Tragen Sie den Namen ein, unter dem das Format im InDesign-Dokument angelegt ist.
- 5. Aktivieren Sie die Checkbox *Nur Austauschformat*, wenn das Format nur als Austauschformat für andere Formate eingesetzt wird, siehe Abschnitt *Austauschformate* in Kapitel *Formate* auf Seite 172.
- 6. Tragen Sie in dieser Tabelle ein, bei welchem Gebietsschema das Format durch welches andere Format ersetzt werden soll, siehe Abschnitt *Austauschformate* in Kapitel *Formate* auf Seite 172:
  - 1. Klicken Sie Austauschformat hinzufügen.

Ein Dialog wird geöffnet.

- 2. Wählen Sie in den Auswahllisten ein Gebietsschema und ein Format aus.
- 3. Klicken Sie Speichern.

Der Dialog wird geschlossen.

7. Klicken Sie Speichern.

Sie haben ein Tabellenformat angelegt. Um ein bestehendes Tabellenformat zu ändern, klicken Sie in der Listenzeile des Tabellenformats die Schaltfläche 🖉 . Mit der Schaltfläche 🏛 löschen Sie das Tabellenformat.

#### Hinweis

Die Namen der Formate müssen genau mit den Namen der in der Vorlage im Modul *Brand Template Builder* verwendeten Formate (Feld *INDD-Name*) übereinstimmen. Die eigentliche Formatierung der Texte wird von den verknüpften Formaten im InDesign-Dokument vorgenommen.

## 8.7.2.5 Zellenformat

Um bereits beim Individualisieren von Werbemitteln mit einem möglichst "originalgetreuen" Dokument zu arbeiten, können Sie die entsprechenden Zellenformate für den Text-Editor anlegen.

#### Voraussetzungen

Sie haben das Recht MANAGE\_CELL\_STYLES.

#### Schritt für Schritt

1. Klicken Sie > Administration > Systemkonfiguration > Rich-Text-Editor > Formate > Zellenformate.

Die Liste der Zellenformate wird angezeigt.

2. Klicken Sie unterhalb der Liste Neues Zellenformat erstellen.

Der Dialog Format erstellen wird geöffnet.

- 3. Tragen Sie den Namen ein, mit dem das Format angezeigt wird.
- 4. Tragen Sie den Namen ein, unter dem das Format im InDesign-Dokument angelegt ist.
- 5. Aktivieren Sie die Checkbox *Nur Austauschformat*, wenn das Format nur als Austauschformat für andere Formate eingesetzt wird, siehe Abschnitt *Austauschformate* in Kapitel *Formate* auf Seite 172.
- 6. Tragen Sie in dieser Tabelle ein, bei welchem Gebietsschema das Format durch welches andere Format ersetzt werden soll, siehe Abschnitt *Austauschformate* in Kapitel *Formate* auf Seite 172:
  - 1. Klicken Sie Austauschformat hinzufügen.

Ein Dialog wird geöffnet.

- 2. Wählen Sie in den Auswahllisten ein Gebietsschema und ein Format aus.
- 3. Klicken Sie Speichern.

Der Dialog wird geschlossen.

7. Klicken Sie Speichern.

Sie haben ein Zellenformat angelegt. Um ein bestehendes Zellenformat zu ändern, klicken Sie in der Listenzeile des Zellenformats die Schaltfläche ∠. Mit der Schaltfläche 💼 löschen Sie das Zellenformat.

# Hinweis

Die Namen der Formate müssen genau mit den Namen der in der Vorlage im Modul *Brand Template Builder* verwendeten Formate (Feld *INDD-Name*) übereinstimmen. Die eigentliche Formatierung der Texte wird von den verknüpften Formaten im InDesign-Dokument vorgenommen.

# 8.7.3 Farbe erstellen

Um bereits beim Individualisieren eines Werbemittels mit korrekten Farbwerten zu arbeiten, können Sie Farben für die Editorkonfiguration anlegen.

#### Voraussetzungen

Sie haben das Recht MANAGE\_COLORS.

#### Schritt für Schritt

1. Klicken Sie > Administration > Systemkonfiguration > Rich-Text-Editor > Farben.

Die Liste der Farben wird angezeigt.

2. Klicken Sie unterhalb der Liste Farbe erstellen.

Der Dialog Farbe erstellen wird geöffnet.

- 3. Bearbeiten Sie die Felder. Pflichtangaben sind mit einem \* markiert. Beachten Sie die Beschreibung der Felder in der nachfolgenden Tabelle.
- 4. Klicken Sie Speichern.

Sie haben eine Farbe angelegt. Um eine bestehende Farbe zu ändern, klicken Sie in der Listenzeile der Farbe die Schaltfläche *I*. Mit der Schaltfläche *I* löschen Sie die Farbe.

| Name          | Beschreibung                                                                                                    |
|---------------|----------------------------------------------------------------------------------------------------|
| Name          | Tragen Sie den Namen ein, mit dem die Farbe angezeigt wird.                                                                                                    |
| INDD-Farbname | Tragen Sie den Namen ein, unter dem der Stil im InDesign-Dokument ange-<br>legt ist. Verwenden Sie ausschließlich folgende Zeichen: a-z, A-Z, 0-9, Unter-<br>strich (_) und Bindestrich (-). Innerhalb der INDD-Datei muss der Name<br>eindeutig sein. |

| Name                            | Beschreibung                                                                                                    |
|---------------------------------|----------------------------------------------------------------------------------------------------|
| Globaler Farb-<br>wähler        | Der ausgewählte Farbwert wird automatisch in das Feld <i>Textfarbe im Editor</i> eingetragen und eine Vorschau erzeugt.                                                                                          |
| Textfarbe im<br>Editor          | Legen Sie die Textfarbe fest. Als Wert ist der ausgewählte globale Farbwert voreingestellt.                                                                                                    |
| In Farbauswahl<br>angezeigt als | Legen Sie fest, welcher Farbwert in der Farbauswahl angezeigt wird.                                                                                                    |
| INDD-CMYK                       | Tragen Sie den CMYK-Wert aus dem InDesign-Dokument ein. Diese Werte werden verwendet, falls in der INDD-Datei keine Farbe angelegt ist, deren Bezeichnung mit dem Eintrag in <i>INDD-Farbname</i> übereinstimmt. |
| Vorschau                        | Die Vorschau wird entsprechend der vorgenommen Einstellungen ange-<br>zeigt.                                                                                                    |

# Hinweis

A

Verwenden Sie den Colorpicker Z, um den Farbwert auszuwählen. In dem sich öffnenden Dialog können Sie auch direkt Farbwerte in die Felder eingeben.

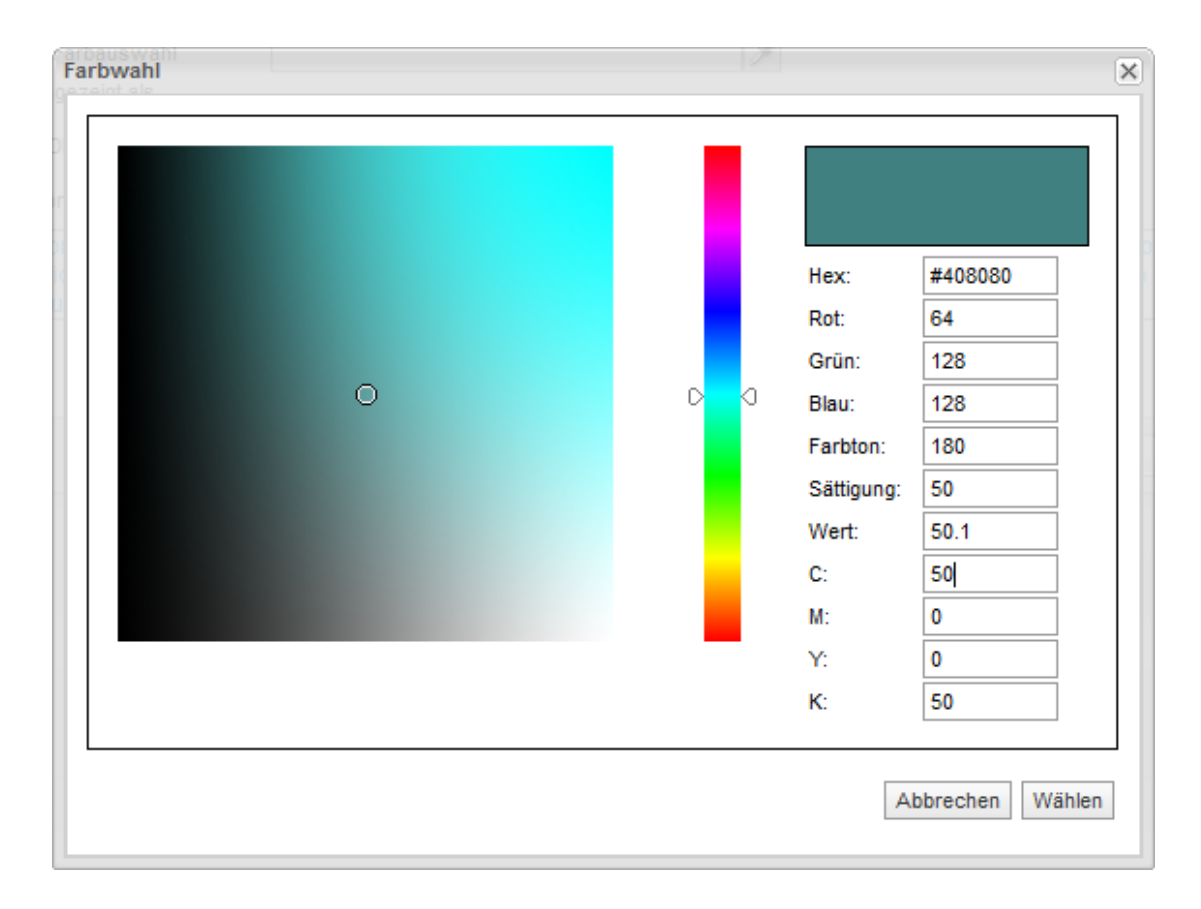

This page has been intentionally left blank to ensure new chapters start on right (odd number) pages.

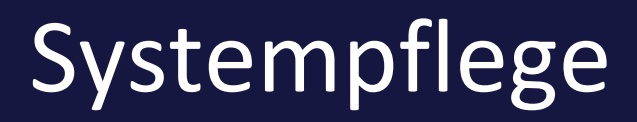

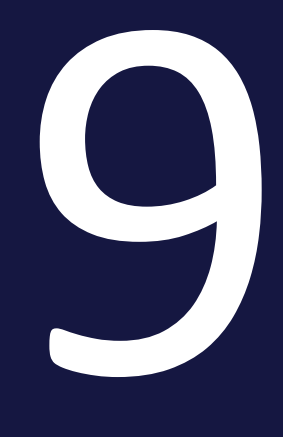

# 9.1 Systemnachrichten und Wartungsmeldungen

Sie können wichtige Neuigkeiten oder Informationen per Benutzernachricht verschicken. Die Benutzernachricht wird - je nach individueller Einstellung der Benutzer - per E-Mail weitergeleitet und ist im Media Pool unter *> Nachrichten* abrufbar. Sie können Benutzernachrichten auch gezielt versenden:

- an ausgewählte Benutzer,
- an alle Benutzer, denen in einem Modul eine bestimmte Rolle zugewiesen ist,
- an alle Benutzer einer ausgewählten Organisationseinheit,
- an alle Benutzer, die einer ausgewählten VDB-Gruppe zugewiesen sind,
- an alle Benutzer, die zum Zeitpunkt des Versands der Systemnachricht angemeldet sind.

Um die Benutzer über anstehende Wartungsarbeiten zu informieren, können Sie entsprechende Wartungsmeldungen einstellen und veröffentlichen. Eine Wartungsmeldung kann im oberen Navigationsbereich und direkt in der Anmeldemaske eingeblendet werden. Sie können unter anderem festlegen, ob während der Wartungsarbeiten ein Anmelden an der Marketing Efficiency Cloud möglich ist oder nicht.

# 9.1.1 Beispiel: Benutzernachrichten an Organisationseinheit versenden

Sie wollen eine Systemnachricht an alle Benutzer der Organisationseinheit *Marketing* verschicken.

#### Voraussetzungen

Sie haben das Recht MANAGE\_SYSTEM\_MESSAGES.

#### Schritt für Schritt

- 1. Klicken Sie > Administration > Systempflege > Benutzernachrichten.
- 2. Wählen Sie aus der Auswahlliste Sprache den Eintrag An alle Sprachen.

Hinweis: Sie können eine Sprache auswählen, um nur den Benutzern die Systemnachricht zu schicken, die die ausgewählte Sprache verwenden.

3. Wählen Sie aus der Auswahlliste *Empfänger* den Eintrag *Auswahl nach Organisationseinheit*.

Sie erweitern die Bearbeitungsmaske.

- 4. Aktivieren Sie die Checkbox der Organisationseinheit *Marketing*.
- 5. Klicken Sie Organisationseinheit hinzufügen.
- 6. Hinterlegen Sie das Datum, bis zu dem die Systemnachricht gültig ist.
- 7. Tragen Sie den Betreff der Systemnachricht ein.
- 8. Tragen Sie den Text der Systemnachricht in das Eingabefeld Nachricht ein.
- 9. Klicken Sie Nachricht senden.

Die Systemnachricht wird an alle Benutzer der Organisationseinheit *Marketing* verschickt.

## 9.1.2 Beispiel: Wartungsmeldung einstellen

Sie wollen eine Wartungsmeldung wegen *Systemarbeiten* einstellen. Die Meldung soll von 13.03.2020 ab 18:00 Uhr bis 14.03.2020 12:00 Uhr auf der Loginseite, aber nicht im Header der Anwendung eingeblendet werden. Ein Anmelden an die Marketing Efficiency Cloud soll während der Systemarbeiten nicht möglich sein. Zusätzlich soll die Wartungsmeldung per E-Mail am 12.03.2020 um 12:00 Uhr versendet werden.

#### Voraussetzungen

Sie haben das Recht MANAGE\_MAINTENANCE\_MESSAGE.

Schritt für Schritt

- 1. Klicken Sie > Administration > Systempflege > Wartungsmeldung.
- 2. Öffnen Sie den Bereich *Meldung* und treffen Sie die Einstellungen für die Anzeige der Meldung auf der Loginseite:
  - 1. Klicken Sie auf das Feld Datum.

Ein Kalenderdialog wird geöffnet.

2. Wählen Sie Von / bis.

- 3. Klicken Sie auf den 13.3.2020 und den 14.3.2020.
- 4. Klicken Sie im Bereich *Von* auf das Feld *Uhrzeit wählen* und wählen Sie 18:00 Uhr.
- 5. Klicken Sie im Bereich *Bis* auf das Feld *Uhrzeit wählen* und wählen Sie 12:00 Uhr.
- 6. Klicken Sie Übernehmen.

Der Kalenderdialog wird geschlossen.

- 7. Geben Sie im Bereich *Meldung* Ihren Text für die Wartungsmeldung ein.
- 8. Stellen Sie sicher, dass die Checkbox *Header der Anwendung* deaktiviert ist.
- 9. Aktivieren Sie die Checkbox Login-Seite.
- 10. Klicken Sie Speichern.
- 11. Klicken Sie Planer starten.

Die Zeitsteuerung für die automatische Anzeige der Meldung ist gestartet. Die Meldung ist angelegt und wird im gewünschten Zeitraum angezeigt.

- 3. Öffnen Sie den Bereich *Login-Sperre* und treffen Sie die Einstellung für das Sperren des Logins im gewünschten Zeitraum:
  - 1. Klicken Sie auf das Feld Datum.

Ein Kalenderdialog wird geöffnet.

- 2. Wählen Sie Von / bis.
- 3. Klicken Sie auf den 13.3.2020 und den 14.3.2020.
- 4. Klicken Sie im Bereich *Von* auf das Feld *Uhrzeit wählen* und wählen Sie 18:00 Uhr.
- 5. Klicken Sie im Bereich *Bis* auf das Feld *Uhrzeit wählen* und wählen Sie 12:00 Uhr.
- 6. Klicken Sie Übernehmen.

Der Kalenderdialog wird geschlossen.

7. Klicken Sie *Planer starten*.

Die Zeitsteuerung für die automatische Sperre des Logins ist gestartet.

- 4. Öffnen Sie den Bereich *E-Mail* und treffen Sie die Einstellung für das Versenden einer E-Mail zum gewünschten Zeitpunkt.
  - a. Klicken Sie auf das Feld Datum.

Ein Kalenderdialog wird geöffnet.

- b. Klicken Sie auf den 12.3.2020.
- c. Klicken Sie im Bereich *Von* auf das Feld *Uhrzeit wählen* und wählen Sie 12:00 Uhr.
- d. Klicken Sie Anwenden.

Der Kalenderdialog wird geschlossen.

- e. Geben Sie im Feld E-Mail-Meldung Ihren Text ein.
- f. Klicken Sie Speichern.
- g. Klicken Sie Planer starten.

Die Zeitsteuerung für das automatische Versenden der E-Mail ist gestartet. Die E-Mail ist angelegt und wird zum angegebenen Zeitpunkt versendet.

Die Wartungsmeldung ist angelegt: am 12.03.2020 um 12:00 Uhr wird die Meldung per E-Mail an alle Benutzer des Systems versendet. Am 13.03.2020 wird ab 18:00 Uhr eine entsprechende Meldung auf der Login-Seite, aber nicht im Header angezeigt. Gleichzeitig beginnt eine Login-Sperre. Die Anzeige der Meldung auf der Login-Seite und die Login-Sperre enden am 14.03.2020 um 12:00 Uhr.

# 9.2 Wartungsfunktionen

Sie können standardmäßig hinterlegte Aktionen ausführen, um die Funktionalität der Marketing Efficiency Cloud zu gewährleisten, zu verbessern oder zu überwachen. Sie erreichen die Wartungsfunktionen unter > Administration > Systempflege > Wartungsfunktionen:

| Wartungsfunktionen                                                                                                    |           |  |
|----------------------------------------------------------------------------------------------------|-----------|--|
| Auf dieser Seite können Sie verschiedene Aktionen zur Wartung oder Überwachung der BrandMaker-<br>Applikation ausführen.                                                              |           |  |
| A Warnung<br>Unsachgemäße Verwendung einiger Aktionen kann zu Datenverlust führen!<br>Beachten Sie in jedem Fall die Funktionsbeschreibung und verwenden Sie die Wartungsfunktionen s | sorgsam!  |  |
| Nach Kategorie filtern - Alle -                                                                                                    |           |  |
| Nicht genutzte transkodierte Dateien suchen und löschen bereinigen<br>Diese Aktion findet ungenutzte transkodierte Videodateien und löscht diese sicher.                              | AUSFÜHREN |  |
| Cache der Content-Services leeren bereinigen                                                                                                    | AUSFÜHREN |  |
| Die Aktion löscht alle gecachten Bilder der Content-Services. Die Aktion muss                                                                                                    |           |  |
| ausgeführt werden, falls ein Content-Service geändert wurde und für bereits                                                                                                    |           |  |
| werden weiterhin die alten gecachten Ergebnisse geliefert.                                                                                                    |           |  |
| Smart Groups als Snippets exportieren reparieren                                                                                                    | AUSFÜHREN |  |
| Die Aktion exportiert alle Smart Groups als Snippets.                                                                                                    |           |  |
| InDesign-Version der Vorlage konvertieren migrieren                                                                                                    | AUSFÜHREN |  |
| Die Aktion konvertiert eine oder mehrere INDD-Vorlagen zu einer neuen InDesign-                                                                                                    |           |  |
| Version.<br>Parameter:                                                                                                    |           |  |
| advertTemplateld (optional, integer) = ; 0 oder nicht angegeben: Alle Vorlagen                                                                                                    |           |  |
| werden konvertiert. Vorlagen-ID angegeben: Nur die angegebene Vorlage wird<br>konvertiert.                                                                                            |           |  |
| Vorlageneigenschaften überschreiben reparieren                                                                                                    | AUSFÜHREN |  |
| Die Aktion überschreibt ausgewählte Eigenschaften von Vorlagen mit den                                                                                                    |           |  |
| Eigenschaften des zugehörigen INDD-Assets im Media Pools. Berücksichtigt werden                                                                                                    |           |  |

#### Voraussetzungen

#### Sie haben das Recht MANAGE\_DATABASE\_ADMINISTRATION.

#### Funktionen

#### Achtung

Unsachgemäße Verwendung einiger Aktionen kann zu Datenverlust führen! Beachten Sie in jedem Fall die Funktionsbeschreibung und verwenden Sie die Wartungsfunktionen sorgsam! Beachten Sie für eine ausführliche Beschreibung der verfügbaren Funktionen die Beschreibung auf der Seite > Administration > Systempflege > Wartungsfunktionen.

Wenn Sie in der Liste nach einer bestimmten Funktion suchen, nutzen Sie den Filter nach Kategorie sowie das Suchfeld über der Liste. This page has been intentionally left blank to ensure new chapters start on right (odd number) pages.

# Systeminformation

# 10.1 Modulübersicht

Die Seite > Administration > Systeminformation > Modulübersicht zeigt Ihnen, welche Module der Marketing Efficiency Cloud in Ihrem System aktiviert sind. Beachten Sie, dass die Aktivierung der Module nur durch BrandMaker geändert werden kann.

| Modulü      | Modulübersicht                      |                                                                                                    |  |  |
|-------------|-------------------------------------|----------------------------------------------------------------------------------------------------|--|--|
| Diese Seite | zeigt Ihnen, welche Modu            | le der Marketing Efficiency Cloud in Ihrem System aktiviert sind.                                                                                                    |  |  |
|             | Brand Management<br>Portal<br>AKTIV | Das Modul Brand Management Portal ist innerhalb der Marketing Efficiency Cloud die<br>zentrale Plattform für alle Markeninformationen und ist die Grundlage für eine<br>markenkonforme Kommunikation. Das Modul dient als Ausgangspunkt für Abruf,<br>Adaption und Bestellung der korrespondierenden Medien und als Wissens- und<br>Inspirationsquelle für Mitarbeiter, Agenturen und alle anderen Beteiligten.                                                                                                    |  |  |
| <u>.</u>    | Brand Template<br>Builder<br>AKTIV  | Das Modul Brand Template Builder ist innerhalb der Marketing Efficiency Cloud das<br>Modul für die Automatisierung der Werbemittelproduktion. Auf Basis zentral<br>bereitgestellter Vorlagen befüllen eigene Mitarbeiter oder Agenturen Cl-gerechte Vorlagen<br>mit individuellen Inhalten. So entstehen - in Ihrer Marketingabteilung, bei Ihren<br>Niederlassungen, Landesgesellschaften oder Partnern - mit wenig Aufwand individuell<br>angepässte Dokumente und Werbemittel, die 100 % Ihren Guidelines entsprechen und<br>mit maximaler Konsistenz Ihre Markenbotschaft kommunizieren. |  |  |
| <b>.</b>    | DMC                                 | Das Digital Marketing Center innerhalb der Marketing Efficiency Cloud schließt die Lücke<br>zwischen klassischem Marketing einerseits und digitalern Marketing und E-Commerce<br>andererseits. Im Digital Marketing Center werden digitale Kampagnen geplant, in die<br>jeweiligen Kanäle ausgespielt sowie die erreichten Ergebnisse gesammelt und<br>übersichtlich aufbereitet.                                                                                                    |  |  |
|             | Dashboard<br>AKTIV                  | Das Modul ist in dieser Version für Demonstrationszwecke vorhanden. Weitere<br>Informationen erhalten Sie bei Ihrem BrandMaker-Ansprechpartner.                                                                                                    |  |  |
|             | Job Manager<br>AKTIV                | Das Modul Job Manager ist innerhalb der Marketing Efficiency Cloud das zentrale Modul<br>für Auftragsverwaltung, Projekt- und Workflowmanagement. Mit dem Modul werden vom<br>Anzeigenentwurf bis hin zum Videodreh alle Marketingprojekte effizient und transparent<br>gesteuert und abgewickelt.                                                                                                    |  |  |

# 10.2 Handbücher und API-Beschreibungen

Über die Seite > Administration > Systeminformation > Handbücher erreichen Sie die Standard-Dokumentation der Module in deutscher und englischer Sprache. Die Handbücher beschreiben die Module in der Version Ihres Systems. Beachten Sie, dass die Links zum Teil auf externe Seiten führen.

Klicken Sie *EN* für das englische und *DE* für das deutsche Handbuch im PDF-Format. Wenn in der Tabelle *Onlinehilfe* eingetragen ist, erreichen Sie durch den Klick eine Hilfe mit deutsche und englischen Inhalten. Welche Sprache aufgerufen wird, hängt von der Priorisierung der Sprachen de-DE und en-US in den Spracheinstellungen Ihres Browsers ab.

| Handbücher                                                                                                    |                         |                  |  |  |
|----------------------------------------------------------------------------------------------------|-------------------------|------------------|--|--|
| Über diese Seite laden Sie die Standard-Dokumentation der Module in deutscher und englischer Sprache<br>herunter. Eine Onlinehilfe bietet deutsche und englische Inhalte. Welche Sprache aufgerufen wird, hängt von<br>der Priorisierung der Sprachen de-DE und en-US in den Spracheinstellungen Ihres Browsers ab. |                         |                  |  |  |
| MODUL                                                                                                    | ADMINISTRATIONSHANDBUCH | BENUTZERHANDBUCH |  |  |
| Administration                                                                                                    | 난 EN 난 DE               | Ŀ EN Ŀ DE        |  |  |
| Brand Management Portal                                                                                                    | ⊎ EN ⊎ DE               | பூ EN பூ DE      |  |  |
| Brand Template Builder                                                                                                    | ONLINEHILFE             | ONLINEHILFE      |  |  |
| • омс                                                                                                    | 나 EN 나 DE               | JEN JE           |  |  |
| Dashboard                                                                                                    | ONLINEHILFE             | ONLINEHILFE      |  |  |
| InDesign Extension                                                                                                    | 님 EN 님 DE               | ط EN ط DE        |  |  |
| Job Manager                                                                                                    | ⊎ EN ⊎ DE               | ⊎ EN ⊎ DE        |  |  |

API-Beschreibungen erhalten Sie auf der unserem BrandMaker Developer-Portal.

# 10.3 Systeminformation

Die Seite > Administration > Systeminformation > Systeminformation listet zentrale Daten Ihres Systems. Diese Daten werden zum Beispiel im Fall eines Updates oder Fehlers benötigt.

Klicken Sie *Export,* falls Sie die Informationen in ein PDF exportieren möchten.

| Systeminformation () |                                                                                       |
|----------------------|---------------------------------------------------------------------------------------|
| Systemdaten          | KOPIEREN SYSTEMDATEN                                                                  |
| System URL           | https://is-acme.brandmaker.com                                                        |
| System date          | 2021-04-12                                                                            |
| System time          | 13:57:33 +0200                                                                        |
| System uptime        | 413 days, 3 hours, 15 minutes                                                         |
| Database             | MySQL 5.7.18-0ubuntu0.16.04.1                                                         |
| Operating system     | Linux 4.4.0-127-generic (amd64)                                                       |
| Application server   | WildFly Full 2.2.0.Final Kenny STANDALONE                                             |
| Java                 | 1.8.0_242, Private Build                                                              |
| SSL certificate      | *.brandmaker.com, expiration date: Sun Mar 06 00:59:59 CEST 2022,<br>*.brandmaker.com |

# 10.4 Auswertungen und Statistiken

Mit den unter > Administration > Systeminformation aufrufbaren Funktionen können Sie verschiedene Auswertungen und Statistiken erstellen. Sie können z. B.:

- die Anzahl der erstellen Dokumente pro Vorlage ermitteln,
- die Anzahl der erstellen Dokumente pro Organisationseinheit ermitteln,
- die Anzahl der Up- und Downloads pro Organisationseinheit ermitteln,
- eine Liste aller personalisierten Dokumente erstellen,
- eine Liste der zehn am häufigsten verwendeten Assets ("Top 10") in Dokumenten erstellen,
- die Größe der einzelnen virtuellen Datenbanken abfragen.

# 10.4.1 Benutzeraktivität auswerten

Klicken Sie > Administration > Systempflege > Benutzeraktivität, um z. B. die Anzahl der Anmeldungen nach verschiedenen Zeitintervallen oder die aktuell angemeldeten Benutzer in einer tabellarischen Übersicht anzuzeigen.

#### Voraussetzungen

Sie haben das Recht SHOW\_USER\_ACTIVITY.

Die tabellarische Übersicht der Benutzeraktivität besteht je nach Auswertung aus den Spalten:

- Login (Benutzername)
- Name (Vor- und Nachname)
- Organisationseinheit
- Anmeldung
- Letzte Aktivität
- Abmeldung
- SSO
- *IP*
- Zeit bis zum Timeout

丿 Hinweis

Über die Systemeinstellung "brandmaker.privacy\_mode" können Sie festlegen, ob die Spalten *Login*, *IP* und *Name* in der tabellarischen Übersicht angezeigt werden. Setzen Sie den Wert auf "false", um die genannten Spalten einzublenden.

Folgende weiteren Auswertungen können Sie durchführen:

- Aktuelle Sessions: Sie erstellen eine Übersicht aller aktuell angemeldeten Benutzer.
- Login Accounting: Sie erstellen eine Übersicht der Gesamtanzahl der Anmeldungen. Sie können die Trefferliste durch Auswahl eines Benutzers oder eines Zeitraums einschränken.
- Auslastung: Sie erstellen eine Übersicht über die Gesamtanzahl der Anmeldungen und der durchschnittlichen Login-Zeit. Sie können einen Zeitraum für die Auswertung festlegen.
- Excel-Datei: Sie exportieren die aktuell durchgeführte Auswertung als CSV-Datei.

| Benutzer<br>Bitte auswählen | Datum von (TT.MM.JJJJ)   | Datum bis (TT.MM.JJJJ)   |                          | Event Data |
|-----------------------------|--------------------------|--------------------------|--------------------------|------------|
| 3677 Ergebnisse gefunden    |                          | Treffer 1 - 25 vo        | in 3677                  | on 148     |
| Organisationseinheit        | Anmeldung                | Letzte Aktivität         | Abmeldung                | SSO        |
| BrandMaker                  | 07. August 2013 14:39:32 | 07. August 2013 14:48:36 |                          |            |
| BrandMaker                  | 06. August 2013 13:54:18 | 06. August 2013 13:54:19 | 06. August 2013 15:54:53 |            |
| BrandMaker                  | 06. August 2013 13:24:18 | 06. August 2013 13:52:30 | 06. August 2013 13:54:08 |            |
| BrandMaker                  | 06. August 2013 13:22:52 | 06. August 2013 13:23:06 | 06. August 2013 13:23:11 |            |
| BrandMaker                  | 06. August 2013 13:10:54 | 06. August 2013 13:20:33 | 06. August 2013 13:20:35 |            |

# 10.4.2 Monatlichen Datenverkehr auswerten

Sie können das monatliche Datenaufkommen der Marketing Efficiency Cloud auswerten. Klicken Sie > Administration > Systeminformation > Traffic, um eine Aufstellung über den monatlichen Datenverkehr sowie das gesamte Datenvolumen zu erhalten. Wenn Sie auf einen Monat klicken, erhalten Sie die Aufstellung des täglichen Datenverkehrs und Datenvolumens. Nach einem Klick auf einen Tag werden die Aktionen an diesem Tag angezeigt. Wenn Sie den Button *Zurück* klicken, gelangen Sie eine Ebene höher.

#### Voraussetzungen

Sie haben das Recht SHOW\_TRAFFIC.

| Traffic |            |  |
|---------|------------|--|
| Monat   | Größe (MB) |  |
| 2013-07 | 0,04       |  |
| 2012-11 | 144,81     |  |
| 2012-10 | 8,29       |  |
| 2012-09 | 24,91      |  |
| 2012-08 | 1.012,88   |  |

# 10.5 Sonstige Statistiken

Klicken Sie > Administration > Systempflege > Sonstige Statistiken, um detaillierte Auswertungen über häufig benötigte typische Anwendungsfälle zu erstellen. Sie können Statistiken für die Module Media Pool, Brand Template Builder, Marketing Shop und den Administrationsbereich anfertigen. Die erstellten Auswertungen können Sie als CSV-Datei exportieren.

#### Voraussetzungen

Sie haben das Recht SHOW\_OTHER\_STATISTICS.

## Hinweis

Die Statistiken können kundenindividuell angepasst und erweitert werden. Bei weiterführenden Fragen wenden Sie sich an Ihren Ansprechpartner.

# 10.5.1 Statistiken Media Pool

Aktivieren Sie die Checkbox *Media Pool*. Klicken Sie *Liste anzeigen*, um die verfügbaren Auswertungen auswählen zu können. Nach Auswählen einer Statistik klicken Sie *Ausgewählte Statistik anzeigen*.

#### Hinweis

Klicken Sie *Liste anzeigen*, um nach Aktivieren einer weiteren Checkbox die Liste der auswählbaren Auswertungen zu aktualisieren.

- *Größe der einzelnen VDBs:* In der tabellarischen Übersicht werden die VDBs und deren Größe (MB) angezeigt.
- Liste der Medienobjekte mit mindestens einer ISIN: In der tabellarischen Übersicht werden Asset-ID und ISINs angezeigt.
- Anzahl der Downloads pro Organisationseinheit: In der tabellarischen Übersicht werden Organisationseinheit und Anzahl der Downloads angezeigt.
- Anzahl der Uploads pro Organisationseinheit: In der tabellarischen Übersicht werden Organisationseinheit und Anzahl der Uploads angezeigt.
- Anzahl der Downloads pro Medienobjekt: In der tabellarischen Übersicht werden Asset, Asset-ID und Anzahl der Downloads angezeigt.

- Liste aller DTP-Dateien (qxp, indd, doc und pdf): In der tabellarischen Übersicht werden Asset-ID, Titel, Artikelnummer, Kategorie, Freitextfeld 1, Freitextfeld 2, Zuletzt hochgeladen, Zuletzt geändert sowie Dateityp angezeigt.
- Liste aller nicht-DTP-Dateien (also nicht qxp, indd, doc und pdf): In der tabellarischen Übersicht werden Asset-ID, Titel, Artikelnummer, Kategorie, Freitextfeld 1, Freitextfeld 2, Zuletzt hochgeladen, Zuletzt geändert sowie Dateityp angezeigt.
- Liste aller Downloads: In der tabellarischen Übersicht werden Asset-ID, Titel, Artikelnummer, Dateityp, Organisationseinheit, Login sowie Datum angezeigt. Sie können die Auswertung durch das Auswählen einer Zeitspanne oder das Eingeben eines Zeitraums einschränken.

# 10.5.2 Statistiken Brand Template Builder

Aktivieren Sie die Checkbox Brand Template Builder. Klicken Sie Liste anzeigen, um die verfügbaren Auswertungen auswählen zu können. Nach Auswählen einer Statistik klicken Sie Ausgewählte Statistik anzeigen.

#### **Hinweis**

Klicken Sie *Liste anzeigen*, um nach Aktivieren einer weiteren Checkbox die Liste der auswählbaren Auswertungen zu aktualisieren.

- Anzahl der Druckaufträge pro interner Vorgangsnummer: In der tabellarischen Übersicht werden interne Vorgangsnummer und Anzahl der Druckaufträge angezeigt. Nur freigegebene und finalisierte Dokumente werden gezählt. Beachten Sie, dass jedes Dokument nur einmal gezählt wird, auch wenn mehrere Aufträge pro Dokument gesendet wurden.
- Anzahl der Ausdrucke pro interner Vorgangsnummer: In der tabellarischen Übersicht werden interne Vorgangsnummer und Anzahl der Ausdrucke angezeigt. Nur freigegebene und finalisierte Dokumente werden gezählt. Beachten Sie, dass für jedes Dokument nur die zuletzt gesendete Anzahl gezählt wird, auch wenn mehrere Aufträge pro Dokument gesendet wurden.
- Anzahl der erstellten Dokumente pro Organisationseinheit: In der tabellarischen Übersicht werden Organisationseinheit und Anzahl der erstellten Dokumente angezeigt. Nur freigegebene und finalisierte Dokumente werden gezählt.

- Anzahl der erstellten Dokumente pro Vorlage: In der tabellarischen Übersicht werden Vorlage und Anzahl der erstellten Dokumente angezeigt. Es werden freigegebene und finalisierte Dokumente und Dokumente, die noch in Bearbeitung und in Freigabe sind, berücksichtigt. Testdokumente, die im Vorlagen-Wizard erstellt werden, werden nicht berücksichtigt.
- Anzahl der Druckaufträge pro Organisationseinheit: In der tabellarischen Übersicht werden Organisationseinheit und Anzahl der Druckaufträge angezeigt. Nur freigegebene und finalisierte Dokumente werden gezählt. Beachten Sie, dass jedes Dokument nur einmal gezählt wird, auch wenn mehrere Aufträge pro Dokument gesendet wurden.
- Anzahl der Ausdrucke pro Organisationseinheit: In der tabellarischen Übersicht werden Organisationseinheit und Anzahl der Ausdrucke angezeigt. Nur freigegebene und finalisierte Dokumente werden gezählt. Beachten Sie, dass für jedes Dokument nur die zuletzt gesendete Anzahl gezählt wird, auch wenn mehrere Aufträge pro Dokument gesendet wurden.
- Anzahl der Druckaufträge pro Druckagentur: In der tabellarischen Übersicht werden Druckagentur und Anzahl der Druckaufträge angezeigt. Nur freigegebene und finalisierte Dokumente werden gezählt. Beachten Sie, dass jedes Dokument nur einmal gezählt wird, auch wenn mehrere Aufträge pro Dokument gesendet wurden.
- Anzahl der Ausdrucke pro Druckagentur: In der tabellarischen Übersicht werden Druckagentur und Anzahl der Ausdrucke angezeigt. Nur freigegebene und finalisierte Dokumente werden gezählt. Beachten Sie, dass für jedes Dokument nur die zuletzt gesendete Anzahl gezählt wird, auch wenn mehrere Aufträge pro Dokument gesendet wurden.
- Liste aller personalisierten Dokumente: In der tabellarischen Übersicht werden Titel, Filial-ID und Dokument-ID angezeigt. Sie können die Auswertung durch das Auswählen einer Zeitspanne oder das Eingeben eines Zeitraums einschränken. Dokumente in Bearbeitung und in Freigabe werden nicht berücksichtigt.
- Liste aller finalisierter Vorlagen: In der tabellarischen Übersicht werden Titel, Vorlagen-ID, Basiert auf Asset-ID, Kategorie, Format, Typ sowie Farben angezeigt. Dokumente in Bearbeitung und in Freigabe sowie HTML-Vorlagen werden nicht berücksichtigt.
- Die 10 meistverwendeten Medien in Dokumenten: In der tabellarischen Übersicht werden Asset-ID, Asset-Version, Assettitel sowie Anzahl der Verwendungen angezeigt.

- Die 10 meistverwendeten Medien in Vorlagen: In der tabellarischen Übersicht werden Asset-ID, Asset-Version, Assettitel sowie Anzahl der Verwendungen angezeigt.
- Anzahl der Vorlagen, die den Rich-Text-Editor verwenden: Die Tabelle zeigt alle Editor-Konfigurationen und dazu die Anzahl der Vorlagen, die diese Konfigurationen in mindestens einer Variablen verwenden.
- Vorlagen, die den Rich-Text-Editor verwenden: Die Tabelle zeigt für jede Editor-Konfigurationen eine Liste der Vorlagen-IDs, die diese Konfiguration in mindestens einer Variablen verwenden.

# 10.5.3 Statistik Administration

Aktivieren Sie die Checkbox *Configuration*. Klicken Sie *Liste anzeigen*, um die verfügbaren Auswertungen auswählen zu können. Nach Auswählen einer Statistik klicken Sie *Ausgewählte Statistik anzeigen*.

# J Hinweis

Klicken Sie *Liste anzeigen,* um nach Aktivieren einer weiteren Checkbox die Liste der auswählbaren Auswertungen zu aktualisieren.

• Anzahl der Logins pro Organisationseinheit: In der tabellarischen Übersicht werden Organisationseinheit und Anzahl der Logins angezeigt.

# 10.5.4 Statistiken Marketing Shop

Aktivieren Sie die Checkbox *Shop*. Klicken Sie *Liste anzeigen*, um die verfügbaren Auswertungen auswählen zu können. Nach Auswählen einer Statistik klicken Sie *Ausgewählte Statistik anzeigen*.

#### J Hinweis

Klicken Sie *Liste anzeigen*, um nach Aktivieren einer weiteren Checkbox die Liste der auswählbaren Auswertungen zu aktualisieren.

- *Liste aller Shop-Benutzer:* In der tabellarischen Übersicht werden User-ID, Login, Name, E-Mail, Geschlecht, Rolle sowie Anrede angezeigt.
- *Liste aller Shop-Bestellungen:* In der der tabellarischen Übersicht werden Order-ID und Bestellnummer angezeigt.

- Liste aller Konflikt-Artikel im Shop: In der tabellarischen Übersicht werden Artikel-ID, Artikelbezeichnung, Artikelnummer sowie Erstellungsdatum angezeigt.
- Anzahl der Bestellungen im Shop: In der tabellarischen Übersicht werden Druckagentur und Anzahl der Shop-Bestellungen angezeigt.

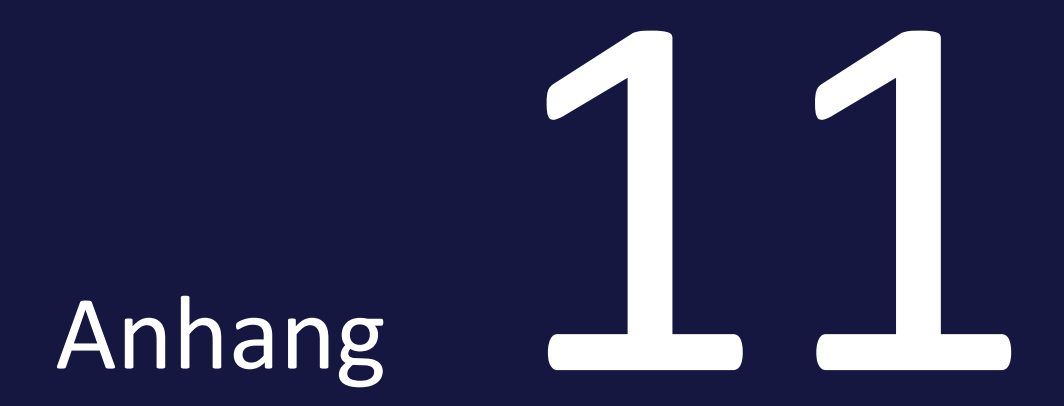

# 11.1 Rechte

In diesem Kapitel finden Sie die Beschreibungen der relevanten Rechte.

# 11.1.1 Administration

#### 11.1.1.1 Benutzerbereich

| Bezeichnung                        | Beschreibung                                                                                                    | Hinweise                                                                         |
|------------------------------------|----------------------------------------------------------------------------------------------------|----------------------------------------------------------------------------------|
| EDIT_MY_DATA                       | Benutzer können durch Klicken auf den Benutzernamen den Bereich > Ihr Benutzername > Einstellungen aufrufen und ändern.                                                |                                                                                  |
| MANAGE_OWN_<br>START_MODULE        | Der Benutzer kann im Bereich > Ihr Benutzername > Einstellungen das Startmodul festlegen, das auto-<br>matisch nach dem Anmelden im aufgerufen wird.                   | Zusätzlich benötigt der <i>Benutzer das Recht</i><br><i>EDIT_MY</i> _DATA.       |
| MANAGE_OWN_<br>AFFILIATE           | Der Benutzer kann über den Bereich > Ihr Benutzername > Filiale bearbeiten die Zuweisung zu einer Filiale ändern, falls dem Benutzer mehrere Filialen zugewiesen sind. |                                                                                  |
| PUBLISH_<br>DISTRIBUTION_<br>LISTS | Der Benutzer kann seine Verteilerlisten veröffentlichen.                                                                                                    |                                                                                  |
| DELETE_ANY_<br>DISTRIBUTION_LIST   | Der Benutzer kann zusätzlich fremde Verteilerlisten löschen.                                                                                                    | Beachten Sie, dass jeder Benutzer seine eigenen<br>Verteilerlisten löschen kann. |

## Rechte für Vertreter

Bitte beachten Sie, dass Benutzer, die als Vertreter ausgewählt werden, über entsprechende Berechtigungen in den Modulen *Media Pool* und *Brand Template Builder* verfügen müssen:

- Media Pool: MODULE\_ACCESS, APPROVE\_MEDIA
- Brand Template Builder: MODULE\_ACCESS, APPROVE\_ADVERT\_INSTANCES, APPROVE\_ADVERT\_TEMPLATES

#### 11.1.1.2 Administrationsbereich

### J Hinweis

Das Recht MANAGE\_LANGUAGE\_CENTER ist in der Version 7.1 ohne Funktion, da das Modul Language Center abgekündigt ist.

| Bezeichnung                 | Beschreibung                                                                                                    | Hinweise                                                                                          |
|-----------------------------|----------------------------------------------------------------------------------------------------|---------------------------------------------------------------------------------------------------|
| ADD_THEME                   | Der Benutzer kann neue Themen anlegen.                                                                                                    | Das Recht MANAGE_THEME_TREE wird zusätzlich benötigt, um den The-<br>menbaum erreichen zu können. |
| ADMIN_REFRESH_PDF_<br>LINKS | Der Benutzer kann > Administration > Systempflege > Wartungsfunktionen auf-<br>rufen und das datenbankspezifische, manuelle Skript ausführen, um die PDF-Ver-<br>linkung zu aktualisieren bzw. inkonsistente Daten (z. B. falls für eine Asset-ID<br>keine Originaldatei vorhanden ist) aus der Datenbank zu entfernen. |                                                                                                   |

| Bezeichnung                         | Beschreibung                                                                                                    | Hinweise                                                                                              |
|-------------------------------------|----------------------------------------------------------------------------------------------------|----------------------------------------------------------------------------------------------------|
| APPLICATION_<br>CONFIGURATION_BASIC | Der Benutzer kann die folgenden Menüpunkte aufrufen und einsehen:<br>> Administration > Systemkonfiguration > Systemeinstellungen; Der Benutzer<br>kann die Systemeinstellungen bearbeiten.<br>> Administration > Systeminformation > Modulübersicht<br>> Administration > Systeminformation > Systeminformation                      | Der Benutzer sieht nur Rechte, die der<br>Einstellung BASIC zugewiesen sind.                          |
| ASSIGN_USER_GROUPS                  | Der Benutzer kann den Menüpunkt > Administration > Benutzer & Gruppen ><br>Benutzerzuweisung verwalten aufrufen und Benutzer einer Benutzergruppe zuwei-<br>sen oder Benutzer aus einer Benutzergruppe entfernen.                                                                                                    |                                                                                                    |
| CREATE_USER_GROUPS                  | Der Benutzer kann den Menüpunkt > Administration > Benutzer & Gruppen ><br>Benutzergruppen verwalten aufrufen und eine neue Benutzergruppe erstellen,<br>eine vorhandene Benutzergruppe umbenennen oder löschen.                                                                                                    |                                                                                                    |
| IN_LOGIN_APPROVER_<br>LIST          | Benutzer, die dieses Recht besitzen, werden als interne Ansprechpartner beim<br>Beantragen eines Accounts durch einen externen Benutzer aufgelistet.                                                                                                    | Das Recht <i>MANAGE_</i><br>LOGIN_REQUESTS wird benötigt, um<br>Benutzeranträge bearbeiten zu können. |
| LOGIN_AS_USER                       | Benutzer mit diesem Recht können die Funktion Als dieser Benutzer anmelden<br>über > Administration > Benutzer & Gruppen > Benutzer aufrufen. Ist für ein<br>Benutzerprofil die Checkbox Anmelden als Benutzer aktiviert, können sich Benut-<br>zer mit dem Recht LOGIN_AS_USER ohne Passwortabfrage als dieser Benutzer<br>anmelden. |                                                                                                    |

| Bezeichnung                          | Beschreibung                                                                                                    | Hinweise |
|--------------------------------------|----------------------------------------------------------------------------------------------------|----------|
| MANAGE_ACCOUNT_<br>APPROVALS         | Der Benutzer kann den Menüpunkt > Administration > Freigaben > Benut-<br>zerkonten aufrufen und Benutzeranträge bearbeiten, freigeben und verwalten.                                                                                                    |          |
| MANAGE_ACCOUNT_<br>APPROVALS_OWN_ORG | Der Benutzer kann > Administration > Freigaben > Benutzerkonten aufrufen und<br>Benutzerkontenanfragen seiner eigenen und untergeordneten Orga-<br>nisationseinheiten bearbeiten, freigeben und verwalten.                                                                                                    |          |
| MANAGE_ACCOUNT_<br>REGISTRATION      | Der Benutzer kann den <i>Menüpunkt &gt; Administration &gt; Benutzer &amp; Gruppen &gt;</i><br><i>Benutzerkonten-Anträge</i> aufrufen und die Formulare der Accountregistierung ver-<br>walten. Der Benutzer kann den Menupunkt <i>&gt; Administration &gt; Benutzer &amp; Grup-</i><br><i>pen &gt; Passwort-Sperrliste</i> aufrufen und bearbeiten. |          |
| MANAGE_AFFILIATES                    | Der Benutzer kann den Menüpunkt > Administration > Datenstrukturen & Work-<br>flows > Änderbare Objekte & Strukturen > Filialstrukturen aufrufen und die<br>Objekte bearbeiten, deren änderbare Struktur einer Filialstruktur zugewiesen ist.                                                                                                    |          |
| MANAGE_ASSET_TYPES                   | Der Benutzer hat Zugriff auf > Administration > Media Pool > Assettypen und kann Assettypen anlegen, bearbeiten und löschen.                                                                                                    |          |
| MANAGE_CELL_STYLES                   | Der Benutzer kann den Menüpunkt > Administration > Systemkonfiguration ><br>Rich-Text-Editor > Formate > Zellenformate aufrufen und Zellenformate ver-<br>walten und anlegen.<br>Der Benutzer kann den Menüpunkt > Administration > Systemkonfiguration ><br>Rich-Text-Editor > Formate > Formate extrahieren aufrufen und Formate extra-<br>hieren. |          |

| Bezeichnung                  | Beschreibung                                                                                                    | Hinweise                                                     |
|------------------------------|----------------------------------------------------------------------------------------------------|--------------------------------------------------------------|
| MANAGE_CHARACTER_<br>STYLES  | Der Benutzer kann den Menüpunkt > Administration > Systemkonfiguration ><br>Rich-Text-Editor > Formate > Zeichenformate aufrufen und Zeichenformate ver-<br>walten und anlegen.<br>Der Benutzer kann den Menüpunkt > Administration > Systemkonfiguration ><br>Rich-Text-Editor > Formate > Formate extrahieren aufrufen und Formate extra-<br>hieren. |                                                              |
| MANAGE_COLORS                | Der Benutzer kann den Menüpunkt > Administration > Systemkonfiguration > Rich-Text-Editor > Farben aufrufen und Farben verwalten.                                                                                                    |                                                              |
| MANAGE_CONTACT_INFO          | Der Benutzer kann die Kontaktseite erstmalig durch Klicken auf > Support im obe-<br>ren Informationsbereich anlegen. Um eine angelegte Kontaktseite zu ändern,<br>muss der Text über > Administration > Systemkonfiguration > Textänderungen<br>exportiert, bearbeitet und wieder ins System importiert werden.                                        |                                                              |
| MANAGE_CONTEXT_HELP          | Der Benutzer kann Kontexthilfen bearbeiten.                                                                                                    | Zusätzlich wird das Recht MANAGE_<br>RELATED_LINKS benötigt. |
| MANAGE_CUSTOM_<br>ATTRIBUTES | Der Benutzer hat Zugriff auf > Administration > Media Pool > Benutzerdefinierte<br>Attribute und kann benutzerdefinierte Attribute anlegen, bearbeiten und<br>löschen.                                                                                                    |                                                              |
| MANAGE_CUSTOM_<br>OBJECTS    | Der Benutzer kann den Menüpunkt > Administration > Datenstrukturen & Work-<br>flows > Änderbare Objekte und Strukturen > Änderbare Objekte aufrufen. Der<br>Benutzer kann neue Objekte anlegen sowie vorhandene bearbeiten.                                                                                                    |                                                              |

| Bezeichnung                           | Beschreibung                                                                                                    | Hinweise |
|---------------------------------------|----------------------------------------------------------------------------------------------------|----------|
| MANAGE_CUSTOM_<br>STRUCTURES          | Der Benutzer kann den Menüpunkt > Administration > Datenstrukturen & Work-<br>flows > Änderbare Objekte und Strukturen > Änderbare Strukturen aufrufen. Der<br>Benutzer kann neue Strukturen anlegen sowie vorhandene bearbeiten.    |          |
| MANAGE_CUSTOM_<br>TEMPLATE_PROPERTIES | Der Benutzer erreicht > Administration > Brand Template Builder > Benut-<br>zerdefinierte Eigenschaften und kann die Seite bearbeiten.                                                                                               |          |
| MANAGE_CUSTOM_<br>WATERMARK           | Der Benutzer kann auf den Bereich > Administration > Media Pool > Her-<br>unterladen > Visuelles Wasserzeichen zugreifen und alle Funktionen auf dieser<br>Seite nutzen.                                                             |          |
| MANAGE_DATABASE_<br>ADMINISTRATION    | Der Benutzer kann den Menüpunkt > Administration > Systempflege > War-<br>tungsfunktionen aufrufen und z. B. Asset-Versionen korrigieren oder PDF-Ver-<br>linkungen aktualisieren.                                                   |          |
| MANAGE_DATASHEET_<br>LAYOUT           | Der Benutzer kann den Menüpunkt > Administration > Datasheet Engine > Daten-<br>blatt-Layout aufrufen und Variablen auf einem Datenblatt platzieren und bear-<br>beiten.                                                             |          |
| MANAGE_DEFAULT_TYPES                  | Der Benutzer kann den Menüpunkt > Administration > Datasheet Engine > Stan-<br>dard-Typen aufrufen und für Marketing Data Hub und Job Manager den als Stan-<br>dard voreingestellten Typen für neue Datenobjekte und Jobs festlegen. |          |
| MANAGE_DETAILED_VIEW                  | Der Benutzer kann den Menüpunkt > Administration > Media Pool > Detailansicht aufrufen und die Detailansichten für Assets konfigurieren.                                                                                             |          |

| Bezeichnung                             | Beschreibung                                                                                                    | Hinweise |
|-----------------------------------------|----------------------------------------------------------------------------------------------------|----------|
| MANAGE_DOCUMENT_<br>CREATION_PROPERTIES | Der Benutzer erreicht > Administration > Brand Template Builder > Doku-<br>mentenerstellung und kann die Seite bearbeiten.                                                                                                    |          |
| MANAGE_DOCUMENT_<br>SIZES               | Der Benutzer erreicht > Administration > Brand Template Builder > Doku-<br>mentenformate und kann Dokumentenformate anlegen, ändern und löschen.                                                                                                    |          |
| MANAGE_DOWNLOAD_<br>SCHEMES             | Der Benutzer kann den Menüpunkt > Administration > Media Pool > Her-<br>unterladen > Download-Schemata aufrufen und vorhandene Download-Schemata<br>bearbeiten oder neue anlegen.                                                                                                   |          |
| MANAGE_CONTENT_<br>SERVICES             | Der Benutzer kann den Menüpunkt > Administration > Brand Template Builder ><br>Content-Services aufrufen und vorhandene Content-Services bearbeiten oder<br>neue anlegen.                                                                                                    |          |
| MANAGE_EDITOR_<br>CONFIGURATION         | Der Benutzer kann den Menüpunkt > Administration > Systemkonfiguration > Rich-Text-Editor > Konfiguration aufrufen und Editorkonfigurationen anlegen und bearbeiten.                                                                                                    |          |
| MANAGE_EDITOR_<br>PRESETS               | Der Benutzer kann den Menüpunkt > Administration > Brand Template Builder ><br>Editoreinstellungen aufrufen und die für den Dokumenteneditor und Custo-<br>mizing-Wizard in Brand Template Builder hinterlegten Einstellungen bearbeiten<br>sowie neue Editoreinstellungen anlegen. |          |

| Bezeichnung                            | Beschreibung                                                                                                    | Hinweise                                                                                                    |
|----------------------------------------|----------------------------------------------------------------------------------------------------|----------------------------------------------------------------------------------------------------|
| MANAGE_EMAIL_<br>NOTIFICATION          | Der Benutzer kann den Menüpunkt > Administration > Datasheet Engine > Work-<br>flow-Nachrichten aufrufen und die Variablen auswählen, deren Werte auto-<br>matisch bei einem Workflow-Wechsel per E-Mail verschickt werden sollen.                                                  |                                                                                                    |
| MANAGE_EMAIL_SERVICE                   | Der Benutzer kann die Seite > Administration > Systemkonfiguration > E-Mail-Ser-<br>vice aufrufen und bearbeiten.                                                                                                    |                                                                                                    |
| MANAGE_EMAIL_<br>TEMPLATES             | Der Benutzer kann die Seite > Administration > Look & Feel > E-Mail-Vorlagen auf-<br>rufen und bearbeiten.                                                                                                    |                                                                                                    |
| MANAGE_FILE_<br>EXTENSIONS             | Der Benutzer kann den Menüpunkt > Administration > Media Pool > Dateiformate aufrufen und die Liste der unterstützten Dateiendungen bearbeiten.                                                                                                    |                                                                                                    |
| MANAGE_FREE_TEXT_<br>FIELDS            | Der Benutzer kann den Menüpunkt > Administration > Media Pool > Kun-<br>denspezifische Felder aufrufen und freie Textfelder anlegen und bearbeiten. Mit<br>freien Textfeldern können zusätzliche Informationen für die Detailansicht eines<br>Assets angelegt und angezeigt werden. |                                                                                                    |
| MANAGE_FUSION_APPS                     | Der Benutzer kann die Seiten unter > Administration > Fusion > UX Logic aufrufen und bearbeiten.                                                                                                    |                                                                                                    |
| MANAGE_GENERAL_<br>TERMS_AND_CONDITONS | Der Benutzer kann den Menüpunkt > Administration > Benutzer & Gruppen > AGB-Einstellungen aufrufen und die AGBs für verschiedene Sprachen anlegen und bearbeiten.                                                                                                    | Die Systemeinstellung Allgemeine<br>Geschäftsbedingungen muss auf akti-<br>viert sein, damit der Pfad > AGB-Ein-<br>stellungen sichtbar ist. |

| Bezeichnung                    | Beschreibung                                                                                                    | Hinweise                                                       |
|--------------------------------|----------------------------------------------------------------------------------------------------|----------------------------------------------------------------|
| MANAGE_JOBS                    | Der Benutzer kann den Menüpunkt > Administration > Datasheet Engine > Andere<br>Einstellungen > Job Manager aufrufen, um für den Typ Only Briefing den Benach-<br>richtigungstext beim Weiterleiten eines Jobs festzulegen. Die Checkbox Erlaube<br>Navigation anhand von Themen kann aktiviert werden. |                                                                |
| MANAGE_IMPORT_<br>EXPORT_CS_CO | Der Benutzer kann änderbare Objekte und Strukturen ex- und importieren.                                                                                                    |                                                                |
| MANAGE_KEYWORDS_<br>APPROVALS  | Der Benutzer kann den Menüpunkt > Administration > Freigaben > Schlagworte aufrufen und Schlagworte verwalten.                                                                                                    |                                                                |
| MANAGE_LICENSES                | Der Benutzer kann den Menüpunkt > Administration > Media Pool > Asset-Lizen-<br>zen aufrufen und Lizenzen anlegen und bearbeiten.                                                                                                    |                                                                |
| MANAGE_MAINTENANCE_<br>MESSAGE | Der Benutzer kann den Menüpunkt > Administration > Systempflege > War-<br>tungsmeldung aufrufen und Wartungsmeldungen anlegen und bearbeiten.                                                                                                    |                                                                |
| MANAGE_MANUALS                 | Der Benutzer kann den Menüpunkt > Administration > Systeminformation > Hand-<br>bücher aufrufen und Dokumentationen herunterladen.                                                                                                    |                                                                |
| MANAGE_MEDIA_LIST_<br>VIEW     | Der Benutzer kann den Menüpunkt > Administration > Media Pool > Listenansicht aufrufen und nutzen.                                                                                                    | Die vorgenommenen Einstellungen gel-<br>ten für alle Benutzer. |
| MANAGE_MODULE_<br>NAMES        | Der Benutzer kann die Seite> Administration > Look & Feel > Applikations- und<br>Modulnamen aufrufen und bearbeiten.                                                                                                    |                                                                |
| Bezeichnung                       | Beschreibung                                                                                                    | Hinweise |
|-----------------------------------|----------------------------------------------------------------------------------------------------|----------|
| MANAGE_OBJECT_<br>NUMBERS         | Der Benutzer kann den Menüpunkt > Administration > Datasheet Engine > Objekt-ID aufrufen und die Objekt-ID-Formate bearbeiten.                                                                             |          |
| MANAGE_MODULE_<br>NAVIGATION      | Der Benutzer kann den Menüpunkt > Administration > Look & Feel > Navigation<br>aufrufen und unter anderem die Reihenfolge und Verlinkung der Module in der<br>oberen Navigation festlegen.                 |          |
| MANAGE_MP_SEARCH_<br>CONFIGURATON | Der Benutzer kann die Menüpunkte > Administration > Media Pool > Such-<br>konfiguration > Suchindex sowie> Default-Ansichten aufrufen und die Such-<br>funktion im Media Pool konfigurieren und verwalten. |          |
| MANAGE_MPM_GROUPS                 | Der Benutzer hat Zugriff auf > Administration > Benutzer & Gruppen > MPM-Grup-<br>pen und kann auf dieser Seite Gruppen anlegen, bearbeiten und löschen.                                                   |          |
| MANAGE_OAUTH2_<br>APPLICATION     | Der Benutzer hat Zugriff auf > Administration >Systemkonfiguration > Registrierte<br>Apps und kann auf dieser Seite die Registrierung von Drittanwendungen ver-<br>walten.                                 |          |
| MANAGE_<br>ORGANIZATIONAL_UNIT    | Der Benutzer kann den Menüpunkt > Administration > Benutzer & Gruppen ><br>Organisationseinheiten aufrufen und Organisationseinheiten anlegen und bear-<br>beiten.                                         |          |
| MANAGE_OUTPUT_<br>METHODS         | Der Benutzer kann den Menüpunkt > Administration > Brand Template Builder > Ausgabemethoden aufrufen und die im System angelegten Ausgabemethoden umbenennen.                                              |          |

| Bezeichnung                   | Beschreibung                                                                                                    | Hinweise |
|-------------------------------|----------------------------------------------------------------------------------------------------|----------|
| MANAGE_OWN_ORG                | Der Benutzer kann > Administration > Benutzer & Gruppen > Orga-<br>nisationseinheiten aufrufen und die eigene sowie untergeordnete Orga-<br>nisationseinheiten bearbeiten.                                                                                                    |          |
| MANAGE_PARAGRAPH_<br>STYLES   | Der Benutzer kann den Menüpunkt > Administration > Systemkonfiguration ><br>Rich-Text-Editor > Formate > Absatzformate aufrufen und Absatzformate ver-<br>walten und anlegen.<br>Der Benutzer kann den Menüpunkt > Administration > Systemkonfiguration ><br>Rich-Text-Editor > Formate > Formate extrahieren aufrufen und Formate extra-<br>hieren. |          |
| MANAGE_PASSWORD_<br>BLACKLIST | Der Benutzer kann den Menüpunkt > Administration > Benutzer & Gruppen ><br>Passwort-Sperrliste aufrufen und die Sperrliste bearbeiten (Passwörter hin-<br>zufügen oder entfernen).                                                                                                    |          |
| MANAGE_PRICE_LISTS            | Der Benutzer kann den Menüpunkt > Administration > Datenstrukturen & Work-<br>flows > Preislisten aufrufen und Preislisten für die Werbemittelproduktion oder<br>für Shop-Artikel verwalten.                                                                                                    |          |
| MANAGE_PRINT_<br>AGENCIES     | Der Benutzer kann den Menüpunkt > Administration > Brand Template Builder > Druckereien aufrufen und die im System hinterlegten Druckagenturen verwalten sowie neue erstellen.                                                                                                    |          |

| Bezeichnung                   | Beschreibung                                                                                                    | Hinweise |
|-------------------------------|----------------------------------------------------------------------------------------------------|----------|
| MANAGE_PRODUCTS               | Der Benutzer kann den Menüpunkt > Administration > Datasheet Engine > Andere<br>Einstellungen > Marketing Data Hub aufrufen, um für den Typ Only Briefing den<br>Benachrichtigungstext beim Weiterleiten eines Datenobjekts festzulegen. Die<br>Checkbox Erlaube Navigation anhand von Themen kann aktiviert werden. |          |
| MANAGE_RELATED_LINKS          | Der Benutzer kann die über den Button <i>Service</i> erreichbaren Funktionen aufrufen<br>und bearbeiten. Z. B. erlaubt das Recht den Wechsel in den Bearbeitungsmodus<br>im Modul <i>Smart Access</i> sowie das Bearbeiten der Service Links und der Links für<br>die Kontexthilfe.                                  |          |
| MANAGE_ROLES                  | Der Benutzer kann den Menüpunkt > Administration > Benutzer & Gruppen > Rechte & Rollen aufrufen und eine neue Rolle anlegen, einer Rolle Rechte hin-<br>zufügen oder Rechte entfernen.                                                                                                    |          |
| MANAGE_SAML_<br>CONFIGURATION | Der Benutzer kann den Menüpunkt > Administration > Systemkonfiguration > Sin-<br>gle Sign-On / SAML aufrufen und die SAML-Konfigurationen bearbeiten.                                                                                                    |          |
| MANAGE_SERVICE_MENU           | Der Benutzer erreicht > Administration > Systemkonfiguration > Servicemenü.                                                                                                    |          |
| MANAGE_SKIN                   | Der Benutzer kann den Menüpunkt > Administration > Look & Feel > Skinning auf-<br>rufen und das Skinning auf dieser Seite bearbeiten.                                                                                                    |          |
| MANAGE_SSO_GROUPS             | Der Benutzer kann den Menüpunkt > Administration > Benutzer & Gruppen > Sin-<br>gle-Sign-On-Gruppen aufrufen und SSO-Gruppen bearbeiten und neu anlegen.                                                                                                    |          |

| Bezeichnung                 | Beschreibung                                                                                                    | Hinweise                                                                                       |
|-----------------------------|----------------------------------------------------------------------------------------------------|------------------------------------------------------------------------------------------------|
| MANAGE_SYSTEM_<br>MESSAGES  | Der Benutzer kann den Menüpunkt > Administration > Systempflege > Benut-<br>zernachrichten aufrufen und Systemnachrichten anlegen und verschicken.                                                                                                    |                                                                                                |
| MANAGE_TABLE_STYLES         | Der Benutzer kann den Menüpunkt > Administration > Systemkonfiguration ><br>Rich-Text-Editor > Formate > Tabellenformate aufrufen und Tabellenformate ver-<br>walten und anlegen<br>Der Benutzer kann den Menüpunkt > Administration > Systemkonfiguration ><br>Rich-Text-Editor > Formate > Formate extrahieren aufrufen und Formate extra-<br>hieren. |                                                                                                |
| MANAGE_TASK_<br>TEMPLATES   | Benutzer können im Administrationsbereich die Funktion > Administration > Datasheet Engine > Aufgaben-Vorlagen aufrufen und nutzen.                                                                                                    |                                                                                                |
| MANAGE_THEMES_<br>APPROVALS | Der Benutzer kann den Menüpunkt > Administration > Freigaben > Themen auf-<br>rufen und Themenanträge verwalten.                                                                                                    | Um neue Themen zu erstellen, benötigt<br>der Benutzer außerdem das Recht<br>ADD_THEME.         |
| MANAGE_THEME_TREE           | Der Benutzer kann den Menüpunkt > Administration > Datenstrukturen & Work-<br>flows > Themenbaum aufrufen und vorhandene Themen verwalten.                                                                                                    | Um neue Themen zu erstellen, benötigt<br>der Benutzer außerdem das Recht<br><i>ADD_THEME</i> . |
| MANAGE_TYPE_<br>CATEGORIES  | Der Benutzer kann den Menupunkt > Administration > Datasheet Engine > Typ-<br>Kategorien aufrufen und Typen nutzen.                                                                                                    |                                                                                                |

| Bezeichnung                           | Beschreibung                                                                                                    | Hinweise |
|---------------------------------------|----------------------------------------------------------------------------------------------------|----------|
| MANAGE_TYPE_<br>CONFIGURATION         | Der Benutzer kann den Menüpunkt > Administration > Datasheet Engine > Work-<br>flows zuweisen aufrufen und Typen mit Workflows verknüpfen.                                                                                                    |          |
| MANAGE_TYPES                          | Der Benutzer kann den Menüpunkt > Administration > Datasheet Engine > Typen aufrufen und neue Typen anlegen sowie vorhandene Typen bearbeiten.                                                                                                    |          |
| MANAGE_UI_LANGUAGES                   | Der Benutzer kann die Seite > Administration > Look & Feel > Ober-<br>flächensprachen aufrufen und bearbeiten.                                                                                                    |          |
| MANAGE_USER                           | Der Benutzer kann den Menüpunkt ><br><i>Administration &gt; Benutzer &amp; Gruppen &gt; Benutzer</i> aufrufen und auf die Benut-<br>zerverwaltung zugreifen. Er kann neue Benutzer anlegen und vorhandene Benut-<br>zer bearbeiten. Der Benutzer kann Zuständigkeitsbereiche bearbeiten.         |          |
| MANAGE_USER_OWN_<br>ORG               | Der Benutzer kann den Menüpunkt > Administration > Benutzer & Gruppen ><br>Benutzer aufrufen und auf die Benutzerverwaltung zugreifen. Das Recht erlaubt<br>nur das Bearbeiten von Benutzern der eigenen Organisationseinheit. Neue Benut-<br>zer können mit diesem Recht nicht angelegt werden. |          |
| MANAGE_VALID_FONTS                    | Der Benutzer kann den Menüpunkt > Administration > Media Pool > Font-Whi-<br>telist verwalten aufrufen und die Liste der gültigen Schriften bearbeiten.                                                                                                    |          |
| MANAGE_VARIABLE_<br>ACCESS_AND_RIGHTS | Der Benutzer kann auf den Menüpunkt > Administration > Datasheet Engine > Variablen-Zugriffsrechte zugreifen und für jeden Workflow-Schritt den Zugriff festlegen.                                                                                                    |          |

| Bezeichnung                         | Beschreibung                                                                                                    | Hinweise |
|-------------------------------------|----------------------------------------------------------------------------------------------------|----------|
| MANAGE_VARIABLES                    | Der Benutzer kann den Menüpunkt > Administration > Datasheet Engine > Varia-<br>blen aufrufen und die für einen Typen angelegten Variablen bearbeiten sowie<br>neue Variablen anlegen.                                                                                     |          |
| MANAGE_VDB_GROUPS                   | Der Benutzer kann den Menüpunkt > Administration > Datenstrukturen & Work-<br>flows > Virtuelle Datenbankgruppen aufrufen und neue VDB-Gruppen anlegen<br>oder vorhandene bearbeiten.                                                                                      |          |
| MANAGE_VIDEO_<br>TRANSCODING        | Der Benutzer kann den Menüpunkt > Administration > Systempflege > Video-<br>Transkodierung aufrufen. Der Benutzer kann laufende Transkodierungen abbre-<br>chen, fehlgeschlagene erneut starten und das Asset einer erfolgreich beendeten<br>Transkodierung herunterladen. |          |
| MANAGE_VIRTUAL_<br>DATABASES        | Der Benutzer kann den Menüpunkt > Administration > Datenstrukturen & Work-<br>flows > Virtuelle Datenbanken aufrufen und eine neue VDB erstellen sowie vor-<br>handene VDBs löschen.                                                                                       |          |
| MANAGE_W2P_SEARCH_<br>CONFIGURATION | Der Benutzer erreicht > Administration > Brand Template Builder > Such-<br>konfiguration und kann die Seite bearbeiten.                                                                                                    |          |
| MANAGE_WEB_<br>PUBLISHING           | Der Benutzer kann den Menüpunkt > Administration > Media Pool > Externer Ser-<br>vice aufrufen und die Veröffentlichung der im System vorhandenen Assetarten<br>konfigurieren.                                                                                             |          |

| Bezeichnung               | Beschreibung                                                                                                    | Hinweise                                                                                                    |
|---------------------------|----------------------------------------------------------------------------------------------------|----------------------------------------------------------------------------------------------------|
| MANAGE_WELCOME_<br>PAGE   | Wenden Sie sich bei Fragen zu diesem Recht an Ihren Systemadministrator.                                                                                                    |                                                                                                    |
| MANAGE_WORKFLOWS          | Der Benutzer kann den Menüpunkt > Administration > Datenstrukturen & Work-<br>flows > Workflows aufrufen und neue Workflows anlegen sowie vorhandene<br>Workflows bearbeiten.    |                                                                                                    |
| MODULE_ACCESS             | Der Benutzer erreicht > Administration.                                                                                                    | Der Benutzer benötigt dieses Recht<br>immer, um ein Modul erreichen zu kön-<br>nen.                                                                                       |
| PUBLISH_DSE_CHANGES       | Der Benutzer kann den Menüpunkt > Administration > Datasheet Engine > Ände-<br>rungen veröffentlichen aufrufen und Änderungen veröffentlichen.                                   |                                                                                                    |
| SEE_MODULE_<br>NAVIGATION | Dem Benutzer wird die Navigationsleiste angezeigt.                                                                                                    |                                                                                                    |
| SEE_ALL_PERSONAL_DATA     | Der Benutzer sieht von anderen Benutzern nicht nur Vorname und Nachname,<br>sondern auch andere personenbezogene Daten, zum Beispiel E-Mail-Adresse<br>oder Organisationseinheit | Dieses Recht ermöglicht die Sicht-<br>barkeit von personenbezogenen Daten.<br>Weisen Sie es deshalb nur den not-<br>wendigen und entsprechend geschulten<br>Benutzern zu. |
| SHOW_OTHER_STATISTICS     | Der Benutzer kann den Menüpunkt > Administration > Systeminformation > Sons-<br>tige Statistiken aufrufen und für verschiedene Module Auswertungen anfertigen.                   |                                                                                                    |

| Bezeichnung        | Beschreibung                                                                                                    | Hinweise |
|--------------------|----------------------------------------------------------------------------------------------------|----------|
| SHOW_TRAFFIC       | Der Benutzer kann den Menüpunkt > Administration > Systeminformation > Traf-<br>fic aufrufen und das monatliche Datenvolumen des Systems einsehen. |          |
| SHOW_USER_ACTIVITY | Der Benutzer kann den Menüpunkt > Administration > Systeminformation > Benutzeraktivität aufrufen.                                                 |          |

Folgendes Recht ist unter > Administration > Benutzer & Gruppen > Rechte & Rollen sichtbar, aber seine Zuweisung zu einer Rolle hat keine funktionale Auswirkung:

• MANAGE\_TEXT\_ADAPTATIONS

# 11.1.2 Media Pool

Die Rechte sind im Administrationshandbuch des Moduls aufgeführt und erläutert.

# 11.1.3 Smart Access

| Bezeichnung | Beschreibung                                                          | Hinweise                                                |  |
|-------------|-----------------------------------------------------------------------|---------------------------------------------------------|--|
| MANAGE_ALL  | Der Benutzer kann alle Kacheln editieren, unabhängig von ihrer Sicht- | Benutzer mit den Rechten MANAGE_ALL und MANAGE_OWN kön- |  |
|             |                                                                       | Smart Access nicht über das Service-Menü pflegen:       |  |
|             |                                                                       | Editierungsmodus deaktivieren                           |  |
|             |                                                                       | Import und Export                                       |  |
|             | Der Denutzen konn elle siehthenen Kenheln heerheiten                  | Zu Seite gehen                                          |  |
| MANAGE_OWN  | Der Benutzer kann alle sichtbaren Kacheln bearbeiten.                 | Neue Seite erstellen                                    |  |
|             |                                                                       | Seiten-Optionen bearbeiten                              |  |
|             |                                                                       | Aktuelle Seite kopieren                                 |  |
|             |                                                                       | Aktuelle Seite löschen                                  |  |

| Bezeichnung                   | Beschreibung                                                                                                    | Hinweise                                                                                                    |
|-------------------------------|----------------------------------------------------------------------------------------------------|----------------------------------------------------------------------------------------------------|
| SEE_TILE_VIEW                 | Der Benutzer sieht die Kacheln auf der Media-Pool-/Brand-Template Buil-<br>der-Startseite und zeigt die Navigation für Smart Access in der Modul-<br>navigation.<br>Ein Benutzer ohne dieses Recht sieht Smart Access in der Modul-<br>navigation nicht, kann aber über einen Link auf Smart Access zugreifen. | Für Smart Access gibt es kein MODULE_ACCESS-Recht. Um auf<br>Smart Access zugreifen zu können, muss der Benutzer alle drei<br>Recht haben. |
| SEE_MEDIA_<br>POOL_TILE_VIEW  | Der Benutzer sieht die Kacheln auf der Media-Pool-Startseite.                                                                                                    |                                                                                                    |
| SEE_WEB_2_<br>PRINT_TILE_VIEW | Der Benutzer sieht die Kacheln auf der Brand-Template-Builder -Start-<br>seite.                                                                                                    |                                                                                                    |

# 11.1.4 Brand Template Builder

Die Rechte sind im Administrationshandbuch des Moduls aufgeführt und erläutert.

# 11.1.5 Marketing Shop

| Bezeichnung              | Beschreibung                                                              | Hinweise |
|--------------------------|---------------------------------------------------------------------------|----------|
| SHOP_ADVANCED_<br>SEARCH | Der Benutzer sieht den Reiter Erweiterte Suche und kann darauf zugreifen. |          |

| Bezeichnung                                     | Beschreibung                                                                                                    | Hinweise                            |
|-------------------------------------------------|----------------------------------------------------------------------------------------------------|-------------------------------------|
| SHOP_BROWSE                                     | Der Benutzer kann auf der Startseite des Moduls Shop auf die Navigationsleisten, die Teaser und die<br>Suchfunktion zugreifen.                                                                                                    |                                     |
| SHOP_CATALOGUE_<br>MANAGE                       | Der Benutzer kann unter > Marketing Shop > Content auf die Bereiche > Katalog und > Kataloggruppen zugreifen.                                                                                                    | Die URL des Artikels wird sichtbar. |
| SHOP_CHOOSE_<br>LATER_W2P_<br>INDIVIDUALIZATION | Der Benutzer kann entscheiden, ob eine Vorlage im Modul <i>Brand Template Builder</i> , die in den Warenkorb<br>gelegt wird, sofort oder später individualisiert wird. Ohne dieses Recht wird der Artikel direkt im Indi-<br>vidualisierungseditor ohne Nachfrage geöffnet. |                                     |
| SHOP_CMS_CONTENT                                | Dem Benutzer wird ein Menü-Button angezeigt. Der Benutzer kann CMS-Inhalte hinzufügen, Inhalte bear-<br>beiten und Inhalte löschen.                                                                                                    |                                     |
| SHOP_CONTENT_<br>MANAGE                         | Der Benutzer kann unter > Marketing Shop > Content die Bereiche > Teaser, > Themenseite, > Bestell-<br>listen, > Kategorien und > Filter aufrufen und nutzen.                                                                                                    | Die URL des Artikels wird sichtbar. |
| SHOP_EDIT_PRINT_<br>TEXT                        | Der Benutzer kann den Namen eines PDF-Export-Schemas ändern, falls für das gewählte PDF-Export-<br>Schema die Checkbox <i>Eigener Text erlaubt</i> aktiviert ist.                                                                                                    |                                     |
| SHOP_EQUIPMENT_<br>REPORTS                      | Der Benutzer kann unter > Marketing Shop > Statistik einen Report über die Wartung und Reservierung von Gebrauchsartikel erzeugen und als CSV-Datei herunterladen.                                                                                                    |                                     |
| SHOP_EVENT_BOOK_<br>FOR_AFFILIATE               | Der Benutzer kann für andere Benutzer buchen (bzw. Buchungen sehen und stornieren), die zu der Filiale<br>gehören, die bei ihm gerade aktiv ist.                                                                                                    |                                     |

| Bezeichnung                                 | Beschreibung                                                                                                    | Hinweise                                                                              |
|---------------------------------------------|----------------------------------------------------------------------------------------------------|---------------------------------------------------------------------------------------|
| SHOP_EVENT_BOOK_<br>FOR_ORG_UNIT            | Der Benutzer kann für andere Benutzer buchen (bzw. Buchungen sehen und stornieren), die zu seiner<br>Organisationseinheit gehören.                                                                                             |                                                                                       |
| SHOP_EVENT_BOOK_<br>FOR_INTERNAL            | Dieses Recht beinhaltet die beiden vorgenannten vollständig. Der Benutzer kann für alle Nutzer des Sys-<br>tem buchen (bzw. Buchungen sehen und stornieren), unabhängig davon, ob sie als intern oder extern<br>markiert sind. |                                                                                       |
| SHOP_EVENT_BOOK_<br>FOR_EXTERNAL            | Der Benutzer kann für andere Personen buchen (bzw. Buchungen sehen und stornieren), die nicht im Sys-<br>tem als Benutzer registriert sind, indem er ihren Namen und ihre E-Mail-Adresse angibt.                               |                                                                                       |
| SHOP_GLOBAL_<br>SETTINGS_MANAGE             | Der Benutzer kann > Marketing Shop > Einstellungen aufrufen und die darunter zusammengefassten<br>Funktionen (wie z. B. > Konfigurierbare Felder, > Artikeltypen, > Lieferstatus oder > Statistikversand) nut-<br>zen.         |                                                                                       |
| SHOP_INTERFACE_<br>EMAILS_RECEIVER          | Der Benutzer erhält die über das Modul Marketing Shop verschickten E-Mails bzgl. der Schnittstelle.                                                                                                    |                                                                                       |
| SHOP_LOGIN                                  | Der Benutzer kann sich im Modul Marketing Shop anmelden und auf das Modul zugreifen.                                                                                                    | Dieses Recht benötigt jeder Benutzer, der das<br>Modul Marketing Shop verwenden soll. |
| SHOP_MANAGE_<br>CONFIG_ITEM_<br>EDITOR_PAGE | Der Benutzer kann auf > Marketing Shop > Einstellungen > Artikeladministration zugreifen und neue Ein-<br>träge hinzufügen oder vorhandene Einträge bearbeiten.                                                                |                                                                                       |
| SHOP_MANAGE_<br>COUNTRIES                   | Der Benutzer kann > Marketing Shop > Einstellungen > Länder aufrufen und neue Einträge hinzufügen oder vorhandene Einträge bearbeiten.                                                                                         |                                                                                       |

| Bezeichnung                     | Beschreibung                                                                                                    | Hinweise                                                                                                    |
|---------------------------------|----------------------------------------------------------------------------------------------------|----------------------------------------------------------------------------------------------------|
| SHOP_MANAGE_<br>CURRENCIES      | Der Benutzer kann > Marketing Shop > Einstellungen > Währungen aufrufen und neue Einträge hin-<br>zufügen oder vorhandene Einträge bearbeiten.     |                                                                                                    |
| SHOP_ORDER_<br>ARCHIVE          | Der Benutzer kann Bestellungen archivieren.                                                                                                    | Erfordert zusätzlich eines der Rechte: SHOP_<br>ORDER_<br>MANAGE_XXX                                                                                                    |
| SHOP_ORDER_<br>HAPTIC_ANY_QTY   | Der Benutzer kann haptische Artikel auch einzeln bzw. in einer von der Verpackungsgröße und Ver-<br>packungseinheit unabhängigen Anzahl bestellen. | Kommt nur zum Tragen, falls die System-<br>einstellung order_in_<br>pieces = true. Wenden Sie sich dazu an Ihren<br>Systemadministrator. Zusätzlich benötigt der<br>Benutzer ein Recht, um bestellen zu können<br>(Warenkorb). |
| SHOP_ORDER_<br>MANAGE_ALL       | Der Benutzer kann die Bestellhistorie aufrufen und alle Bestellungen aller Besteller und aller Lieferanten bearbeiten.                             | Das Recht überschreibt andere SHOP_ORDER_<br>MANAGE-Rechte.                                                                                                    |
| SHOP_ORDER_<br>MANAGE_AFFILIATE | Der Benutzer kann die Bestellhistorie aufrufen und alle Bestellungen der eigenen Filiale bearbeiten.                                               | Das Recht erweitert andere SHOP_ORDER_<br>MANAGE-Rechte.                                                                                                    |
| SHOP_ORDER_<br>MANAGE_OWN       | Der Benutzer kann in der Bestellübersicht eigene Bestellungen anzeigen. Der Status ist nicht bearbeitbar.                                          | Das Recht erweitert andere SHOP_ORDER_<br>MANAGE-Rechte.                                                                                                    |

| Bezeichnung                     | Beschreibung                                                                                                    | Hinweise                                                                                                    |
|---------------------------------|----------------------------------------------------------------------------------------------------|----------------------------------------------------------------------------------------------------|
| SHOP_ORDER_<br>MANAGE_SUPPLIER  | Der Benutzer kann die Bestellübersicht aufrufen und sieht dort alle Bestellungen, die an den eigenen Lie-<br>feranten gegangen sind. Falls seinem Benutzer-Account kein Lieferant zugewiesen ist, sieht er keine<br>Bestellungen.                                                                                                  | Das Recht erweitert andere SHOP_ORDER_<br>MANAGE-Rechte.                                                                                                    |
| SHOP_ORDER_<br>MANAGE_ORGUNIT   | Falls der Warenkorb so eingestellt ist, dass ein hierarchisch übergeordneter Benutzer den Warenkorb frei-<br>geben muss, benötigt der hierarchisch übergeordnete Benutzer dieses Recht. Der Benutzer kann mit die-<br>sem Recht die Bestellhistorie aufrufen und alle Bestellungen der eigenen Organisationseinheit<br>bearbeiten. | Das Recht erweitert andere SHOP_ORDER_<br>MANAGE-Rechte.                                                                                                    |
| SHOP_PRINTING_<br>SCHEMA_MANAGE | Der Benutzer kann die Funktion > Marketing Shop > Content > PDF-Export-Schema aufrufen und fest-<br>legen, wie und mit welchen Attributen eine Artikelliste ausgedruckt werden können.                                                                                                    |                                                                                                    |
| SHOP_PRODUCT_<br>APPROVE        | Der Benutzer kann einen Artikel für das Modul Marketing Shop freigeben.                                                                                                    | Zusätzlich benötigt der Benutzer eines der<br>SHOP_PRODUCT_<br>MANAGE_XXX-Rechte.                                                                                                    |
| SHOP_PRODUCT_<br>DELETE         | Der Benutzer kann alle Artikel löschen, auf die er zugreifen kann.                                                                                                    | Löschen bedeutet hier archivieren. Artikel wer-<br>den nicht gelöscht. Der Benutzer kann über ><br><i>Marketing Shop &gt; Artikel Administrationsfilter &gt;</i><br><i>Archiviert</i> lesend auf archivierte Artikel zugrei-<br>fen. |
| SHOP_PRODUCT_<br>MANAGE_ALL     | Der Benutzer kann > Marketing Shop > Artikel und darüber die Artikelkonfliktliste aufrufen. Der Benutzer kann neue Artikel einstellen.                                                                                                    |                                                                                                    |

| Bezeichnung                     | Beschreibung                                                                                                    | Hinweise                                                                                                    |
|---------------------------------|----------------------------------------------------------------------------------------------------|----------------------------------------------------------------------------------------------------|
| SHOP_PRODUCT_<br>MANAGE_OWN     | Der Benutzer kann > <i>Marketing Shop &gt; Artikel</i> und darüber die Artikelkonfliktliste aufrufen. Er kann Arti-<br>kel seiner Kataloggruppe bearbeiten. Falls der Benutzer einem Lieferanten zugeordnet ist, kann er nur<br>die Daten dieses Lieferanten im Artikel bearbeiten. | Falls ein Artikel von mehreren Lieferanten gelie-<br>fert wird, sieht ein Benutzer mit diesem Recht<br>nur die Lieferantenfelder seines Lieferanten und<br>generelle Systemfelder. Außerdem sind nur die<br>eigenen Artikel sichtbar. |
| SHOP_PRODUCT_<br>STATISTIC_VIEW | Der Benutzer hat unter > Marketing Shop > Statistik Zugriff auf die Auswertungen > Downloads, > Suche, > Schnittstellen und > Bestellungen.                                                                                                    |                                                                                                    |
| SHOP_RATING_<br>MANAGE_OWN      | Der Benutzer kann einen Artikel bewerten.                                                                                                    | Um ein einen Artikel bewerten zu können, muss<br>die Bewertung für den Artikel aktiviert sein.                                                                                                    |
| SHOP_RATING_<br>STATISTIC       | Der Benutzer sieht die vorhandenen Artikelbewertungen unter > Marketing Shop > Statistik.                                                                                                    |                                                                                                    |
| SHOP_RECEIPT_<br>MANAGE         | Der Benutzer kann über den Bereich > <i>Marketing Shop &gt; Artikel</i> den Menüpunkt > <i>Wareneingang &gt; Erwar-</i><br><i>tete Artikel</i> aufrufen. Angezeigt werden Artikel, die demnächst lieferbar sein werden.                                                             | Zusätzlich benötigt der Benutzer eines der<br>Rechte SHOP_PRODUCT_<br>MANAGE_XXX.                                                                                                    |
| SHOP_SEE_ACCOUNT_<br>INFO_ORDER | Der Benutzer kann Zahlungs- und Rechnungsinformationen (z. B. Kontonummer oder BLZ), bei den Bestel-<br>lungen einsehen, auf die er zugreifen kann.                                                                                                    |                                                                                                    |

| Bezeichnung                           | Beschreibung                                                                                                    | Hinweise                                                                                                  |
|---------------------------------------|----------------------------------------------------------------------------------------------------|----------------------------------------------------------------------------------------------------|
| SHOP_<br>SHOPPINGCART_<br>APPROVE     | Der Benutzer kann eine Bestellung freigeben.                                                                                                    | Zusätzlich benötigt der Benutzer das Recht<br>SHOP_SHOPPINGCART_<br>SEE_PENDING.                          |
| SHOP_<br>SHOPPINGCART_<br>ORDER       | Der Benutzer kann eigene Bestellungen aufgeben.                                                                                                    | Dieses Recht überschreibt das Recht<br>SHOPPINGCART_<br>REQUEST.                                          |
| SHOP_<br>SHOPPINGCART_<br>REQUEST     | Der Benutzer kann eine Bestellung zur Freigabe beantragen, aber nicht selbst freigeben.                                                                                                    | Dieses Recht wird durch das Recht SHOP_<br>SHOPPINGCART_<br>ORDER überschrieben.                          |
| SHOP_<br>SHOPPINGCART_SEE_<br>PENDING | <ul> <li>Dem Benutzer werden über das Bestellarchiv beantragte oder abgelehnte Bestellungen bzw. Warenkörbe angezeigt. Der Benutzer kann mit diesem Recht keine Warenkörbe bestellen (zum Bestellen wird das Recht SHOPPING_CART_ORDER benötigt). Um aus der Übersicht heraus weitere Funktionen aufrufen zu können, z. B. Bestellungen aus der Übersicht freigeben oder Bestellstatus ändern, werden weitere Rechte benötigt. Das Recht SHOP_SHOPPINGCART_</li> <li>SEE_PENDING kann z. B. wie folgt kombiniert werden:</li> <li>mit SHOP_SHOPPINGCART_</li> <li>REQUEST, ohne SHOPPINGCART_ORDER: Der Benutzer kann eigene, noch nicht freigegebene und zurückgewiesene Anträge sehen</li> <li>mit SHOP_SHOPPINGCART_</li> <li>APPROVE: Der Benutzer kann die Anträge sehen, die er freigeben soll.</li> </ul> | Dieses Recht wird für die folgenden Rollen emp-<br>fohlen: Administratoren, Freigeber, Antrag-<br>steller |

| Bezeichnung                                 | Beschreibung                                                                                                    | Hinweise                                                                                                    |
|---------------------------------------------|----------------------------------------------------------------------------------------------------|----------------------------------------------------------------------------------------------------|
| SHOP_<br>SHOPPINGCART_<br>TRANSFER          | Der Benutzer kann die Funktion <i>Warenkorb weiterleiten</i> nutzen und vollständige Warenkörbe (inklusive<br>aller Artikel) an andere Benutzer übergeben.                                                                                                    |                                                                                                    |
| SHOP_SHOW_<br>ASSIGNED_SUPPLIER_<br>DETAILS | Der Benutzer kann > <i>Marketing Shop &gt; Lieferanten</i> aufrufen. Der Benutzer kann keine Lieferanten erstel-<br>len oder bearbeiten, sondern nur die Detailansicht der vorhandenen Lieferanten aufrufen, die die Artikel<br>der ihm zugewiesenen Kataloggruppe liefern. |                                                                                                    |
| SHOP_STOCK_<br>MANAGE_ALL                   | Der Bearbeiter kann die Lagerbestände von Artikeln anpassen. Um weitere Artikelinformationen zu bear-<br>beiten, wird das Recht SHOP_PRODUCT_MANAGE_ALL benötigt.                                                                                                    | Dieses Recht wird durch das Recht SHOP_<br>PRODUCT_<br>MANAGE_ALL überschrieben.                              |
| SHOP_STOCK_<br>MANAGE_OWN                   | Der Bearbeiter kann die Lagerbestände von Artikeln des eigenen Lieferanten anpassen.                                                                                                    | Dieses Recht wird durch das Recht SHOP_<br>PRODUCT_<br>MANAGE_ALL überschrieben.                              |
| SHOP_SUPPLIER_<br>MANAGE                    | Der Benutzer kann Lieferanten sehen, bearbeiten und neue Lieferanten hinzufügen.                                                                                                    |                                                                                                    |
| SHOP_<br>UNDERDELIVERY                      | Der Benutzer kann über > <i>Marketing Shop &gt; Artikel</i> die Artikelkonfliktliste <i>Minderbestandsliste</i> in der lin-<br>ken Navigation aufrufen.                                                                                                    | Zusätzlich benötigt der Benutzer eines der<br>Rechte SHOP_STOCK_<br>MANAGE_XXX or SHOP_PRODUCT_<br>MANAGE_XXX |

| Bezeichnung                  | Beschreibung                                                                                                    | Hinweise                                                                                                    |
|------------------------------|----------------------------------------------------------------------------------------------------|----------------------------------------------------------------------------------------------------|
| SHOP_USE_<br>NAVIGATION_TREE | Dem Benutzer wird im Modul Shop die linke Navigationsleiste eingeblendet, über die er z.B. direkt nach festgelegten Kategorien geordnete Artikel aufrufen kann. | Dieses Recht hat keine Auswirkungen auf die<br>linke Navigationsleiste unter > Marketing Shop<br>> Artikel. |
| SHOP_WATCHLIST               | Der Benutzer kann den Bereich > Marketing Shop > Favoriten aufrufen und die darunter zusam-<br>mengefassten Funktionen nutzen.                                  |                                                                                                    |

# 11.1.6 Marketing Planner

# Generelle Rechte

| Bezeichnung   | Beschreibung                                            | Hinweise |
|---------------|---------------------------------------------------------|----------|
| MODULE_ACCESS | Der Benutzer kann das Modul Marketing Planner aufrufen. |          |

# Rechte für Detailansicht

| Bezeichnung       | Beschreibung                                                            | Hinweise |
|-------------------|-------------------------------------------------------------------------|----------|
| MAPS_GENERAL_READ | Der Benutzer kann den Reiter Allgemein sehen,<br>aber nicht bearbeiten. |          |

| Bezeichnung                      | Beschreibung                                                                                                    | Hinweise |
|----------------------------------|----------------------------------------------------------------------------------------------------|----------|
| MAPS_GENERAL_WRITE               | Der Benutzer kann den Reiter Allgemein bear-<br>beiten (hinzufügen, ändern oder löschen) und<br>das Planungselement kommentieren. |          |
| MAPS_TARGET_READ                 | Der Benutzer kann den Reiter <i>Zielbudget</i><br>sehen, aber nicht bearbeiten.                                                   |          |
| MAPS_TARGET_WRITE                | Der Benutzer kann den Reiter Zielbudget bear-<br>beiten (hinzufügen, ändern oder löschen).                                        |          |
| MAPS_MARKER_READ                 | Der Benutzer kann Marker sehen, aber nicht<br>bearbeiten.                                                                         |          |
| MAPS_MARKER_WRITE                | Der Benutzer kann Marker bearbeiten (hin-<br>zufügen, ändern oder löschen).                                                       |          |
| MAPS_ELEMENT_<br>ACTIVITY_STREAM | Der Benutzer erreicht den Aktivitätenverlauf in der Detailansicht auf dem Reiter Allgemein.                                       |          |
| MAPS_ELEMENT_<br>MANAGE_WATCHER  | Der Benutzer kann Beobachter auf Elementen verwalten (hinzufügen/entfernen).                                                      |          |
| MAPS_ATTACHMENT_<br>READ         | Der Benutzer kann den Reiter Anhänge sehen,<br>aber nicht bearbeiten.                                                             |          |

| Bezeichnung               | Beschreibung                                                                                                    | Hinweise                                                       |
|---------------------------|----------------------------------------------------------------------------------------------------|----------------------------------------------------------------|
| MAPS_ATTACHMENT_<br>WRITE | Der Benutzer kann den Reiter Anhänge bear-<br>beiten (Anhänge hinzufügen oder löschen).                             |                                                                |
| MAPS_SUNKCOST_READ        | Der Benutzer kann den Reiter <i>Aufträge</i> sehen,<br>aber nicht bearbeiten.                                       |                                                                |
| MAPS_SUNKCOST_WRITE       | Der Benutzer kann den Reiter <i>Aufträge</i> bear-<br>beiten (Aufträge hinzufügen, bearbeiten oder<br>löschen).     |                                                                |
| MAPS_BILL_READ            | Der Benutzer kann den Reiter <i>Rechnungen</i><br>sehen, aber nicht bearbeiten.                                     |                                                                |
| MAPS_BILL_WRITE           | Der Benutzer kann den Reiter <i>Rechnungen</i><br>bearbeiten (Rechnungen hinzufügen, bear-<br>beiten oder löschen). |                                                                |
| MAPS_MDF_READ             | Der Benutzer kann den Reiter <i>WKZ</i> sehen, aber nicht bearbeiten.                                               | Zusätzlich muss die Sys-<br>temeinstellung <i>enabledMDF</i> = |
| MAPS_MDF_WRITE            | Der Benutzer kann den Reiter <i>WKZ</i> bearbeiten<br>(WKZ hinzufügen und anfragen).                                | sich an Ihren Sys-<br>temadministrator.                        |
| MAPS_FEES_READ            | Der Benutzer kann den Reiter Gebühren sehen,<br>aber nicht bearbeiten.                                              |                                                                |

| Bezeichnung                    | Beschreibung                                                                                                    | Hinweise                                                                                                    |
|--------------------------------|----------------------------------------------------------------------------------------------------|----------------------------------------------------------------------------------------------------|
| MAPS_FEES_WRITE                | Der Benutzer kann den Reiter <i>Gebühren</i> bear-<br>beiten (dem Planungselement Gebühren zuwei-<br>sen, Gebühren bearbeiten oder löschen). |                                                                                                    |
| MAPS_FEES_<br>OVERWRITE_GLOBAL | Der Benutzer kann global festgelegte Gebüh-<br>ren auf einem Element überschreiben.                                                          |                                                                                                    |
| MAPS_TASK_READ                 | Der Benutzer kann den Reiter <i>Aufgaben</i> sehen,<br>aber nicht bearbeiten.                                                                |                                                                                                    |
| MAPS_TASK_WRITE                | Der Benutzer kann den Reiter <i>Aufgaben</i> bear-<br>beiten (Aufgaben einfügen, bearbeiten oder<br>löschen)                                 |                                                                                                    |
| MAPS_JOB_WRITE                 | Der Benutzer kann auf dem Reiter <i>Aufgaben</i><br>einen Job hinzufügen.                                                                    | Zusätzlich benötigt der Benut-<br>zer die folgenden Rechte im<br>Modul Job Manager:<br>DSE_MODULE_ACCESS<br>DSE_CREATE_JOB |
| MAPS_DIMENSIONS_<br>READ       | Der Benutzer kann den Reiter <i>Dimensionen</i> sehen, aber nicht bearbeiten.                                                                |                                                                                                    |

| Bezeichnung               | Beschreibung                                                                                             | Hinweise |
|---------------------------|----------------------------------------------------------------------------------------------------|----------|
| MAPS_DIMENSIONS_<br>WRITE | Der Benutzer kann den Reiter <i>Dimensionen</i><br>bearbeiten (Dimensionen öffnen oder bear-<br>beiten). |          |
| MAPS_KPIS_READ            | Der Benutzer kann den Reiter KPIs sehen, aber nicht bearbeiten.                                          |          |
| MAPS_KPIS_WRITE           | Der Benutzer kann den Reiter <i>KPIs</i> bearbeiten<br>(KPIs einfügen, bearbeiten oder löschen)          |          |

# Rechte für Kalender

| Bezeichnung                   | Beschreibung                                                              | Hinweise |
|-------------------------------|---------------------------------------------------------------------------|----------|
| MAPS_<br>ELEMENT_WRITE        | Der Benutzer kann die Elemente in der Baumstruktur im Kalender erstellen. |          |
| MAPS_<br>ELEMENT_COPY         | Der Benutzer kann Elemente kopieren.                                      |          |
| MAPS_<br>ELEMENT_<br>RELOCATE | Der Benutzer kann Elemente ausschneiden und verschieben.                  |          |

| Bezeichnung                                 | Beschreibung                                                                                                    | Hinweise                                                                                                  |
|---------------------------------------------|----------------------------------------------------------------------------------------------------|----------------------------------------------------------------------------------------------------|
| MAPS_<br>ELEMENT_<br>DELETE                 | Der Benutzer kann Elemente löschen.                                                                                                    | Mit dem Recht MAPS_YEAR_WRITE kann der<br>Benutzer Jahre und die darin enthaltenen Ele-<br>mente löschen. |
| MAPS_<br>ELEMENT_<br>EXTERNAL_<br>RESOURCES | Der Benutzer erreicht im Kontextmenü eines Planungselements die Funktion <i>Externe Ressource zuweisen</i> , falls<br>in den Systemeinstellungen ein System angegeben wurde, dessen Ressourcen mit dem Marketing Planner syn-<br>chronisiert werden sollen. |                                                                                                    |
| MAPS_PERIOD_<br>READ                        | Der Benutzer kann Zeiträume sehen und kopieren.                                                                                                    |                                                                                                    |
| MAPS_PERIOD_<br>WRITE                       | Der Benutzer kann Zeiträume erstellen, kopierte Zeiträume einfügen und Zeiträume bearbeiten.                                                                                                    |                                                                                                    |

# Rechte für Budget

| Bezeichnung               | Beschreibung                                                                                                    | Hinweise                                                                                                    |
|---------------------------|----------------------------------------------------------------------------------------------------|----------------------------------------------------------------------------------------------------|
| MAPS_<br>BUDGET_READ      | Der Benutzer erreicht den Unterbereich > Marketing Planner > Budget und kann Werte aus der Budgetansicht sehen. |                                                                                                    |
| MAPS_<br>BUDGET_<br>WRITE | Der Benutzer kann Werte in das Budget hinzufügen oder verändern.                                                | Um den Unterbereich > <i>Marketing Planner &gt; Budget</i> zu erreichen, benötigt der<br>Benutzer das Recht MAPS_BUDGET_READ. |

### Rechte für Tools

| Bezeichnung                         | Beschreibung                                                                                         | Hinweise                                              |
|-------------------------------------|----------------------------------------------------------------------------------------------------|-------------------------------------------------------|
| MAPS_IMPORT_BUDGETRELEVANT_<br>DATA | Der Benutzer kann unter <i>Marketing Planner &gt; Tools</i> budget-relevante Daten impor-<br>tieren. |                                                       |
| MAPS_CHANGE_LOG                     | Der Benutzer erreicht > <i>Tools &gt; Änderungslog</i> .                                             | Dieses Recht sollte Administratoren vorbehalten sein. |

### Globale Einstellungen

Der Benutzer erreicht den Bereich *Einstellungen*, sobald die Benutzerrolle mindestens eines der folgenden Rechte aufweist. In diesem Fall sieht der Benutzer alle Unterseiten, kann aber nur diejenigen bearbeiten, für die der zugehörigen Benutzerrolle die entsprechenden Rechte zugewiesen sind.

| Bezeichnung                    | Beschreibung                                                                                 | Hinweise |
|--------------------------------|----------------------------------------------------------------------------------------------|----------|
| MAPS_MANAGE_CATEGORIES         | Der Benutzer kann den Bereich > Marketing Planner > Einstellungen > Kategorien bearbeiten.   |          |
| MAPS_MANAGE_CALENDAR_STRUCTURE | Der Benutzer kann den Bereich > Marketing Planner > Einstellungen > Kalender bearbeiten.     |          |
| MAPS_MANAGE_ELEMENT_TYPE       | Der Benutzer kann den Bereich > Marketing Planner > Einstellungen > Elementtypen bearbeiten. |          |
| MAPS_MANAGE_MARKER             | Der Benutzer kann den Bereich > Marketing Planner > Einstellungen > Marker bearbeiten.       |          |
| MAPS_MANAGE_YEAR               | Der Benutzer kann den Bereich > Marketing Planner > Einstellungen > Jahre bearbeiten.        |          |
| MAPS_MANAGE_KPIS               | Der Benutzer kann den Bereich > Marketing Planner > Einstellungen > KPIs bearbeiten.         |          |

| Bezeichnung                    | Beschreibung                                                                                            | Hinweise |
|--------------------------------|----------------------------------------------------------------------------------------------------|----------|
| MAPS_MANAGE_DIMENSIONS         | Der Benutzer kann den Bereich > Marketing Planner > Einstellungen > Dimensionen bearbeiten.             |          |
| MAPS_MANDATOR_SETTINGS_GENERAL | Der Benutzer kann die Einstellungen der "Bottom-Up/Top-down"-Funktionalität ändern.                     |          |
| MAPS_MANAGE_EXCHANGE_RATES     | Der Benutzer kann den Bereich > Marketing Planner > Einstellungen > Wechselkurs & Währungen bearbeiten. |          |
| MAPS_MANAGE_FEES               | Der Benutzer kann den Bereich > Marketing Planner > Einstellungen > Gebühren bearbeiten.                |          |

# Rechte für den Bereich Mein Account

| Bezeichnung                          | Beschreibung                                                                                                    | Hinweise                                                                      |
|--------------------------------------|----------------------------------------------------------------------------------------------------|-------------------------------------------------------------------------------|
| MAPS_MANAGE_GROUPS_<br>WRITE         | Der Benutzer kann Benutzergruppen erstellen, bearbeiten oder löschen auf den Unterseiten von ><br>Marketing Planner > Benutzer.                                                                                                    |                                                                               |
| MAPS_MANAGE_GROUPS_<br>TO_USERS      | Der Benutzer kann die Zuweisung von Benutzern zu Gruppen bearbeiten unter > Marketing Planner > Benutzer > Gruppen und Rollen.                                                                                                    |                                                                               |
| MAPS_MANAGE_GROUPS_<br>TO_DIMENSIONS | <ul> <li>Der Benutzer kann den Zugriff von Gruppen auf Dimensionen bearbeiten:</li> <li>Unter &gt; Marketing Planner &gt; Einstellungen &gt; Dimensionen in den Dialogen Dimension hinzufügen und Dimension bearbeiten im Bereich Zugangsrechte</li> <li>Unter &gt; Marketing Planner &gt; Benutzer &gt; Dimensionenzugriff</li> </ul> | Dieses Recht schließt das Recht MAPS_<br>MANAGE_<br>DIMENSIONS_<br>WRITE ein. |

| Bezeichnung                    | Beschreibung                                                                                                    | Hinweise                                                                          |
|--------------------------------|----------------------------------------------------------------------------------------------------|-----------------------------------------------------------------------------------|
| MAPS_MANAGE_GROUPS_<br>TO_NODE | <ul> <li>Der Benutzer kann den Zugriff von Gruppen auf Planungselemente bearbeiten:</li> <li>In der Detailansicht auf dem Reiter Allgemein im Bereich Gruppe</li> </ul> |                                                                                   |
| MAPS_MANAGE_<br>APPROVERS      | • Onter > Marketing Planner > Benutzer > Elementenzügrijj<br>Der Benutzer kann den Bereich Marketing Planner > Mein Account > Freigeber bearbeiten.                     | Zusätzlich muss die Systemeinstellung <i>ena-</i><br>bledMDF = true gesetzt sein. |

# Rechte für Unterbereiche

| Bezeichnung                       | Beschreibung                                                                                                    | Hinweise |
|-----------------------------------|----------------------------------------------------------------------------------------------------|----------|
| MAPS_MODULE_DASHBOARD_<br>VISIBLE | Der Benutzer kann <i>Marketing Planner &gt; Dashboard</i> sehen.                                                                    |          |
| MAPS_MODULE_CALENDAR_VISIBLE      | Der Benutzer kann <i>Marketing Planner &gt; Kalender</i> sehen.                                                                     |          |
| MAPS_MODULE_REPORTS_VISIBLE       | Der Benutzer kann Marketing Planner > Berichte sehen.                                                                               |          |
| MAPS_MODULE_TOOLS_VISIBLE         | Der Benutzer kann Marketing Planner > Tools sehen.                                                                                  |          |
| MAPS_EXPORTS_VISIBLE              | Der Benutzer kann alle Exportfunktionen im Marketing Planner nutzen, z.B. im Dashboard, im Kalender oder in der Bud-<br>getansicht. |          |
| MAPS_SAVE_VIEWS_VISIBLE           | Der Benutzer kann Sichten speichern.                                                                                                |          |

| Bezeichnung                | Beschreibung                                            | Hinweise |
|----------------------------|---------------------------------------------------------|----------|
| MAPS_PUBLISH_VIEWS_VISIBLE | Der Benutzer kann gespeicherte Sichten veröffentlichen. |          |

Hinweis

Der Unterbereich > *Marketing Planner* > *Budget* ist sichtbar, wenn der Benutzer über das Recht MAPS\_BUDGET\_READ verfügt.

# 11.1.7 Job Manager

| Bezeichnung                  | Beschreibung                                                                                                    | Hinweise                                                        |
|------------------------------|----------------------------------------------------------------------------------------------------|-----------------------------------------------------------------|
| ACT_LIKE_ASSIGNEE            | Der Benutzer kann wie ein Bearbeiter agieren, unabhängig davon, ob er einem Job<br>als Bearbeiter zugewiesen ist.                                                              | Dieses Recht sollte nur Admi-<br>nistratoren eingeräumt werden. |
| ACT_LIKE_CREATOR             | Der Benutzer kann wie ein Ersteller agieren, unabhängig davon, ob er einem Job<br>als Ersteller zugewiesen ist.                                                                | Dieses Recht sollte nur Admi-<br>nistratoren eingeräumt werden. |
| ACT_LIKE_PARTICIPANT         | Der Benutzer kann wie ein Teilnehmer agieren, unabhängig davon, ob er einem<br>Job als Teilnehmer zugewiesen ist.                                                              | Dieses Recht sollte nur Admi-<br>nistratoren eingeräumt werden. |
| ACCESS_WORKFLOW_<br>TAB_BPMN | Der Benutzer sieht im Datenblatt den Reiter <i>Workflow</i> bei Jobs mit BPMN-Work-<br>flow. Auf Jobs mit der bisherigen Workflow-Funktion hat das Recht keinen Ein-<br>fluss. |                                                                 |

| Bezeichnung       | Beschreibung                                                                                                    | Hinweise                                                                                                    |
|-------------------|----------------------------------------------------------------------------------------------------|----------------------------------------------------------------------------------------------------|
| ADMIN_JM_REQUEST  | Der Benutzer hat Zugriff auf die Job-Details, auch wenn der Benutzer dem Job<br>nicht als Ersteller, Bearbeiter oder Teilnehmer zugewiesen ist.                                  |                                                                                                    |
| CREATE_JM_REQUEST | Der Benutzer kann einen neuen Job anlegen, einen existierenden Job kopieren und den Eigentümer des Jobs ändern.                                                                  |                                                                                                    |
| EDIT_JM_REQUEST   | Der Benutzer kann Jobs in einem Workflow weiterleiten oder ablehnen, Kom-<br>mentare hinzufügen und Variablenwerte gemäß seiner Zugriffsrechte eingtragen.                       | Dies ist ein grundlegendes Recht, das<br>der Benutzer neben MODULE_ACCESS<br>benötigt, um Aufgaben im Module Job<br>Manager ausführen zu können. |
| EDIT_ALL_WORKLOGS | Der Benutzer kann Zeitaufwände für andere Benutzer eintragen und ändern, Zei-<br>taufwände anderen Jobs und Aufgaben zuweisen sowie eigene und fremde Zei-<br>taufwände löschen. | Benutzer ohne dieses Recht können<br>lediglich eigene Zeitaufwände anlegen<br>und ändern.                                                        |
| FINISH_JM_REQUEST | Der Benutzer kann Jobs beenden.                                                                                                    | Danach wird der Job als <i>Beendet</i><br>gekennzeichnet und kann über die<br>Standard-Filter <i>Beendete Jobs</i> gefun-<br>den werden.         |
| CLOSE_JM_REQUEST  | Der Benutzer kann Jobs abbrechen.                                                                                                    |                                                                                                    |
| CHANGE_JM_REQUEST | Der Benutzer kann den Ersteller eines Jobs ändern.                                                                                                    |                                                                                                    |
| MODULE_ACCESS     | Der Benutzer kann das Modul Job Manager aufrufen.                                                                                                    |                                                                                                    |

| Bezeichnung         | Beschreibung                                                                                                    | Hinweise                                                                               |
|---------------------|----------------------------------------------------------------------------------------------------|----------------------------------------------------------------------------------------|
| COPY_JOB            | Der Benutzer kann einen Job kopieren.                                                                                                    | Der Benutzer benötigt außerdem das Recht CREATE_JM_REQUEST.                            |
| SKIP_WORKFLOW_STEPS | Der Benutzer kann einen Job durch jeden Workflow-Schritt vorwärts und rück-<br>wärts "bewegen", unabhängig vom eigentlichen Bearbeitungsstatus.                                   |                                                                                        |
| PUBLISH_FILTER      | Der Benutzer kann eigene, gespeicherte Filter veröffentlichen.                                                                                                    |                                                                                        |
| DE_ARCHIVE          | Der Benutzer kann abgebrochene oder beendete Jobs wiederherstellen um sie zu reaktivieren.                                                                                        |                                                                                        |
| EXPORT_TO_XML       | Der Benutzer kann Jobs exportieren. Der Export bezieht sich auf den ausgewählten<br>Filter und wird als XML-Datei gespeichert.                                                    |                                                                                        |
| IMPORT_FROM_XML     | Der Benutzer kann einen Job im XML-Format importieren. Bestehende Jobs wer-<br>den aktualisiert und neue Jobs werden erstellt.                                                    |                                                                                        |
| SEE_ALL_EXPORTS     | Der Benutzer kann die XML-Exporte aller Benutzer herunterladen.                                                                                                    |                                                                                        |
| SELECT_TYPE         | Der Benutzer kann einen Job-Typ wählen.                                                                                                    | Ohne das Recht kann der Benutzer<br>nur den Standardtyp und das Briefing<br>auswählen. |
| MANAGE_FILTERS      | Der Benutzer ist berechtigt, die erweiterte Suche zu verwenden, um nach bestimm-<br>ten Jobs zu suchen oder die Suche dauerhaft als benutzerdefinierten Filter zu spei-<br>chern. |                                                                                        |

| Bezeichnung               | Beschreibung                                                                                                    | Hinweise                                                                                                    |
|---------------------------|----------------------------------------------------------------------------------------------------|----------------------------------------------------------------------------------------------------|
| MANAGE_REVIEW             | Der Benutzer kann in einem Job über eine Variable des Typs <i>Assetauswahl</i> ein<br>Review für das Asset starten und über eine Schnellentscheidung das Asset frei-<br>geben oder zurückweisen. Nur Benutzer, deren Rolle über das Recht verfügt,<br>sehen im rechten Bereich eines Datenblatts die Informationen zum Review. |                                                                                                    |
| MANAGE_VIEWS              | Der Benutzer kann die Spalten und Sichten der Such- und Filterergebnisse ver-<br>ändern.                                                                                                    | Ohne dieses Recht kann der Benutzer<br>nur die Voreinstellung oder die Ein-<br>stellungen von publizierten Sichten<br>sehen. |
| VIEW_LOG                  | Der Benutzer kann die Bearbeitungshistorie eines Jobs einsehen und als Excelliste herunterladen.                                                                                                    |                                                                                                    |
| DELETE_JM_REQUEST         | Der Benutzer kann Jobs löschen, d. h. der Job wird als gelöscht markiert und kann<br>nur noch über den Filter Gelöschte Jobs erreicht werden.                                                                                                    |                                                                                                    |
| UNDELETE                  | Der Benutzer kann als gelöscht markierte Jobs wiederherstellen.                                                                                                    |                                                                                                    |
| SEE_ALL_MODULE_<br>THEMES | Der Benutzer sieht den gesamten Themenbaum, unabhängig von den Sicht-<br>barkeitseinstellungen, die unter > Administration > Datenstrukturen & Workflows<br>> Themenbaum für das Modul Job Manager getroffen wurden.                                                                                                    |                                                                                                    |
| SEE_ALL_WORKLOGS          | Der Benutzer kann die Zeiterfassung anderer Benutzer einsehen.                                                                                                    |                                                                                                    |

| Bezeichnung                | Beschreibung                                                                                                    | Hinweise                                                                                                    |
|----------------------------|----------------------------------------------------------------------------------------------------|----------------------------------------------------------------------------------------------------|
| ACCESS_ALL_ORGS            | Der Benutzer kann Objekte aller Organisationseinheiten sehen und darauf zugrei-<br>fen.                                                 | Benutzer ohne dieses Recht sehen<br>lediglich die Objekte der eigenen und<br>der untergeordneten Orga-<br>nisationseinheiten. |
| SEE_ANY_ORG_GRID_<br>ROWS  | Beim Zugriff auf Tabellen sieht der Benutzer alle Zeilen, unabhängig von der Zuord-<br>nung zu Organisationseinheiten.                  | Benutzer ohne dieses Recht sehen nur<br>die Zeilen, die der eigenen Orga-<br>nisationseinheit zugeordnet sind.                |
| EDIT_ANY_ORG_GRID_<br>ROWS | Beim Zugriff auf Tabellen kann der Benutzer alle Zeilen bearbeiten, unabhängig von der Zuordnung einer Zeile zu Organisationseinheiten. |                                                                                                    |
| CREATE_TASK_TEMPLATES      | Der Benutzer kann die aktuelle Aufgabenplanung als Vorlage für eine spätere Wie-<br>derverwendung speichern.                            |                                                                                                    |

Folgende Rechte sind unter > Administration > Benutzer & Gruppen > Rechte & Rollen sichtbar, aber ihre Zuweisung zu einer Rolle hat keine funktionale Auswirkung:

- COMSUME\_JMS\_MESSAGES
- SHOW\_BLUEPRINT\_JOBS

# 11.1.8 Marketing Data Hub

| Bezeichnung                      | Beschreibung                                                                                                    | Hinweise                                                        |
|----------------------------------|----------------------------------------------------------------------------------------------------|-----------------------------------------------------------------|
| ACT_LIKE_<br>ASSIGNEE            | Der Benutzer kann wie ein Bearbeiter agieren, unabhängig davon, ob er einem Datenobjekt als<br>Bearbeiter zugewiesen ist.                                                                  | Dieses Recht sollte nur Administratoren eingeräumt werden.      |
| ACT_LIKE_<br>CREATOR             | Der Benutzer kann wie ein Ersteller agieren, unabhängig davon, ob er einem Datenobjekt als<br>Ersteller zugewiesen ist.                                                                    | Dieses Recht sollte nur Administratoren eingeräumt werden.      |
| ACT_LIKE_<br>PARTICIPANT         | Der Benutzer kann wie ein Teilnehmer agieren, unabhängig davon, ob er einem Datenobjekt<br>als Teilnehmer zugewiesen ist.                                                                  | Dieses Recht sollte nur Administratoren eingeräumt werden.      |
| ACCESS_<br>WORKFLOW_<br>TAB_BPMN | Der Benutzer sieht im Datenblatt den Reiter <i>Workflow</i> bei Datenobjekten mit BPMN-Work-<br>flow. Auf datenobjekte mit der bisherigen Workflow-Funktion hat das Recht keinen Einfluss. |                                                                 |
| ADMIN_RM_<br>REQUEST             | Der Benutzer hat Zugriff auf die Objektdetails, auch wenn der Benutzer dem Datenobjekt nicht<br>als Ersteller, Bearbeiter oder Teilnehmer zugewiesen ist.                                  |                                                                 |
| CHANGE_RM_<br>REQUEST            | Der Benutzer kann den Ersteller eines Datenobjekts ändern.                                                                                                    |                                                                 |
| CLOSE_RM_<br>REQUEST             | Der Benutzer kann den Workflow eines Datenobjekts abbrechen. Abgebrochene Datenobjekte werden in den Standardfiltern Abgebrochene Datenobjekte angezeigt.                                  |                                                                 |
| COPY_PRODUCT                     | Der Benutzer kann ein Datenobjekt kopieren.                                                                                                    | Der Benutzer benötigt außerdem das Recht CREATE_RM_<br>REQUEST. |

| Bezeichnung                 | Beschreibung                                                                                                    | Hinweise                                                                                                    |
|-----------------------------|----------------------------------------------------------------------------------------------------|----------------------------------------------------------------------------------------------------|
| CREATE_RM_<br>REQUEST       | Der Benutzer kann ein neues Datenobjekt anlegen und existierende Datenobjekte kopieren.<br>Außerdem kann er einen neuen Eigentümer auswählen.                  |                                                                                                    |
| SKIP_<br>WORKFLOW_<br>STEPS | Der Benutzer kann ein Datenobjekt durch jeden Workflow-Schritt vorwärts und rückwärts<br>"bewegen", unabhängig vom eigentlichen Bearbeitungsstatus.            |                                                                                                    |
| DE_ARCHIVE                  | Der Benutzer kann beendete oder abgebrochene Datenobjekte wiederherstellen um sie zu<br>reaktivieren.                                                          |                                                                                                    |
| EDIT_RM_<br>REQUEST         | Der Benutzer kann Datenobjekte in einem Workflow weiterleiten oder ablehnen, Kommentare hinzufügen und Variablenwerte gemäß seiner Zugriffsrechte eingetragen. | Dies ist ein grundlegendes Recht, das der Benutzer neben<br>MODULE_ACCESS benötigt, um Aufgaben im Modul <i>Marketing</i><br><i>Data Hub</i> ausführen zu können. |
| EXPORT_TO_XML               | Der Benutzer kann Datenobjekte exportieren. Der Export bezieht sich auf den ausgewählten<br>Filter und wird als XML-Datei gespeichert.                         |                                                                                                    |
| FINISH_RM_<br>REQUEST       | Der Benutzer kann Datenobjekte beenden.                                                                                                    | Danach wird das Datenobjekt als <i>Beendet</i> gekennzeichnet und kann über die Standard-Filter <i>Beendete Datenobjekte</i> gefunden werden.                     |
| IMPORT_FROM_<br>XML         | Der Benutzer kann ein Datenobjekt im XML-Format importieren. Bestehende Datenobjekte werden aktualisiert und neue Datenobjekte werden erstellt.                |                                                                                                    |

| Bezeichnung                   | Beschreibung                                                                                                    | Hinweise                                                                                                    |
|-------------------------------|----------------------------------------------------------------------------------------------------|----------------------------------------------------------------------------------------------------|
| SEE_ALL_<br>EXPORTS           | Der Benutzer kann die XML-Exporte aller Benutzer herunterladen.                                                                                                    | Dieses Recht sollte nur Administratoren eingeräumt werden.                                                        |
| MANAGE_<br>FILTERS            | Der Benutzer ist berechtigt, die erweiterte Suche zu verwenden, um nach bestimmten Date-<br>nobjekten zu suchen oder die Suche dauerhaft als benutzerdefinierten Filter zu speichern.                                         |                                                                                                    |
| MANAGE_VIEWS                  | Der Benutzer kann die Spalten und Sichten der Such- und Filterergebnisse verändern.                                                                                                    | Ohne dieses Recht kann der Benutzer nur die Voreinstellung oder die Einstellungen von publizierten Sichten sehen. |
| MODULE_ACCESS                 | Der Benutzer kann das Modul Marketing Data Hub aufrufen.                                                                                                    |                                                                                                    |
| PUBLISH_FILTER                | Der Benutzer kann eigene, gespeicherte Filter veröffentlichen.                                                                                                    |                                                                                                    |
| SELECT_TYPE                   | Der Benutzer kann einen Datenobjekt-Typ wählen.                                                                                                    | Ohne das Recht kann der Benutzer nur den Standardtyp und das Briefing auswählen.                                  |
| VIEW_LOG                      | Der Benutzer kann die Bearbeitungshistorie eines Datenobjekts einsehen und als Excel-Datei herunterladen.                                                                                                    |                                                                                                    |
| DELETE_RM_<br>REQUEST         | Der Benutzer kann Datenobjekte löschen, d. h. das Datenobjekt wird als gelöscht markiert und kann nur noch über den Filter <i>Gelöschte Datenobjekte</i> erreicht werden.                                                     |                                                                                                    |
| UNDELETE                      | Der Benutzer kann gelöschte Datenobjekte wiederherstellen.                                                                                                    |                                                                                                    |
| SEE_ALL_<br>MODULE_<br>THEMES | Der Benutzer sieht den gesamten Themenbaum, unabhängig von den Sicht-<br>barkeitseinstellungen, die unter > Administration > Datenstrukturen & Workflows > The-<br>menbaum für das Modul Marketing Data Hub getroffen wurden. | Dieses Recht sollte nur Administratoren eingeräumt werden.                                                        |

| Bezeichnung                | Beschreibung                                                                                                    | Hinweise                                                                                                    |
|----------------------------|----------------------------------------------------------------------------------------------------|----------------------------------------------------------------------------------------------------|
| SEE_ALL_<br>WORKLOGS       | Der Benutzer kann die Zeiterfassung anderer Benutzer einsehen.                                                                               |                                                                                                    |
| ACCESS_ALL_<br>ORGS        | Der Benutzer kann Objekte aller Organisationseinheiten sehen und darauf zugreifen.                                                           | Benutzer ohne dieses Recht sehen lediglich die Objekte der eigenen und der untergeordneten Organisationseinheiten. |
| SEE_ANY_ORG_<br>GRID_ROWS  | Beim Zugriff auf Tabellen sieht der Benutzer alle Zeilen, unabhängig von der Zuordnung zu<br>Organisationseinheiten.                         | Benutzer ohne dieses Recht sehen nur die Zeilen, die der eige-<br>nen Organisationseinheit zugeordnet sind.        |
| EDIT_ANY_ORG_<br>GRID_ROWS | Beim Zugriff auf Tabellen kann der Benutzer alle Zeilen bearbeiten, unabhängig von der Zuord-<br>nung einer Zeile zu Organisationseinheiten. |                                                                                                    |
| CREATE_TASK_<br>TEMPLATES  | Der Benutzer kann die aktuelle Aufgabenplanung als Vorlage für eine spätere Wie-<br>derverwendung speichern.                                 |                                                                                                    |

# 11.1.9 Review Manager

Die Rechte sind im Handbuch des Moduls aufgeführt und erläutert.

# 11.1.10 Brand Management Portal

#### Achtung

Bitte beachten Sie, dass alle Rechte separat im Brand Management Portal gepflegt werden müssen.

| Bezeichnung      | Beschreibung                                                                              | Hinweise |
|------------------|-------------------------------------------------------------------------------------------|----------|
| MODULE_ACCESS    | Der Benutzer kann das Brand Management Portal aufrufen.                                   |          |
| AUTHORING_ACCESS | Der Benutzer kann den Servicelink zum Magnolia Admin Central der Autoreninstanz aufrufen. |          |
| EDITORS          | Dieses Recht hat keine Auswirkungen.                                                      |          |
| PUBLISHERS       | Dieses Recht hat keine Auswirkungen.                                                      |          |

# 11.1.11 Reporting Center

Beachten Sie, dass sich die Berechtigungsvergabe im Reporting Center von der Rechtevergabe in anderen Modulen unterscheidet: Weisen Sie jedem Benutzer eine Rolle mit dem Recht MODULE\_ACCESS für das Reporting Center zu. Wenn der Benutzer das erste Mal das Reporting Center aufruft, wird er im Reporting Center als Benutzer angelegt. Sie können dann die Benutzer und Rollen im Reporting Center verwalten.

Bitte lesen Sie für weitere Informationen die Dokumentation des Reporting Centers.
# 11.2 Systemeinstellungen

In diesem Kapitel finden Sie die Beschreibung der Systemeinstellungen, die Sie als Administrator in der Oberfläche erreichen.

Beachten Sie, dass weitere Systemeinstellungen existieren. Wenden Sie sich an Ihren Ansprechpartner für weitere Informationen.

### 11.2.1 Administration

| Name                                           | Beschreibung                                                                                                    |
|------------------------------------------------|----------------------------------------------------------------------------------------------------|
| Account Deaktivierung                          | Tragen Sie die Anzahl an Tagen ein, nach denen ein unbenutzter Account deaktiviert wird. Der Wert 0 bedeutet, dass ein Account immer aktiv bleibt.<br>Beachten Sie, dass die Deaktivierung nicht für Accounts von externen Benutzern gilt. |
| Account Deaktivierung Frist                    | Tragen Sie die Anzahl der Tage ein, die der Benutzer vor der Deaktivierung seines Accounts per E-Mail benachrichtigt wird. Wenn der Wert 0 ein-<br>getragen ist, wird keine Benachrichtigung versendet.                                    |
| Account-Anträge Auswahl<br>Kontaktperson       | <ul> <li>Wählen Sie, ob der Benutzer die Kontaktperson über eine Auswahlliste oder ein Eingabefeld auswählt:</li> <li>true = Auswahlliste</li> <li>false = Eingabefeld</li> </ul>                                                          |
| Account-Anträge Benut-<br>zertyp verpflichtend | Wählen Sie, ob das Feld Benutzertyp im Account-Antrag ein Pflichtfeld ist.                                                                                                    |

| Name                                                       | Beschreibung                                                                                                    |
|------------------------------------------------------------|----------------------------------------------------------------------------------------------------|
| Account-Anträge Tele-<br>fonnummer verpflichtend           | Wählen Sie, ob das Feld Telefonnummer im Account-Antrag ein Pflichtfeld ist.                                                                                                    |
| Account-Anträge erwei-<br>terte Benut-<br>zereigenschaften | Wählen Sie ob die erweiterten Benutzereigenschaften (Benutzertyp, Firma, Funktion, Telefonnummer) im Account-Antrag gezeigt oder versteckt wer-<br>den.                                   |
| Account-Anträge extern                                     | Schalten Sie die Funktion für externe Account-Anträge ein bzw. aus.                                                                                                    |
| Account-Anträge extern E-<br>Mail-Domänen                  | Tragen Sie die E-Mail-Domänen komma-separiert ein, aus denen der Benutzer bei einem externen Account-Antrag wählen kann.                                                                  |
| Account-Anträge extern<br>SSO-Gruppen-IDs                  | Tragen Sie die IDs der SSO-Gruppen komma-separiert ein, aus denen der Benutzer bei einem externen Account-Antrag wählen kann. Die Liste wird für den Benutzer als Auswahlliste angezeigt. |
| Account-Anträge extern<br>VDB-Gruppen-ID                   | Tragen Sie die ID der VDB-Gruppe ein, die einem Benutzer bei einem externen Account-Antrag zugewiesen wird, wenn die Einstellung Administration:<br>Account-Anträge extern aktiviert ist. |
| Account-Anträge Feld<br>Bemerkungen                        | Wählen Sie, ob das Feld <i>Bemerkungen</i> ein Pflichtfeld ist.                                                                                                    |
| Account-Anträge Feld Funk-<br>tion                         | Wählen Sie, ob das Feld <i>Funktion</i> ein Pflichtfeld ist.                                                                                                    |
| Account-Anträge Feld Tele-<br>fonnummer                    | Wählen Sie, ob das Feld <i>Telefonnummer</i> ein Pflichtfeld ist.                                                                                                    |

| Name                                               | Beschreibung                                                                                                    |
|----------------------------------------------------|----------------------------------------------------------------------------------------------------|
| Account-AnträgeFilial-ID                           | Schalten Sie die Verwendung der Filial-ID ein bzw. aus                                                                                                    |
| Account-Anträge Filial-ID<br>Default               | Tragen Sie die Filial-ID ein, die bei der Beantragung eines Accounts als Defaultwert eingetragen wird.                                                                                     |
| Account-Anträge Filial-ID<br>Pflichtfeld           | Wählen Sie, ob das Feld <i>Filial-ID</i> ein Pflichtfeld ist.                                                                                                    |
| Account-Anträge Filiale<br>SSO-Gruppen-IDs         | Tragen Sie die IDs der SSO-Gruppen komma-separiert ein, aus denen der Benutzer bei einem Filial-Account-Antrag wählen kann. Die Liste wird für den<br>Benutzer als Auswahlliste angezeigt. |
| Account-Anträge Filiale<br>VDB-Gruppen-ID          | Tragen Sie die ID der VDB-Gruppe ein, die einem Benutzer bei einem Filial-Account-Antrag zugewiesen wird.                                                                                  |
| Account-Anträge Gültigkeit                         | Tragen Sie die Gültigkeit des Accounts in Tagen. Der Account erlischt nach Ablauf der Frist.                                                                                               |
| Account-Anträge extern                             | Schalten Sie die Funktion für interne Account-Anträge ein bzw. aus.                                                                                                    |
| Account-Anträge intern<br>automatische Bestätigung | Schalten Sie ein bzw. aus, dass interne Account-Anträge automatisch bestätigt werden.                                                                                                    |
| Account-Anträge intern<br>Bestätigung              | Schalten Sie die Bestätigung für interne Account-Anträgen ein bzw. aus.                                                                                                    |
| Account-Anträge intern E-<br>Mail-Domänen          | Tragen Sie die E-Mail-Domänen (mit @) komma-separiert ein, aus denen der Benutzer bei einem internen Account-Antrag wählen kann.                                                           |

| Name                                            | Beschreibung                                                                                                    |
|-------------------------------------------------|----------------------------------------------------------------------------------------------------|
| Account-Anträge intern<br>SSO-Gruppen-Ids       | Tragen Sie die IDs der SSO-Gruppen komma-separiert ein, aus denen der Benutzer bei einem internen Account-Antrag wählen kann. Die Liste wird für den Benutzer als Auswahlliste angezeigt.                          |
| Account-Anträge intern<br>VDB-Gruppen-ID        | Tragen Sie die ID der VDB-Gruppe ein, die einem Benutzer bei einem internen Account-Antrag zugewiesen wird, wenn die Einstellung Administration:<br>Account-Anträge intern automatische Bestätigung aktiviert ist. |
| Account-Anträge Typen                           | <ul> <li>Wählen Sie, welche Account-Antrage möglich sind:</li> <li>0: Interne Account-Anträge</li> <li>1: Interne und externe Account-Anträge</li> <li>2: Interne, externe und Filial-Account-Anträge</li> </ul>   |
| Allgemeine Geschäfts-<br>bedingungen            | Wählen Sie, ob der Benutzer den Allgemeinen Geschäftsbedingungen zustimmen muss, um Zugang zum System zu erhalten.                                                                                                 |
| Änderbare Struktur Import<br>Benutzer-ID        | Tragen Sie die ID des Benutzers ein, dessen Account genutzt wird, um änderbare Strukturen und änderbare Objekte aus einem Archivordner zu impor-<br>tieren.                                                        |
| Änderbare Struktur Impor-<br>t/Export           | Schalten Sie die Import-/Exportfunktion für änderbare Strukturen ein bzw. aus.                                                                                                    |
| Automatische Benut-<br>zernamen-<br>generierung | Schalten Sie die automatische Benutzernamengenerierung ein bzw. aus.                                                                                                    |

| Name                                                        | Beschreibung                                                                                                    |
|-------------------------------------------------------------|----------------------------------------------------------------------------------------------------|
| Benachrichtigungen wäh-<br>rend Delegation aus-<br>schalten | Schalten Sie Benachrichtigungen während einer Delegation ein bzw. aus. Falls Sie die Einstellung aktivieren, erhalten delegierende Benutzer keine Sys-<br>temnachrichten. Falls Sie die Einstellung deaktivieren, können Benutzer in ihren Profil-Einstellungen selbst festlegen, ob sie Systemnachrichten wäh-<br>rend ihrer Delegation empfangen möchten. |
| Benutzeraktivität Anony-<br>misierung                       | Schalten Sie die Anonymisierung der Statistik Benutzeraktivität ein bzw. aus.                                                                                                    |
| Bevorzugte Längeneinheit                                    | Definieren Sie hier die Längeneinheit, die im Default beim Anlegen eines Benutzers verwendet wird.                                                                                                    |
| Default-Land/-Region                                        | Wählen Sie das Land bzw. die Region, die jedem Benutzer einmalig beim Anlegen als Vorbelegung zugewiesen wird. Der Benutzer kann die Vor-<br>belegung durch eine persönliche Auswahl ersetzen.                                                                                                    |
| Default-Zeitzone                                            | Wählen Sie die Zeitzone, die jedem Benutzer einmalig beim Anlegen als Vorbelegung zugewiesen wird. Der Benutzer kann die Vorbelegung durch eine persönliche Auswahl ersetzen.                                                                                                    |
| Erinnerungsnachricht für<br>Substitutes                     | Erinnerungsnachricht für die Benutzer ein- oder ausschalten, die noch keine Vertreter definiert haben.                                                                                                    |
| Externe SSO-Anmeldung                                       | Schalten Sie die Anmeldung per SSO für Benutzer in ein Drittsystem ein bzw. aus.                                                                                                    |
| Externe SSO-Anmeldung<br>Benutzer anlegen                   | Wählen Sie, ob ein Benutzer per SSO vom Drittsystem angelegt werden soll.                                                                                                    |
| Externe SSO-Anmeldung<br>Gruppen                            | Tragen Sie die Namen der Gruppen als komma-separierte Liste ein, die für alle Benutzer per SSO an das Drittsystem versendet werden.                                                                                                    |

| Name                                     | Beschreibung                                                                                                    |
|------------------------------------------|----------------------------------------------------------------------------------------------------|
| Externe SSO-Anmeldung<br>Rollen          | Schalten Sie für alle Module ein bzw. aus, ob die internen Rollenbezeichnungen des Benutzers in einer komma-separierten Liste per SSO versendet wer-<br>den. Falls der Benutzer in einem Modul keine Rolle hat, wird für dieses Modul keine Rollenbezeichnung übertragen. Falls dem Benutzer die gleiche Rol-<br>lenbezeichnung in mehreren Modulen zugewiesen ist, wird die Rollenbezeichnung nur einmal zu den externen Applikation übertragen. Die<br>Rollenbezeichnung wird über den Parameter GroupName übertragen. |
| Externe SSO-Anmeldung<br>URL             | Tragen Sie die URL des Drittsystems ein, zum Beispiel http://someotherapplication.com/ExternalUser.do.                                                                                                    |
| Fehlgeschlagene Logins                   | Tragen Sie die maximale Anzahl an fehlgeschlagenen Logins ein. Wenn diese Anzahl erreicht wird, wird der Account für die in Administration: Fehl-<br>geschlagene Logins Sperrungsdauer angegebene Dauer gesperrt.                                                                                                    |
| Fehlgeschlagene Logins<br>Sperrungsdauer | Tragen Sie die Sperrungsdauer des Account in Minuten ein. Ein Account wird für die Zeit gesperrt, wenn die in Administration: Fehlgeschlagene Logins angegebene Anzahl erreicht wird.                                                                                                    |
| Filial-ID Validierung                    | Tragen Sie einen regulären Ausdruck zur Validierung eingegebener Filial-Ids.                                                                                                    |
| Kundenspezifische Start-<br>seite        | Schalten Sie die kundenspezifische Startseite ein bzw. aus, die nach dem Einloggen angezeigt wird.                                                                                                    |
| Kontakt-Button ausblenden                | Wählen Sie, ob der Kontakt-Button angezeigt wird: Aktiviert = Der Kontakt-Button wird ausgeblendet. Deaktiviert = Der Kontakt-Button ist sichtbar.                                                                                                    |
| Logout-Button                            | Wählen Sie, ob der Logout-Button angezeigt wird.                                                                                                    |
| Mehrsprachige Tex-<br>teingabe           | Schalten Sie die Texteingabe in mehreren Sprachen ein bzw. aus.                                                                                                    |
| Öffentliche Benutzer                     | Schalten Sie Funktion Öffentliche Benutzer ein bzw. aus.                                                                                                    |

| Name                                         | Beschreibung                                                                                                    |
|----------------------------------------------|----------------------------------------------------------------------------------------------------|
| Onlinehilfe                                  | Schalten Sie die Anzeige des Links zur Onlinehilfe ein bzw. aus.                                                                                                    |
| Passwort Anzahl alte Pass-<br>wörter         | Tragen Sie die Anzahl an alten Passwörtern ein, die nicht wiederverwendet werden dürfen. Der Wert 0 bedeutet, dass es keine Einschränkungen gibt.                                       |
| Passwort Gültigkeit                          | Tragen die Gültigkeitsdauer des Passworts in Tagen ein. Der Wert 0 bedeutet, dass das Passwort unbegrenzt gültig ist.                                                                   |
| Passwort Maximalanzahl<br>Passwortänderungen | Tragen Sie die maximale Anzahl an erlaubten Passwortänderungen pro Tag ein. Der Wert 0 bedeutet, dass es keine Einschränkungen gibt.                                                    |
| Passwort Mindestanzahl<br>Großbuchstaben     | Tragen Sie die Mindestanzahl an Großbuchstaben im Passwort ein. Der Wert 0 bedeutet, dass es keine Einschränkungen gibt. Negative Werte oder keine Angaben werden als 0 interpretiert.  |
| Passwort Mindestanzahl<br>Kleinbuchstaben    | Tragen Sie die Mindestanzahl an Kleinbuchstaben im Passwort ein. Der Wert 0 bedeutet, dass es keine Einschränkungen gibt. Negative Werte oder keine Angaben werden als 0 interpretiert. |
| Passwort Mindestanzahl<br>Sonderzeichen      | Tragen Sie die Mindestanzahl an Sonderzeichen im Passwort ein. Der Wert 0 bedeutet, dass es keine Einschränkungen gibt. Negative Werte oder keine Angaben werden als 0 interpretiert.   |
| Passwort Mindestanzahl<br>Zahlen             | Tragen Sie die Mindestanzahl an Zahlen im Passwort ein. Der Wert 0 bedeutet, dass es keine Einschränkungen gibt. Negative Werte oder keine Anga-<br>ben werden als 0 interpretiert.     |
| Passwort Mindestlänge                        | Tragen Sie die Mindestlänge des Passworts ein. Der Wert 0 bedeutet, dass es keine Einschränkungen gibt. Negative Werte oder keine Angaben werden als 0 interpretiert.                   |
| Passwort-Button Login-<br>Seite              | Schalten Sie den Button Passwort vergessen? auf der Login-Seite ein bzw. aus.                                                                                                    |

| Name                                      | Beschreibung                                                                                                    |
|-------------------------------------------|----------------------------------------------------------------------------------------------------|
| Session-Timeout                           | Tragen Sie den Session-Timeout in Minuten ein. Die Zeit beginnt mit der letzten Aktion des Benutzers im System abzulaufen. Wenn die Zeit ohne eine weitere Aktion des Benutzers abläuft, wird der Benutzer automatisch ausgeloggt.                                                                                                    |
| Sprache Default Benut-<br>zeroberfläche   | Wählen Sie die Default-Sprache der Benutzeroberfläche.                                                                                                    |
| SSO Authen-<br>tifizierungsmodus          | <ul> <li>Wählen Sie den Authentifizierungsmodus für SSO:</li> <li>signed - Bei der Authentifizierung wird die Signatur angehängt, damit werden Login-Vorgänge von vertrauten Systemen gekennzeichnet. Dieser Vorgang stellt keine Absicherung dar.</li> <li>private_key_enc: Die Authentifizierung wird mit dem privaten Schlüssel abgesichert.</li> <li>public_key_enc: Die Authentifizierung wird mit dem öffentlichen Schlüssel abgesichert.</li> <li>public_key_enc_and_signed: Die Authentifizierung wird mit dem öffentlichen Schlüssel und der Signatur abgesichert.</li> <li>none: Es findet weder Signierung noch Absicherung statt. Diese Einstellung ist nicht empfohlen!</li> </ul> |
| SSO Button SSO                            | Schalten Sie die Anzeige des SSO-Buttons auf der Login-Seite ein bzw. aus.                                                                                                    |
| SSO E-Mail Aktua-<br>lisierungsmodus      | <ul> <li>Wählen Sie den Aktualisierungsmodus für die E-Mail-Adresse, falls SSO für die Aktualisierung der Benutzerdaten genutzt wird:</li> <li>Do not update: Die E-Mail-Adresse wird nicht aktualisiert.</li> <li>Fill empty: Die E-Mail-Adresse wird eingetragen, falls das Feld leer ist.</li> <li>Overwrite: Die E-Mail-Adresse wird immer überschrieben.</li> </ul>                                                                                                    |
| SSO E-Mail-Adressen Syn-<br>tax-Kontrolle | Schalten Sie die Syntax-Kontrolle für E-Mail-Adressen beim Anmelden über SSO ein bzw. aus.                                                                                                    |

| Name                            | Beschreibung                                                                                                    |
|---------------------------------|----------------------------------------------------------------------------------------------------|
| SSO E-Mail-Verifizierung        | Schalten Sie die E-Mail-Verifizierung ein bzw. aus. Falls die Verifizierung eingeschaltet ist, muss der Benutzer die übertragene E-Mail-Adresse bestä-<br>tigen.                                                                                                    |
| SSO Gruppen-<br>übereinstimmung | Schalten Sie ein bzw. aus, ob ein Login per SSO zurückgewiesen wird, falls keine der übermittelten Gruppen gefunden wird.                                                                                                    |
| SSO-Gruppen Reihenfolge         | Tragen Sie eine komma-separierte Liste der SSO-Gruppen-IDs ein. Sobald eine ID eingetragen ist, werden bei einer Anmeldung über SSO die SSO-Grup-<br>pen entsprechend der IDs priorisiert. Wenn die Systemeinstellung leer ist, ist die Funktionalität deaktiviert.                                                      |
| SSO Login-Formular              | Schalten Sie die Anzeige des Login-Formulars auf der Login-Seite ein bzw. aus. Das Login-Formular besteht aus den Feldern Benutzername und Pass-<br>wort sowie dem Button Login.                                                                                                    |
| SSO Zeichen-Kodierung           | <ul> <li>Wählen Sie die Zeichen-Kodierung aus, die für SSO genutzt wird:</li> <li>iso-8859-1: Es wird die Kodierung der ISO/IEC 8859-1 verwendet.</li> </ul>                                                                                                    |
|                                 | • utt-8: ES wird die UTF-8-Kodierung verwendet.                                                                                                    |
| SSO-Service                     | Schalten Sie die automatische Weiterleitung zum Authentifizierungsservice beim Besuch der Login-Seite ein bzw. aus. Die Weiterleitung gilt nur für die<br>in Administration: SSO-Service IP-Adressen eingetragenen IP-Adressen. Die Weiterleitung erfolgt zu der in Administration: SSO-Service URL festgelegten<br>URL. |
| SSO-Service IP-Adressen         | Tragen Sie die kommaseparierte Liste der IP-Adressen ein, für die die in Administration: SSO-Service aktivierte Weiterleitung gilt. Falls kein Eintrag vor-<br>handen ist, werden alle Besucher der Seite weitergeleitet.                                                                                                |
| SSO-Service URL                 | Tragen Sie die URL des Authentifizierungsservice ein.                                                                                                    |

| Name                            | Beschreibung                                                                                                    |
|---------------------------------|----------------------------------------------------------------------------------------------------|
| VDB-Gruppe Auto-<br>generierung | Schalten Sie die VDB-Gruppen-Autogenerierung ein bzw. aus. Die Autogenerierung liest die VDBS aus, die entweder in den per SSO-Gruppen über-<br>gebenen VDB-Gruppen oder in den direkt übergebenen VDB-Gruppen übertragen werden. Aus den ausgelesenen VDBs wird eine neue VDB-Gruppe<br>generiert. |
| Weiterleitung definieren        | Sie können beim Aufruf von CiPortal.do eine Weiterleitung hinterlegen.                                                                                                    |

## 11.2.2 Brand Management Portal

| Name                                                | Beschreibung                                                                                                    |
|-----------------------------------------------------|----------------------------------------------------------------------------------------------------|
| Magnolia-Auto-<br>ren-<br>Instanz Anmel-<br>demodus | <ul> <li>Wählen Sie den Anmeldemodus an der Magnolia-Autoren-Instanz:</li> <li>true = Es werden die Anmeldedaten des gerade eingeloggten Benutzers verwendet.</li> <li>false = Es werden die Daten aus den Settings Brand Management Portal: Magnolia-Autoren-Instanz Benutzername und Brand Management Portal:<br/>Magnolia-Autoren-Instanz Passwort verwendet.</li> </ul> |
| Magnolia-Auto-<br>ren-<br>Instanz Benut-<br>zername | Tragen Sie den Benutzernamen eines Magnolia-Administrators ein. Beachten Sie, dass dieses Setting nur verwendet wird, falls Brand Management Portal:<br>Magnolia-Autoren-Instanz Anmeldemodus auf false eingestellt ist. Im Default ist der Benutzername superuser eingetragen.                                                                                             |
| Magnolia-Auto-<br>ren-<br>Instanz Passwort          | Tragen Sie das Password eines Magnolia-Administrators ein. Beachten Sie, dass dieses Setting nur verwendet wird, falls Brand Management Portal: Magnolia-<br>Autoren-Instanz Anmeldemodus auf false eingestellt ist. Im Default ist das Passwort superuser eingetragen.                                                                                                    |

| Name                      | Beschreibung                                                                                    |
|---------------------------|-------------------------------------------------------------------------------------------------|
| Magnolia-Seite<br>Vorlage | Tragen Sie den Namen der Vorlage für die Magnolia-Seite ein, die im Media Pool eingebunden ist. |

## 11.2.3 Job Manager, Marketing Data Hub

| Name                                      | Beschreibung                                                                                                    |
|-------------------------------------------|----------------------------------------------------------------------------------------------------|
| Dauer gelbe<br>Phase                      | Tragen Sie in Tagen die Dauer der gelben Phase eines Workflowschritts ein. Die gelbe Phase ist der Zeitraum unmittelbar vor dem Fälligkeitsdatum. Der Work-<br>flowschritt muss bis zum Fälligkeitsdatum abgeschlossen sein, ansonsten wechselt der Workflowschritt in die rote Phase. Zu Beginn der gelben Phase wird eine<br>Erinnerung per E-Mail an den Bearbeiten des Workflowschritts gesendet.                                                                             |
| Automatische<br>Verwaltung<br>Sub-Objekte | Legen Sie fest, wie Sub-Jobs bzw. Sub-Datenobjekte verwaltet werden:<br><i>Aktiviert</i> : Wenn der Eltern-Job bzw. das Eltern-Datenobjekt abgebrochen, beendet oder gelöscht wird, werden auch alle zugehörigen Sub-Jobs bzw. Sub-Date-<br>nobjekte abgebrochen, beendet oder gelöscht.<br><i>Deaktiviert</i> : Wenn der Eltern-Job bzw. das Eltern-Datenobjekt abgebrochen, beendet oder gelöscht wird, hat dies keine Auswirkungen auf die Sub-Jobs bzw. Sub-<br>Datenobjekte. |

## 11.2.4 Marketing Planner

| Name                                       | Beschreibung                                                                                                    |
|--------------------------------------------|----------------------------------------------------------------------------------------------------|
| Aufgaben-Modus                             | Wählen Sie, wie eine Aufgabe angelegt wird:                                                                                                    |
|                                            | <ul> <li>activated = Eine Aufgabe wird immer als Job im Modul Job Manager angelegt.</li> </ul>                                                           |
|                                            | • deactivated = Der Benutzer entscheidet, ob er eine Aufgabe im Marketing Planner oder einen Job im Job Manager anlegt.                                  |
| Aufgaben Erinnerung                        | Schalten Sie die Benachrichtigungsfunktion für Aufgaben ein bzw. aus.                                                                                    |
| Aufgaben Erinnerung Tage<br>vor Fälligkeit | Legen Sie fest, wieviele Tage vor der Fälligkeit einer Aufgabe die Benachrichtigung versendet wird.                                                      |
| Aufgaben Erinnerung Zeit-<br>punkt         | Legen Sie die Tageszeit fest, zu der die Benachrichtigung über die Fälligkeit einer Aufgabe versendet wird. Die Uhrzeit bezieht sich auf die Serverzeit. |
| Deeplinks in E-Mails                       | Schalten Sie die Deeplink-Funktion in E-Mails ein bzw. aus.                                                                                              |
| Werbekostenzuschuss                        | Schalten Sie die Funktion Werbekostenzuschuss ein bzw. aus.                                                                                              |
| Initial aufgeklappte Ebenen                | Tragen Sie ein, wieviele Ebenen beim ersten Öffnen der Baumstruktur aufgeklappt angezeigt werden. Dieser Wert gilt für die Baumstruktur in der           |
| der Baumstruktur                           | Kalenderansicht und in der Budgetansicht. Wenn Sie den Wert 1 eintragen, wird nur die oberste Ebene angezeigt.                                           |
| E-Mail-Typ                                 | Wählen Sie, ob der Marketing Planner HTML-E-Mails oder Text-E-Mails versendet:                                                                           |
|                                            | <ul> <li>activated = Marketing Planner versendet HTML-E-Mails.</li> </ul>                                                                                |
|                                            | <ul> <li>deactivated = Marketing Planner versendet Text-E-Mails.</li> </ul>                                                                              |

| Name                                                   | Beschreibung                                                                                                    |
|--------------------------------------------------------|----------------------------------------------------------------------------------------------------|
| E-Mail Name                                            | Wenn Marketing Planner eine Nachricht sendet, wird der eingetragene Name als Platzhalter verwendet.                                                                                                    |
| Externe Ressourcen System-<br>URL                      | Tragen Sie die URL des DMC-Systems ein, dessen Ressourcen den Planungselementen im Marketing Planner zugewiesen werden soll.                                                                                                    |
| Budget-Einstellungen aus-<br>blenden                   | <ul> <li>Wählen Sie, ob der Reiter <i>Budget</i> in den Einstellungen sichtbar ist:</li> <li>activated = Der Reiter <i>Budget</i> wird ausgeblendet.</li> <li>deactivated = Der Reiter <i>Budget</i> ist sichtbar.<br/>Auf dem Reiter kann der Benutzer die Beschränkung der Budgeteditierung auf die unterste Ebene ein- bzw. ausschalten.</li> </ul> |
| Name des Zeitraumes in der<br>Kalenderansicht anzeigen | Wählen Sie, ob der Name des Zeitraums in der Kalenderansicht und innerhalb des PDF-Exports angezeigt werden soll.                                                                                                    |
| Import Verfügbare Optionen                             | Entscheiden Sie, ob der Benutzer beim Import von Budget-Daten einen vollständigen Import, einen Delta-Import oder beides durchführen kann.                                                                                                    |

## 11.2.5 Marketing Shop

| Name                                | Beschreibung                                                                                        |
|-------------------------------------|----------------------------------------------------------------------------------------------------|
| Änderbare Struktur Rechnungsadresse | Tragen Sie die Bezeichnung der änderbaren Struktur ein, die die Daten der Rechnungsadresse enthält. |
| Standard-Land ID                    | Tragen Sie die ID des Landes ein, das als Standard bei der Adresseingabe angezeigt wird.            |
| Änderbare Struktur Lieferadresse    | Tragen Sie die Bezeichnung der änderbaren Struktur ein, die die Daten der Lieferadresse enthält.    |

| Name                                            | Beschreibung                                                                                                    |
|-------------------------------------------------|----------------------------------------------------------------------------------------------------|
| Änderbare Struktur Bestelladresse               | Tragen Sie die Bezeichnung der änderbaren Struktur ein, die die Daten der Bestelleradresse enthält.                                             |
| Filiale Änderbare Struktur                      | Tragen Sie die Bezeichnung der änderbaren Struktur ein, die die Filialgruppen enthält.                                                          |
| Kontaktformular Empfänger                       | Tragen Sie die E-Mail-Adresse ein, an die Anfragen über das Kontaktformular gesendet werden.                                                    |
| Validierung Kostenstellen                       | Tragen Sie einen regulären Ausdruck für die Validierung der Kostenstellen ein.                                                                  |
| Direktbestellung Artikelnummer Vali-<br>dierung | Tragen Sie einen regulären Ausdruck ein, mit dem die Artikelnummer für die Direktbestellung validiert wird.                                     |
| E-Mail BCC-Adresse                              | Tragen Sie, falls benötigt, eine Blindkopie-Adresse für alle E-Mails ein, die das System verschickt.                                            |
| Datei nach Versand löschen                      | Wählen Sie, ob die Order-XML-Datei gelöscht wird, nachdem sie zum Lieferanten geschickt wurde.                                                  |
|                                                 | • aktiviert = Die XML-Datei wird gelöscht.                                                                                                    |
|                                                 | • inaktiv = Die XML-Datei wird gespeichert.                                                                                                    |
| Kundenspezifische Felder anzeigen               | Schalten Sie ein oder aus, ob die kundenspezifischen Felder 1 und 2 als Artikelliste im Marketing Shop in der linken Navigation anzeigt werden. |
| Adressen Pflichtfeld Unternehmen                | Wählen Sie, ob das Feld Unternehmen ein Pflichtfeld für Adresseingaben ist.                                                                     |
| Adressen Pflichtfeld Land                       | Wählen Sie, ob das Feld Land ein Pflichtfeld für Adresseingaben ist.                                                                            |
| Adressen Pflichtfeld Vorname                    | Wählen Sie, ob das Feld Vorname ein Pflichtfeld für Adresseingaben ist.                                                                         |

| Name                                                             | Beschreibung                                                                                                    |
|------------------------------------------------------------------|----------------------------------------------------------------------------------------------------|
| Media Pool Sync Artikel Gültigkeit                               | Schalten Sie ein bzw. aus, ob Artikel ungültig werden, wenn verknüpfte Assets ungültig werden.                                                                                                    |
| Media Pool Sync Artikelbeschreibung<br>automatisch aktualisieren | <ul> <li>Schalten Sie ein bzw. aus, ob die Beschreibung der folgenden Artikeltypen automatisch aktualisiert wird:</li> <li>Download-Artikel</li> <li>Digitales Medium</li> <li>Brand Template Builder (alle Schritte)</li> <li>Brand Template Builder (nur Schritt 3)</li> </ul> Wenn die Systemeinstellung aktiv ist, wird die Beschreibung aus den Metadaten der Objekte in den Modulen Media Pool und Brand Template Builder übernommen.         |
| Media Pool Sync Artikelname auto-<br>matisch aktualisieren       | <ul> <li>Schalten Sie ein bzw. aus, ob der Namen der folgenden Artikeltypen automatisch aktualisiert wird:</li> <li>Download-Artikel</li> <li>Digitales Medium</li> <li>Brand Template Builder (alle Schritte)</li> <li>Brand Template Builder (nur Schritt 3)</li> <li>Wenn die Systemeinstellung aktiv ist, wird der Name aus den Metadaten der Objekte in den Modulen <i>Media Pool</i> und <i>Brand Template Builder</i> übernommen.</li> </ul> |
| Media Pool Sync Virtual Datenbank                                | Tragen Sie die kommaseparierte Liste der VDBen ein, deren Assets automatisch aktualisiert werden.                                                                                                    |

| Name                                    | Beschreibung                                                                                                    |
|-----------------------------------------|----------------------------------------------------------------------------------------------------|
| Bestellfreigeber Struktur               | Wählen Sie, welche Bedingung ein Freigeber erfüllen muss:                                                                                                    |
|                                         | • Affiliate = Der Freigeber muss derselben Filiale angehören wie der beantragende Benutzer.                                                                                                    |
|                                         | ORG_Unit = Der Freigeber muss in der Organisationsstruktur hierarchisch über dem beantragenden Benutzer stehen. Geben Sie in der Systemeinstellung Markating Shan: Ereigeber Anzahl der Ebenen an wiewiele Ebenen der Ereigeber übergeordnet sein muss. |
|                                         | der Systemenistenung marketing snop. Freigeber Anzam der Ebenen an, wieviele Ebenen der Freigeber übergebrunet sein muss.                                                                                                    |
| Bestellfreigeber Struktur Anzahl Ebenen | Tragen Sie die Anzahl der Ebenen ein, die ein Freigeber in der Organisationsstruktur über dem beantragenden Benutzer stehen muss.                                                                                                    |
|                                         | Diese Einstellung wird nur verwendet, falls Marketing Shop: Freigeber Anforderung = ORG_Unit eingestellt ist.                                                                                                    |
| Bestellbedingungen oben anzeigen        | Zeigt die Pflicht-Zustimmung zu den Allgemeinen Geschäftsbedingungen im Warenkorn ganz oben an.                                                                                                    |
| Bestellungen Bestellung in Stückzahlen  | Schalten Sie ein bzw. aus, ob Artikel in Stückzahlen bestellt werden können, wenn der Benutzer nicht über das Recht SHOP_ORDER_                                                                                                    |
|                                         | HAPTIC_ANY_QTY verfügt:                                                                                                    |
|                                         | • aktiv = Benutzer können Artikel in Stückzahlen bestellen, auch wenn sie nicht über das Recht SHOP_ORDER_HAPTIC_ANY_QTY ver-                                                                                                    |
|                                         | fügen.                                                                                                    |
|                                         | • inaktiv = Benutzer können ohne das Recht SHOP_ORDER_HAPTIC_ANY_QTY nur in Verpackungseinheiten bestellen.                                                                                                    |
| Bestellungen Bestell-ID Anzeige         | Schalten Sie die Anzeige der Bestell-ID im Warenkorb, den Bestell-Details und der Bestellliste ein bzw. aus.                                                                                                    |
| Bestellungen Bestellhistorie Zeitraum   | Wählen Sie, von welchem Zeitbereich der Benutzer Bestellungen in der Bestellhistorie sehen:                                                                                                    |
|                                         | • ALL = Der Benutzer sieht alle Bestellungen.                                                                                                    |
|                                         | • YEAR = Der Benutzer sieht die Bestellungen des letzten Jahres.                                                                                                    |
|                                         | • MONTH = Der Benutzer sieht die Bestellungen des letzten Monats.                                                                                                    |

| Name                                                                       | Beschreibung                                                                                                    |
|----------------------------------------------------------------------------|----------------------------------------------------------------------------------------------------|
| Organisationseinheiten Validierung                                         | Tragen Sie einen regulären Ausdruck für die Validierung der ORG-Einheiten ein.                                                  |
| 3. Adresse in Warenkorb                                                    | Wählen Sie, ob im Warenkorb die dritte Adresse angezeigt wird.                                                                  |
| Eindeutiger Name der Kostenstelle in<br>den generischen Benutzerattributen | Tragen Sie den Name des Attributs ein, mit dem jedem Benutzer eine Kostenstelle zugewiesen wird.                                |
| Kostenstelleninhaber                                                       | Schalten Sie die Verwendung der Information Kostenstelleninhaber ein bzw. aus.                                                  |
| Abteilung für Kostenstelle                                                 | Schalten Sie die Verwendung der Information Abteilung für Kostenstelle ein bzw. aus.                                            |
| Weitere Bezahlinformationen                                                | Schalten Sie die Verwendung der Weitere Bezahlinformationen ein bzw. aus.                                                       |
| Artikelbeschreibung Pflichtfeld                                            | Schalten Sie ein bzw. aus, ob die Artikelbeschreibung ein Pflichtfeld ist.                                                      |
|                                                                            | • Aktiv = Die Artikelbeschreibung ist ein Pflichtfeld.                                                                          |
|                                                                            | <ul> <li>Inaktiv = Die Artikelbeschreibung ist ein optionales Feld.</li> </ul>                                                  |
| Validierung Artikelnummer                                                  | Tragen Sie einen regulären Ausdruck für die Validierung der Artikelnummern ein.                                                 |
| Verpackungseinheit Größe                                                   | Wählen Sie den Modus für die Eingabe der Größe von Verpackungseinheiten:                                                        |
|                                                                            | • aktiv = Die Größe der Verpackungseinheiten können als Freitext eingegeben werden.                                             |
|                                                                            | <ul> <li>inaktiv = Die Verpackungseinheit ist eine festgelegte Größe, z. B. Stück.</li> </ul>                                   |
| Anzahl Artikel pro Seite                                                   | Tragen Sie die Anzahl der Artikel pro Seite ein, die beim ersten Besuch eines Benutzers in einer Artikelliste angezeigt werden. |

| Name                                                                              | Beschreibung                                                                                                    |
|-----------------------------------------------------------------------------------|----------------------------------------------------------------------------------------------------|
| URL Benutzerdefinierter Schritt nach Hin-<br>zufügen eines Artikels zum Warenkorb | Geben Sie eine URL ein, die aufgerufen werden soll, nachdem ein Artikel in den Warenkorb gelegt wurde. Diese URL kann verwendet wer-<br>den, um eine benutzerdefinierte Seite einzubinden, die bestimmte erweiterte Aktionen für diesen Schritt anbietet.         |
| URL Benutzerdefinierter Schritt vor<br>Bestellvorgang                             | Geben Sie eine URL ein, die aufgerufen werden soll, bevor der Bestellvorgang für den Warenkorb gestartet wird. Diese URL kann ver-<br>wendet werden, um eine benutzerdefinierte Seite einzubinden, die bestimmte erweiterte Aktionen für diesen Schritt anbietet. |
| XML-Schnittstelle aktivieren                                                      | Schalten Sie die XML-Schnittstelle ein bzw. aus. Über die XML-Schnittstelle werden Artikel- und Bestelldaten transferiert.                                                                                                    |
| XML-Schnittstelle mehrsprachige Arti-<br>kelnamen                                 | Schalten Sie den Import von mehrsprachigen Artikelnamen im Format ~{XX} ein bzw. aus.                                                                                                    |
| XML-Schnittstelle Intervall                                                       | Tragen Sie das Intervall in Minuten ein, in dem der Export und der Import über die XML-Schnittstelle durchgeführt werden. Das erste<br>Intervall startet zum Zeitpunkt in <i>Marketing Shop: XML-Schnittstelle Startzeit</i> .                                    |
| XML-Schnittstelle Intervall für Export lie-<br>ferantenspezifische Artikeldaten   | Tragen Sie in Minuten ein, wie häufig lieferantenspezifische Artikeldaten exportiert werden.                                                                                                    |
| XML-Schnittstelle Version                                                         | Wählen Sie die Version der XML-Datei.                                                                                                    |
| XML-Schnittstelle FTP/S-Zugang Host-<br>name                                      | Tragen Sie den Hostnamen für den FTP/S-Zugang zum Austausch der Daten via XML-Schnittstelle ein.                                                                                                    |
| XML-Schnittstelle FTP/S-Zugang Passwort                                           | Tragen Sie das Passwort für den FTP/S-Zugang zum Austausch der Daten via XML-Schnittstelle ein.                                                                                                    |
| XML-Schnittstelle FTP/S-Zugang Port                                               | Tragen Sie den Port für den FTP/S-Zugang zum Austausch der Daten via XML-Schnittstelle ein.                                                                                                    |
| XML-Schnittstelle FTP/S-Zugang Benutzer                                           | Tragen Sie den Benutzer für den FTP/S-Zugang zum Austausch der Daten via XML-Schnittstelle ein.                                                                                                    |

| Name                                  | Beschreibung                                                                                                    |
|---------------------------------------|----------------------------------------------------------------------------------------------------|
| XML-Schnittstelle Startzeit           | Tragen Sie die Startzeit für das erste Intervall im Format HH:MM ein. HH kann durch XX ersetzt werden, falls die Stundenangaben unwich-<br>tig ist.                                                                                         |
| Bestellbedingungen notwendig          | Schalten Sie die Pflicht-Zustimmung zu den Allgemeinen Geschäftsbedingungen im Warenkorn ein bzw. aus.                                                                                                    |
| Lieferkosten Hinweis anzeigen         | Schalten Sie die Anzeige des Hinweistextes ein bzw. aus, der im Warenkorb angezeigt wird. Der Hinweis informiert darüber, dass sich die Versandkosten noch während des Bestellverlaufes ändern können.                                      |
| Direktbestellung aktivieren           | Schalten Sie die Funktion <i>Direktbestellung</i> ein bzw. aus.                                                                                                    |
| Feld Event-ID anzeigen                | Schalten Sie die Anzeige des Felds ein bzw. aus, in dem beim Bestellprozess die Event-ID eingetragen werden kann.                                                                                                    |
| Verhalten bei Artikel mit Nullbestand | Schalten Sie für Artikel mit Nullbestand ein bzw. aus, ob beim Klick auf den Bestellbutton eine erklärende Meldung angezeigt wird oder der Bestellbutton deaktiviert wird.                                                                  |
|                                       | <ul> <li>aktiv = Wenn der Bestand eines Artikels zu Ende ist, kann der Bestellbutton zwar geklickt werden, aber es wird eine erklärende<br/>Meldung angezeigt. Der Artikel kann nicht bestellt werden.</li> </ul>                           |
|                                       | inaktiv = Wenn der Bestand eines Artikels zu Ende ist, wird der Bestellbutton deaktiviert.                                                                                                    |
| Bestellungen Bestellstatus via E-Mail | Schalten Sie ein bzw. aus, ob beim Ändern des Bestellstatus E-Mail-Nachrichten versendet werden.                                                                                                    |
| Bestätigungsdialog anzeigen           | Schalten Sie die Anzeige des Dialogs ein bzw. aus, der angezeigt wird, wenn der Benutzer einen Artikel in den Warenkorb gelegt hat. In dem Dialog kann der Benutzer entscheiden, ob er weiter einkaufen oder zum Warenkorb wechseln möchte. |
| Standard-Lieferant anzeigen           | Schalten Sie ein bzw. aus, ob in Artikellisten der Default-Lieferant angezeigt wird.                                                                                                    |

| Name                                                      | Beschreibung                                                                                                    |
|-----------------------------------------------------------|----------------------------------------------------------------------------------------------------|
| Vorlagen-Parameter von Brand Template<br>Builder anzeigen | Schalten Sie die Anzeige von Parameter von Vorlagen im Modul Brand Template Builder in den Artikeldaten ein bzw. aus.                                           |
| Lieferanten-E-Mail - Standard Lieferzeit                  | Wählen Sie für die Bestell-E-Mail an den Lieferanten, ob eine Standard-Lieferzeit angezeigt oder ausgeblendet wird, wenn die Artikel<br>keine Lieferzeit haben. |
| Lieferanten-E-Mail - Lieferadresse Ort                    | Wählen Sie für die Bestell-E-Mail an den Lieferanten, ob das Feld Ort in der Lieferadresse angezeigt oder ausgeblendet wird.                                    |
| Lieferanten-E-Mail - Lieferadresse Unter-<br>nehmen       | Wählen Sie für die Bestell-E-Mail an den Lieferanten, ob das Feld Unternehmen in der Lieferadresse angezeigt oder ausgeblendet wird.                            |
| Lieferanten-E-Mail - Lieferadresse Land                   | Wählen Sie für die Bestell-E-Mail an den Lieferanten, ob das Feld Land in der Lieferadresse angezeigt oder ausgeblendet wird.                                   |
| Lieferanten-E-Mail - Lieferadresse Abtei-<br>lung         | Wählen Sie für die Bestell-E-Mail an den Lieferanten, ob das Feld Abteilung in der Lieferadresse angezeigt oder ausgeblendet wird.                              |
| Lieferanten-E-Mail - Lieferadresse E-<br>Mail-Adresse     | Wählen Sie für die Bestell-E-Mail an den Lieferanten, ob das Feld E-Mail-Adresse in der Lieferadresse angezeigt oder ausgeblendet wird.                         |
| Lieferanten-E-Mail - Lieferadresse Fax-<br>nummer         | Wählen Sie für die Bestell-E-Mail an den Lieferanten, ob das Feld <i>Faxnummer</i> in der Lieferadresse angezeigt oder ausgeblendet wird.                       |
| Lieferanten-E-Mail - Lieferadresse Name                   | Wählen Sie für die Bestell-E-Mail an den Lieferanten, ob das Feld Name in der Lieferadresse angezeigt oder ausgeblendet wird.                                   |
| Lieferanten-E-Mail - Lieferadresse Adress-<br>zusatz      | Wählen Sie für die Bestell-E-Mail an den Lieferanten, ob das Feld Adresszusatz in der Lieferadresse angezeigt oder ausgeblendet wird.                           |

| Name                                                  | Beschreibung                                                                                                    |
|-------------------------------------------------------|----------------------------------------------------------------------------------------------------|
| Lieferanten E-Mail - Lieferadresse Tele-<br>fonnummer | Wählen Sie für die Bestell-E-Mail an den Lieferanten, ob das Feld Telefonnummer in der Lieferadresse angezeigt oder ausgeblendet wird.                                                                                                    |
| Lieferanten-E-Mail - Lieferadresse Post-<br>fach      | Wählen Sie für die Bestell-E-Mail an den Lieferanten, ob das Feld Postfach in der Lieferadresse angezeigt oder ausgeblendet wird.                                                                                                    |
| Lieferanten-E-Mail - Lieferadresse Bun-<br>desland    | Wählen Sie für die Bestell-E-Mail an den Lieferanten, ob das Feld Bundesland in der Lieferadresse angezeigt oder ausgeblendet wird.                                                                                                    |
| Lieferanten-E-Mail - Lieferadresse Straße             | Wählen Sie für die Bestell-E-Mail an den Lieferanten, ob das Feld Straße in der Lieferadresse angezeigt oder ausgeblendet wird.                                                                                                    |
| Lieferanten-E-Mail - Lieferadresse Haus-<br>nummer    | Wählen Sie für die Bestell-E-Mail an den Lieferanten, ob das Feld Hausnummer in der Lieferadresse angezeigt oder ausgeblendet wird.                                                                                                    |
| Lieferanten-E-Mail - Lieferadresse PLZ                | Wählen Sie für die die Bestell-E-Mail an den Lieferanten, ob das Feld PLZ in der Lieferadresse angezeigt oder ausgeblendet wird.                                                                                                    |
| Lieferanten-E-Mail - Rechnungsadresse<br>anzeigen     | <ul> <li>Schalten Sie die Anzeige der Rechnungsadresse ein bzw. aus:</li> <li>aktiv = Rechnungs- und Lieferadresse werden beide angezeigt.</li> <li>false = Die Rechnungsadresse wird nur angezeigt, wenn sie verschieden zur Lieferadresse ist.</li> </ul> |
| Lieferanten-E-Mail - Rechnungsadresse<br>Ort          | Wählen Sie für die Bestell-E-Mail an den Lieferanten, ob das Feld Ort in der Rechnungsadresse angezeigt oder ausgeblendet wird.                                                                                                    |
| Lieferanten-E-Mail - Rechnungsadresse<br>Unternehmen  | Wählen Sie für die Bestell-E-Mail an den Lieferanten, ob das Feld <i>Unternehmen</i> in der Rechnungsadresse angezeigt oder ausgeblendet wird.                                                                                                    |

| Name                                                    | Beschreibung                                                                                                    |
|---------------------------------------------------------|----------------------------------------------------------------------------------------------------|
| Lieferanten-E-Mail - Rechnungsadresse<br>Land           | Wählen Sie für die Bestell-E-Mail an den Lieferanten, ob das Feld Land in der Rechnungsadresse angezeigt oder ausgeblendet wird.                  |
| Lieferanten-E-Mail - Rechnungsadresse<br>Abteilung      | Wählen Sie für die Bestell-E-Mail an den Lieferanten, ob das Feld Abteilung in der Rechnungsadresse angezeigt oder ausgeblendet wird.             |
| Lieferanten-E-Mail - Rechnungsadresse<br>E-Mail-Adresse | Wählen Sie für die Bestell-E-Mail an den Lieferanten, ob das Feld <i>E-Mail-Adresse</i> in der Rechnungsadresse angezeigt oder ausgeblendet wird. |
| Lieferanten-E-Mail - Rechnungsadresse<br>Faxnummer      | Wählen Sie für die Bestell-E-Mail an den Lieferanten, ob das Feld <i>Faxnummer</i> in der Rechnungsadresse angezeigt oder ausgeblendet wird.      |
| Lieferanten-E-Mail - Rechnungsadresse<br>Name           | Wählen Sie für die Bestell-E-Mail an den Lieferanten, ob das Feld Name in der Rechnungsadresse angezeigt oder ausgeblendet wird.                  |
| Lieferanten-E-Mail - Rechnungsadresse<br>Adresszusatz   | Wählen Sie für die Bestell-E-Mail an den Lieferanten, ob das Feld Adresszusatz in der Rechnungsadresse angezeigt oder ausgeblendet wird.          |
| Lieferanten-E-Mail - Rechnungsadresse<br>Telefonnummer  | Wählen Sie für die Bestell-E-Mail an den Lieferanten, ob das Feld <i>Telefonnummer</i> in der Rechnungsadresse angezeigt oder ausgeblendet wird.  |
| Lieferanten-E-Mail - Rechnungsadresse<br>Postfach       | Wählen Sie für die Bestell-E-Mail an den Lieferanten, ob das Feld <i>Postfach</i> in der Rechnungsadresse angezeigt oder ausgeblendet wird.       |
| Lieferanten-E-Mail - Rechnungsadresse<br>Bundesland     | Wählen Sie für die Bestell-E-Mail an den Lieferanten, ob das Feld Bundesland in der Rechnungsadresse angezeigt oder ausgeblendet wird.            |

| Name                                                      | Beschreibung                                                                                                    |
|-----------------------------------------------------------|----------------------------------------------------------------------------------------------------|
| Lieferanten-E-Mail - Rechnungsadresse<br>Straße           | Wählen Sie für die Bestell-E-Mail an den Lieferanten, ob das Feld Straße in der Rechnungsadresse angezeigt oder ausgeblendet wird.            |
| Lieferanten-E-Mail - Rechnungsadresse<br>Hausnummer       | Wählen Sie für die Bestell-E-Mail an den Lieferanten, ob das Feld <i>Hausnummer</i> in der Rechnungsadresse angezeigt oder ausgeblendet wird. |
| Lieferanten-E-Mail - Rechnungsadresse<br>PLZ              | Wählen Sie für die Bestell-E-Mail an den Lieferanten, ob das Feld PLZ in der Rechnungsadresse angezeigt oder ausgeblendet wird.               |
| Lieferanten-E-Mail - Bestell-ID                           | Schalten Sie die Anzeige der Bestell-ID in der Bestell-E-Mail für die Lieferanten ein bzw. aus                                                |
| Lieferanten-E-Mail - Bestellnummer                        | Schalten Sie die Anzeige der Bestellnummer in der Bestell-E-Mail für die Lieferanten ein bzw. aus                                             |
| Lieferanten-E-Mail - Lieferantenadresse<br>Ort            | Wählen Sie für die Bestell-E-Mail an den Lieferanten, ob das Feld Ort in der Adresse angezeigt oder ausgeblendet wird.                        |
| Lieferanten-E-Mail - Lieferantenadresse<br>Unternehmen    | Wählen Sie für die Bestell-E-Mail an den Lieferanten, ob das Feld Unternehmen in der Adresse angezeigt oder ausgeblendet wird.                |
| Lieferanten-E-Mail - Lieferantenadresse<br>Land           | Wählen Sie für die Bestell-E-Mail an den Lieferanten, ob das Feld Land in der Adresse angezeigt oder ausgeblendet wird.                       |
| Lieferanten-E-Mail - Lieferantenadresse<br>Abteilung      | Wählen Sie für die Bestell-E-Mail an den Lieferanten, ob das Feld Abteilung in der Adresse angezeigt oder ausgeblendet wird.                  |
| Lieferanten-E-Mail - Lieferantenadresse<br>E-Mail-Adresse | Wählen Sie für die Bestell-E-Mail an den Lieferanten, ob das Feld <i>E-Mail-Adresse</i> in der Adresse angezeigt oder ausgeblendet wird.      |

| Name                                                     | Beschreibung                                                                                                    |
|----------------------------------------------------------|----------------------------------------------------------------------------------------------------|
| Lieferanten-E-Mail - Lieferantenadresse<br>Faxnummer     | Wählen Sie für die Bestell-E-Mail an den Lieferanten, ob das Feld <i>Faxnummer</i> in der Adresse angezeigt oder ausgeblendet wird. |
| Lieferanten-E-Mail - Lieferantenadresse<br>Name          | Wählen Sie für die Bestell-E-Mail an den Lieferanten, ob das Feld <i>Name</i> in der Adresse angezeigt oder ausgeblendet wird.      |
| Lieferanten-E-Mail - Lieferantenadresse<br>Adresszusatz  | Wählen Sie für die Bestell-E-Mail an den Lieferanten, ob das Feld Adresszusatz in der Adresse angezeigt oder ausgeblendet wird.     |
| Lieferanten-E-Mail - Lieferantenadresse<br>Telefonnummer | Wählen Sie für die Bestell-E-Mail an den Lieferanten, ob das Feld Telefonnummer in der Adresse angezeigt oder ausgeblendet wird.    |
| Lieferanten-E-Mail - Lieferantenadresse<br>Postfach      | Wählen Sie für die Bestell-E-Mail an den Lieferanten, ob das Feld <i>Postfach</i> in der Adresse angezeigt oder ausgeblendet wird.  |
| Lieferanten-E-Mail - Lieferantenadresse<br>Bundesland    | Wählen Sie für die Bestell-E-Mail an den Lieferanten, ob das Feld Bundesland in der Adresse angezeigt oder ausgeblendet wird.       |
| Lieferanten-E-Mail - Lieferantenadresse<br>Straße        | Wählen Sie für die Bestell-E-Mail an den Lieferanten, ob das Feld Straße in der Adresse angezeigt oder ausgeblendet wird.           |
| Lieferanten-E-Mail - Lieferantenadresse<br>Hausnummer    | Wählen Sie für die Bestell-E-Mail an den Lieferanten, ob das Feld Hausnummer in der Adresse angezeigt oder ausgeblendet wird.       |
| Lieferanten-E-Mail - Lieferantenadresse<br>PLZ           | Wählen Sie für die Bestell-E-Mail an den Lieferanten, ob das Feld PLZ in der Adresse angezeigt oder ausgeblendet wird.              |

| Name                                                | Beschreibung                                                                                                    |
|-----------------------------------------------------|----------------------------------------------------------------------------------------------------|
| Bestellbedingungen anzeigen                         | Schalten Sie die Zustimmung zu den Dienstleistungsbedingungen ein bzw. aus:                                                                       |
|                                                     | • true = Der Benutzer muss den Dienstleistungsbedingungen zustimmen, um bestellen zu können.                                                      |
|                                                     | false = Der Benutzer bestellt ohne Zustimmung zu den Dienstleistungsbedingungen.                                                                  |
| Preislisten von Brand Template Builder<br>verwenden | Schalten Sie die Verwendung der Preislisten aus dem Modul Brand Template Builder im Marketing Shop ein bzw. aus.                                  |
| Lieferzeit Standard                                 | Tragen Sie die Default-Lieferzeit in Tagen ein. Diese Lieferzeit gilt für Artikel, denen keine Lieferzeit zugewiesen wurde.                       |
| Besteller-E-Mail - Lieferadresse Ort                | Wählen Sie für die Bestätigungs-E-Mail an den Besteller, ob das Feld Ort in der Lieferadresse angezeigt oder ausgeblendet wird.                   |
| Besteller-E-Mail - Lieferadresse Unter-<br>nehmen   | Wählen Sie für die Bestätigungs-E-Mail an den Besteller, ob das Feld Unternehmen in der Lieferadresse angezeigt oder ausgeblendet wird.           |
| Besteller-E-Mail - Lieferadresse Land               | Wählen Sie für die Bestätigungs-E-Mail an den Besteller, ob das Feld Land in der Lieferadresse angezeigt oder ausgeblendet wird.                  |
| Besteller-E-Mail - Lieferadresse Abtei-<br>lung     | Wählen Sie für die Bestätigungs-E-Mail an den Besteller, ob das Feld Abteilung in der Lieferadresse angezeigt oder ausgeblendet wird.             |
| Besteller-E-Mail - Lieferadresse E-Mail-<br>Adresse | Wählen Sie für die Bestätigungs-E-Mail an den Besteller, ob das Feld <i>E-Mail-Adresse</i> in der Lieferadresse angezeigt oder ausgeblendet wird. |
| Besteller-E-Mail - Lieferadresse Fax-<br>nummer     | Wählen Sie für die Bestätigungs-E-Mail an den Besteller, ob das Feld Faxnummer in der Lieferadresse angezeigt oder ausgeblendet wird.             |
| Besteller-E-Mail - Lieferadresse Name               | Wählen Sie für die Bestätigungs-E-Mail an den Besteller, ob das Feld Name in der Lieferadresse angezeigt oder ausgeblendet wird.                  |

| Name                                                | Beschreibung                                                                                                    |
|-----------------------------------------------------|----------------------------------------------------------------------------------------------------|
| Besteller-E-Mail - Lieferadresse Adress-<br>zusatz  | Wählen Sie für die Bestätigungs-E-Mail an den Besteller, ob das Feld Adresszusatz in der Lieferadresse angezeigt oder ausgeblendet wird.  |
| Besteller-E-Mail - Lieferadresse Tele-<br>fonnummer | Wählen Sie für die Bestätigungs-E-Mail an den Besteller, ob das Feld Telefonnummer in der Lieferadresse angezeigt oder ausgeblendet wird. |
| Besteller-E-Mail - Lieferadresse Postfach           | Wählen Sie für die Bestätigungs-E-Mail an den Besteller, ob das Feld Postfach in der Lieferadresse angezeigt oder ausgeblendet wird.      |
| Besteller-E-Mail - Lieferadresse Bun-<br>desland    | Wählen Sie für die Bestätigungs-E-Mail an den Besteller, ob das Feld Bundesland in der Lieferadresse angezeigt oder ausgeblendet wird.    |
| Besteller-E-Mail - Lieferadresse Straße             | Wählen Sie für die Bestätigungs-E-Mail an den Besteller, ob das Feld Straße in der Lieferadresse angezeigt oder ausgeblendet wird.        |
| Besteller-E-Mail - Lieferadresse Haus-<br>nummer    | Wählen Sie für die Bestätigungs-E-Mail an den Besteller, ob das Feld Hausnummer in der Lieferadresse angezeigt oder ausgeblendet wird.    |
| Besteller-E-Mail - Besteller Lieferadresse<br>PLZ   | Wählen Sie für die Bestätigungs-E-Mail an den Besteller, ob das Feld PLZ in der Lieferadresse angezeigt oder ausgeblendet wird.           |
| Besteller-E-Mail - Identische Adressen              | Wählen Sie, wie Adressen bei der Bestellung angezeigt werden:                                                                             |
| anzeigen                                            | • true = Die Adresse des Warenempfängers, die Lieferadresse und die Rechnungsadresse werden immer angezeigt.                              |
|                                                     | • false = Liefer- und Rechnungsadresse werden nur bei abweichenden Eintragungen angezeigt.                                                |
| Besteller-E-Mail - Rechnungsadresse Ort             | Wählen Sie für die Bestätigungs-E-Mail an den Besteller, ob das Feld Ort in der Rechnungsadresse angezeigt oder ausgeblendet wird.        |

| Name                                                   | Beschreibung                                                                                                    |
|--------------------------------------------------------|----------------------------------------------------------------------------------------------------|
| Besteller-E-Mail - Rechnungsadresse<br>Unternehmen     | Wählen Sie für die Bestätigungs-E-Mail an den Besteller, ob das Feld Unternehmen in der Rechnungsadresse angezeigt oder ausgeblendet wird.                |
| Besteller-E-Mail - Rechnungsadresse<br>Land            | Wählen Sie für die Bestätigungs-E-Mail an den Besteller, ob das Feld Land in der Rechnungsadresse angezeigt oder ausgeblendet wird.                       |
| Besteller-E-Mail - Rechnungsadresse<br>Abteilung       | Wählen Sie, ob das Feld Abteilung in der Rechnungsadresse angezeigt oder ausgeblendet wird.                                                               |
| Besteller-E-Mail - Rechnungsadresse E-<br>Mail-Adresse | Wählen Sie für die Bestätigungs-E-Mail an den Besteller, ob das Feld <i>E-Mail-Adresse</i> in der Rechnungsadresse angezeigt oder aus-<br>geblendet wird. |
| Besteller-E-Mail - Rechnungsadresse Fax-<br>nummer     | Wählen Sie für die Bestätigungs-E-Mail an den Besteller, ob das Feld <i>Faxnummer</i> in der Rechnungsadresse angezeigt oder ausgeblendet wird.           |
| Besteller-E-Mail - Rechnungsadresse<br>Name            | Wählen Sie für die Bestätigungs-E-Mail an den Besteller, ob das Feld Name in der Rechnungsadresse angezeigt oder ausgeblendet wird.                       |
| Besteller-E-Mail - Rechnungsadresse<br>Adresszusatz    | Wählen Sie für die Bestätigungs-E-Mail an den Besteller, ob das Feld Adresszusatz in der Rechnungsadresse angezeigt oder ausgeblendet wird.               |
| Besteller-E-Mail - Rechnungsadresse Tele-<br>fonnummer | Wählen Sie für die Bestätigungs-E-Mail an den Besteller, ob das Feld <i>Telefonnummer</i> in der Rechnungsadresse angezeigt oder aus-<br>geblendet wird.  |
| Besteller-E-Mail - Rechnungsadresse Post-<br>fach      | Wählen Sie für die Bestätigungs-E-Mail an den Besteller, ob das Feld <i>Postfach</i> in der Rechnungsadresse angezeigt oder ausgeblendet wird.            |

| Name                                                    | Beschreibung                                                                                                    |
|---------------------------------------------------------|----------------------------------------------------------------------------------------------------|
| Besteller-E-Mail - Rechnungsadresse Bun-<br>desland     | Wählen Sie für die Bestätigungs-E-Mail an den Besteller, ob das Feld Staat in der Rechnungsadresse angezeigt oder ausgeblendet wird.      |
| Besteller-E-Mail - Rechnungsadresse<br>Straße           | Wählen Sie für die Bestätigungs-E-Mail an den Besteller, ob das Feld Straße in der Rechnungsadresse angezeigt oder ausgeblendet wird.     |
| Besteller-E-Mail - Rechnungsadresse<br>Hausnummer       | Wählen Sie für die Bestätigungs-E-Mail an den Besteller, ob das Feld Hausnummer in der Rechnungsadresse angezeigt oder ausgeblendet wird. |
| Besteller-E-Mail - Rechnungsadresse PLZ                 | Wählen Sie für die Bestätigungs-E-Mail an den Besteller, ob das Feld PLZ in der Rechnungsadresse angezeigt oder ausgeblendet wird.        |
| Besteller-E-Mail - Bestell-ID                           | Wählen Sie für die Bestätigungs-E-Mail an den Besteller, ob das Feld Bestell-ID angezeigt oder ausgeblendet wird.                         |
| Besteller-E-Mail - Bestellnummer                        | Wählen Sie für die Bestätigungs-E-Mail an den Besteller, ob das Feld Bestellnummer angezeigt oder ausgeblendet wird.                      |
| Besteller-E-Mail - Besteller Adresse Ort                | Wählen Sie für die Bestätigungs-E-Mail an den Besteller, ob das Feld Ort in der Adresse angezeigt oder ausgeblendet wird.                 |
| Besteller-E-Mail - Besteller Adresse<br>Unternehmen     | Wählen Sie für die Bestätigungs-E-Mail an den Besteller, ob das Feld Unternehmen in der Adresse angezeigt oder ausgeblendet wird.         |
| Besteller-E-Mail - Besteller Adresse Land               | Wählen Sie für die Bestätigungs-E-Mail an den Besteller, ob das Feld Land in der Adresse angezeigt oder ausgeblendet wird.                |
| Besteller-E-Mail - Besteller Adresse Abtei-<br>lung     | Wählen Sie für die Bestätigungs-E-Mail an den Besteller, ob das Feld Abteilung in der Adresse angezeigt oder ausgeblendet wird.           |
| Besteller-E-Mail - Besteller Adresse E-<br>Mail-Adresse | Wählen Sie für die Bestätigungs-E-Mail an den Besteller, ob das Feld E-Mail-Adresse in der Adresse angezeigt oder ausgeblendet wird.      |

| Name                                                    | Beschreibung                                                                                                    |
|---------------------------------------------------------|----------------------------------------------------------------------------------------------------|
| Besteller-E-Mail - Besteller Adresse Fax<br>number      | Wählen Sie für die Bestätigungs-E-Mail an den Besteller, ob das Feld Faxnummer in der Adresse angezeigt oder ausgeblendet wird.     |
| Besteller-E-Mail - Besteller Adresse<br>Name            | Wählen Sie für die Bestätigungs-E-Mail an den Besteller, ob das Feld Name in der Adresse angezeigt oder ausgeblendet wird.          |
| Besteller-E-Mail - Besteller Adresse<br>Adresszusatz    | Wählen Sie für die Bestätigungs-E-Mail an den Besteller, ob das Feld Adresszusatz in der Adresse angezeigt oder ausgeblendet wird.  |
| Besteller-E-Mail - Besteller Adresse Tele-<br>fonnummer | Wählen Sie für die Bestätigungs-E-Mail an den Besteller, ob das Feld Telefonnummer in der Adresse angezeigt oder ausgeblendet wird. |
| Besteller-E-Mail - Besteller Adresse Post-<br>fach      | Wählen Sie für die Bestätigungs-E-Mail an den Besteller, ob das Feld Postfach in der Adresse angezeigt oder ausgeblendet wird.      |
| Besteller-E-Mail - Besteller Adresse Bun-<br>desland    | Wählen Sie für die Bestätigungs-E-Mail an den Besteller, ob das Feld Bundesland in der Adresse angezeigt oder ausgeblendet wird.    |
| Besteller-E-Mail - Besteller Adresse<br>Straße          | Wählen Sie für die Bestätigungs-E-Mail an den Besteller, ob das Feld Straße in der Adresse angezeigt oder ausgeblendet wird.        |
| Besteller-E-Mail - Besteller Adresse Haus-<br>nummer    | Wählen Sie für die Bestätigungs-E-Mail an den Besteller, ob das Feld Hausnummer in der Adresse angezeigt oder ausgeblendet wird.    |
| Besteller-E-Mail - Besteller Adresse PLZ                | Wählen Sie für die Bestätigungs-E-Mail an den Besteller, ob das Feld PLZ in der Adresse angezeigt oder ausgeblendet wird.           |

| Name                                                                  | Beschreibung                                                                                                    |
|-----------------------------------------------------------------------|----------------------------------------------------------------------------------------------------|
| Bestellbestätigung - Feld zusätzliche E-                              | Wählen Sie, ob im Warenkorb das Feld für die E-Mail-Adresse angezeigt wird. An die E-Mail-Adresse wird ebenfalls eine Bestell-               |
| Mailadressen anzeigen                                                 | bestätigung versendet.                                                                                                    |
| Bestellbestätigung - Feld zusätzliche E-                              | Wählen Sie, ob das Feld ein Pflichtfeld ist, in dem eine E-Mail-Adresse eingetragen wird. An die E-Mail-Adresse wird ebenfalls eine Bestell- |
| Mailadressen Pflichtfeld                                              | bestätigung versendet.                                                                                                    |
| Bestellbestätigung - Feld zusätzliche E-<br>Mailadressen Standardwert | Tragen Sie einen Teil der E-Mail-Adresse als Vorbefüllung ein. An die E-Mail-Adresse wird ebenfalls eine Bestellbestätigung versendet.       |

### 11.2.6 Media Pool

| Name                              | Beschreibung                                                                                  |
|-----------------------------------|-----------------------------------------------------------------------------------------------|
| maximale Anzahl Systemnachrichten | Tragen Sie die maximale Anzahl der Systemnachrichten ein, die im Media Pool angezeigt werden. |

Die Beschreibung weiterer Systemeinstellungen finden Sie im Media Pool Administrationshandbuch.

## 11.2.7 Reporting Center

| Name                 | Beschreibung                                                                                                    |
|----------------------|----------------------------------------------------------------------------------------------------|
| Dashboard - Standard | Tragen Sie den Pfad zu dem Dashboard ein, das im Reporting Center standardmäßig angezeigt werden soll. Beachten Sie, dass das Dashboard unter For- |
| Dashboard            | ganizations/Forganization/Reporting_Center/Dashboards gespeichert sein muss.                                                                       |

## 11.2.8 Review Manager

Die Systemeinstellungen sind im Handbuch des Moduls aufgeführt und erläutert.

## 11.2.9 Smart Access

| Beschreibung                                                                                                    |
|----------------------------------------------------------------------------------------------------|
| Schalten Sie die Ansteuerung der Smart-Access-Startseite bei einem erneuten Aufruf von Smart Access ein bzw. aus. Wenn die Funktion aktiviert ist, wird der Benut- |
| zer beim erneuten Aufrufen von Smart Access immer auf die Smart-Access-Startseite weitergeleitet. Falls die Funktion abgeschaltet wird, speichert das System       |
| innerhalb der aktuellen Session die zuletzt besuchte Smart-Access-Seite. Bei einem erneuten Aufruf von Smart Access wird der Benutzer auf die zuletzt besuchte     |
| Smart-Access-Seite geleitet.                                                                                                    |
|                                                                                                    |

## 11.2.10 Brand Template Builder

Die Systemeinstellungen für das Modul Brand Template Builder finden Sie im Administrationshandbuch des Moduls.